# e-TB Manager

Посібник для користувачів

універсальної комп'ютерної програми управління процесами лікування ТБ та медикаментозно-стійкого ТБ

| ······································                                                                                                    |  |
|----------------------------------------------------------------------------------------------------|--|
| Sector Sector Se |  |
| Annual Annual Annual Annual Annual Annual Annual Annual Annual Annual Annual Annual Annual Annual Annual Annual                                                                                                    |  |
| terrer and the second second s |  |
| Name     B     Name     Name     Na                                                                                                    |  |
|                                                                                                    |  |

Версія 1.0 Перероблена для відображення стану на листопад 2013 року.

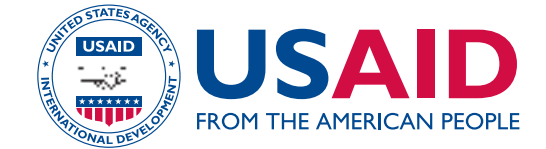

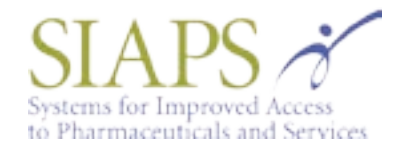

# Посібник для користувачів *e-TB Manager*: універсальної комп'ютерної програми управління процесами лікування ТБ та медикаментозно-стійкого ТБ

Джоел Керавек Луїс Ґуставо Бастос Рікардо Меморіа Луїс Фернандо А. Ресіоліоно Томас Мур Джулі Фрай Антонія Квєчень

Версія 1.0 Оновлена станом на листопад 2013 року.

Олексій Курасов Дмитро Москалик

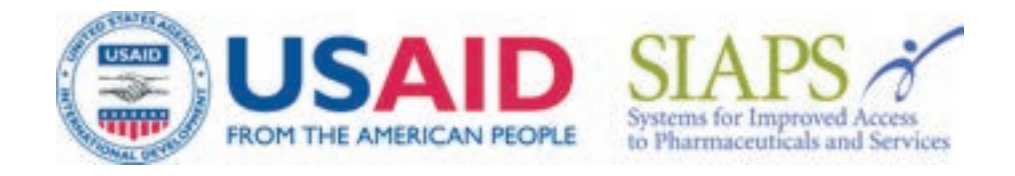

Даний документ з'явився завдяки безкорисливій підтримці американського народу через Агентство США з міжнародного розвитку(USAID) та згідно з умовами Договору про співпрацю AID-OAA-A-11-00021. Його зміст не обов'язково співпадає з точкою зору USAID або уряду Сполучених Штатів Америки та є цілковитою відповідальністю організації Management Sciences for Health (MSH).

# Про Програму покращеного доступу до лікарських засобів та фармацевтичних послуг

Метою Програми покращеного доступу до лікарських засобів та фармацевтичних послуг (SIAPS) є забезпечення доступу до лікарських засобів належної якості та ефективних фармацевтичних послуг для досягнення бажаних результатів лікування. З цією метою SIAPS зосереджує зусилля на покращенні загального управління, розбудові спроможності фармацевтичного менеджменту та фармацевтичних послуг, задоволенні інформаційних потреб для прийняття рішень в фармацевтичній галузі, зміцненні стратегій фінансування, механізмів покращення доступу до лікарських засобів та вдосконаленні якості фармацевтичних послуг.

# Подяка

Автори Посібника Джоел Керавек, Луїс Ґуставо Бастос, Рікардо Меморіа, Луїс Фернандо А. Ресіоліоно, Томас Мур, Джулі Фрай, Антонія Квєчень, Олексій Курасов, Дмитро Москалик, opraniзація Management Sciences for Health (MSH) та програма Systems for Improved Access to Pharmaceuticals and Services (SIAPS) висловлюють подяку Агенціям USAID в Румунії, Молдові, на Філіппінах, в Домініканській Республіці, Україні та Бразилії, Національним програмам по боротьбі з туберкульозом у цих країнах й усім, хто надавали підтримку і допомогу в створенні даного посібника.

#### Рекомендації щодо цитування

Посилання на цей документ можливі лише з офіційного дозволу SIAPS. Прохання дотримуватись наведеного нижче формату посилань. Джоел Керавек, Луїс Ґуставо Бастос, Рікардо Меморіа, Луїс Фернандо, А. Ресіоліоно, Томас Мур, Джулі Фрай, Антонія Квєчень, Олексій Курасов, Дмитро Москалик, 2013. Посібник для користувачів е-TB Manager: універсальної комп'ютерної програми управління процесами лікування TБ та медикаментозно-стійкого ТБ. Надане Агентству США з міжнародного розвитку Програмою Системи покращеного доступу до лікарських засобів та фармацевтичних послуг. Арлінгтон, штат Вірджинія: Management Sciences for Health.

Systems for Improved Access to Pharmaceuticals and Services Center for Pharmaceutical Management Management Sciences for Health 49A Volodymyrska Street, Suite 88 Kyiv, 01001, Ukraine tel/fax: +38-044-569-29-31/32 E-mail: siaps@msh.org Website: www.siapsprogram.org

# **3MICT**

| АКРОНІМИV                                                                                                    | II                    |
|----------------------------------------------------------------------------------------------------|-----------------------|
| ВИЗНАЧЕННЯ ОСНОВНИХ ТЕРМІНІВ І                                                                                                    | Х                     |
| РОЗДІЛ 1. ВСТУП                                                                                                    | 1                     |
| Що Таке Програма E-Tb Manager?<br>Кому Доцільно Використовувати Програму E-Tb Manager?<br>Які Технічні Характеристики Програми E-Tb Manager?<br>Які Обов'язки Користувачів?                                                                                                    | 2<br>3<br>3<br>4      |
| РОЗДІЛ 2. СТРУКТУРА ПРОГРАМИ E-TB MANAGER                                                                                                    | 6                     |
| РОЗДІЛ З. ЯК КОРИСТУВАТИСЯ ПРОГРАМОЮ                                                                                                    | 7                     |
| Запуск Програми<br>Вибір Мови<br>Забули Пароль?<br>Інтерфейс Користувача<br>Як Поміняти Свої Налаштування, Робочу Область Та Пароль<br>Налаштування.<br>1<br>Пароль                                                                                                    | 7<br>9<br>1<br>2<br>3 |
| РОЗДІЛ 4. МОДУЛЬ «УПРАВЛІННЯ ВИПАДКАМИ»1                                                                                                    | 4                     |
| ПРИЗНАЧЕННЯ   1     ЗАПУСК.   1     ЯК ЗАРЕЄСТРУВАТИ ВИПАДОК   1     ЯК ЗАРЕЄСТРОВАНІ ВИПАДКИ   2     ЯК ПРОВЕСТИ ЗАТВЕРДЖЕННЯ НОВИХ ВИПАДКІВ   2     ЯК ПРОВЕСТИ ЗАТВЕРДЖЕННЯ НОВИХ ВИПАДКІВ   2     ЯК МІНИТИ ДАНІ ВИПАДКУ   2     ЯК РОВЕСТИ ЗАТВЕРДЖЕННЯ НОВИХ ВИПАДКІВ   2     ЯК ПОРОВЕСТИ ЗАТВЕРДЖЕННЯ НОВИХ ВИПАДКІВ   2     ЯК ПОРОВЕСТИ ЗАТВЕРДЖЕННЯ НОВИХ ВИПАДКІВ   2     ЯК РОВЕСТИ ЛАНІ ВИПАДКУ   2     ЯК РЕССТРУВАТИ ПОБІЧНІ РЕАКЦІЇ НА ПРЕПАРАТИ   3     ЯК РОЧАТИ ЛІКУВАННЯ   3     ЯК ПОЧАТИ ЛІКУВАННЯ   3     ЯК РОЧАТИ ЛІКУВАННЯ   3     ЯК РОЧАТИ ЛІКУВАННЯ   3     ЯК РЕССТРУВАТИ ВИДАЧУ ЛІКІВ ПАЦІЄНТАМ.   4     ЯК ОНОВИТИ ІНФОРМАЦІЮ ПРО РЕЗУЛЬТАТИ ДОСЛІДЖЕНЬ   4     ЯК ОНОВИТИ ІНФОРМАЦІЮ ПРО РЕЗУЛЬТАТИ ДОСЛІДЖЕНЬ   4     ЯК ВНЕСТИ ЗМІНИ У ДОДАТКОВУ ІНФОРМАЦІЮ.   5     РЕЗЮМЕ ВИПАДКУ   5     ЯК ВНЕСТИ ЗМІНИ У ДОДАТКОВУ ІНФОРМАЦІЮ.   5     РЕЗЮМЕ ВИПАДКУ   5     ЯК ДОДАТИ ЗАУВАЖЕННЯ СТОСОВНО ВИПАДКУ   5     ЯК ДОДАТИ ПАЦІЄНТА ДО ІНШОГО ТБ ЗАКЛАДУ.   5 | 45606912249034689011  |
| РОЗДІЛ 5. МОДУЛЬ «ПРЕПАРАТИ»6                                                                                                    | 4                     |
| Елементи Модуля «Препарати»                                                                                                    | 4<br>5<br>6<br>7      |

| Отримання Препаратів                                                 |                       |
|----------------------------------------------------------------------|-----------------------|
| Необхідні Первинні Документи                                         |                       |
| Алгоритм Роботи Виконавців Процесу                                   |                       |
| Як Переглянути Попередні Отримання                                   |                       |
| Як Реєструвати Нове Отримання Препаратів                             |                       |
| Як Відредагувати Зареєстроване Отримання                             |                       |
| Як Видалити Зареєстроване Отримання                                  |                       |
| Розподіл Препаратів.                                                 |                       |
| Необхідні Первинні Документи                                         |                       |
| Алгоритм Роботи Виконавців Процесу                                   |                       |
| Як Переглянути Попередні Передання                                   |                       |
| Як Реєструвати Нове Передання Препаратів                             |                       |
| Як Відредагувати Дані Про Передання                                  |                       |
| Як Відмінити Відправлення Передання                                  |                       |
| Як Прийняти Передання                                                |                       |
| Замовлення Препаратів                                                | 90                    |
| Як Ввести Нове Замовлення                                            | 90                    |
| Як Знайти Лані Про Замовлення Та Перевірити Леталі                   | 94                    |
| Як Затвердити Замовлення На Препарати                                | 97                    |
| Як Скасувати Замовлення На Препарати                                 | 100                   |
| Як Повідомити Про Відправку Замовлення                               | 101                   |
| Як Прийняти Відправку Замовлення                                     | 104                   |
|                                                                      | 106                   |
| Βυλαμα Πρεπαραμίε Γες Υραγνεαμμα Βυπαλνίε                            | 107                   |
|                                                                      | 107                   |
| Релагивания Запестпованої Видачі                                     | 107                   |
| Видача Препаратів З Урахуванням Виладків                             | 109                   |
|                                                                      | 109                   |
|                                                                      | 110                   |
| Реда ування Заресстрованої видачі                                    | 110                   |
|                                                                      | 112                   |
|                                                                      |                       |
| РОЗДІЛ 6. МОДУЛЬ «ЗВІТИ»                                             |                       |
| Як Знайти Модуль «Звіти»                                             |                       |
| Фільтри Для Побудови Звітів                                          |                       |
| Графічне Представлення Звітів                                        |                       |
| Показники Та Звіти Управління Випадками                              |                       |
| Захворюваність                                                       |                       |
| Поширеність                                                          |                       |
| Звіт Про Результати Лікування                                        |                       |
| Профіль Стійкості                                                    |                       |
| Побічні Реакції На Птп                                               |                       |
| <br>Виявлення Мр-Тб Та Початок Лікування Категорії Iv — Форма 5 Мооз |                       |
| Піврічний Проміжний Звіт Шодо Підтверджених Випадків Мр Тб Форма     | а 6 Воз 121           |
| Результати Лікування Пацієнтів У Підтверджених Випадках Мр Тб, Як    | і Розпочали Лікування |
| Препаратами 2-Го Ряду - Форма 7Воз                                   |                       |
| Загальний Звіт Щодо Випадків Тб/Мр-Тб                                |                       |
| Звіти, Що Регламентуються Моз України                                |                       |
| Перевірка Коректності Введених Даних                                 |                       |
| Звіти Управління Медичними Препаратами                               |                       |
| Звіт Про Рівень Запасів За Регіонами                                 |                       |
|                                                                      |                       |

| Інструменти                             |
|-----------------------------------------|
| Експорт Даних Щодо Випадків Тб/Мр Тб129 |
| ПРОГНОЗУВАННЯ ПРЕПАРАТІВ                |
| Вибір Параметрів                        |
| Випадки На Лікуванні                    |
| Нові Випадки                            |
| Препарати                               |
| Результати Прогнозування                |
| Зберігання Прогнозів                    |
| РОЗДІЛ 7. МОДУЛЬ «АДМІНІСТРУВАННЯ» 138  |
| Як Знайти Модуль Адміністрування        |
| Каталоги                                |
| Адміністративні Частини                 |
| Введення Нової Частини                  |
| Коригування Існуючої                    |
| Системи Охорони Здоров'я                |
| Тб Заклади                              |
| Джерела Фінансування Препаратів145      |
| Діючі Речовини                          |
| Препарати                               |
| Схеми Лікування                         |
| Лабораторії                             |
| Частота Лікуванняна Тиждень             |
| Вікові Категорії                        |
| Значення Тб Поля                        |
| Спеціальні Позначки                     |
| Користувачі                             |
| Профілі Користувачів                    |
| Імпортовані Дані                        |
| Звіти                                   |
| Налаштування                            |
| Загальні Відомості                      |
| Установки Для України                   |
| Установка Etbmanager                    |
| Робочі Області                          |

# АКРОНІМИ

| BOO3                                | Всесвітня організація охорони здоров'я                                                                                                    |
|-------------------------------------|----------------------------------------------------------------------------------------------------|
| КЗС                                 | Комітет зеленого світла (ВОЗ/ Стоп ТВ)                                                                                                    |
| ЛПУ                                 | Лікувально – профілактична установа                                                                                                    |
| МОЗ<br>МС-ТБ<br>НПП<br>ТБ<br>ШМС-ТБ | Міністерство охорони здоров'я<br>Медикаментозно стійкі форми туберкульозу<br>Національна протитуберкульозна програма<br>Туберкульоз<br>Туберкульоз широкої медикаментозної стійкості |
| e-TB Manager                        | Комп'ютерна програма управління процесами лікування ТБ та МС-ТБ                                                                                                    |
| DOTS                                | Стратегія ВООЗ лікування та контролю за туберкульозом                                                                                                    |
| DOTS Plus                           | Стратегія DOTS для ТБ ММС                                                                                                    |
| FEFO                                | Пріоритетне використання тих партій товару, у яких закінчується термін придатності                                                                                                   |
| GDF                                 | Глобальний фонд медикаментів (Global Drug Facility)                                                                                                    |
| GFATM                               | Глобальний фонд боротьби зі СНІД, туберкульозом та малярією                                                                                                    |
| MSH                                 | Організація Management Sciences for Heath                                                                                                    |
| SIAPS                               | Програма Systems for Improved Access to Pharmaceuticals and<br>Services/ Системи покращеного доступу до лікарських засобів та<br>фармацевтичних послуг                               |
| SPS                                 | Програма Strengthening Pharmaceutical Systems / Посилення<br>Фармацевтичних Систем                                                                                                   |
| UCDC                                | Державна установа «Український центр контролю за соціально небезпечними хворобами МОЗ України»                                                                                       |
| USAID                               | Агенція Міжнародного Розвитку США                                                                                                    |
|                                     |                                                                                                    |

# ВИЗНАЧЕННЯ ОСНОВНИХ ТЕРМІНІВ

Замовлення лікарських засобів: обсяги лікарських засобів, які місцеві підрозділи охорони здоров'я мають отримати з центрального рівня, а також тубдиспансери з аптек. Програма розраховує ці обсяги відповідно до кількості зареєстрованих хворих, прописаних схем лікування, визначеного рівня буферних запасів та наявних запасів.

**Видача ліків пацієнту:** кількість протитуберкульозних лікарських засобів першого чи другого ряду, виданих лікарем-фтизіатром пацієнту упродовж певного періоду часу.

Отримання ліків: усі лікарські засоби, отримані з різних зовнішніх джерел та зареєстровані відповідно до стандартних вимог на центральному складі та в аптеці.

**Зовнішнє джерело:** організація, що постачає протитуберкульозні препарати для НПП, до центрального складу та аптек, але не належить до системи НПП. Це не стосується переміщення препаратів з аптеки до аптеки, чи з аптеки на склад. До зовнішніх джерел належать донори, Міністерство охорони здоров'я, Комітет зеленого світла та Глобальний фонд медикаментів (GDF).

**Рух лікарських засобів:** будь-яка дія, що збільшує чи зменшує запаси препаратів, що знаходяться в аптеці, на складі або у закладі охорони здоров'я, вважається переміщенням медичних препаратів. Переміщенням вважаються постачання лікарських засобів, їх видача медперсоналу та виписка хворим.

**Одиниця лікарського засобу:** для реєстрації в програмі кожного лікарського засобу використовується його основна одиниця, яка зазначена в адміністративному модулі. Це може бути, наприклад, таблетка, ампула, міліграм, грам чи пляшечка.

**Облік хворих:**до програми вводяться дані про хворих, які мають підтверджений діагноз «туберкульоз» чи «медикаментозно стійкий туберкульоз», і зареєстровані в програмах DOTS, DOTS Plus або non-DOTS відповідно до рішень Комісії. Програма розпізнає пацієнтів за іменами та прізвищами, а також за конфіденційними номерами.

**Рівень запасу:** це кількість лікарських засобів, що знаходиться у будь-який момент часу в будь-якій установі, залученій до постачання протитуберкульозних препаратів; визначається за назвою продукту та назвою закладу охорони здоров'я.

**ТБ заклад:**будь-який медичний заклад/ установа/ підрозділ, що використовує програму е-ТВ Мапаger для управління процесом лікування ТБ пацієнтів або для управління медичними препаратами. Наприклад, це НПП, Міністерство охорони здоров'я, склади медпрепаратів, центри профілактики туберкульозу.

Оцінка запасів: спроможність системи визначати кількість препаратів, необхідних тубдиспансеру на період до наступного оформлення замовлення з огляду на кількість зареєстрованих випадків ТБ та МС-ТБ і протоколи їх лікування Користувач:будь-яка особа чи заклад охорони здоров'я, що має доступ до програми е-ТВ Manager, для внесення, реєстрації, редагування, замовлення даних та їх моніторингу й перевірки. Користувачі, в число яких входять координатор НПП, представники центрального підрозділу НПП, координатор з управління медпрепаратами, фтизіатри, фармацевти, оператори, які здійснюють введення даних, та фахівці з лікування ТБ і МС-ТБ, мають власний логін та пароль.

**Профіль користувача:** кожен користувач програми отримує свій профіль – це набір допусків, які вказують, що дозволено або не дозволено робити користувачу в програмі. Наприклад, профіль Адміністратора означає, що даний користувач отримав право виконувати будь-які дії без обмежень. Інший приклад – фармацевт на складі лікарських засобів, який має доступ лише до інформації про переміщення медпрепаратів та до деяких звітів.

**Робоча область:** робоча область визначається як унікальна база даних про конкретні лікарські засоби, джерела постачання, ТБ заклади та протоколи лікування, які в них використовуються. Одна версія програми е-ТВ Manager може включати кілька різних робочих областей, де кожна робоча область може представляти країну, паралельну систему охорони здоров'я в цій країні (наприклад, одна робоча область для Міністерства охорони здоров'я, а інша для пенітенціарної служби ) чи будь-якої іншої системи.

# РОЗДІЛ 1. ВСТУП

Контроль захворюваності на туберкульоз – це досить стандартизований процес (є форми ВООЗ, МОЗ, інструкції, рекомендації), проте управління інформацією, що забезпечує адекватну підтримку ТБ-програм, як правило, потребує комплексної інтеграції систем з окремими модулями, розробка яких та управління якими здійснюється в різних секторах.

Програма e-TB Manager була створена з метою об'єднати в одному інструменті, основаному на Web-технологіях, усі відповідні цифрові дані з метою управління НПП на різних рівнях (випадки захворювання, ТБ ліки та інші медпрепарати), а також для надання необхідної інформації в режимі on-line на будь-якому рівні для прийняття термінових рішень та епідеміологічного контролю в ситуаціях, де потрібне втручання.

З появою медикаментозно стійких форм туберкульозу (МС-ТБ), включаючи туберкульоз множинної медикаментозної стійкості (ММС-ТБ) та нещодавно виявлений туберкульоз широкої медикаментозної стійкості (ШМС-ТБ), ця хвороба стала серйозною загрозою здоров'ю людей у багатьох країнах. Відповідно зросла потреба у засобах моніторингу, які б дозволили контролювати розповсюдження захворювання та забезпечили безперебійні поставки медикаментів. Для подолання цих проблем необхідно застосувати комплексний підхід до управління випадками та запровадити відповідну систему нагляду.

Програма e-TB Manager пропонує широкі можливості для значного покращення управління випадками TБ та МС-ТБ, управління лікарськими засобами першого та другого ряду та іншими медпрепаратами, що застосовуються для лікування туберкульозу.

Програма e-TB Manager – це ефективний інструмент нагляду та контролю за TБ і МС-ТБ. Її можна використовувати як електронну інформаційну систему, що з'єднує центральний підрозділ, де здійснюється контроль ТБ та МС-ТБ, з лікувальними установами на місцях.

Користувачі будуть застосовувати програму e-TB Manager відповідно до процедур, встановлених у лікувальних підрозділах, та згідно із затвердженими національними нормативами.

Цей інструмент можна застосовувати для збору й аналізу даних та складання звітів, що стосуються широкого кола питань:

- *Лікування та управління випадками*: у режимі on-line можна зареєструвати випадок і потім його тримати на контролі, записувати результати клінічних та лабораторних досліджень, відслідковувати прибуття та виписку пацієнта, надавати інформацію про перебіг лікування та контакти пацієнта.
- *Управління ТБ медпрепаратами першого та другого ряду*: можна отримувати дані про потребу в лікарських засобах для ефективного прогнозування, замовлення, розподілу та видачі ліків, а також для реєстрації змін в запасах медикаментів і відстеження номерів партій на всіх рівнях.

- Управління інформацією та наглядом: допомагає ідентифікувати випадки захворювання ТБ, МС-ТБ та ШМС-ТБ, визначати епідеміологічні показники, панелі стійкості, наявність тяжких супутніх захворювань, вести історію лікування хвороби, результати лікування хвороби у пацієнтів певної вікової групи, для чого як на центральному, так і на обласному рівнях надається доступ до оновленої інформації та звітів про нагляд.
- Оперативні та клінічні дослідження: пропонує доступні методи аналізу зібраних даних та передачі їх до інших статистичних програм.

Модуль управління випадками дає можливість працівникам НПП проводити детальний моніторинг розвитку ТБ та МС-ТБ у пацієнтів, починаючи з виникнення підозри на захворювання, реєстрації даного випадку і до отримання кінцевого результату лікування.

Що таке програма e-TB Manager? e-TB Manager – це ефективний інструмент для:

- надання в режимі on-line інформації про лікування випадків захворювання, моніторинг, відстеження схеми лікування, перебування хворих в лікувальних закладах та їх виписку;
- реєстрації результатів клінічних та лабораторних обстежень, надання інформації про дотримання схеми лікування та виявлення контактів хворого;
- відстеження руху лікарських засобів першого та другого ряду, починаючи з дати їх надходження до НПП і закінчуючи датою, коли вони були видані хворим ;
- моніторингу безпечності та ефективності ТБ препаратів шляхом відстеження побічних ефектів, що реєструються у пацієнтів в процесі медикаментозного лікування, та з урахуванням даних про кінцеві результати лікування;
- спрощення процедури замовлення та поставок медикаментів з центрального на обласний рівень НПП.
- моніторингу та оцінки рівня запасів медикаментів у будь-якому закладі охорони здоров'я і з урахуванням джерела поставки (постачальника);
- створення бази даних, яку можна використовувати для підготовки звітів, що матимуть вплив на політику, стратегію та прийняття рішень керівництвом НПП у майбутньому.

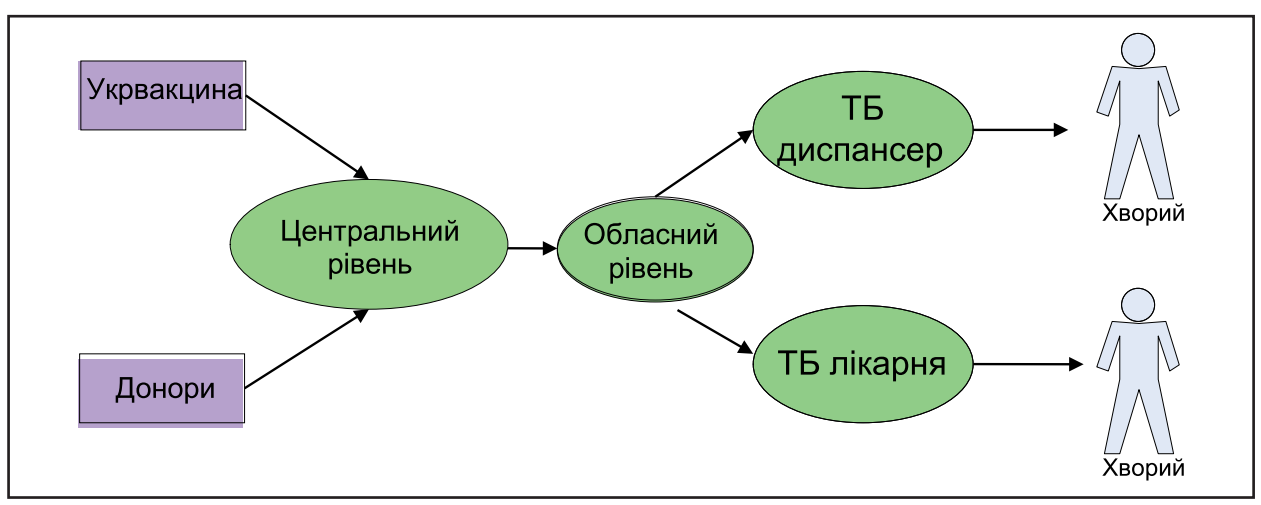

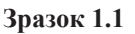

## Кому доцільно використовувати програму e-TB Manager?

Запровадження e-TB Manager підвищить ефективність роботи усіх медичних закладів, фахівців та програм, що мають відношення до управління випадками TБ та МС-ТБ, а також управління TБ препаратами першого та другого ряду. Серед них:

- фтизіатри;
- аптеки;
- фармацевтичні склади;
- центри лікування МС-ТБ/ ТБ-лікарні;
- ТБ координатори районного рівня;
- координатори НПП;
- міністерство охорони здоров'я;
- національні програми медичного страхування;
- донори/ партнери, такі як ВООЗ, КЗС, Глобальний фонд боротьби зі СНІД, туберкульозом та малярією (GFATM).

#### Технічні характеристики програми e-TB Manager?

Програма e-TB Manager – це практична комп'ютерна програма, яка доступна через інтернет і яку можна використовувати на всіх рівнях відповідних установ, таких як центральний склад, центри лікування ТБ та МС-ТБ, аптеки, фтизіатри та заклади охорони здоров'я, що визначають і затверджують обсяги замовлень лікарських засобівв. Кожен користувач має доступ до системи відповідно до позиції, яку він займає в процесі управління лікарськими засобами.

Умови, що необхідні для використання e-TB Manager:

- комп'ютер, який можна підключити до Інтернету;
- підключення мережі до системи (Інтернет потрібен лише у випадку, якщо доступ до системи можливий лише через Інтернет);

 браузер HTML (рекомендується: Internet Explorer 10, чи Mozilla FireFox 24.0 або вище, чи GOOGLECHROME31, або вище).

#### Які обов'язки користувачів?

Фармацевтичний склад

- обліковує лікарські засоби, отримані із зовнішніх джерел;
- відслідковує обсяги запасів медпрепаратів;
- обліковує поставки медпрепаратів в аптеки;
- веде облік руху запасів та змін у запасах (повернення, закінчення терміну придатності тощо).

#### ΗΠΠ

- затверджує замовлення від аптек (їх формують ТБ заклади, при яких діють аптеки);
- проводить моніторинг стану запасів на фармацевтичних складах, в аптеках та ТБ закладах;
- підтверджує дані про пацієнтів, що належать до певних вікових груп.

#### Аптека

- документує отримання медпрепаратів з фармацевтичного складу;
- видає ліки, замовлені ТБ закладами;
- проводить моніторинг власних запасів та запасів, що знаходяться у ТБ закладах, які вона обслуговує;
- веде облік усіх переміщень та змін запасів (у разі повернення ліків на склад, закінчення терміну придатності тощо);
- направляє нові замовлення на ліки на фармацевтичний склад;
- перевіряє статус надісланих замовлень.

## Фтизіатр

- реєструє нові випадки ТБ/МС-ТБ (включаючи використані ліки, їхні дози, частоту і тривалість лікування), а також переведення хворого з одного до іншого медичного закладу;
- коригує схему лікування ТБ/МС-ТБ (заміну препарату чи зміну доз);
- реєструє ліки, видані хворим;
- надсилає нові замовлення на ліки до аптеки;
- отримує ліки, надіслані аптекою.

# РОЗДІЛ 2. СТРУКТУРА ПРОГРАМИ E-TB MANAGER

Програма e-TB Manager складається з чотирьох модулів:

- «Випадки»
- «Препарати»
- «Звіти»
- «Адміністрування»

Модуль «Випадки» дає можливість користувачу вести пошук, реєструвати, аналізувати, виключати, закривати, переносити та підтверджувати дані про випадки захворювання.

Модуль «Препарати» дає можливість користувачу реєструвати, вести пошук, аналізувати та затверджувати дані про отримання ліків, їх замовлення, видачу, переміщення та обсяги запасів.

Модуль «Звіти» дає можливість користувачу складати, аналізувати та роздруковувати звіти, показники, складати прогнози потреб у медпрепаратах та здійснювати експорт даних у системі.

Модуль «Адміністрування» дає можливість користувачу-адміністратору управляти системою, щоб у разі необхідності включити, вилучити чи поміняти користувачів, або внести зміни до структури системи охорони здоров'я, забезпечення лікарськими засобами, до схем лікування тощо.

# РОЗДІЛ З. ЯК КОРИСТУВАТИСЯ ПРОГРАМОЮ

#### Запуск програми

Програма e-TB Manager (далі – Програма) розроблена на базі інтернет-технологій. Це означає, що для використання цієї прикладної програми Вам потрібен Web браузер. Існує кілька інтернет навігаторів (браузерів), кожен з яких має свої характеристики. Для того, щоб система працювала належним чином, треба мати працюючий Java-script у Вашому браузері. Якщо цього немає, зверніться до свого системного адміністратора.

Можна обрати будь-який браузер, який Вам до вподоби, але варто пам'ятати, що система пройшла тестування і сертифікацію при використанні таких браузерів:

- Microsoft Internet Explorer 10.
- Mozilla FireFox версії 2012 року та більш нові.
- Google Chrome версії 2012 року та більш нові.

Запуск Програми відбувається згідно з інструкцією, що надається державною установою «Український центр контролю за соціально небезпечними хворобами МОЗ України» (далі – Центр).

Якщо інструкція, що отримана від Центру, виконана правильно, Програма покаже Вам сторінку реєстрації, яка використовується для авторизації користувача в системі. Після введення свого логіну та паролю, натисніть кнопку «**Вхі**д» (Зразок 3.1).

За всіма питаннями стосовно роботи Програми потрібно звертатися до профільних фахівців Центру та Служби технічної підтримки користувачів.

| ти мене |
|---------|
|         |
|         |
|         |
|         |
| SLAPS X |
| OTTTO   |
|         |

#### Зразок 3.1

Система перевірить ваші «Логін» та «Пароль». Якщо введено неправильний логін чи пароль, на екрані з'явиться повідомлення про помилку (Зразок 3.2). У такому разі треба повторити операцію.

| Логін:  | ٨  | d.shalaev |  |
|---------|----|-----------|--|
| Пароль: | a, |           |  |

#### Зразок 3.2

#### Вибір мови

Система передбачає можливість застосування кількох мов. Ви можете обрати мову, виставивши необхідний мовний режим на селекторі мов ліворуч на сторінці реєстрації, як це показано на малюнку (Зразок 3.3).

| Language:  |           |   |
|------------|-----------|---|
| українська | (Україна) | + |

Зразок 3.3

Система оновить сторінку реєстрації вибраною мовою.

#### Забули пароль?

Якщо ви забули свій пароль, можна отримати новий, обравши **«Натисніть тут»,** що знаходиться під фразою **«Забули свій пароль?»** на сторінці реєстрації. Система запитає вашу електронну адресу, яка приписана до вашого логіну (Зразок3.4).

| Jorie I napone                  | ь не знайдені           |
|---------------------------------|-------------------------|
| Логін:                          | d shalaev               |
| Пароль:                         | 4                       |
| Забули пароль ?<br>атисніть тут | >                       |
|                                 | and an inclusion of the |

Зразок 3.4

Натисніть кнопку **«OK»** і система створить новий пароль та надішле його на електронну адресу користувача. Щоб відмовитися від операції, натисніть кнопку **«Відмінити».** 

# Стартова сторінка

Після заповнення сторінки реєстрації система привітає користувача й направить його на стартову сторінку. Там знаходиться головне меню системи (Зразок 3.5).

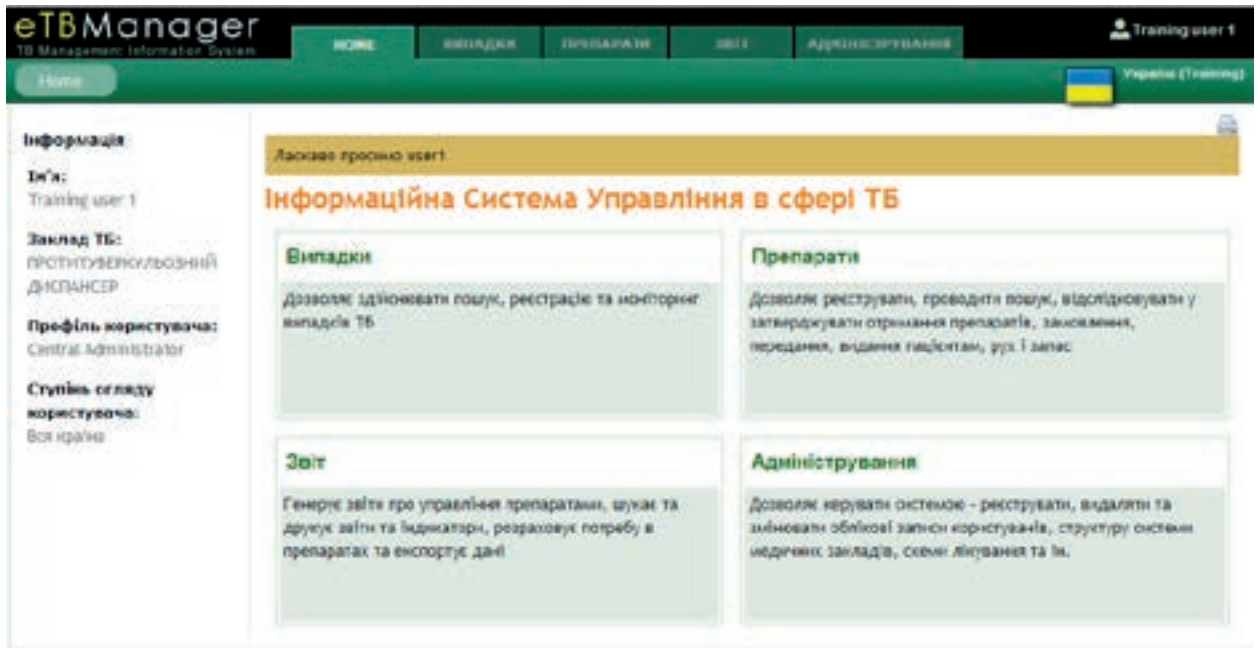

Зразок 3.5

Головне меню, у залежності від Вашого рівня доступу, може містити посилання на функції Програми:

- функція «Випадки» дає можливість користувачу вести пошук, реєструвати, аналізувати, виключати, закривати, переносити та підтверджувати дані про випадки захворювання;
- функція «Препарати» дає можливість користувачу реєструвати, вести пошук, аналізувати та затверджувати дані про отримання ліків, їх замовлення, видачу, переміщення та обсяги запасів;
- функція «Звіти» дає можливість користувачу складати, аналізувати та роздруковувати звіти, показники, складати прогнози потреб у медпрепаратах та здійснювати експорт даних у системі;
- функція «Адміністрування» дає можливість користувачу-адміністратору управляти системою, щоб у разі необхідності включити, вилучити чи поміняти користувачів, або внести зміни до структури системи охорони здоров'я, забезпечення медпрепаратами, до схем лікування тощо.

Ви можете обрати будь-яку з доступних Вам функцій, натиснувши відповідну позицію в головному меню системи (Зразок 3.5).

## Інтерфейс користувача

У процесі ознайомлення з системою Ви помітите, що сторінки мають стандартну конфігурацію. Наприклад, у верхній частині кожної сторінки можна знайти посилання на стартову сторінку, або на будь-яку функцію Програми, що Вам доступна (Зразок 3.6).

| eTBManager  | - | винядки        | IPESAFATE | <br>Арпострания | 🚨 Training user 1  |
|-------------|---|----------------|-----------|-----------------|--------------------|
| C INCOME OF |   | 10 - 275 - 270 |           | - 11 - N        | Version (Training) |

Зразок 3.6

Аналогічні опції бачимо на стартовій сторінці. Це зручно, бо допомагає зберегти час, наприклад, якщо ви працюєте з функцією **«Звіти»** і хочете перейти до функції **«Випадки»,** треба лише натиснути відповідну кнопку меню. Ви побачите ті ж самі опції, повернувшись на стартову сторінку і натиснувши **«e-TB Manager»** (ліворуч у верхній частині сторінки). Якщо ви хочете завершити сеанс, не закриваючи браузера, натисніть кнопку **«Вихід»** праворуч у верхній частині сторінки. Відбудеться переадресація до сторінки реєстрації і користувач має заново ввести свій логін та пароль.

Ліворуч на сторінці ви знайдете інформацію про свій сеанс у системі, тобто ваше ім'я, ваш медичний заклад, профіль користувача, ступінь огляду. (Зразок 3.7).

#### Інформація

Im's: Training user 1

Заклад ТБ: протитуберкульозний диспансер

Профіль користувача: Central Administrator

Ступінь огляду користувача: Вся країна

Зразок 3.7

#### Як змінити свої налаштування та пароль

Натиснувши кнопку **«Зміна профілю»** праворуч угорі на кожній сторінці, ви зможете змінити свої особисті дані (Зразок 3.8).

| ADMIHICTPVRAHHS                                                                                                    | 2 | Training user 1                       |  |
|----------------------------------------------------------------------------------------------------|---|---------------------------------------|--|
| No. a destant de destantes de                                                                                              |   | Налаштування                          |  |
| фері ТБ                                                                                                    |   | Зміна пароля<br>Select theme<br>Вихід |  |
| парати                                                                                                    |   | Мова                                  |  |
| ляє ресструвати, проводити пошук, відслі<br>оджувати отримання препаратів, замовле<br>ання, видання пацієнтам, рух і запас | • | English<br>українська (Україна)       |  |

# HAJAUTYBAHHA IM'N:\* Training user 1 e-mail:\* rmemoria@gmail.com Vacoswā nonc: (GMT02:00): Europe/Tiraspol \*

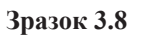

#### Налаштування

Форма налаштування дає Вам можливість змінити своє ім'я (яке показує Програма), свою електронну адресу, яку система використовує, щоб зв'язатися з вами, робочу мову та часовий пояс, в якому ви знаходитесь. Після зміни часового поясу система сама показує правильну дату та час відповідно до того, в якій частині світу знаходиться користувач.

Щоб поміняти свої налаштування, просто введіть нову інформацію та натисніть кнопку «**ОК**» (Зразок 3.8) для підтвердження заміни або кнопку «**Відмінити**» (Зразок 3.8) для скасування змін.

#### Пароль

Із міркувань безпеки, щоб змінити свій пароль, оберіть функцію «Зміна пароля» (Зразок 3.9) та введіть діючий пароль в поле «Поточний пароль», після чого введіть новий пароль в поле «Новий пароль» та повторіть його в полі «Підтвердити новий пароль». Переконайтеся, що Ви правильно написали свій новий пароль в обох полях. Натисніть «Зберегти» (Зразок 3.10) для підтвердження заміни або «Відмінити» для скасування змін.

| АЛМІНІСТРУПАННЯ | arraining user 1       |
|-----------------|------------------------|
|                 | Налаштування           |
|                 | Зміна пароля           |
|                 | Select theme<br>Bixid  |
|                 | Мова                   |
| 3na30k 3.9      | e українська (Україна) |
| F               |                        |

|                   | Новий пароль:* |  |
|-------------------|----------------|--|
| Підтвердіть       | новий пароль:* |  |
| COMPANY OF STREET |                |  |
|                   |                |  |

Зразок 3.10

# РОЗДІЛ 4. МОДУЛЬ «УПРАВЛІННЯ ВИПАДКАМИ»

# Призначення

Цей модуль дає можливість користувачу вести пошук, реєструвати, аналізувати, виключати, закривати, переносити та підтверджувати дані про випадки захворювання.

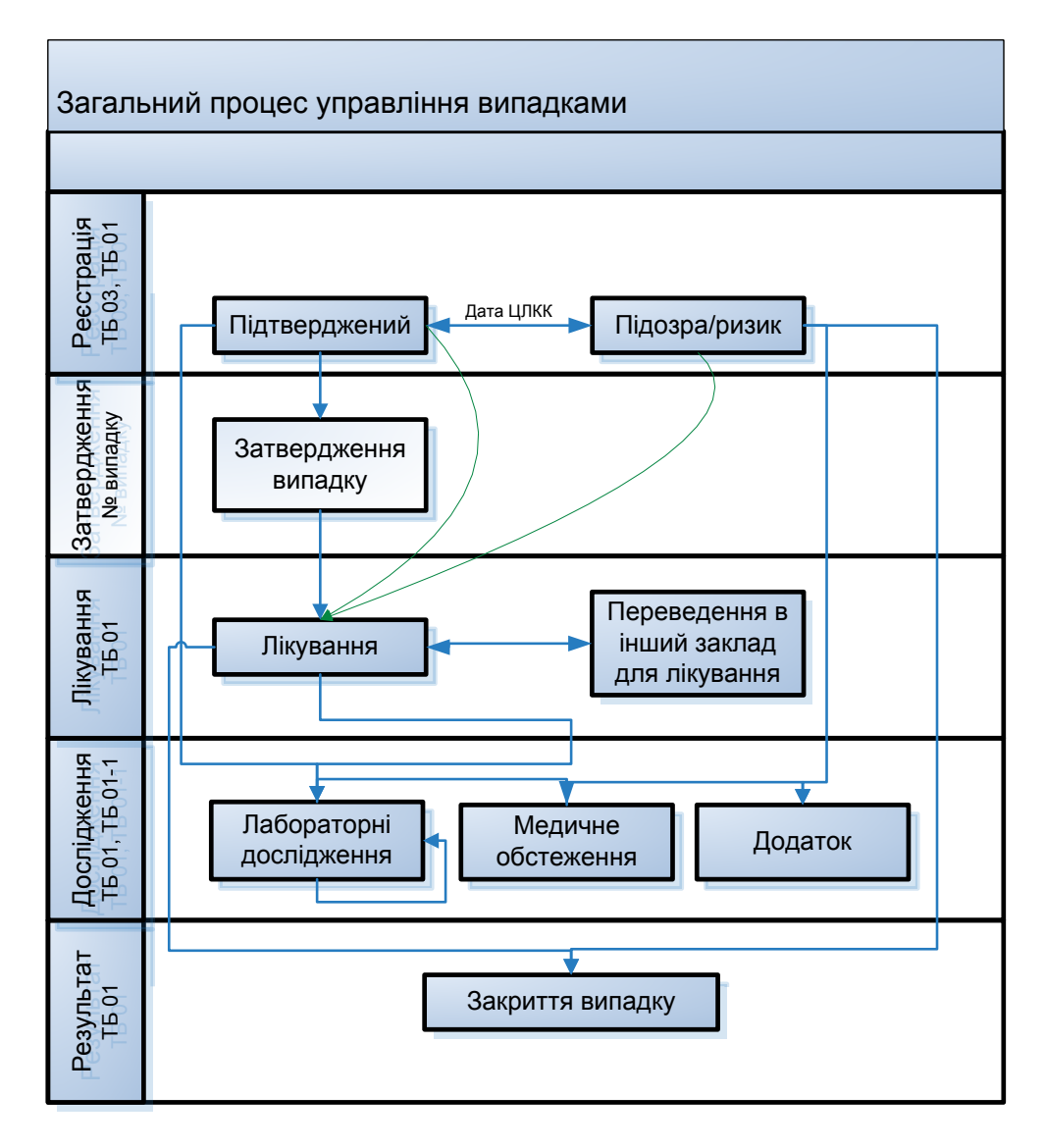

Випадок може бути зареєстрований як підтверджений ЦЛКК, або як підозра чи ризик захворювання – не підтверджений ЦЛКК. Для таких випадків можливі тільки реєстрація результатів досліджень та медичних обстежень. Можливість призначення лікування визначається у модулі «Адміністрування».

Операція затвердження випадку може відбуватися тільки стосовно підтверджених випадків. Наслідком затвердження є призначення внутрішнього номеру випадку в Програмі.

Мета процесу затвердження статусу випадків полягає в тому, щоб переконатися, що інформація в системі відповідає діагнозу, який був поставлений в даному випадку. Процес показано на схемі, поданій нижче, і він може бути більш корисним у випадках ХР ТБ.

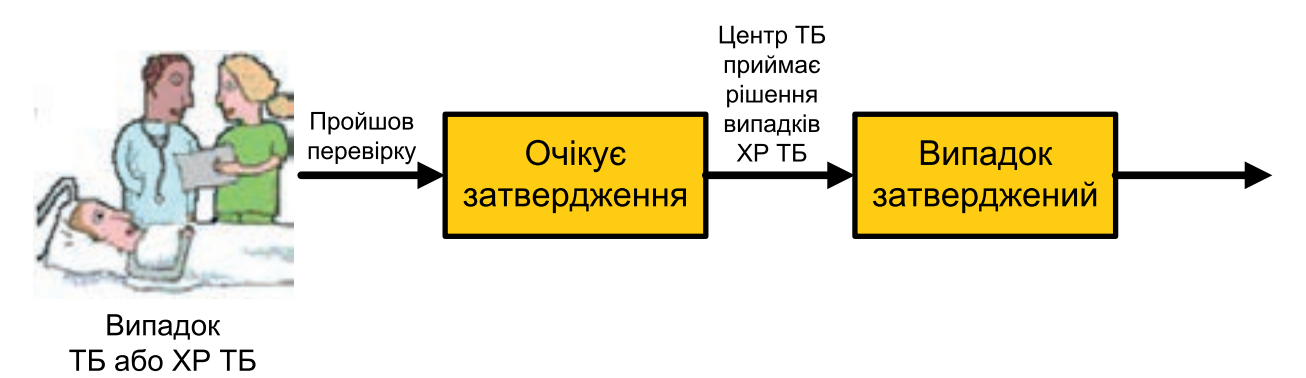

Процедура затвердження випадку може бути виключена засобами модулю Адміністрування, але робити це вкрай небажано.

# Запуск

Натисніть **«Випадки»** на головній сторінці Програми (Зразок4.1), з'явиться головна сторінка модуля «Випадки» (Зразок 4.2).

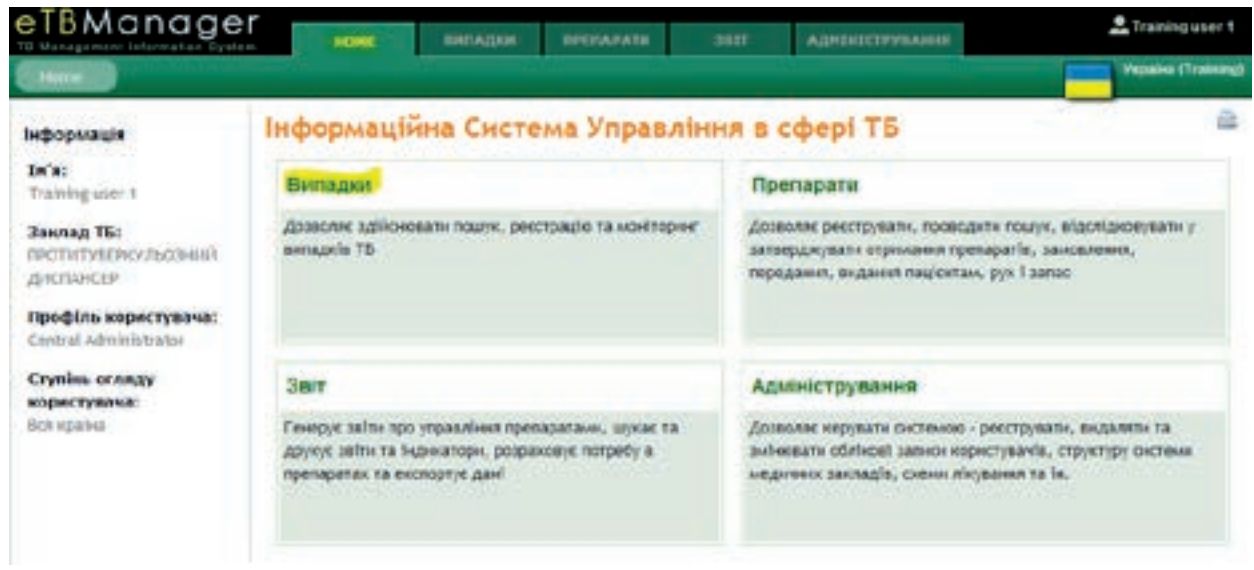

Зразок 4.1

#### Як зареєструвати випадок

1. Натисніть «**Новий випадок**» або «**Підозра або ризик**», щоб ввести в систему дані про пацієнта з підтвердженим або не підтвердженим діагнозом ТБ або ХР ТБ (виділено жовтим у Зразку 15).

| TBManag                               | er nome          | BRIADER INCOM     | PAGE JHER- | ABRINGCOMMANN | 💄 Шалься Дочно Махайлович |
|---------------------------------------|------------------|-------------------|------------|---------------|---------------------------|
| Presen                                | eta a sela de la | 11                |            | 8 a           | 😅 Yapata                  |
| Ниннії англадах<br>Підагора збо рисни | Випадки          |                   | flagiove;  | 340VTN        | Possangenii mousyn        |
| Bapacetonand awtata                   | Випадки, що огр  | ниують лікування? |            |               |                           |
| Парора на хвероби.                    | 43               | Республіна Крны   |            |               | 854 Гродзенкус лінування  |
| Alarves 131                           | O Shongara       |                   |            |               | 91 Продзежує лінування    |
| HE RECEIPTION                         | ПЕсликська       |                   |            |               | 363 Продзежук лічувания   |
| Марира на хапробу,<br>мирењия         |                  |                   |            |               | 2745 Employee always      |
| Darren 25                             | 348              |                   |            |               | To conference undersone   |
| Negative a                            | Донецька         |                   |            |               | 3104 Гродовкус лічування  |
| Tepensgenice in Feal (1)<br>amongoi   | 029              | a .               |            |               | 673 Предзежуе лікурання   |
| taspeno 39                            | 134              |                   |            |               |                           |
| Partner XP Th, no.<br>Adaptement      | 4 ПЗакарпатськ   | a .               |            |               | 1392 Предзежуе поувания   |
| Pagaros (P TB),<br>Alcontació         | • ПЗапорізька    |                   |            |               | 710 Гредзенуе лінування   |
| Підсумак 80                           | 171 Пазио-Франк  | Госьна            |            |               | 1041 Предзенує лінувания  |

Зразок 4.2

2. Оберіть у вікні відповідну класифікацію випадку, що базується на результатах бактеріологічного аналізу та попередніх схемах лікування ТБ, або натисніть кнопку **«Відмінити»**, щоб скасувати цю дію (виділено у Зразку 4.3).

|        | Новий випадок       |  |
|--------|---------------------|--|
|        | Оберіть тип випадку |  |
| отриму | • Випадок ТБ        |  |
| a Pecr | • Випадок ХР ТБ     |  |
|        | Відмінити           |  |

#### Зразок 4.3

3. Перед тим як реєструвати новий випадок, необхідно перевірити чи хворий вже не зареєстрований. Введіть ПІБ хворого або дату його народження і натисніть кнопку «Знайти». За цими даними система шукатиме випадок у базі даних. (Зразок 4.4). Натисніть кнопку «Відмінити», щоб повернутися до попередньої сторінки.

| иун пацісита     |          |               |             |  |
|------------------|----------|---------------|-------------|--|
| le's sagions:    | Прізенця | la/a          | По-банькові |  |
|                  | -        |               |             |  |
| цата народжения: |          | (La.vev.popp) |             |  |

Зразок 4.4

4. Якщо одна чи обидві ці характеристики (ім'я та дата народження особи) вже присутні в базі даних, то система покаже всі випадки із подібними характеристиками (див. приклад на Зразок 4.5).

5. Якщо Ви хочете зареєструвати новий випадок, що стосується хворого, який вже занесений до системи (новий випадок ТБ/ХР ТБ), це можливо тільки якщо хворий має в системі лише закриті випадки. Для цього натисніть «Ім'я пацієнта» в колонці нижче (Зразок 4.5). Якщо натиснути на ім'я пацієнта відкритого випадку, то відкриється сторінка цього випадку.

| юшук пацієнта                                                                            |                |                    |                                                                    |                      |                                                                              |
|------------------------------------------------------------------------------------------|----------------|--------------------|--------------------------------------------------------------------|----------------------|------------------------------------------------------------------------------|
| le's saujense:                                                                           | Oplasmae       | livia.             | Fig-Sarekoal                                                       |                      |                                                                              |
| Contraction of the second                                                                | Гетров         |                    |                                                                    | J                    |                                                                              |
| Лата народжения:                                                                         | and the second | - (a.a. Mui. pppp) |                                                                    |                      |                                                                              |
|                                                                                          |                |                    |                                                                    |                      |                                                                              |
|                                                                                          |                |                    |                                                                    |                      |                                                                              |
| Station Bu                                                                               | Lainerre .     |                    |                                                                    |                      |                                                                              |
|                                                                                          |                |                    |                                                                    |                      |                                                                              |
|                                                                                          |                |                    |                                                                    |                      |                                                                              |
| Notes taspicat                                                                           |                |                    |                                                                    |                      |                                                                              |
| novel majori<br>nyretatic 1 - 50 e(g.97                                                  |                | 0                  | opleca: 1 • sla 2 1                                                | e el                 |                                                                              |
| Hovek tanjcet a<br>nyrstatic 1 - 50 alg 97<br>«'я паціснта                               |                | 0                  | орінна 1 • від 2 і<br>Дата народнечня                              | н н                  | Останний випадон                                                             |
| новна націонт<br>пультати: 1 - 50 від 97<br>к'я паціонта                                 | шислийские     | 0                  | орінка: []•] від 2 )<br>Дата народження<br>19.03.1946              | Намер у куркалі      | Останний випадок<br>Випадок ТБ                                               |
| посені націоні<br>пультати: 1 - 50 від 97<br>кіл паціонта<br>погров. кольтичної<br>1997а | меслидание     | o                  | орінка: 1 • від 2 • і<br>Дата народження<br>19.03.1946             | н<br>Намер у курмалі | Останиній випадон<br>Випадок ТБ<br>Дил'яная остановлено нарат 2011           |
| носні націоні<br>пультати: 1 - 50 від 97<br>м'я паціонта<br>петроя, кольранці<br>19974   | , макалійскич  | o                  | орінна: 1 • від 2 і<br>Дата народження<br>19.03.1946<br>22.09.1983 | Намер у курмалі      | Останий випадон<br>Випадок ТБ<br>Двагиал остинивлено исет 2011<br>Випадок ТБ |

Зразок 4.5

6. Якщо Ви оберете вже зареєстрованого пацієнта, то новий випадок буде додано до списку вже зареєстрованих випадків по цьому хворому. Також зверніть увагу, що коли з'явиться форма «Нове повідомлення», секція даних про хворого вже буде заповнена даними обраного хворого. Якщо бажаєте, можете оновити ці дані (Зразок 4.6).

7. Після введення даних про хворого, натисніть «**OK**», щоб зареєструвати новий випадок чи «**Відмінити**», щоб скасувати цю дію (Зразок 19).

8. Якщо хочете зареєструвати нового пацієнта, натисніть кнопку «**Новий пацієнт**» (Зразок 4.5).

Ім'я та дата народження (на вибір) вже вказані, отже Ви можете додати іншу інформацію по даному випадку. Натисніть «**OK**», щоб створити новий випадок, чи «**Відмінити**», щоб скасувати цю дію (Зразок 4.6).

| ані про вацієнта.                                                                                                    |                                            |                                                                                                    |                                                                                                    |                                                                                                    |   |
|----------------------------------------------------------------------------------------------------|--------------------------------------------|----------------------------------------------------------------------------------------------------|----------------------------------------------------------------------------------------------------|----------------------------------------------------------------------------------------------------|---|
| Te's magicane.*                                                                                                    | Tpicersae                                  | lo/a                                                                                                    | Ro-Garwood                                                                                                    |                                                                                                    |   |
|                                                                                                    | Петрое                                     |                                                                                                    |                                                                                                    |                                                                                                    |   |
| flata sopolocome:                                                                                                    |                                            | (AA.nen popp)                                                                                                    |                                                                                                    | Bie (posis):*                                                                                                    |   |
| Номер у журналі:                                                                                                    |                                            |                                                                                                    |                                                                                                    | Crans.*                                                                                                    |   |
| (ронаданство)                                                                                                    | Гранадления                                | Vegalies .                                                                                                    |                                                                                                    |                                                                                                    |   |
| C 10038K SHEERENDON WAL                                                                                                    | -                                          | (TRAVELAN)                                                                                                    |                                                                                                    |                                                                                                    |   |
| ofinacts:*                                                                                                    | 1.04                                       |                                                                                                    |                                                                                                    |                                                                                                    |   |
| Pailor.*                                                                                                    | +                                          | -                                                                                                    |                                                                                                    |                                                                                                    |   |
| a second second                                                                                                    | 202                                        |                                                                                                    |                                                                                                    |                                                                                                    |   |
| Append and a feature                                                                                                    | 1                                          |                                                                                                    |                                                                                                    |                                                                                                    |   |
| Regrand inner                                                                                                    |                                            |                                                                                                    |                                                                                                    | Meanage at a                                                                                                    |   |
|                                                                                                    | lanensera                                  |                                                                                                    | Contract (                                                                                                    |                                                                                                    |   |
| Адреса на дания час н                                                                                                    | ндроинствоя                                | від адроси на нонент<br>повідонлевна?:                                                                                                    |                                                                                                    |                                                                                                    |   |
|                                                                                                    |                                            |                                                                                                    |                                                                                                    | Manager and Taxabar                                                                                                    |   |
| Howep renedowy:                                                                                                    |                                            |                                                                                                    |                                                                                                    | Tempory:                                                                                                    | - |
| Bailing and a contactor                                                                                                    |                                            |                                                                                                    |                                                                                                    |                                                                                                    |   |
| ocube.                                                                                                    |                                            |                                                                                                    |                                                                                                    |                                                                                                    |   |
| Conjunated cratyc                                                                                                    |                                            |                                                                                                    |                                                                                                    | •                                                                                                    |   |
| Man and a                                                                                                    |                                            |                                                                                                    |                                                                                                    | 0.000                                                                                                    |   |
| Hards become                                                                                                    |                                            | 11                                                                                                    |                                                                                                    |                                                                                                    |   |
|                                                                                                    |                                            |                                                                                                    |                                                                                                    |                                                                                                    |   |
| uil amingey                                                                                                    |                                            |                                                                                                    |                                                                                                    |                                                                                                    |   |
| arrent servat, an energ                                                                                                    | CAUNE .                                    |                                                                                                    |                                                                                                    |                                                                                                    |   |
| Obnects!*                                                                                                    | AL FORTE                                   |                                                                                                    |                                                                                                    |                                                                                                    |   |
|                                                                                                    |                                            | the second second                                                                                                    | and the second second second second second second second second second second second second second second second | and the second second se |   |
| Hasea:*                                                                                                    | dy "yesaiho                                | икий центя контролю                                                                                                    | 3A COQA75HO HEEES                                                                                                | печении зворобнии исс унрайни 💽                                                                                                    |   |
| Hanaar*                                                                                                    | dy "yeraiho                                | или донти контиолю                                                                                                    | 3A COQIA/ISHO HEBESI                                                                                             | NENIN WIN SEOPOEANIN ACS YMPAININ' 💽                                                                                                    |   |
| Herea.*                                                                                                    | Ду "УНРАІНСІ<br>Підтверджен                | икий центя контярлю                                                                                                    | SA COQA75HO HESESI                                                                                               | печении зворобани иса израїни 😒                                                                                                    |   |
| Назва:*<br>Тип діятностукання:<br>Дата росстрації<br>(1104/1):*                                                                                                    | Ду "УКРАІнсі<br>Підтверджен                | HARE' LEMTH HOMTHOMO                                                                                                    | 3A COQA/SHO HEEES                                                                                                | печеники звойобыны исо укрыїнет 💽                                                                                                    |   |
| назва:*<br>Теп діятноступання:<br>Дяна росспрації<br>(Ц/ІНК):*                                                                                                    | ДУ "УНРАНСІ<br>Підтверджен                 | ali ali ante scott Pozzo<br>(ali ali ali ali ali ali ali ali ali ali                                                                                                    | 3A COQA70HO HEBESI                                                                                               | печен ини засиховании исса унанания 💽                                                                                                    |   |
| назна:*<br>Тип діягностукання<br>Дяпа расспрації<br>(Ц/НКК):*<br>Дата панянонська<br>першах санатонія:                                                                                                    | ДУ "УКРАІНСІ<br>Піатверджен                | HERE'S LEDATE HOHTPORIO<br>HERE'S LEDATE HOHTPORIO<br>(LLL ANN PEPP)<br>(LLL ANN PEPP)                                                                                                    | 3A COQA75HO HEBESI                                                                                               | печен ини звойобыни и соз унячёне." 💽                                                                                                    |   |
| Назва:*<br>Теп діягностукання<br>Дляв расстрації<br>(ЦЛКК):*<br>Дата папяновська<br>першах самитонія:                                                                                                    | Патеракее                                  | ыный центе ненттеслю<br>на                                                                                                    | 3A COQA75HO HEBESI                                                                                               | печен ини хворобнин исэ унрийны" 💽                                                                                                    |   |
| Назва:*<br>Тип діятихстукання<br>Дята росстрації<br>(ЦЛКК):*<br>Дата пененсисная<br>першах санатонія:<br>ата знертання ха нед.<br>доконогою (ЗЛН):                                                                                                    | dy Selaho                                  | ыны) центе контеолю<br>— (ас.ми.рере)<br>— (ас.ми.рере)<br>— (ас.ми.рере)                                                                                                    | 3A COQA75HO HEBESI                                                                                               | печен ини хворобнин исэ унрийны" 💽                                                                                                    |   |
| Назва:*<br>Тип діятностукання:<br>Дата росстрації<br>(ЦЛНК):*<br>Дата паписостал<br>перших сантонія:<br>раза заправня за нед.<br>допоногою (ДЛН):<br>та заправня за нед.                                                                                                    | ду Уніянсі<br>Патеранее                    | ыный центя нонтяолю<br>на<br>(ад.мм.рере)<br>(ад.мм.рере)<br>(ад.мм.рере)<br>(ад.мм.рере)                                                                                                    | 3A COQA75HO HEBESI                                                                                               | печен ини хворобнин и Со Унфијне ( 💽                                                                                                    |   |
| Назва:*<br>Тек діагностукання:<br>Дата расстрації<br>(ЦЛНК):*<br>Дата ваяносення<br>серинах санапонія;<br>раза ваяносення<br>па жертания за нед.<br>доконогою (ТБ):*                                                                                                    | ДУ Энгліно<br>Патверанич                   | ынай центя контяслю                                                                                                    | 3A COQA75H0 HEBE3                                                                                                | печен ини хворобанни и Со Унфијне ( 💽                                                                                                    |   |
| Назва:*<br>Тек діатностукання:<br>Дата расстрації<br>(ЦЛНК):*<br>Дата панновення<br>першах санитонія;<br>ата звернах санитонія;<br>ата звернах санитонія;<br>ата звернах санитонія;<br>допоногово (ЛЛН):<br>допоногово (ТБ):*<br>Дана госпіталізації;                                                                                                    | ДУ Энгліно<br>Піатверанич                  | ынай центе контеолю                                                                                                    | 3A COQA75H0 HEEE3                                                                                                | печен ини хворобники и Со инфијне (                                                                                                    |   |
| назна:*<br>Теп діатностукання:<br>Дапа расстрації<br>(ЦЛКК):*<br>Дата панновення<br>вершах санатонія:<br>разначення за нед.<br>допоногово(ДЛН):<br>та заераення за нед.<br>допоногово (ТБ):*<br>Дапа поспітиліанції:<br>Дата непоска із                                                                                                    | Патверания                                 | на с<br>(ал.мм.рере)<br>(ал.мм.рере)<br>(ал.мм.рере)<br>(ал.мм.рере)<br>(ал.мм.рере)<br>(ал.мм.рере)<br>(ал.мм.рере)<br>(ал.мм.рере)                                                                                                    | 3A COQA75H0 HEEE3                                                                                                | nener van seopograva vogs varaiter. 💽                                                                                                    |   |
| назва:*<br>Тип діатностукання<br>Дапа расстрації<br>(ЦЛКК):*<br>Дата ваничникована<br>перших санитонія:<br>ропонютоно(ДЛН):<br>ака засраєння за нед.<br>дополютоно (ТБ):*<br>Дапа послітелізації:<br>Дата янляски із<br>стацієвару:                                                                                                    | dy Selaho                                  | на систика<br>(ал. мак. ререр)<br>(ал. мак. ререр)<br>(ал. мак. ререр)<br>(ал. мак. ререр)<br>(ал. мак. ререр)<br>(ал. мак. ререр)<br>(ал. мак. ререр)                                                                                                    | 3A COQA/SHO HEBES                                                                                                | nener van seopogevan vog vareniner. 💽                                                                                                    |   |
| Назва:*<br>Тип діятностукання<br>Дята расстрації<br>(ЦЛКК):*<br>Дата винисисния<br>перших синитоніс<br>ата знержни синитоніс<br>допоногоно (Л/Н):<br>ти засрання за нед.<br>допоногоно (ТБ):*<br>Дята винисия із<br>Дата винисия із<br>стаціонару:<br>Дата пилисизаціяна                                                                                                    |                                            | ыный центр нонтролю<br>на (ал.мм.рррр)<br>(ал.мм.рррр)<br>(ал.мм.рррр)<br>(ал.мм.рррр)<br>(ал.мм.рррр)<br>(ал.мм.рррр)<br>(ал.мм.рррр)<br>(ал.мм.рррр)                                                                                                    | 3A COQA/SHO HEBES                                                                                                | nener van seopogewan wog varwiner. 💽                                                                                                    |   |
| назва:*<br>Тек діятностукання:<br>Дята расстрації<br>(ЦЛКК):*<br>Дата ваяновення<br>першах санатонія;<br>ата жернах санатонія;<br>ата жернах санатонія;<br>допоногово(2019):<br>допоногово(2019):<br>допоногово(101)!*<br>Дята якласяк із<br>стацієвару:<br>Дата якласяк із                                                                                                    | dy Selfaho                                 | ынай центя контяслю                                                                                                    | 3A COQA/6H0 HEBES                                                                                                | nener van Xeopogevan wo3 vareiner" 💽                                                                                                    |   |
| назна: «<br>Тип діятностукання:<br>Дята расстрації<br>(ЦЛНК): «<br>Дата винисисник<br>перших синитонія;<br>ата знерних синитонія;<br>ака знерних синитонія;<br>ака знерних синитонія;<br>допоногово (Л/Н):<br>Дата винаски із<br>стацієнару;<br>Дала винаски із<br>стацієнару;                                                                                                    | dy Selfaled                                | ынай центр нонтролю                                                                                                    | 3A COQA/bHO HEBESI                                                                                               | nener van seopogevan wog varwiner" 💽                                                                                                    |   |
| назна:<br>Тек діятностукання:<br>Дата расстрації<br>(ЦЛНК):*<br>Дата наничення<br>першах санитонія:<br>ата наничення за нед.<br>допоногово (ЛПН):<br>Дата напосніталіанції:<br>Дата напосніталіанції:<br>Дата напосніталіанції:<br>Дата наподару: *<br>Іотного підтопродання                                                                                                    | d/ SHAHO                                   | ынай центр контролю                                                                                                    | 3A COQA/bHO HEBESI                                                                                               | nener van seopogevan wog varwiner" 💽                                                                                                    |   |
| назна: «<br>Тип діятностукання:<br>Дята расстрації<br>(ЦЛКК): «<br>Дата полножения<br>перших санитонія:<br>ровоногово(ДЛН):<br>дополногово(ДЛН):<br>али заернення за нед.<br>дополногово (ПБ): «<br>Дята витясяні із<br>стаціонару:<br>Додатного голітилізація.<br>Тип витядку: «<br>іагного підтипроденній<br>релучативно-                                                                                                    | ДУ "ЭнРАНО<br>Патверакти<br>               | ынай центе контеолю                                                                                                    | 3A COQA/bHO HEBESI                                                                                               | nener van seopogevan wog varwiner" 💽                                                                                                    |   |
| назна: «<br>Тип діятностукання:<br>Дята расстрації<br>(ЦЛКК): «<br>Дата винисисник<br>(ЦЛКК): «<br>Дата винисисник<br>исполозова (ДЛН):<br>дополногово (ДЛН):<br>али засравник за нед.<br>дополногово (ПБ): «<br>Дята яклюски із<br>стаціонару:<br>Дата яклюски із<br>стаціонару:<br>Малито госпітилізний:<br>Дата яклюски із<br>стаціонару:<br>Малито підтирокудонній<br>релучистотими<br>досліднихими: «                                                                                                    | ДУ "ЭнЛАНО<br>Патверакии<br>               | ынай центе контеолю                                                                                                    | 3A COQA/bHO HEBESI                                                                                               | nener von segnogenon v.C3 volgeliner" 💽                                                                                                    |   |
| Назва: *<br>Тип діятностукання:<br>Дята расстрації<br>(ЦЛКК): *<br>Дата винисисина<br>перших санитоніс<br>ропоногоно (Л/Н):<br>допоногоно (Л/Н):<br>али засраєння за нед.<br>допоногоно (ТБ): *<br>Дята янтаскі за нед.<br>допоногоно (ТБ): *<br>Дята янтаски із<br>стацієнару:<br>Анал тип визадку: *<br>Іагноз підтипросденній<br>релучализова.                                                                                                    | ДУ "ЖРАНО<br>Патвераки<br>                 | нов центя контяслю                                                                                                    | 3A COQA75HO HEBES<br>                                                                                            | nener von segnogenon vog vogeniner.                                                                                                    |   |
| Назва: «<br>Тип діятностукання:<br>Дата расстрації<br>(ЦЛКК): *<br>Дата полнонствоі<br>(ЦЛКК): *<br>Дата полнонствоі<br>допоногово (ЛІН):<br>аполногово (ПБ): *<br>Дата полногово (ПБ): *<br>Дата полногово (ПБ): * | ДУ УНРАНО<br>Патверажен<br>                | новії центя нонтролю<br>ні (ад.ми.ререр)<br>(ад.ми.ререр)<br>(ад.ми.ререр)<br>(ад.ми.ререр)<br>(ад.ми.ререр)                                                                                                    | 3A COQA75HO HEBESI                                                                                               | nener van segendemen wood vaerwinen" 💽                                                                                                    |   |
| Назва: *<br>Тип діятинстуканник<br>Дляв расстрації<br>(ЦЛКК): *<br>Дата виничнини<br>порших синитоніс<br>али инертанни за нед.<br>допомогово (ЛІН):<br>допомогово (ПБ): *<br>Дляв гослітелізеції<br>Дляв тослітелізеції<br>Дляв тослітелізеції<br>Дляв тослітелізеції<br>Дляв тослітелізеції<br>Дляв тослітелізеції<br>Дляв тослітелізеції<br>Дляв тослітелізеція<br>(Палиоз підтворосденній<br>релутологови<br>дисліднични *                                                                                                    | ДУ УНРАНО<br>Патверажен<br>                | BOILE (12-117-HOHTPO/HO<br>(12-111-2000)<br>(12-111-2000)<br>(12-111-200 | 3A COQA/bHO HEBESI                                                                                               | nener van segendemen voog vaerdiner" 💽                                                                                                    |   |
| Назва:*<br>Тип діятностукання:<br>Дята расстрації<br>(ЦЛКК):*<br>Дата винисисина<br>перших синитоніс<br>ата инертання за нед.<br>допологово (ПБ):*<br>Дята инпоситалізний:<br>Дата инпоситалізний:<br>Дата инпоситалізний:<br>Дата инпоситалізний:<br>Дата инпоситалізний:<br>Дата инпоситалізний:<br>Дата инпоситалізний:<br>Дата инпоситалізний:<br>Дата инпоситалізний:<br>Дата инпоситалізний:<br>Дата инпоситалізний:<br>Дата инпоситалізний:<br>Дата инпоситалици:*                                                                                             | ДУ "Энійансі<br>Піатверджич<br>            | новії центя нонтяслю<br>ні (да.лик.ререр)<br>(да.лик.ререр)<br>(да.лик.ререр)<br>(да.лик.ререр)<br>(да.лик.ререр)<br>(да.лик.ререр)<br>(да.лик.ререр)                                                                                                    | 3A COQA75HO HEBESI                                                                                               | nener von segenden vog volkent                                                                                                    |   |
| назна: «<br>Тип діятинстуканник<br>Дяла расстрації<br>(Ц/ВКС): *<br>Дата полноження<br>перших санитонік<br>по заернони за нед.<br>допологово (Л/Н):<br>Дяла коспіталіанції:<br>Дяла коспіталіанції:<br>Дяла коспіталіанції:<br>Дата випадку: *<br>Іагноз підтопроданній<br>релутополи<br>дасліцьнова *<br>Категорія вагляду: *                                                                                                    | ДУ "ЭнЛАНСІ<br>Піатверджич<br>             | новії центя контяслю<br>ні (да.лик.ререр)<br>(да.лик.ререр)<br>(да.лик.ререр)<br>(да.лик.ререр)<br>(да.лик.ререр)<br>(да.лик.ререр)<br>(да.лик.ререр)<br>(да.лик.ререр)                                                                                                    | 3A COQA75HO HEBESI                                                                                               | nener von segenden vog volker.                                                                                                    |   |
| назна:*<br>Теп діятностукання:<br>Дята расстрації<br>(ЦЛКК):*<br>Дата пененовськи<br>перших санитонія<br>допоногоно(ПЛН):<br>допоногоно(ПЛН):<br>али заернення за нед,<br>допоногоно (ТБ):*<br>Дята витяски із<br>стаціонару:<br>Дата витяски із<br>стаціонару:<br>Податного госпіталізація<br>Теп витядячу:*<br>Іагного підтверосденній<br>релучаютоном<br>дисліцикана:*<br>Діалиоз устаноалеко<br>від час:*                                                                                                    | ДУ "Эніганної<br>Піатверджин<br>           | нов тирнте нонтеолю<br>на<br>(ал.мм.ререр)<br>(ал.мм.ререр)<br>(ал.мм.ререр)<br>(ал.мм.ререр)<br>(ал.мм.ререр)<br>(ал.мм.ререр)<br>(ал.мм.ререр)<br>(ал.мм.ререр)                                                                                                    | 3A COQA/bHO HEBESI                                                                                               | ntree win stopogewin wood wolken"                                                                                                    |   |
| назна:*<br>Тип діятинстуканник<br>Дяла расстрації<br>(ЦЛКК):*<br>Дата виничниння<br>перших санитонія<br>дополютоно (ДЛНІ):<br>ти засраєння за нед.<br>дополютоно (ПБ):*<br>Дяла котогоїтелізації:<br>Дяла котоглітелізації:<br>Дата виниски із<br>стаціонару:<br>базитина госпітелізація<br>Годатинна госпітелізація<br>(дата виниски із<br>стаціонару: *<br>аслиціонару: *<br>аслися підтикрожденні<br>резучистонник<br>діятика установалисно<br>під час: *<br>Котегорія кастицу: *<br>окалізація вроцеся ліную<br>Кількість попередніх                              | ДУ "ЖРАНСІ<br>Патверджин<br>Патверджин<br> | нов тренте нонтеолю                                                                                                    | 3A COQA/bHO HEBESI                                                                                               | ntree win storoowin woo working"                                                                                                    |   |

Зразок 4.6

## Як знайти зареєстровані випадки

Вже зареєстровані випадки можна знайти декількома шляхами, залежно від того, яку інформацію по випадку Ви маєте, а саме:

- a) За прізвищем та/ або ім'ям та/ або по-батькові, або за реєстраційним номером випадку. Зручно для пошуку конкретного пацієнта.
- б) За статусом випадку. Зручно для контролю ведення інформації та/ або якщо треба проаналізувати випадки певного статусу.
- в) Розширений пошук. Зручно, коли треба відібрати випадки по складному критерію, для пошуків випадків, що не знаходяться іншими шляхами, або, наприклад, для визначення кількості випадків певної категорії.
- г) Спеціальні позначки. Зручно, коли треба відібрати випадки по складному критерію, наприклад, з урахуванням даних, не включених в розширений пошук (В). Або коли необхідно здійснити розширений пошук за списком, який вже сформований за якимось критерієм (детальніше див. розділ «Спеціальні позначки»).

Пошук усіма шляхами здійснюється з головної сторінки випадків як вказано у Зразку 4.7.

| Новнії внядок                              | Випадки                          | A       | В                        |
|--------------------------------------------|----------------------------------|---------|--------------------------|
| Підозра або ризня                          |                                  | Factor: | Знайти Розширений пошлук |
| 1                                          | Виладии, що отримують лікувания? |         |                          |
| Б                                          | В Автокомна Республіка Крни      |         | 854 Продовжує люукани    |
| Derves 10 C1                               | OBinorquea                       |         | 91 Продовжує лікувани    |
| че лікуються<br>Парили на колорби          | ОВолнеська                       |         | 363 Продовжус лісуканы   |
| Nayonas<br>Darwa 26.34                     | ПДніпропетровська                |         | 2746 Продовжус люувани   |
| твездниковай,<br>Мероться                  | ОДонецька                        |         | 3104 Продовжує пісувани  |
| Tepennyperson a local 1.00<br>secretage    | Ф житомирська                    |         | 676 Продовжук лікувани   |
| Inspers 29.10<br>Person EP TB, one         | П Закарлатська                   |         | 1392 Продокнус люуканы   |
|                                            | I Danoplaska                     |         | 710 Продовжує лісувани   |
| Пасужон во 37                              | Півано-Франолеська               |         | 1041 Продокжує пісукана  |
| Chergians of names are                     | D Kullscara                      |         | 2105 Продовжує лісувани  |
| Parana 8 60                                | П Кіровоградська                 |         | 10 Продовжує лікувани    |
| Согадон з 3                                | П Луганська                      |         | 451 Продовжус ексуплия   |
| Do 4 roymer 5 55                           | и Плисська                       |         | 2005 Продовжує лікувани  |
| Ср. заврети 7.93<br>Парация на 11.11       | , Пинколатеська                  |         | 1117 Продовжує пісумани  |
| Pharpeoples 10.25                          | Одесьна                          |         | 2279 Продовжує лікувани  |
| Crangegree commer 22 97<br>Crange one 2 04 | Полтавська                       |         | 439 Продовжус пісукани   |
| and and the count                          | and installed                    |         |                          |

#### Зразок 4.7

Для пошуку за ПІБ чи номером – введіть повне прізвище пацієнта або його частину, або реєстраційний номер, та натисніть кнопку **«Пошук»** – блок А у зразку 4.7. Для пошуку за статусом випадку – оберіть статус з блоку Б у зразку 4.7.

Для розширеного пошуку натисніть кнопку **«Розширений пошук»**. Відкриється вікно для вводу критерію пошуку – див. Зразок 4.8

#### Новий пошук

| Місце проживання хв            | орого на момент повідомлення                                  |   |
|--------------------------------|---------------------------------------------------------------|---|
| Область:                       |                                                               |   |
| •                              | -                                                             |   |
| Лікувальний заклад             |                                                               |   |
| Область:                       |                                                               |   |
|                                |                                                               |   |
| Дані випадку                   |                                                               |   |
| Ім'я пацієнта:                 | Прізвище Ім'я По-батькові                                     |   |
|                                | Петров                                                        |   |
| Реєстраційний номер:           |                                                               |   |
| Класификація:                  | · •                                                           |   |
| Статус випадку:                | Вилікуваний                                                   |   |
| Стан перевірки:                | •                                                             |   |
| Тип випадку:                   | •                                                             |   |
| Локалізація процесу:           | -                                                             |   |
| Джерело                        | •                                                             |   |
| фінансування                   |                                                               |   |
| npenaparus:                    |                                                               |   |
| Призначений                    | •                                                             | • |
| npenapar:                      |                                                               |   |
| Тип діагностування:            | · .                                                           |   |
| Спеціальні позначки:           | · •                                                           |   |
| Пошук випадку по дат           | ax                                                            |   |
| Дата звернення за              | мед. допомогою (ТБ) 🛛 🖾 Дата реєстрації (ЦЛКК) 🖉 Дата початку |   |
| лікування 🛛 🖾 Дата ро          | зультату                                                      |   |
| Початок періоду<br>місяць/рік: | · • •                                                         |   |
| кінець періоду<br>місяць/рік:  | · •                                                           |   |
| Знайти Відн                    | інити                                                         |   |

#### Зразок 4.8

Для пошуку за позначкою – оберіть відповідну позначку з блоку Г, як це видно у Зразку 4.7.

Незалежно від способу пошуку результат завжди буде мати вигляд, який наведено у Зразку 4.9. Зверніть увагу, що результат може бути відображений на декількох сторінках.

Також зверніть увагу на кнопку **«Новий пошук».** За допомогою цієї кнопки ви можете повторювати пошук за різними критеріями. Останній критерій пошуку завжди буде збережений доки ви користуєтесь програмою.

| ипадки                     | ID/AP ID - Pe                                          | зультати пошуку                                                                                                    |                                                                                                    |
|----------------------------|--------------------------------------------------------|----------------------------------------------------------------------------------------------------|----------------------------------------------------------------------------------------------------|
| ijnsteins 1-               | 30 alg 95                                              | Crophenar I 🛋 elg 2 🕨 🖬                                                                                                    | Heavil rourys                                                                                       |
| Howey<br>averagey<br>Crans | Kaacuoponaagin<br>be'n magicona<br>Bin                 | Модичний заклад, що певідомляє<br>Область -Район (Адреса пацієнтя)<br>Статус випадку                                                 | Дата росстрації (ЦЛНК)<br>Тривалість лікування<br>Стан перевірня                                    |
| Bes scalepy                | Выпадон ТБ<br>Троценко, Ілан,<br>Петрович<br>62 роки   | КЗ «ЧЕРКАСЫНИЙ ОБЛАСНИЙ ПРОТИТУВЕРКУЛЬОЗНИЙ ДИСПАНСЕР» ЧОР<br>Чакака, Чанибликов<br>Подлаградияния, Онблук на приложителия абкулания | 12.02.2013<br>Немас встановленої скеми<br>Икування<br>Пробези порозбриу, очікує на<br>окторудовленя |
| Les Howepy                 | Выпадок ТБ<br>Пшенично, Ізан,<br>Петрович<br>Э4 рока   | КЖУ "ЧЕРНІВЕЦЬКИЙ ОБЛАСНИЙ КЛІНІЧНИЙ ПРОТИТУБЕРКУЛЬОЗНИЙ<br>ДИСПАНСЕР"<br>Чарівання, Сонфенентай<br>Посіденнуч лікування             | 21.02.2013<br>6 wiował<br>Rpołezna responięzy, owicyw sa<br>aerospigneniem                          |
| Bel Howepy                 | Валадок ТБ<br>Кутоанй, Іван, Петровни<br>52 роки       | КЗ «ЧЕРКАСЫНИЙ ОБЛАСНИЙ ПРОТИТУБЕРКУЛЬОЗНИЙ ДИСПАНСЕР» ЧОР<br>Чаракая, Салинаний<br>Попушения, Мауканий                              | 25.01.2012<br>8 wicsul<br>Dpokana repostpay, ovinye a<br>anteoposesaes                              |
| •                          | Виладок ТБ<br>Бученськой, Іван,<br>Пипрович<br>61 реки | Тубнабнет бучацької цря<br>Тарилиска, бучалий<br>Придокнує пінувания                                                                 | 21.12.2010<br>B wickul<br>Filgtangganawa                                                            |
| 2211                       | Виладок ТБ<br>Сеїтани, Іван, Петрович<br>51 роки       | ПРОТИТУБЕРКУЛЬОЗНИЙ ДИСПАНСЕР ВИНОГРАДІВСЬКОЇ РЛ<br>Закаритська, вноградовоний<br>Закаритська, вноградовоний                         | 23.02.2011<br>8 olonal<br>Figuramanoso                                                              |
|                            | Выпадок ТБ<br>Лисенко, Ішан, Петрович                  | КІ КОР -КИЇВСЬНИЙ СБЛАСНИЙ ПРОТИТУБЕРКУЛЬОЗНИЙ ДИСПАНСЕР-<br>КИВОВ, РЕИТИСАНІ                                                        | 16.03.2011<br>8 wicnut                                                                              |

Зразок 4.9

Щоб відкрити детальну інформацію по знайденому випадку, натисніть номер пацієнта або зображення статі людини, якщо діагноз вже підтверджено, або на опцію «Без номера», для тих, що очікують на затвердження (Зразок 4.9).

На сторінці «Деталі випадку» система показує зареєстровану інформацію за такими розділами: «Дані випадку», «Результати досліджень», «Лікування», «Медичне обстеження», «Додаток», «Резюме випадку» та «Зауваження». Для детального ознайомлення натисніть відповідний розділ (виділено жовтим на Зразках 4.10-4.16).

| Erezzahrtin Seepertin metagany       | Деталі ви                                                    | Деталі випадку - Випадок ТБ<br>Бойко Леонід Олексійович Продов                                     |                                             |          |               |                     |              | ті випадку - Випадок ТБ<br>йко Леонід Олексійович Продовжує ліг |  | ажуе лікування |
|--------------------------------------|--------------------------------------------------------------|----------------------------------------------------------------------------------------------------|---------------------------------------------|----------|---------------|---------------------|--------------|-----------------------------------------------------------------|--|----------------|
| Caeglaneel noterees                  | 76557<br>Стан перевірни<br>Підтаерджен                       | 10                                                                                                 |                                             |          |               | 1# sdcm             | Ге проуктики |                                                                 |  |                |
| Сопадот з відяретном<br>Бірбаномикал | (Date)                                                       | Pergenerates                                                                                       | Bepasson                                    | Magaroon | Baarne        | Distantion .        | Заразноста   |                                                                 |  |                |
|                                      | Дені про наці<br>Номер у<br>Дата верс<br>Грона<br>фіна<br>ве | сить<br>мурналі:<br>докемно: 21.02.194<br>данство: Гронадни<br>Джорала ИОЗ<br>нсування<br>екування | t<br>es Vepalses                            |          | Crame<br>Bisc | Honoshia<br>52 poes | Редатувата   |                                                                 |  |                |
|                                      | Michae openeous<br>Addrese                                   | nan xuoporo un<br>Oбласть: Черчігіясь<br>Райся: и.Протую<br>націона: вул.Філер                     | нонант повіден<br>на<br>п<br>вгірння 201812 | 1704141  |               |                     |              |                                                                 |  |                |

### Зразок 4.10

| 🔁 Владалети<br>🖿 Закриття типедару<br>🎹 Icropia траковку/й | Деталі ви                                | Деталі випадку - Випадок ТБ<br>Бойко Леонід Олексійович |                          |            |                    |            |           | Продовжує лікуванн<br>17 нісяць лікування |  |  |
|------------------------------------------------------------|------------------------------------------|---------------------------------------------------------|--------------------------|------------|--------------------|------------|-----------|-------------------------------------------|--|--|
| Спрадальної возначном                                      | Стан серевірки<br>Підтвердже             | но                                                      |                          |            |                    |            |           |                                           |  |  |
| Flenkovske                                                 | Davis                                    | Регультате<br>достиджень                                |                          |            | бергин<br>бстанина | .Dogeno    | Petrice   | Japances                                  |  |  |
| PEDRYMIN                                                   | Тест на ВІЛ                              |                                                         |                          |            |                    |            |           | Новні ретультат                           |  |  |
|                                                            | Mice                                     | Uh                                                      | Rata stopy               | Penyastat  | n                  | stopatopia | Коментар  | 0                                         |  |  |
|                                                            | 14 selection of                          | борвання                                                | 22.08.2013               | Heratopool |                    |            |           | -                                         |  |  |
|                                                            | Мироскопія                               |                                                         |                          |            |                    |            | 1         | Новий рехультат                           |  |  |
|                                                            | Дала збору                               |                                                         | Лабораторі               | 60)        | Posynat            | at -       | Коментарі |                                           |  |  |
|                                                            | 17 ultma, migraeun<br>22.36.2013<br>1088 |                                                         | LAB 2/3<br>Rporyasteli   |            | Heranee            | **         |           | - Bassierre                               |  |  |
|                                                            | 0<br>06.06.3013<br>759                   |                                                         | LAB 2/3<br>Opsityspecial |            | the a sec          | *          |           | Bigitity                                  |  |  |

#### Зразок 4.11

| 🗑 Андалити<br>🖿 Закритти випадку<br>🎟 Болорія тракланцій | Деталі ви            | Деталі випадку - Випадок ТБ<br>Бойко Леонід Олексійович<br>76557         |                               |                     |                 |                 | ч<br>Продовжує лікуванні<br>16 місяць лікування |         |  |
|----------------------------------------------------------|----------------------|--------------------------------------------------------------------------|-------------------------------|---------------------|-----------------|-----------------|-------------------------------------------------|---------|--|
| Спеціалані подначни                                      | Craw repealpos:      |                                                                          |                               |                     |                 |                 |                                                 |         |  |
| итенскена<br>Интенскена<br>Вначадог з відкритени         | Підтверджен          | 10                                                                       |                               |                     |                 |                 |                                                 |         |  |
| Talaysueeoo.                                             | Davi                 | Petrysbulleter                                                           | Invasion                      | Regeroes.           | Дилинск         | Peakee          | 349940                                          |         |  |
| Pegarysame                                               |                      | the diama                                                                |                               | 10.212140           |                 | analysis        |                                                 |         |  |
|                                                          | Поточна              | схена Катагорія 2<br>вання:                                              |                               |                     |                 |                 | hap                                             | avert a |  |
|                                                          | Repiez               | 22.08.2013                                                               |                               | d mi                | oui             |                 | 21.                                             | 02.201  |  |
|                                                          | /ieventivos sa       | Лечебное заклад Фланочальной заклад такопциной польторичальной дистансог |                               |                     |                 |                 |                                                 |         |  |
|                                                          | Фаза скеч            | ineren des                                                               | er Tekken                     | Фаза продовления (  | Exicut:         |                 |                                                 |         |  |
|                                                          | E 400mg<br>Tabl      | + (7/7)                                                                  |                               |                     |                 |                 |                                                 |         |  |
|                                                          | H 380mg              | + (7/7)                                                                  | 1 (177)<br>1 (177)<br>1 (177) |                     |                 |                 |                                                 |         |  |
|                                                          | R 150mg              | a (7/7)                                                                  |                               |                     |                 |                 |                                                 | - 2     |  |
|                                                          | 2 SOOme<br>Tabi      | + (7/7)                                                                  |                               |                     |                 |                 |                                                 |         |  |
|                                                          | БЕЗПОСЕРЕДНО<br>ФАЗІ | спостереження                                                            | ЗА ВЖИВАННЯ                   | м протитуберк:      | льозних пр      | ERAPATIB B IH   | тенсивн                                         | ŧЙ      |  |
|                                                          | Minutie 11 (2) (3)   |                                                                          |                               | 16 17 18 19 20 21 2 | 2 22 34 25 26 2 | 7 28 29 33 31 5 | annaetalaet C                                   | -       |  |
|                                                          | Diff and             |                                                                          |                               | the second second   |                 |                 | 10                                              |         |  |
|                                                          |                      | a Broostable                                                             | No.                           |                     |                 |                 |                                                 |         |  |
|                                                          |                      |                                                                          |                               |                     |                 |                 |                                                 |         |  |

#### Зразок 4.12

| 🛱 бедданти<br>🖿 Запретта петадоју<br>🖽 Історія транзанцій | Деталі випадку - Випадок ТБ<br>Бойко Леонід Олексійович |                                    |                                                                                                    |                                    |                    | Продовжує лікування<br>17 нісяць лікування |                 |  |
|-----------------------------------------------------------|---------------------------------------------------------|------------------------------------|----------------------------------------------------------------------------------------------------|------------------------------------|--------------------|--------------------------------------------|-----------------|--|
| Chergianani noseanan                                      | Стан перееірю:<br>ПЕдтверджено                          |                                    |                                                                                                    |                                    |                    |                                            |                 |  |
| зауваженным                                               | 12444                                                   | Pearsonn                           |                                                                                                    | Megarere                           |                    | Petrese                                    |                 |  |
| Редатувати                                                | Carth. Day                                              | ACCRUTERS.                         | Congeneration of the local division of the local division of the l | обстехорыяя                        | Tellace            | EMDILOTY .                                 | Distriction     |  |
|                                                           |                                                         |                                    |                                                                                                    |                                    |                    | 0                                          | іовий результат |  |
|                                                           | 01.08.2013                                              |                                    |                                                                                                    |                                    | Petaryami Butaveni |                                            |                 |  |
|                                                           |                                                         | Bern: 1                            | 54,00mr                                                                                                    | Spice: 175,00:44                   |                    |                                            |                 |  |
|                                                           | Тадекс валя: 17,6<br>Вілят до лікаря: Загланованої      |                                    |                                                                                                    | Дата наступного огляду: 01.11.2013 |                    |                                            |                 |  |
|                                                           | Чи вірно па<br>призначен                                | цієнт прийнає. 1<br>ії препорати?: | Ten                                                                                                    |                                    |                    |                                            |                 |  |

Зразок 4.13
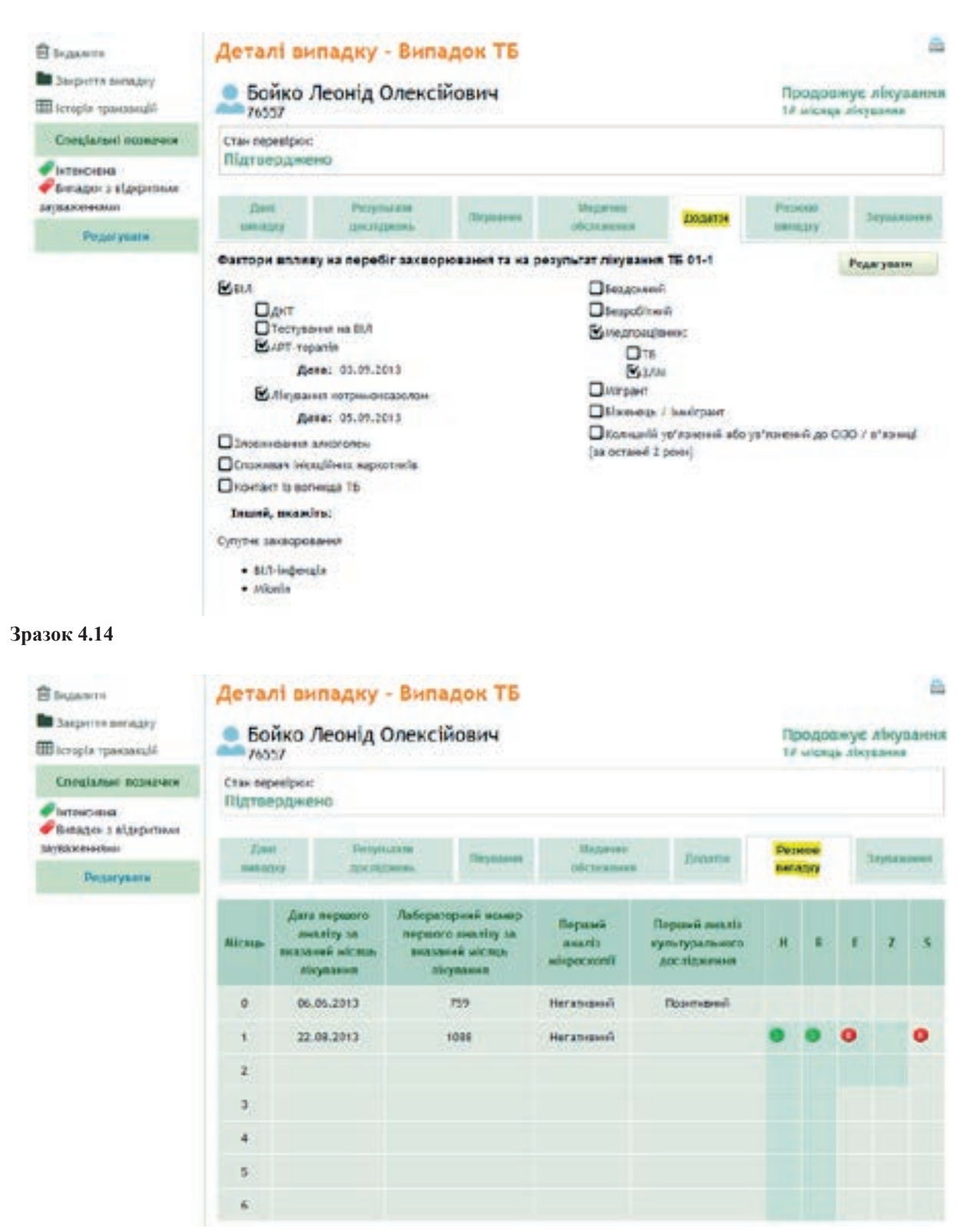

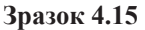

| ез видалятя.<br>В Закриття випадку<br>П теторія транцанцій | Бойко /                                  | Бойко Леонід Олексійович<br>76557 Продовжує лікуван<br>17 місяць лікуван<br>17 місяць лікуван |                                 |         |       |                  |                        |  |  |  |
|------------------------------------------------------------|------------------------------------------|-----------------------------------------------------------------------------------------------|---------------------------------|---------|-------|------------------|------------------------|--|--|--|
| Crossianuni recenenen<br>Intercenene                       | Стан перевірно:<br>Підтверджо            | 160                                                                                           |                                 |         |       |                  |                        |  |  |  |
| отраженият                                                 | Дзеі                                     | Peoplesia                                                                                     | Repairma                        | Ungarma | Diame | Persente         | Jayaaneses             |  |  |  |
| Редасувати                                                 | No.                                      |                                                                                               |                                 |         |       |                  | Hosenii .              |  |  |  |
|                                                            | Attanses<br>Jesse<br>Mexalizosov<br>Nork | немає результатів<br>обжідже<br>Сконати датані 🕱 Во                                           | мікроскопії<br>далити () закрал | (       |       | 10.042<br>Traine | (t)<br>ex 42 int. many |  |  |  |
|                                                            |                                          |                                                                                               |                                 |         |       | Anarm            |                        |  |  |  |

## Як провести затвердження нових випадків

Зайдіть на сторінку «Деталі випадку», обравши випадок «Без номера». Натисніть кнопку «Затвердити випадок» (Зразок 4.17).

| Деталі ви                    | ипадку - Випа,           | док ТБ       |                       |           |                   |               |
|------------------------------|--------------------------|--------------|-----------------------|-----------|-------------------|---------------|
| Без номе                     | ко Василь Федо           | отович       | Підтверджен           | ю. Очікує | на призначен      | ння лікування |
| Стан перевірки<br>Пройшов пе | :<br>еревірку, очікує на | затвердже    | ння Затвердити ви     | падок     |                   |               |
| Дані<br>випадку              | Результати<br>досліджень | Лікування    | Медичне<br>обстеження | Додаток   | Резюме<br>випадку | Зауважения    |
| Дані про пац                 | ісита                    |              |                       |           |                   | Редагувати    |
| Номер у                      | ужурналі: 23051100042    |              |                       | Стать     | к Чоловіча        |               |
| Дата нар                     | юдження: 01.01.1956      |              |                       | Bis       | с 55 роки         |               |
| Грон                         | адянство: Громадянин     | України      |                       |           |                   |               |
| Місце прожи                  | вання хворого на мо      | мент повідон | плення                |           |                   |               |
|                              | Область: Черкасыка       |              |                       |           |                   |               |
| 2none / 17                   |                          |              |                       |           |                   |               |

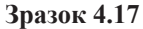

Після затвердження випадок отримує унікальний ідентифікаційний номер, який система генерує автоматично (підкреслено червоним на Зразку 4.18) і статус випадку змінюється на «Підтверджено» (позначено жовтим на Зразку 4.18).

## Деталі випадку - Випадок ТБ

| Лещен<br><u>76568</u>        | ко Василь Фед                                | отович    | Підтверджено. Очікує на призначення лікуван |         |                   |            |  |
|------------------------------|----------------------------------------------|-----------|---------------------------------------------|---------|-------------------|------------|--|
| Стан перевірки<br>Підтвердже | e<br>eHO                                     |           |                                             |         |                   |            |  |
| Дані<br>випадку              | Результати<br>досліджень                     | Лікування | Медичне<br>обстежения                       | Додаток | Резюше<br>випадку | Зауважения |  |
| Дані про пац                 | ієнта                                        |           |                                             |         |                   | Редагурати |  |
| Номер у                      | Номер у журналі: 23051100042 Стать: Чоловіча |           |                                             |         |                   |            |  |
| Дата нар                     | юдження: 01.01.1956                          |           |                                             | Bie     | с: 55 роки        |            |  |
| Гром                         | адянство: Громадянин                         | України   |                                             |         |                   |            |  |

### Зразок 4.18

 Якщо додатковий випадок затверджується для хворого, який був зареєстрований у системі раніше, то цей випадок отримує той самий номер, що був згенерований системою для першого затвердженого випадку, і до нього додається цифра, яка відповідає числу записів, що були вже зроблені. Наприклад, на зразку 4.19, де представлено сторінку «Результати пошуку», другий запис отримав цифру 2, а третій – 3 (виділено жовтим).

| Howep    | Rivacindensacia              | Медичиний авклад, що повіданноми              | даля очестровай (ЦЛНИ) |
|----------|------------------------------|-----------------------------------------------|------------------------|
| swindbry | Jav'a magkorta               | Области -Район (Адриса пеційница)             | Тривантств эксронени   |
| Crans    | Dia                          | Слатус янныциу                                | Стан горонцион         |
| -        | Виладии ТБ                   | овластиня протитувскихи изорания диспанстр на | 19-42-2013             |
|          | Рудник Адрії литийских       | протиска, Академия                            | 2 sekond, 19-ppi       |
|          | 21 рани                      | Пользова общения                              | Pharmonaneses          |
| -        | Веладзе 16                   | ОБЛАСТНИЙ ПРОТИТИБЛИКИ/КОЗНИЙ ДИСЛАНСЕР № 4   | 97.05.2012             |
|          | Руданно лидой листопійнани   | Настана, Антоник                              | 2 wicest, 20 get       |
|          | 34 рани                      | Подаже Лервоник                               | Mar teringisterati     |
| 2        | Витиалия 18:                 | областияй протитубе реульозний диспансер н.4  | 14.07.2013             |
|          | Рудотно Аларій Анконстіїните | начения, лининий                              | 6.orbited              |
|          | Міроня                       | Попанскурт общиния                            | 7000000                |

Зразок 4.19

2) Перелік усіх випадків, що очікують затвердження, може бути отриманий через пошук випадків за спеціальною позначкою (Зразок 4.20). Якщо така позначка відсутня, але необхідна, для її додавання зверніться до системного адміністратора.

## РОЗДІЛ 4. МОДУЛЬ «УПРАВЛІННЯ ВИПАДКАМИ»

| Partice 30 TE, 107<br>Meyernics              | 4        | I laxapnatosea      | 1292 Продежнуе лісування  |
|----------------------------------------------|----------|---------------------|---------------------------|
| Present XP-16.<br>Anyonack                   | 8        | O Janopiteka        | 710 Продовнує лікування   |
| Підсумок                                     | 80 372   | 🛙 Ізанс-Франківська | 1041 Продовжук лікування  |
| Crecianaed mu                                | NAMES OF | C Sullaria          | 2105 Donarawys alicyanawa |
| Juperizonesei                                | 2 285    |                     |                           |
| # Interconte                                 | 8 604    | П Кірэвеградсьна    | 10 Продовжує лікувалил    |
| Consequences     Signamentes     Signamentes | 34       | 🛛 Луганська         | 451 Продовжує лікування   |
| # 20 temps                                   | 5 554    | C Asteriora         | 2005 Продовжук лігушання  |
| #Jan neeperm                                 | 7 938    | De Manuel - Const   |                           |
| Carrier ret                                  | 2 640    | П Миколаївська      | 1117 Продовжук лікування  |

### Зразок 4.20

Якщо випадок не може бути затверджений, бо він є підозрою або ризиком, то необхідно змінити тип діагностування в даних випадку. Для цього необхідно перейти в режим редагування даних (див. наступний розділ) та змінити значення відповідного поля на «Підтверджений» (Зразок 4.21).

| Provident Concession Name & Concession Name 7 1 1 2 Additional | addition of the second party of | and the second second sec | the second second second second second second second second second second second second second second second s                                                                                                    |
|----------------------------------------------------------------|---------------------------------|----------------------------------------------------------------------------------------------------|----------------------------------------------------------------------------------------------------|
|                                                                |                                 |                                                                                                    |                                                                                                    |
|                                                                | a man a second second second    |                                                                                                    | and the second second se |
|                                                                | NOT - THE                       |                                                                                                    | THE REPORT OF THE PARTY.                                                                                                    |

Зразок 4.21

## Як змінити дані випадку

Щоб змінити дані випадку, дотримуйтеся таких інструкцій:

1) Натисніть **«Редагувати»** на сторінці **«Деталі випадку»** (підкреслено червоним на Зразку 4.22). Якщо цієї кнопки немає – Ви не маєте право редагувати загальні дані по випадку, проте, можливо, маєте право додавати результати досліджень тощо.

## Деталі випадку - Випадок ТБ Бойко Леонія Олексійович

| Бойко<br>76557                                           | жує лікування<br>ь лікування                                                                                   |           |                       |                |                     |            |
|----------------------------------------------------------|----------------------------------------------------------------------------------------------------|-----------|-----------------------|----------------|---------------------|------------|
| Стан перевірки<br>Підтверджи                             | ено                                                                                                    |           |                       |                |                     |            |
| Дані<br>випадку                                          | Результати<br>досліджень                                                                                       | Лікування | Медичне<br>обстежения | Додаток        | Резюме<br>випадку   | Зауважения |
| Дані про пац<br>Номер у<br>Дата нар<br>Гром<br>фіна<br>п | ієнта<br>у журналі:<br>родження: 21.02.1961<br>надянство: Громадянні<br>Джерела МОЗ<br>ансування<br>репаратів: | України   |                       | Стать:<br>Вік: | Чоловіча<br>52 роки | Редагувати |

### Зразок 4.22

2) На сторінці «Редагування» можна змінити будь-яку зареєстровану інформацію, доповнити її чи ввести нові дані у відповідні поля. Натисніть кнопку «Зберегти», щоб зберегти внесені зміни або «Відмінити», щоб скасувати цю дію (Зразок 4.23).

| In'n nasjeura:* 1000mur Init Consella<br>Bolico Resella<br>Data sepogoreasa: 21.02.1943 (201.40.0000)<br>Honep y avgaant:<br>Pposequeeras: fpowadheni Vepales •<br>rposequeeras: fpowadheni Vepales •<br>re tonsessees secorr as second readjourness<br>Odinacia:* Vepelrincava<br>Paiea:* w.fportex<br>r<br>Increases doppe: 215.0.3.1 - indimerpartment tylepaymens normes s MET (+) irado Fier (+)<br>fpergysque: Hi •<br>fpergysque: Hi •<br>Epsyntiatation: To Hylter)p                                                                                                    | н про поцента        | -                          | 10.00               | -                       |               |            |  |
|----------------------------------------------------------------------------------------------------|----------------------|----------------------------|---------------------|-------------------------|---------------|------------|--|
| James wapogoweenen:       21.07.11%1       (JALAMA.DDDD)       Bie (poola);* 52         Homep y wypeend:       Ciette:* '4onoshes •         Fpoesagenerme:       [poola];* 10         Ginacrae:       [poola];* 12         Ofinacrae:       [poola];* 12         Ofinacrae:       [poola];* 12         Ofinacrae:       [poola];* 12         Ofinacrae:       [poola];* 12         Ofinacrae:       [poola];* 12         Ofinacrae:       [poola];* 12         Ofinacrae:       [poola];* 12         Ofinacrae:       [poola];* 13         Ofinacrae:       [poola];* 14         Ofinacrae:       [poola];* 14         Ofinacrae:       [poola];* 15         Ofinacrae:       [poola];* 14         Ofinacrae:       [poola];* 15         Ofinacrae:       [poola];* 15         Ofinacrae:       [poola];* 14         Ofinacrae:       [poola];* 15         Ofinacrae:       [poola];* 15         Ofinacrae:       [poola];* 15         Ofinacrae:       [poola];* 15         Ofinacrae:       [poola];* 15         Ofinacrae:       [poola];* 15         Ofinacrae:       [poola];* 15         Ofinacrae:       [poola                                                                                                    | Tw'n naujkona:*      | (Dippents                  | ter.                | TIC-CATERONI            |               |            |  |
| Anna sapogeneens: 121.02.1945 (02.4945)<br>Homep y avgesoni: Cienc.* Honosina .<br>Fpowergescree: fpowere Wepter .<br>Tpomergescree: fpowere Wepter .<br>Tpomergescree: forwater meetgesesses<br>Odinacta:* Hep-Iniscens<br>Paises:* infpitture .<br>Remession monosecy:* Annaetta .<br>Annaetta .<br>Annaet |                      | DOHIO -                    | [[necet]]           | Characteristics         |               |            |  |
| Honep y sygned:<br>Fposequecres: fposequecres: fposequests<br>ofinacre:* Vep-Iniscess<br>Paises:* infprime<br>Paises:* infprime<br>Remession spongecy:* Arrentia •<br>Arrentia •<br>Arrentia •<br>Arrentia •<br>Epoppingin: H •<br>Korrentia •<br>Korrentia •                                                                                                    | Дата народжения:     | 21.02.1961                 | (DZ HMA DDDD)       |                         | Bis (poxis):* | 52         |  |
| Tpoesagaaccase:       [ppoesagaaccase:         op rpoesagaaccase:       Odinaccas:*         Odinaccas:*       Hep-Inflaceses         Paèses:*       an (portros)         Paèses:*       Armenta         Armenta       *         Armenta       *         Approximation sprongecy:*       Armenta         Approximation sprongecy:*       Armenta         Approximation sprongecy:* <td>нонер у журналі:</td> <td></td> <td></td> <td></td> <td>Cienc*</td> <td>Honoshia .</td> <td></td>                                                                                                    | нонер у журналі:     |                            |                     |                         | Cienc*        | Honoshia . |  |
| Caractel * Vegelriezera<br>Odinactel * Vegelriezera<br>Paker * in / pervo<br>ezerizeria deprez * Arreeta *<br>Aereeesa deprez * Arreeta *<br>Aereeesa deprez * Arreeta *<br>Aereeesa deprez * Arreeta *<br>Aereeesa deprez * Arreeta *<br>Aereeesa deprez * Arreeta *<br>Aereeesa deprez * Arreeta *                                                                                                    | Госналанства         | FOCHADDAN VIDA             | der .               |                         |               |            |  |
| Odisacist" Hep-Interess<br>Paileer," Infipititie<br>eanitasijis npogeogr." Antonita<br>Antonitasijis npogeogr." Antonita<br>Antonitasijis npogeogr." Antonita<br>Antonitasijis npogeogr." Antonitasijis njëprjinas noreen s MET (+ Mafo Firt (+)<br>Accopyengis: Hi =<br>Accopyengis: Hi =<br>Hist: Tak =<br>E perjinatateler: 10 H/Iterypl •                                                                                                    |                      | an interiment strait store | -                   |                         |               |            |  |
| Pañes:* In Epertus  exantanuja spospecy:* Annonia<br>Annonia dopara: 415.0.3.1 - Indonetrationesi tylepeymiss annon s HET (+) Mato Firr (+)<br>Accepyrupia: HI =<br>MIST: Tex =<br>E pesynstattas: no eynorypi                                                                                                    | 053503               | Negels Income              |                     |                         |               | 1          |  |
| Passer: Milphris<br>confissels posecy: Arrents<br>Arrents dopes: 415.0.3.1 - ledim transes tyleptymes arrests 1667 (+) frafo Firr (+)<br>Accopyrula: Hi =<br>Accopyrula: Hi =<br>MET: Text =<br>E perynetatter: To Hyneryp: •                                                                                                    |                      | - open a second            | 121                 |                         |               | 100        |  |
| Annihaujin sponjecy: * Antimeta •<br>Antimeta dopna: 415.0.3.1 - Indimitizationenii tyliopityinitä Antimeti a MET (+) Mallo Fict (+) •<br>Antimeta dopna: HI •<br>Antimeta indimitizationenii tyliopityinitä Antimeti a MET (+) Mallo Fict (+) •<br>Antimeta dopna: HI •<br>Antimeta indimitizationenii tyliopityinitä Antimeti a MET (+) Mallo Fict (+) •<br>Antimeta dopna: 415.0.3.1 - Indimitizationenii tyliopityinitä Antimeti a MET (+) Mallo Fict (+) •<br>Antimeta dopna: 415.0.3.1 - Indimitizationenii tyliopityinitä Antimeti a MET (+) Mallo Fict (+) •<br>Antimeta dopna: 415.0.3.1 - Indimitizationenii tyliopityinitä Antimeti a MET (+) Mallo Fict (+) •<br>Antimeta dopna: 415.0.3.1 - Indimitizationenii tyliopityinitä Antimeti a MET (+) Mallo Fict (+) •<br>Antimeta dopna: 415.0.3.1 - Indimitizationenii tyliopityinitä Antimeti a MET (+) Mallo Fict (+) •<br>Antimeta dopna: 415.0.3.1 - Indimitizationenii tyliopityinitä Antimeti a MET (+) Mallo Fict (+) •<br>Antimeta dopna: 415.0.3.1 - Indimitizationenii tyliopityinitä Antimeti a MET (+) Mallo Fict (+) •<br>Antimeta dopna: 415.0.3.1 - Indimitizationenii tyliopityinitä Antimeti a MET (+) Mallo Fict (+) •<br>Antimeta dopna: 415.0.3.1 - Indimitizationenii tyliopityinitä Antimeta Antimeta a MET (+) Mallo Fict (+) •<br>Antimeta dopna: 415.0.3.1 - Indimitizationenii tyliopityinitä Antimeta a MET (+) Mallo Fict (+) •<br>Antimeta dopna: 415.0.3.1 - Indimitizationenii tyliopityinitä Antimeta a MET (+) Mallo Fict (+) •<br>Antimeta dopna: 415.0.3.1 - Indimitizationenii tyliopityinitä Antimeta a MET (+) Mallo Fict (+) •<br>Antimeta dopna: 415.0.3.1 - Indimitizationenii tyliopityinitä Antimeta a tyliopityinitä Antimeta a tyliopityinitä Antimet                                                                                                    | Pailon;*             | wit perior                 |                     |                         |               |            |  |
| Aerosesia dopea:     215.0.3.7 · ledinstparationeli tydeprijnista ninove s MET (+) l/ado Fier (+)       Acceptivação:     HI       MET:     Tax:       E pezijintattele:     No Hytotypi                                                                                                    | жалізнція процесу:*  | /terevess +                | E.                  |                         |               |            |  |
| Деструнція: Ні<br>Ніст. Так<br>Є результателя: по нультурі                                                                                                    | Легеневіа форма:     | 415.0-3.7 - Jables         | атративний тубернул | ью лотень т ИБТ (+) 1/а | fo Fier (+)   |            |  |
| мат: Так т<br>Є результатька: по нультур! т                                                                                                    | Decreveuis           | 10 10                      |                     |                         |               |            |  |
| Е резильтатька по и/льтурі                                                                                                    |                      | 100                        |                     |                         |               |            |  |
| c beningerander un winger be                                                                                                    | PIDE                 | Tat 1                      | unionen la          | E.                      |               |            |  |
|                                                                                                    |                      | c pesineranance no         | NAVBI (P            |                         |               |            |  |
|                                                                                                    | передні нурся лікув  | EREN 15                    |                     |                         |               |            |  |
| мредиі мурся лікування 16                                                                                                    | Kinakicra nonepegalx | 0 -                        |                     |                         |               |            |  |
| anpegal sypca nisyaaasa 16<br>Gnadera soospegalx 0 💿                                                                                                    | курсів лікувания ТБ: |                            |                     |                         |               |            |  |
| nnpegal sypca nisysaasa 15<br>Drasters sonepegalx 0 +<br>sypcia nisysaasa T5:                                                                                                    |                      |                            |                     |                         |               |            |  |

Зразок 4.23

| ЦЕ ВАЖЛИВО:                                                                                                    |
|----------------------------------------------------------------------------------------------------|
| Якщо Ви завершили редагування даних і натиснули кнопку «Зберегти», форма редагування закриється та зверху з'явиться підтвердження того, що нова інформація була успішно введена в систему.                     |
| Успішно виправлено                                                                                                    |
| Однак, якщо натиснувши кнопку <b>«Зберегти»</b> , Ви залишаєтеся на сторінці редагування, зверніть увагу на повідомлення, які видає система. Ці повідомлення позначені червоним кольором на формі редагування. |
| Дата ресстрації (дд.мм. pppp) Потрібна величина.<br>(ЦЛКК):*                                                                                                    |
| Відкоригуйте дані, перевірте їх та знову натисніть «Зберегти», щоб зберегти внесені зміни.                                                                                                    |

## Як реєструвати побічні реакції на лікарські засоби

Наприкінці сторінки з деталями випадку, подається інформація про побічні реакції на препарати, зареєстровані для лікування даного хворого (Зразок 29). Для введення цих даних натисніть **«Новий запис»** і на екрані з'явиться форма додавання нової побічної реакції (Зразок 4.24).

| Конентарі                                          |                                                                         | Додати коментар |
|----------------------------------------------------|-------------------------------------------------------------------------|-----------------|
| поблчні реакції на гіті<br>Результатів не знайдено |                                                                         | Новий запис     |
| MGT:                                               | Так , Є результатом:по культурі                                         |                 |
| Деструкція:                                        | H                                                                       |                 |
| Легенева форма:                                    | А15.0-3.3 - Інфільтратнений туберкульоз легень з МБТ (+) 1/або Гіст (+) |                 |
| Локалізація процесу:                               | /berevena                                                               |                 |
|                                                    |                                                                         |                 |

| 10331                              |                          |  |
|------------------------------------|--------------------------|--|
| Діюча речотника                    | Am . Cm .                |  |
| Дата внеменности."                 | 11.09.2013 CAR.MM. D0001 |  |
| Rel sponse '                       | Chopedweeche :           |  |
| Ступівь вираженості:               | з клінічним пропрами     |  |
| Commoneneuse repeals.              | APT reparia              |  |
| Elgeles IIII/seles presery (gose): | 18.09.2013 (AL.+++0000)  |  |
| Penymeter noffwell peneqil         | NaClacab) Hylosaul       |  |
| Дата результату                    | 23.69.2013 CAL-MA-OPODI  |  |
| Koneurapi                          |                          |  |
|                                    |                          |  |

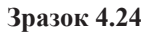

### Після збереження

| TOST4HT P             | FARLET HA IT                           | n             |                          |                          |                                          |                                    | House     |           |
|-----------------------|----------------------------------------|---------------|--------------------------|--------------------------|------------------------------------------|------------------------------------|-----------|-----------|
| Дінечка<br>речковника | Дата<br>вніннійська                    | Яні проявн    | Ступінь<br>внраженості   | Снылтоматнчна<br>торалія | Відміна<br>ППІ/зміна<br>режнич<br>(долн) | Ригульзах<br>по0інші<br>реакції    | Кононтарі |           |
| Am Cm                 | 1# міслар<br>пікушання<br>(11.09.2013) | Finopedvencin | а клінічными<br>проявани | APT repants              | 18.09.2013                               | частново<br>куповано<br>23.09.2013 |           | Beggamere |

## Як почати лікування

Щоб розпочати лікування хворого, вийдіть на сторінку, що показує деталі даного випадку, виберіть закладку **«Лікування»** і натисніть кнопку **«Почати лікування»,** як це показано у Зразку 4.25:

| 76570                       | e louit offenen          |          | ingroeppinero, o mye to normalienni mayoun |         |                    |            |
|-----------------------------|--------------------------|----------|--------------------------------------------|---------|--------------------|------------|
| ган перевірки:<br>Ідтвердже | но                       |          |                                            |         |                    |            |
| Дані<br>пипадку             | Резуліання<br>досліджавь | Пкурання | Медично<br>обстажения                      | Додигос | Резноме<br>выпадку | Зауважения |

На екрані з'явиться інформація про можливі варіанти лікування хворого – це може бути стандартна або індивідуалізована схема лікування.

| Немає встановленої схеми лікув | вання |
|--------------------------------|-------|
| Початок лікування              |       |
| Обраний режим лікування:       |       |
| Стандартна схема               |       |
| Індивідуалізована схема        |       |

Зразок 4.26

## Стандартна схема лікування

У разі вибору даного режиму лікування на екрані з'явиться форма з інформацією про дану схему (Зразок 4.27).

| 76570                                                   | н Олексі        | иович              | Підтверджено. О     | чікує на призначенн    | ія лікуван   |
|---------------------------------------------------------|-----------------|--------------------|---------------------|------------------------|--------------|
| Дата ресстрації<br>(ЦЛКК):                              | 31.07.2013      |                    |                     |                        |              |
| кувальний заклад                                        | Annoine D       | arm distant Viewa  |                     |                        |              |
| Область:*                                               | ABTCHOMHS P     | еспусинка крим     |                     |                        | -            |
| Назва:*                                                 | КРИМСЬКА РІ     | ЕСПУБЛІКАНСЬКА УСТ | АНОВА ПРОТИТУБЕРКУЛ | БОЗНИИ ДИСПАНСЕР №1° [ | <u>n</u> l   |
| Дата початку<br>лікування:*                             | 11.09.2013      | (.a.a              |                     |                        |              |
| тандартна схема:*                                       | Kateropia 1/-   | 4 (5)              |                     |                        |              |
| Хворий відмовився в                                     | lд лікування пр | репаратами 2 ряду  |                     |                        |              |
| стенсивна фаза<br>еріод: 2 місяці<br>астота приймання:  | 7/7 •           |                    |                     |                        |              |
| Препарат                                                | r               | Одиннця виміру     | Частота приймания   | Джерело фінансування   | я препаратія |
| soniazid 300mg (Tabl )                                  |                 | 1.                 | 7/7 •               | MO3                    |              |
| treptomycin 1000mg (P                                   | owder/Vial)     | 1 🖉                | 7/7 -               | MO3                    |              |
| ifampicin 150mg (Tabl                                   | or capsule)     | 4 .                | 7/7 .               | MOS                    |              |
| yrazinamide 500mg (Ta                                   | abl)            | 4 .                | 7/7 -               | MO3                    |              |
| аза продовження<br>spiog: 4 місяці<br>встота пряймання: | 7/7 •           |                    |                     |                        |              |
| Препарат                                                | 6               | Одяннця вяміру     | Частота приймания   | Джерело фінансування   | n penaparis  |
|                                                         |                 | 1 -                | 2/7 •               | моз                    |              |
| oniazid 300mg (Tabl )                                   |                 |                    |                     |                        |              |

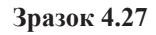

Виберіть область, натиснувши спрямовану вниз стрілочку. Після цього на екрані з'явиться поле «**Назва**». Натиснувши стрілочку, оберіть назву медичної установи, де хворий буде проходити лікування. Потім введіть дату початку лікування. Натиснувши стрілочку, виберіть правильну стандартну схему лікування (Ви можете обирати лише з тих схем лікування, які представлені у модулі «Адміністрування»). Користуйтеся стрілочками, щоб зробити правильний вибір доз, частоти прийому та джерел постачання по кожному препарату, який використовується у даній схемі лікування. Також ви можете залишити позначку, що хворий відмовився від лікування препаратами 2 ряду.

Для підтвердження свого вибору натисніть **«Зберегти»**. Випадок отримає статус «**Лікування**», де показано, які препарати були прописані хворому відповідно до обраної схеми лікування. Натисніть кнопку **«Відмінити»** для скасування цієї дії (Зразок 4.27). Ви можете змінити джерела фінансування для деяких або усіх препаратів. Схема у такому випадку залишиться стандартною.

## Індивідуалізована схема лікування

У разі вибору даного режиму лікування на екрані з'явиться сторінка, де треба буде ввести назву області та назву лікувальної медичної установи, а також посилання для визначення індивідуалізованої схеми, за якою було розпочато лікування даного пацієнта (Зразок 4.28).

| Дата росстрації<br>(ЦЛЖК):  | 31.07.3613                                             |                |     |                 |
|-----------------------------|--------------------------------------------------------|----------------|-----|-----------------|
| кувальної заклад            |                                                        |                |     |                 |
| Область:*                   | Автоночна Республіка Крим                              |                |     |                 |
| Hacea:*                     | КРИЛАСЬКА РЕСПУБЛІКАНСЬКА ИСТАНОВА "ПРОТИТУБЕРКУЛЬОЗНИ | дистолногранат | i l |                 |
| Дата начатку<br>лікування:* | 11.09.2012 (AR.MM. DODD)                               |                |     |                 |
| тенсивна фаза               |                                                        |                |     | Додить премарат |
| тобрень хритирет            |                                                        |                |     |                 |
| наза продовжении            |                                                        |                |     | Додить времарит |
| a african announces         |                                                        |                |     |                 |

Зразок 4.28

Визначте лікувальний заклад після того, як обрали відповідну область. На екрані з'явиться список лікувальних закладів області, отже треба лише вибрати один з них. Введіть дату, коли розпочалося лікування даного пацієнта.

По кожній схемі лікування, залежно від фази ТБ (інтенсивної чи підтримуючої), натисніть посилання «Додати препарат » і виберіть відповідні препарати, зробивши позначку у клітинці ліворуч назви препарату, потім натисніть «ОК» для підтвердження операції, як це показано на Зразку нижче:

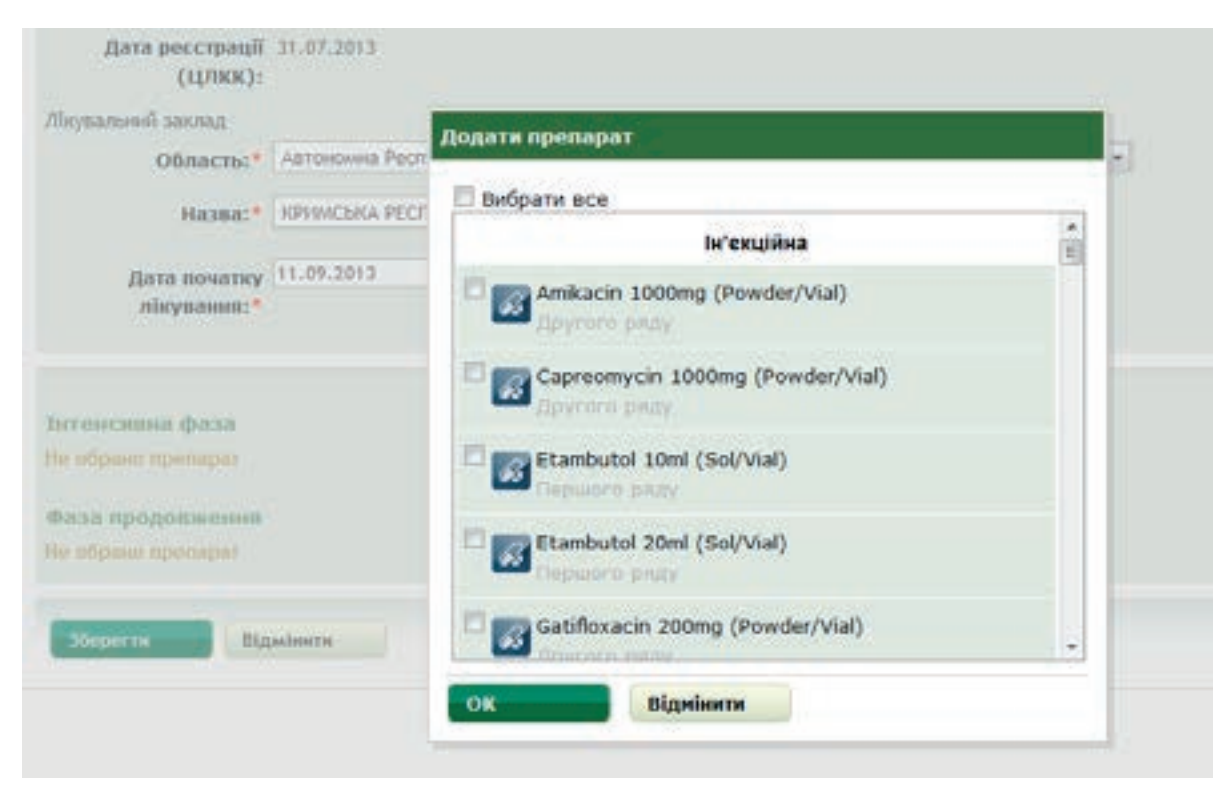

Для кожного обраного препарату треба ввести дані про кількість місяців, упродовж яких пацієнт прийматиме ці ліки, разову дозу, частоту прийому та джерело постачання даного препарату.

| 10,00                                                                                                    |            |                          |                      |                                          |                                 |                                           |       |
|----------------------------------------------------------------------------------------------------|------------|--------------------------|----------------------|------------------------------------------|---------------------------------|-------------------------------------------|-------|
| Даха ресспрації                                                                                                    | 31.07.2013 | n).                      |                      |                                          |                                 |                                           |       |
| thrymanueuil sackag                                                                                                    |            |                          |                      |                                          |                                 |                                           |       |
| Область:*                                                                                                    | -          | a Feorydzika Rpos        |                      |                                          |                                 |                                           |       |
| Hazen:*                                                                                                    | OB WORK    | нестовляничения ус       | TANCES TRUCTURY      | NETHYDROGIAN (JPC)                       | LANCEP NAS"                     |                                           |       |
|                                                                                                    |            |                          |                      |                                          |                                 |                                           |       |
| plana monumery                                                                                                    |            | CONTRACTOR DESIGNATION   |                      |                                          |                                 |                                           |       |
| minymasses.*                                                                                                    |            |                          |                      |                                          |                                 |                                           |       |
| nisynasses."                                                                                                    |            |                          |                      |                                          |                                 |                                           |       |
| nisystems: *                                                                                                    |            |                          |                      |                                          |                                 |                                           |       |
| мінумання: *                                                                                                    |            |                          |                      |                                          |                                 | Аналия пре                                | napan |
| айсулания:*<br>Інтенсанна физи<br>Прегарат                                                                                                    |            | Wand services stars      | Оданныца<br>ванијру  | Nationa<br>Spellactore                   | Декерола фінансу                | Дидити про                                | napan |
| Introncesse dure<br>Introncesse dure<br>Interaper                                                                                                    |            | Alt and secret as show   | Ogenerate<br>Environ | Частина<br>проймания<br>7/7 с            | Anapose deserv                  | Anarra nye<br>namua nyeongaria<br>(*)     |       |
| Alleynaacos * Intronocesses (boxes Ilperager Ilperager I | uvung      | Alt and some on<br>stars | Ogenerati<br>teacipy | Частина<br>проймания<br>7/7 с.<br>7/7 с. | Джероло філина)<br>(мод<br>1003 | Ausers apo<br>namus Apocauparia<br>•<br>• |       |

#### Зразок 4.30

Після введення повної інформації по усіх препаратах, натисніть «Зберегти», щоб розпочати індивідуалізоване лікування даного пацієнта.

При виборі будь-якої схеми лікування вона відобразиться на екрані у такому вигляді:

| Качанов Іван Олексійович                                                                                                    |                   |                                              |                                                                    |                                                                                 | Продовя<br>1# місяць                                                | Продовжує лікування<br>1# місяць лікування                           |                                                                                      |                                                                                                    |
|----------------------------------------------------------------------------------------------------|-------------------|----------------------------------------------|--------------------------------------------------------------------|---------------------------------------------------------------------------------|---------------------------------------------------------------------|----------------------------------------------------------------------|--------------------------------------------------------------------------------------|----------------------------------------------------------------------------------------------------|
| Стан перевірки:<br>Підтверджен                                                                                                    | но                |                                              |                                                                    |                                                                                 |                                                                     |                                                                      |                                                                                      |                                                                                                    |
| Дані<br>іннадку                                                                                                    | Рес<br>Дос        | ayanutanie<br>miggeoielu                     | Лікування                                                          | Медачно<br>обстежники                                                           | Додаток                                                             | Pessone<br>teenagey                                                  | - Jayı                                                                               | пахаонна                                                                                            |
| Поточна<br>ліку                                                                                                    | схена і<br>рання: | Cateropia 1/4                                | (5)                                                                |                                                                                 |                                                                     |                                                                      | C                                                                                    | Параметр                                                                                            |
| Region                                                                                                    |                   | 11.09.2013                                   |                                                                    | 6 M                                                                             | icaul                                                               |                                                                      | 1                                                                                    | 10.03.20                                                                                            |
| Receiver                                                                                                    | 10000             | ·                                            | ЕСПУБЛІКАНСЬКА УСТАН                                               | HORA TIPOTUTUNEPKY/DIO3                                                         | ний диспансер њи                                                    |                                                                      |                                                                                      |                                                                                                    |
| meseonoe aa                                                                                                    | вспад             | Partners and the                             |                                                                    |                                                                                 |                                                                     |                                                                      |                                                                                      |                                                                                                    |
| Фаза cxex                                                                                                    | ин                | Contractor Contractor Contra                 | A C 2 MICH27                                                       | Con respective and                                                              | 4 Million                                                           |                                                                      |                                                                                      |                                                                                                    |
| abl                                                                                                    |                   | 1 (117)                                      |                                                                    | 100                                                                             |                                                                     |                                                                      |                                                                                      |                                                                                                    |
| 150mg                                                                                                    |                   | 4 (7/7)                                      |                                                                    | 4 (7/7)                                                                         |                                                                     |                                                                      |                                                                                      |                                                                                                    |
| abl or capsule                                                                                                    |                   |                                              |                                                                    | _                                                                               |                                                                     |                                                                      |                                                                                      |                                                                                                    |
| 1000mg                                                                                                    |                   | \$ (7/7)                                     |                                                                    |                                                                                 |                                                                     |                                                                      |                                                                                      |                                                                                                    |
| Competition .                                                                                                    |                   |                                              |                                                                    |                                                                                 |                                                                     |                                                                      |                                                                                      |                                                                                                    |
| 500mg                                                                                                    |                   | 4 (7(7)                                      |                                                                    |                                                                                 |                                                                     |                                                                      |                                                                                      |                                                                                                    |
| fabl                                                                                                    |                   | 4 (7/7)                                      |                                                                    |                                                                                 |                                                                     |                                                                      |                                                                                      |                                                                                                    |
| (SODmg<br>Fabl<br>SE3ПОСЕРЕДНО<br>DA3I<br>MoneuTix (1 (2) 3<br>мр. 2013                                                                                                    |                   | 4 (7/7)<br>EPEЖEHHЯ                          | 3A BЖИВАННЯ<br>0 11 12 13 14 15                                    | им ПРОТИТУБЕРК<br>16 17 18 19 20 21 1                                           | УЛЬОЗНИХ ПР<br>11 13 24 25 24 1                                     | ENAPATIB B IH<br>7 28 29 20 31 34                                    | тенсия                                                                               | ВНІЙ<br>9 Отрелев<br>0                                                                              |
| 500mg<br>(ab)<br>ЕЗПОСЕРЕДНО<br>ФАЗІ<br>Монцы/Рік 1 2 3<br>нер-2013                                                                                                    |                   | *(7/7)<br>EPEЖЕННЯ                           | ЗА ВЖИВАННЯ<br>0 11 12 13 14 15                                    | IM ПРОТИТУБЕРК                                                                  | УЛЬОЗНИХ ПР<br>12 23 24 25 26 2                                     | ENAPATIB B IH                                                        | ТЕНСИ<br>20<br>31                                                                    | ВНІЙ<br>0 Отринна<br>0<br>0                                                                         |
| 500mg<br>abi<br>EЗПОСЕРЕДНО<br>DA3I<br>Монцылты 1 2 3<br>нер-3013<br>нер-2013                                                                                                    | е спост           | *(7/7)<br>EPEЖЕННЯ                           | ЗА ВЖИВАННЯ<br>0 11 12 13 14 15                                    | IM ПРОТИТУБЕРК                                                                  | УЛЬОЗНИХ ПР<br>12 23 24 25 26 2                                     | ENAPATIB B IH<br>7 28 29 30 31 34                                    | ТЕНСИ<br>20<br>31<br>10                                                              | ВНІЙ<br>0<br>0<br>0<br>0                                                                            |
| 500mg<br>аbl<br>EЗПОСЕРЕДНО<br>ХАЗІ<br>Исяць/Тік 1 2 3<br>нер 3013<br>нер 2013<br>Разом                                                                                                    | е спост           | *(7/7)<br>EPEЖЕННЯ                           | ЗА ВЖИВАННЯ<br>0 11 12 13 14 15                                    | им протитуберк;<br>16 17 18 19 20 21 3                                          | УЛЬОЗНИХ ПРІ<br>12 23 24 25 24 2                                    | ENAPATIB B IH                                                        | ТЕНСИ<br>20<br>31<br>10<br>61                                                        | ВНІЙ<br>0<br>0<br>0<br>0                                                                            |
| 500mg<br>abl<br>EЗПОСЕРЕДНО<br>ФАЗІ<br>Монци/Тік 1 2 3<br>инст-2013<br>Разом<br>ЕЗПОСЕРЕДНО<br>РОДОВЖЕННЯ<br>Монци/Тік 1 2 3                                                                                                    |                   | • (7/7)<br>ЕРЕЖЕННЯ<br>С 7 8 9 1<br>ЕРЕЖЕННЯ | ЗА ВЖИВАННЯ<br>0 11 12 13 14 15<br>ЗА ВЖИВАННЯ<br>0 11 12 13 14 15 | им протитуберк;<br>16 17 18 19 20 21 3<br>м протитуберку<br>16 17 18 19 20 21 2 | УЛЬОЗНИХ ПР<br>22 23 24 25 26 2<br>7ЛЬОЗНИХ ПРЕ<br>2 23 24 25 26 27 | ЕПАРАТІВ В ІН<br>7 28 29 20 31 34<br>ПАРАТІВ У ФА<br>28 29 20 31 341 | ТЕНСИ<br>20<br>31<br>10<br>61<br>31<br>31                                            | ВНІЙ<br>0<br>0<br>0<br>0<br>0                                                                       |
| 500mg<br>abl<br>EЗПОСЕРЕДНО<br>DA31<br>Монцалти 1 2 3<br>нер 3813<br>нер 3813<br>нер 3813<br>нер 3813<br>нер 3813<br>нер 3813<br>Разом<br>ЕЗПОСЕРЕДНО<br>Родовження<br>Монцалти 1 2 3<br>нер 3813<br>нер 3813<br>нер 38                                                                                                    |                   | • (7/7)<br>ЕРЕЖЕННЯ<br>С 7 8 9 1<br>ЕРЕЖЕННЯ | ЗА ВЖИВАННЯ<br>0 11 12 13 14 15<br>ЗА ВЖИВАННЯ<br>0 11 12 13 14 15 | им протитуберк:<br>16 17 18 19 20 21 3<br>м протитуберку<br>16 17 18 19 20 21 2 | УЛЬОЗНИХ ПР<br>12 23 24 25 24 2<br>7ЛЬОЗНИХ ПРЕ<br>2 23 24 25 24 27 | ЕПАРАТІВ В ІН<br>7 38 39 30 31 34<br>ПАРАТІВ У ФА<br>28 29 30 31 34  | тенси<br>20<br>31<br>10<br>61<br>31<br>31<br>22<br>22                                | ВНІЙ<br>0<br>0<br>0<br>0<br>0<br>0                                                                  |
| 500mg<br>abi<br>E3ПОСЕРЕДНО<br>0А31<br>мер 2013<br>мер 2013<br>Разом<br>ЕЗПОСЕРЕДНО<br>РОДОВЖЕННЯ<br>Моксе 7013<br>10/2013<br>10/2013                                                                                                    |                   | • (7/7)<br>ЕРЕЖЕННЯ<br>ЕРЕЖЕННЯ              | ЗА ВЖИВАННЯ<br>0 11 12 13 14 15<br>ЗА ВЖИВАННЯ<br>0 11 12 13 14 15 | им протитуберк;<br>14 17 14 19 20 21 3<br>м протитуберку<br>14 17 18 19 20 21 2 | УЛЬОЗНИХ ПР<br>12 23 24 23 24 2<br>7ЛЬОЗНИХ ПРЕ<br>2 23 24 25 24 27 | EΠΑΡΑΤΙΒ Β ΙΗ<br>7 28 29 20 31 34<br>ΠΑΡΑΤΙΒ Υ ΦΑ<br>28 29 30 31 341 | ТЕНСИ<br>20<br>31<br>10<br>61<br>31<br>22<br>31<br>22<br>31<br>31                    | ВНІЙ<br>0<br>0<br>0<br>0<br>0<br>0<br>0<br>0<br>0<br>0<br>0                                         |
| 500mg<br>abl<br>E3ПОСЕРЕДНО<br>ФАЗІ<br>Монци/Тік 1 2 3<br>инст-2013<br>Разом<br>ЕЗПОСЕРЕДНО<br>РОДОВЖЕННЯ<br>Монци/Тік 1 2 3<br>инст-2013<br>год-3013<br>вис-2013                                                                                                    |                   | • (7/7)<br>ЕРЕЖЕННЯ<br>ЕРЕЖЕННЯ              | 3A ВЖИВАННЯ<br>0 11 12 13 14 15<br>3A ВЖИВАННЯ<br>0 11 12 13 14 15 | им протитуберк;<br>16 17 18 19 20 21 3<br>м протитуберку<br>16 17 18 19 20 21 2 | УЛЬОЗНИХ ПР<br>12 23 24 23 26 2<br>7ЛЬОЗНИХ ПРЕ<br>2 23 24 25 26 27 | EΠΑΡΑΤΙΒ Β ΙΗ<br>7 25 25 20 31 34<br>ΠΑΡΑΤΙΒ Υ ΦΑ<br>28 29 30 31 341 | ТЕНСИ<br>20<br>31<br>10<br>61<br>31<br>31<br>20<br>31<br>31<br>28                    | ВНІЙ<br>0<br>0<br>0<br>0<br>0<br>0<br>0<br>0<br>0<br>0<br>0<br>0<br>0<br>0<br>0<br>0<br>0<br>0<br>0 |
| 500mg<br>abi<br>E3ПОСЕРЕДНО<br>DA31<br>Монцалти 1 2 3<br>инр. 2013<br>нист. 2013<br>Разом<br>E3ПОСЕРЕДНО<br>РОДОВЖЕННЯ<br>Монцалти 1 2 3<br>нист. 2013<br>вост. 2013<br>пос. 2013<br>пос. 2013<br>пос. 2014<br>Авт. 2014<br>Авт. 2014                                                                                                    |                   | *(777)<br>ЕРЕЖЕННЯ<br>С 7 8 9 1<br>ЕРЕЖЕННЯ  | ЗА ВЖИВАННЯ<br>0 11 12 13 14 15<br>ЗА ВЖИВАННЯ<br>0 11 12 13 14 15 | им протитуберк:<br>16 17 18 19 20 21 3<br>м протитуберку<br>16 17 18 19 20 21 2 | УЛЬОЗНИХ ПР<br>12 23 24 25 24 2<br>7ЛЬОЗНИХ ПРЕ<br>2 23 24 25 24 27 | EΠΑΡΑΤΙΒ Β ΙΗ<br>7 38 39 30 31 34<br>ΠΑΡΑΤΙΒ Υ ΦΑ<br>28 39 30 31 34  | ТЕНСИ<br>20<br>31<br>10<br>61<br>31<br>31<br>22<br>27<br>21<br>28<br>10              | ВНІЙ<br>0<br>0<br>0<br>0<br>0<br>0<br>0<br>0<br>0<br>0<br>0<br>0<br>0<br>0<br>0<br>0<br>0<br>0<br>0 |
| 500mg<br>abi<br>E3ПОСЕРЕДНО<br>A31<br>Монца/Піс 1 2 3<br>инст 2013<br>Разом<br>E3ПОСЕРЕДНО<br>Родовження<br>Монца/Піс 1 2 3<br>инст 2013<br>инст 2013<br>инст 2013<br>инст 2013<br>инст 2014<br>Анге 2014<br>Анге 2014<br>Анге 2014                                                                                                    |                   | • (7/7)<br>ЕРЕЖЕННЯ<br>ЕРЕЖЕННЯ              | 3A ВЖИВАННЯ<br>0 11 12 13 14 15<br>3A ВЖИВАННЯ<br>0 11 12 13 14 15 | им протитуберк;<br>16 17 18 19 20 21 3<br>м протитуберку<br>16 17 18 19 20 21 2 | УЛЬОЗНИХ ПР<br>12 23 24 25 24 2<br>7ЛЬОЗНИХ ПРЕ<br>2 23 24 25 24 27 | EΠΑΡΑΤΙΒ Β ΙΗ<br>7 38 29 30 31 34<br>ΠΑΡΑΤΙΒ Υ ΦΑ<br>28 29 30 31 34  | ТЕНСИ<br>20<br>31<br>10<br>61<br>31<br>31<br>20<br>31<br>20<br>31<br>28<br>10<br>120 | ВНІЙ<br>0<br>0<br>0<br>0<br>0<br>0<br>0<br>0<br>0<br>0<br>0<br>0<br>0<br>0<br>0<br>0<br>0<br>0<br>0 |
| 500mg<br>abl<br>E3ПОСЕРЕДНО<br>ФАЗІ<br>Монца/Тік 1 2 3<br>инс. 2013<br>Разом<br>EЗПОСЕРЕДНО<br>IP0ДОВЖЕННЯ<br>Monuel 2013<br>IP22-2014<br>In1 2 3<br>In1 2 3<br>In1 3<br>In1 3 |                   | *(7/7)<br>ЕРЕЖЕННЯ<br>ЕРЕЖЕННЯ               | 3A ВЖИВАННЯ<br>0 11 12 13 14 15<br>3A ВЖИВАННЯ<br>0 11 12 13 14 15 | им протитуберк;<br>14 17 14 19 20 21 3<br>м протитуберку<br>14 17 18 19 20 21 2 | УЛЬОЗНИХ ПР<br>12 23 24 25 26 2<br>7ЛЬОЗНИХ ПРЕ<br>2 23 24 25 26 27 | EΠΑΡΑΤΙΒ Β ΙΗ<br>7 25 25 20 31 34<br>ΠΑΡΑΤΙΒ Υ ΦΑ<br>28 29 30 31 341 | ТЕНСИ<br>20<br>31<br>10<br>61<br>31<br>31<br>22<br>31<br>31<br>28<br>10<br>120       | ВНІЙ<br>0<br>0<br>0<br>0<br>0<br>0<br>0<br>0<br>0<br>0<br>0<br>0<br>0<br>0<br>0                     |

Зразок 4.31

Для отримання детальної інформації щодо прописаних ліків, натисніть кольорову стрічку поруч з назвою препарату, і на екрані з'явиться діалогове вікно з необхідною інформацією.

| Стан перевірки:<br>Підтвердже | но                 |                                                       |                                 |                       |                           |                    |            |
|-------------------------------|--------------------|-------------------------------------------------------|---------------------------------|-----------------------|---------------------------|--------------------|------------|
| Цанн<br>внигадку              | Редо               | спіднічні.                                            | Лікурання                       | Медичие<br>обстажения | Податон                   | Резилие<br>випадку | Заупахання |
| Поточна<br>ліку               | а схема<br>/вання: | Kateropia 1/4                                         | (5)                             |                       |                           |                    | Параметри  |
| Період<br>Лечебное за         | жлад               | Н 300mg<br>11.09.2013<br>Оденеца вемі<br>Частота прей | 2 місяці<br>ру: 1<br>мання: 7/7 | 10.11.2013 × 6 Mil    | сяці<br>ній дистанстр нег |                    | 10.03.2014 |
| Фаза схе                      | NDH.               | Джерело фи                                            | ансурання препар                | ante: MUS             | 4 scienzi)                |                    |            |
| H 300mg<br>Tabl               |                    | 1 (2/2)                                               |                                 | 10/01                 |                           |                    |            |
| R 150mg                       |                    | 4 (7/7)                                               |                                 | 4 (7/7)               |                           |                    |            |
| 5 1000mg<br>Powder/Vial       |                    | 1 (7/7)                                               |                                 |                       |                           |                    |            |
| z 500mg<br>Tabl               |                    | 4 (7/7)                                               |                                 |                       |                           |                    |            |

Зразок 4.32

## Внесення змін до схеми лікування

Щоб внести зміни до схеми лікування, розташуйте курсор миші на напис **«Параметри»,** що розташована праворуч екрану, та натисніть **«Редагувати»**.

| Даня<br>выпадку            | р)<br>ля | eaynsaan<br>xalignees | Лікування          | Медечие<br>обстажения   | Додакок          | Резилие<br>змпадку | Зеувляения  |
|----------------------------|----------|-----------------------|--------------------|-------------------------|------------------|--------------------|-------------|
|                            |          |                       |                    |                         |                  |                    | Параметри   |
| Поточн                     | а схема  | Kateropia 1/4         | (5)                | Редагувати              |                  |                    |             |
| nix                        | увания:  |                       |                    | Переведення до і        | ншого медично    | го закладу для     | а лікування |
| Replay                     | A.       | 11.09.2013            |                    | Віднінити лісування     |                  |                    |             |
| Лечебное з                 | ыклад    | · KPRINCLAA PE        | спивликанська ист. | AHOBA TIPOTHTYBEPKY/MCB | ний диспансер њи |                    |             |
| Фаза схе                   | NAM .    | brinciena data        | (Televal)          | Фаза предовжения (      | 4 wienuti        |                    |             |
| H 300mg<br>Tabl            |          | 1 (7/7)               |                    | 1 (7/7)                 |                  |                    |             |
| R 150mg<br>Tabl or capsule |          | *(7/7)                |                    | 4 (7/7)                 |                  |                    |             |
| \$ 1000mg<br>Powder/Vial   |          | 1 (7/7)               |                    |                         |                  |                    |             |
| Z 500mg<br>Tabl            |          | 4(070)                |                    |                         |                  |                    |             |

На екрані з'явиться наступна сторінка, де можна вносити зміни до схеми лікування:

|                                                           | Схеми лікува                                           | ння                                                              |                                 | 8                      |
|-----------------------------------------------------------|--------------------------------------------------------|------------------------------------------------------------------|---------------------------------|------------------------|
|                                                           | Качанов Іва                                            | ан Олексійович                                                   |                                 | Продовжуе лікування    |
|                                                           | Jailes replicay                                        | Додати признана                                                  |                                 |                        |
| Хворнії відновняся від<br>лісування претаратами 2<br>ряду | Схана зіну<br>Удорні відновного в<br>Лістральні заклад | аланыц : Калогорія 174 (5) 🧰<br>Ід мінування препаралання 2 р.т. | Al Converte Richtman            |                        |
|                                                           | 064                                                    | асть: Алтононна Республіка                                       | KDiss                           |                        |
|                                                           | н                                                      | азва: • ИРИМСЬКА РЕСПУБЛИ                                        | анська установа протитувероул   | ьозний дислансер нат 💌 |
|                                                           | Replace                                                | 11.09.2013                                                       | 6 wlond                         | 13.03.2014             |
|                                                           | Фаза схеми                                             | An anna Anna (Sana (Contang)                                     | Pasa representation ( 4 vicine) |                        |
|                                                           | H 100mg<br>Tabl                                        | 1 (202)                                                          | 1 (217)                         |                        |
|                                                           | R 150mg<br>Yabl er capsule                             | (* (707)                                                         | + (P/T)                         |                        |
|                                                           | S 1000mg<br>Pointer/Yal                                | 1070                                                             |                                 |                        |
|                                                           | z scong<br>Tabl                                        | 4(27)                                                            |                                 |                        |
|                                                           | Mepers Dia                                             | adium to a                                                       |                                 |                        |

Щоб змінити схему лікування, натисніть посилання **«Зміна схеми лікування».** На екрані з'явиться наступна форма, де можна обрати іншу схему лікування:

| Схена<br>лікування:*                | Kateropia 1/4 (E)  |                         |   |
|-------------------------------------|--------------------|-------------------------|---|
| ІНТЕНСИВНА Ф<br>Період: 2 міся      | A3A                |                         | ľ |
|                                     | Препарат           | Однонця анніру          |   |
| Ethambutol 400m                     | ig (Tabl )         | 3 .                     | 1 |
| Isoniazid 300mg (Tabl )             |                    | 1 .                     |   |
| Rifampicin 150mg                    | (Tabl or capsule)  | 4 .                     |   |
| Pyrazinamide 500                    | Img (Tabl )        | 4.*                     |   |
| ФАЗА ПРОДОВХ<br>Період: 4 міся      | KEHHR<br>J         |                         |   |
| Причина зніши со<br>🗵 Хворий віднов | ени лікування: • • | ратами 2 ряду           |   |
| OK                                  | Bigeliuste         | about and a state water |   |

### Зразок 4.34

Натиснувши стрілочку, оберіть правильну стандартну схему лікування (Ви можете обирати лише з тих схем лікування, які попередньо зареєстровані у модулі «Адміністрування»). Користуйтеся стрілочками, щоб зробити правильний вибір доз по кожному препарату,

який використовується у даній схемі лікування, та за наявністю причини зміни схеми лікування (список причин редагується в модулі «Адміністрування»). Також ви можете залишити позначку про те, що хворий відмовився від лікування препаратами другого ряду.

Щоб внести зміни до періоду лікування (інтенсивної чи підтримуючої фази), натисніть кнопку **«Зміна періоду»** ліворуч на сторінці «лікування». На екрані з'явиться сторінка, де можна вносити зміни до періоду лікування:

| нтенсивна фаза    |            |              |  |
|-------------------|------------|--------------|--|
| Дата початку:*    | 11.09.2013 | (дд.мм.рррр) |  |
| Фаза продовження  |            |              |  |
| Дата початку:*    | 11.11.2013 | (дд.мм.рррр) |  |
| Дата завершення:* | 10.03.2014 | (дд.мм.рррр) |  |

Зразок 4.35

Після введення інформації про дати інтенсивної фази та фази продовження лікування, натисніть «**ОК**» для підтвердження операції. Система оновить схему лікування із новими періодами лікування.

Щоб додати новий препарат, натисніть кнопку **«Додати препарат»** (Зразок 4.29). З'явиться така форма:

| Призначений пре | парат                         |
|-----------------|-------------------------------|
|                 |                               |
| Npenapar:*      | Amikacin 1000mg (Powder/Vial) |
| Дата початку:   | 18.09.2013 (дд.мм.рррр)       |
| Дата            | 18.10.2013 (дд.мм.рррр)       |
| завершения:*    |                               |
| Одиниця         | 5 .                           |
| виніру:*        |                               |
| Частота         | 5/7 .                         |
| приймання:*     |                               |
| Джерело         | M03 - M03                     |
| фінансування    |                               |
| npenapatis:*    |                               |
| Коментарі:      |                               |
|                 |                               |
| ок              | Відмінити                     |
|                 |                               |

Зразок 4.36

Необхідно обрати назву препарату, ввести дати початку та завершення періоду лікування. Користуйтеся стрілочками, щоб зробити правильний вибір доз, частоти прийому та джерел постачання. Можна ввести коментарі. Натисніть «**ОК**» для підтвердження операції. Препарат з'явиться на екрані в схемі лікування. Якщо додати препарат до стандартної схеми лікування, вона буде змінена на індивідуалізовану:

| Початкова схема<br>лікування: | Kateropis 1/4 (S)               |                                            |            |
|-------------------------------|---------------------------------|--------------------------------------------|------------|
| Поточна схема<br>лікування:   | Індивідуалізована схема         |                                            |            |
| Період                        | 11.09.2013                      | 6 місяці                                   | 10.03.2014 |
| Лечебное заклад               | КРИМСЬКА РЕСТИВЛІКАНСЬКА У      | станова тротитуверкульозний дислансер іні* |            |
| Фаза схеми                    | bernovconsta djasta ( 2 seiznu) | Фаза продовжения ( 4 місли)                |            |
| Am 1000mg<br>Powder/Vial      | 5 (5/7)                         |                                            |            |
| H 300mg                       | 1 (7/7)                         | 100                                        |            |

Щоб відмінити препарат, який вже входить в схему лікування, натисніть кольорову клавішу поруч із назвою препарату, і на екрані з'явиться діалогове вікно з необхідною інформацією та посиланнями на 2 можливі дії: **«Редагувати»** або **«Видалити»**.

| 06ла                     | сть:*   | Автономна Республіка Крим                                   |                |
|--------------------------|---------|-------------------------------------------------------------|----------------|
| He                       | •:soa:* | Am 1000mg<br>18.09.2013 18.10.2013<br>1 Місяць, 1 день      | * протитуберн  |
| Період                   | 11.0    | Одиниця виміру: 5 (5/7)<br>Частота приймання: 5/7           | 5 місяці       |
| Фаза схеми               | here    | Джерело фінансування препаратів: МОЗ<br>Редагувати Видалити | ня ( 4 місяці) |
| Am 1000mg<br>Powder/Vial | (       | 5 (5/7)                                                     |                |

Зразок 4.37

При редагування на екрані з'явиться вікно Зразка 4.38:

### РОЗДІЛ 4. МОДУЛЬ «УПРАВЛІННЯ ВИПАДКАМИ»

| Призначений пре | парат                               |
|-----------------|-------------------------------------|
|                 |                                     |
| Npenapat:*      | Amikacin 1000mg (Powder/Vial)       |
| Дата початку:*  | 18.09.2013 (дд.мм.рррр)             |
| Дата            | 18.10.2013 (дд.мм.рррр)             |
| завершення:*    |                                     |
| Зафіксуйте пог  | передній період для цього препарату |
| Одиниця         | 5 💌                                 |
| виміру:*        |                                     |
| Частота         | 5/7 💌                               |
| приимання:-     |                                     |
| Джерело         | M03 • M03                           |
| npenaparis:*    |                                     |
| Коментарі:      |                                     |
|                 |                                     |
| ок              | Віднівити                           |

### Зразок 4.38

Коли введені зміни в призначенні препаратів, натисніть «**ОК**». На екрані з'являться відповідні зміни в схемі лікування.

Щоб видалити призначений препарат, натисніть кольорову клавішу поруч з назвою препарату і натисніть **«Видалити»**(Зразок 4.37). Коли ви підтвердили видалення, препарат буде вилучений зі схеми лікування.

Якщо дата початку або завершення лікування були змінені та обрано опцію «Зберегти попередній період для цього препарату», інформація про попереднє призначення препарату та його період будуть збережені.

Після внесення змін в схемі лікування, натисніть кнопку «**OK**», щоб підтвердити, або «**Відмінити**», щоб скасувати свої дії. Без збереження даних на цьому етапі всі зміни, що були зроблені щодо схеми лікування, не будуть збережені.

Якщо зміни вносилися у стандартну схему, схема стає індивідуалізованою.

## Як реєструвати видачу ліків пацієнтам

Реєструвати видачу ліків хворим можна лише по тих випадках, що проходять лікування:

 на сторінці «Деталі випадку» натисніть закладку «Лікування» (виділено червоним на Зразку 4.39) і натисніть на посилання, щоб обрати місяць і рік, в яких Ви будете реєструвати видачу ліків хворим (виділено жовтим на 4.39);

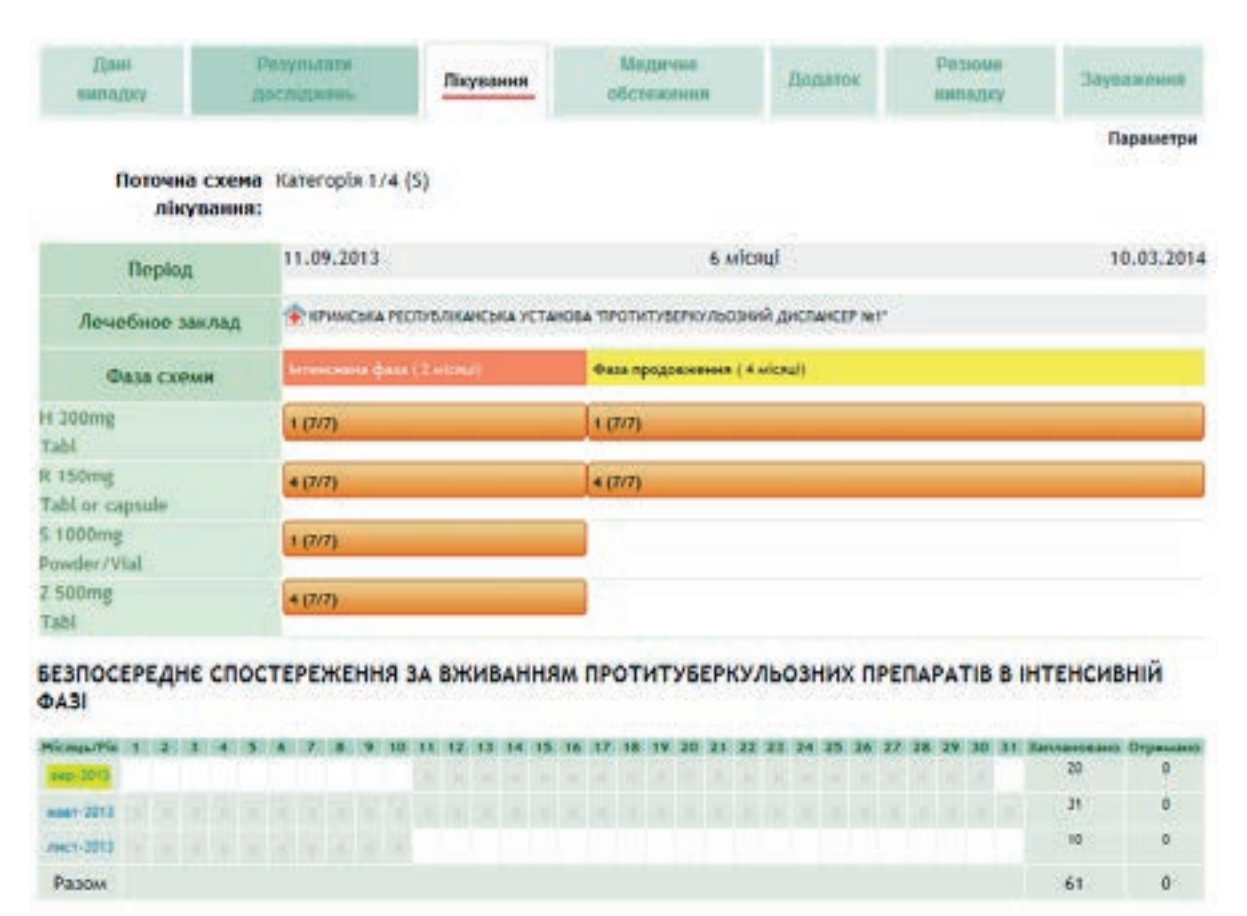

Зразок 4.39

 коли з'явиться вікно, зробіть відповідні позначки, щоб показати щоденну видачу препаратів хворому (Зразок 4.40), потім натисніть «Зберегти» або «Відмінити», щоб скасувати внесені зміни. Зверніть увагу на те, що видачу препаратів не можна робити наперед;

| 76570   |                             |                                 |          |         |    |    |  |
|---------|-----------------------------|---------------------------------|----------|---------|----|----|--|
|         | Дата поч<br>лікув<br>Місяць | чатку 11.<br>ання:<br>/Рік: вег | 09.2013  |         |    |    |  |
| вибрати | ece                         | yr na sey                       |          |         |    |    |  |
| нд      | пн                          | BT                              | cp       | 41      | nr | c6 |  |
|         |                             |                                 | 11       | 12      | 13 | 14 |  |
| 15      | 16                          | 17                              | 18<br>10 | 19<br>□ | 20 | 21 |  |
| 22      | 23                          | 24                              | 25       | 26      | 27 | 28 |  |
| 29      | 30                          |                                 |          |         |    |    |  |

Зразок 4.40

 після видачі система показує в рядках дні, позначені для видачі (темно-сірим) та в останніх колонках кількість днів, коли ліки були призначені та кількість днів, коли ліки були видані (Зразок 4.41).

| 6E3ПОС<br>ФАЗІ          | EP | ЕД | HE | C | 100 | T | EPI | EX | (EI | HH | я : | A | вж | INE | SAH | IHS | M  | <b>ПP</b> | от | ИТ | УБ | EPH | Ø. | пьо | D3H | HN) | хп | PE | TAI | PAT | TIB | B  | ІНТЕНСИВ          | вний            |
|-------------------------|----|----|----|---|-----|---|-----|----|-----|----|-----|---|----|-----|-----|-----|----|-----------|----|----|----|-----|----|-----|-----|-----|----|----|-----|-----|-----|----|-------------------|-----------------|
| MicropolPin<br>sep-2053 | 1  |    |    | 4 | -   | 6 | 1   |    |     |    | 10  | * | 12 | 13  | 14  | 13  | 15 | 32        | 18 | 19 | 20 | 21  | 22 | 23  | 24  | 20  | 26 | 27 | 28  | 29  | 30  | 31 | Zannavosavo<br>20 | Orpassare<br>12 |
| H0817-2013              |    |    |    |   |     |   |     |    |     |    |     |   |    |     |     |     |    |           |    |    |    |     |    |     |     |     |    |    |     |     |     |    | 31                | 0               |
| ANCT: 2011              |    |    |    |   |     |   |     |    |     |    |     |   |    |     |     |     |    |           |    |    |    |     |    |     |     |     |    |    |     |     |     |    | 10                | 0               |
| Pason                   |    |    |    |   |     |   |     |    |     |    |     |   |    |     |     |     |    |           |    |    |    |     |    |     |     |     |    |    |     |     |     |    | 61                | 12              |

Зразок 4.41

# Як оновити інформацію про результати досліджень

Натиснувши закладку **«Результати досліджень»** на сторінці «Деталі випадку», Ви побачите результати семи лабораторних досліджень для обраного випадку: тест на ВІЛ, мікроскопія мокротиння, посів мокротиння, тест на медикаментозну чутливість, результати рентгенівського обстеження, результати гістологічного дослідження та результати молекулярно-генетичних досліджень.

1. З метою правильного обліку даних лабораторних досліджень, натисніть «**Новий результат**» (виділено на Зразку 4.42) для того, щоб внести результати нових

досліджень чи натисніть нижче «Місяць» (виділено на Зразку 4.42), щоб оновити вже зареєстровану інформацію. Якщо місяці визначені як «**0**» (виділено на Зразку 4.42), це означає, що аналіз проводився раніше того дня, коли було поставлено діагноз. Після внесення змін, по кожному аналізу натисніть опцію «**OK**», щоб підтвердити, або опцію «**Відмінити» для** скасування своїх дій. (Зразки 4.43-4.49).

| Бойко /                       | Теонід Ол             | ексі     | йович                | 5264          |              |              |         | Проди                  | авжус<br>наь ліка | лікування      |
|-------------------------------|-----------------------|----------|----------------------|---------------|--------------|--------------|---------|------------------------|-------------------|----------------|
| стан перевірни:<br>Підтвердже | но                    |          |                      |               |              |              |         |                        |                   |                |
| Elmai<br>aminagery            | результа<br>досліджи  | -        | Reyan                |               | Ma<br>offici | the spectrum | Додаток | Personal               |                   | 3ayaaaaa       |
| Тест на ВІЛ                   |                       |          |                      |               |              |              |         |                        | Новня             | результат      |
| Micas                         | 44                    | Даза     | а збору              | Резул         | tetat.       | Лабор        | arophy  | Комонтар               | ni.               |                |
| THE ORIGINAL OF               |                       | 22.0     | 8.2013               | Heran         | di ana       |              |         |                        |                   | -              |
| Міхросколія                   |                       |          |                      |               |              |              |         |                        | Honei             | результат      |
| Даха збору                    |                       | л        | aGoparoph            | 2             |              | Personal     |         | in a subsection of the |                   |                |
| 22.08.2013<br>1088            |                       | LA       | ав 273<br>нотуцыний  |               |              | Петатноний   |         |                        |                   | Buganow        |
| 06.06.2013<br>759             |                       | LA<br>Np | 8 2/3<br>ниудыны     |               | 1            | Негатненней  |         |                        |                   | Example .      |
| сультуральні д                | ослідження            |          |                      |               |              |              |         |                        | Hogen             | результат      |
| Дата эбору                    | Лаборатор             | in .     | Резуль               | rar           |              |              |         | Консе                  | тарі              |                |
| 06.06.2013                    | LAB 2/3<br>Прилуцький |          | Rinseler<br>Merros a | ний<br>колоні | A: 12        | marinina (h  | Incanna |                        |                   | Designation of |

### Зразок 4.42

| Providence of the second |
|--------------------------|
| продовжув лиурани        |
|                          |
|                          |
|                          |
|                          |
|                          |

Зразок 4.43

| Бойко Лес                                                                                                    | нія Олексійовки                                                                                                    |   | Попловног ліковани                                  |
|----------------------------------------------------------------------------------------------------|----------------------------------------------------------------------------------------------------|---|-----------------------------------------------------|
| 76557                                                                                                    | ла                                                                                                    |   | introff on the surface in                           |
| penradhanula sit                                                                                                    | іраного зразка                                                                                                    |   |                                                     |
| Деза                                                                                                    | a a Stoppy: • 22.09.2013 (20.000.000)                                                                                                    |   |                                                     |
| Лаборатории                                                                                                    | al momente 1008                                                                                                    |   |                                                     |
| Refor                                                                                                    | sanopla: •   4epetriacues                                                                                                    |   |                                                     |
|                                                                                                    | UMI 2/3 (Притуцький протитубериульовені дистансер)                                                                                                    | • |                                                     |
| соультат досліў                                                                                                    | (second                                                                                                    |   |                                                     |
| Ass of<br>pea                                                                                                    | Manaana (16.19.2013 Conternation)                                                                                                    |   |                                                     |
| Pes                                                                                                    | waster: Herat-med .                                                                                                    |   |                                                     |
|                                                                                                    | and a second second sec |   |                                                     |
|                                                                                                    | and the                                                                                                    |   |                                                     |
|                                                                                                    |                                                                                                    |   |                                                     |
|                                                                                                    |                                                                                                    |   |                                                     |
|                                                                                                    |                                                                                                    |   |                                                     |
| Mejerne                                                                                                    | Biguiners                                                                                                    |   | Потрібна величний                                   |
| Megarne                                                                                                    | Biguiners                                                                                                    |   | * пстрібна величина                                 |
| жаан<br>азок 4.44                                                                                                    | Biguineets .                                                                                                    |   | * Потрібна величина                                 |
| жыла<br>азок 4.44                                                                                                    | Bigulasta                                                                                                    |   | * ПотрУбна величина                                 |
| жыло<br>азок 4.44<br>ультуралы                                                                                                    | вальник<br>ні дослідження                                                                                                    |   | " ПотрУбна величина                                 |
| хорота<br>азок 4.44<br>ультуралы                                                                                                    | Вальник<br>ні дослідження                                                                                                    |   | * Потрібна величина                                 |
| 266670<br>130к 4.44<br>ультуралы<br>Бойко Лес<br>76557                                                                                                    | вальник<br>н1 дослідження<br>онід Олексійович                                                                                                    |   | <sup>*</sup> Потрібна величина<br>Продовжує лікуван |
| азок 4.44<br>изок 4.44<br>Бойко Лес<br>76557                                                                                                    | вальник<br>ні дослідження<br>онід Олексійович                                                                                                    |   | * Потрібна величния<br>Продовжує лікуван            |
| азок 4.44<br>Колтуралы<br>Бойко Лес<br>76557                                                                                                    | Баління<br>ні дослідження<br>онід Олексійович                                                                                                    |   | * Потрібна велична<br>Продовжую лікувал             |
| азок 4.44<br>изок 4.44<br>Бойко Лес<br>76557                                                                                                    | Ваління<br>ні дослідження<br>онід Олексійович<br>Феного зразка<br>(д. №. 2013 Сад. на сорра)                                                                                                    |   | * Потрібна величния<br>Продовжує лікуван            |
| азок 4.44<br>изок 4.44<br>Бойко Лес<br>76557<br>сегефика (п. аб<br>дита збору:*<br>Лабораторияй<br>конер:                                                                                                    | Вадийнити<br>ні дослідження<br>онід Олексійович<br>он. он. 2013 Сальна оррр)<br>728                                                                                                    |   | * Потрібна велични                                  |
| азок 4.44<br>потуралы<br>Бойко Лес<br>76557<br>сегефика (н. 16<br>Дита збору:*<br>Лаборатория<br>вонер:                                                                                                    | Ваління<br>ні дослідження<br>онід Олексійович<br>ок. 04. 2013 Сал. на орррі<br>735                                                                                                    |   | * Потрібна велична                                  |
| азок 4.44<br>пок 4.44<br>Бойко Лес<br>76557<br>сеперіонція зіб<br>дата збору:*<br>Лабораторжи<br>вонер:                                                                                                    | Вадилини<br>ні дослідження<br>онід Олексійович<br>Феного зразка<br>(4. b. 2013 (да. на сорр)<br>755<br>Чернігіаська<br>LAB 2/3 (Притуцьой протитуберсульський дистиковр)                                                                                                    |   | * Потрібна величния<br>Продовжув лікуван            |
| азок 4.44<br>изок 4.44<br>ройко Лес<br>76557<br>сегеріна да зіб<br>дата збору:*<br>Лабораторані<br>замага доліднан                                                                                                    | Вадийнити<br>н1 досл1дження<br>онід Олексійович<br>он.он.2013 № (да.нні.орра)<br>735<br>Чарыбліаська<br>LAB 2/3 (Притуаной претитубергульсаній диспановр)                                                                                                    |   | * Потрібна величния<br>Продовжує лікуван            |
| зок 4.44<br>изок 4.44<br>Сойно Лес<br>76557<br>сегефика је зб<br>Дата збору:*<br>Лабораторики<br>конер:<br>Лабораторики<br>аста серекака                                                                                                    | Вадилини<br>н1 дослідження<br>онід Олексійович<br>ок. 04. 2013 (да. нак. оррр)<br>755<br>Чернігівська<br>LAS 2/3 (Притуцко-й претитуберсульсаній диспановр)                                                                                                    |   | * Потрібна велични                                  |
| азок 4.44<br>азок 4.44<br><b>Кльтуралы</b><br>Бойко Лес<br>76557<br>сетефікаціе зій<br>Дата зберу:*<br>Лабораторияй<br>вонер:<br>Лабораторияй<br>разная делідная<br>Дата серинаная<br>результатус                                                                                                    | Вадилиния<br>н1 дослідження<br>онід Олексійович<br>Франого зразка<br>(д. вн. сорр)<br>755<br>Чернігівська<br>LAB 2/3 (Прилуцький претитуберерлесаний диспиксер)<br>(д. нек. соррр)                                                                                                    |   | * Встрібна велична                                  |
| заок 4.44<br>азок 4.44<br><b>Собино Лео</b><br>76557<br>сопернов ил зіб<br>Дата збору:*<br>Лабораторіжі*<br>зомлаг дасяіднам<br>Дата серменняя<br>результату:<br>Результату:                                                                                                    | Вадління<br>ні дослідження<br>онід Олексійович<br>Франого зразна<br>ок. 04. 2013 (да. нак. орра)<br>725<br>Чорабліяська<br>LAS 2/3 (Притракой протитуберсульсаній диспансор)<br>Сар. нак. орра)                                                                                                    |   | * потрібна велични                                  |
| Зарата<br>заок 4.44<br>ультуралы<br>Бойко Лес<br>76557<br>сетефікація зіб<br>дата збору:<br>Лабораторія:<br>лабораторія:<br>Сата стриканая<br>результату:<br>Результат:<br>Кількість                                                                                                    | Вадилинтя<br>н1 дослідження<br>онід Олексійович<br>праного зразна<br>04.04.2013 (дл. нн. оррр)<br>755<br>Чарнігіаська<br>LAB 2/3 (Притраной претитуберсульський диспиксер)<br>Горитраний —<br>12 —                                                                                                    |   | * Потрібна велични                                  |
| Значен<br>азок 4.44<br>ультуралы<br>Бойко Лес<br>76557<br>сетефінсціе зіб<br>Дата збору:*<br>Лабораторія:*<br>аррытат досідном<br>Дата досідном<br>конер:<br>Лабораторія:*<br>Сарунатат.*                                                                                                    | Вадлівник<br>ні дослідження<br>онід Олексійович<br>браного зразка<br>(ок. 06. 2013 (д. нек. оррр)<br>739<br>чернігівська<br>LAB 2/3 (Тритракой претитуберариксаний диспансор)<br>Горитирний (д. нек. оррр)<br>Горитирний (д. нек. оррр)<br>Торитирний (д. нек. оррр)                                                                                                    |   | <sup>*</sup> ВстрЖна велична<br>Продовжує лікувал   |
| Значения<br>азок 4.44<br>ультуралы<br>Бойко Лес<br>76557<br>сентерноція зіб<br>дата збору:*<br>Лабораторжи<br>конер:<br>Лабораторжи<br>конер:<br>Лабораторжи<br>конер:<br>Лабораторжи<br>конер:<br>Лабораторжи<br>конер:<br>Лабораторжи<br>конер:<br>Лабораторжи<br>конер:<br>Лабораторжи<br>конер:<br>Лабораторжи<br>конер:<br>Лабораторжи | Вадилиния<br>н1 досл1дження<br>онід Олексійович<br>Франого зразно<br>04.04.2013 № (да.нн.ордо)<br>755<br>Чорабліяська<br>LAS 2/3 (Приграной протитуберсульський диспансор)<br>Гориталий                                                                                                    |   | <sup>*</sup> Встрібна велични                       |
| Зарасти<br>заок 4.44<br>робико Лесс<br>76557<br>систерносція зій<br>Дата збору:<br>Лабораторія:<br>Лабораторія:<br>Табораторія:<br>Сата сериналія:<br>Дата сериналія:<br>Результат досядання<br>результату:<br>Результату:<br>Кількість<br>колоній:<br>Метод<br>досліднисник:                                                               | Важіння<br>ні дослідження<br>онід Олексійович<br>траного зразка<br>04.04.2013 (да. на орра)<br>755<br>Чарнігіська<br>148 2/3 (Тритрион'ї претитуберсульсаний диспикор)<br>Горитовий —<br>(да. на орра)<br>Горитовий —<br>12 —                                                                                                    |   | <sup>*</sup> ВстрЖна велична<br>Продовжує лікувая   |

Зразок 4.45

| Бойко Леонід Оле<br>76557                                                            | ксійович                    |           |                      | Прод | овжує лікувая |
|--------------------------------------------------------------------------------------|-----------------------------|-----------|----------------------|------|---------------|
| интифікація зібраного зра                                                            | 368                         |           |                      |      |               |
| Assa stopy.*                                                                         | 22.08.2013 (AA +++ SPOP)    |           |                      |      |               |
| Лаборазорний всмер:                                                                  | 73465                       |           |                      |      |               |
| Sefore rook:*                                                                        | n. 0/8                      |           |                      |      |               |
|                                                                                      | (19961 (nonlikelinika Hell) |           |                      |      |               |
| аулыгат досліджень                                                                   |                             |           |                      |      |               |
| Дата отряжения релультату:                                                           | 26.08.2013 (44 xmx FPOP)    |           |                      |      |               |
| Мотод досліджения                                                                    | Лепанистейна-Псисана 🔹      |           |                      |      |               |
| Koncestapl.                                                                          |                             |           |                      |      |               |
|                                                                                      |                             |           |                      |      |               |
|                                                                                      |                             |           |                      |      |               |
| непарат                                                                              |                             | Розультат |                      |      |               |
| аретролеция (Сйн)                                                                    |                             |           | He rooscaleon        |      |               |
| мефлоксации (Loin)                                                                   |                             |           | He spoet,grace       |      |               |
| wersedprotectaspine (M/hr)                                                           |                             |           | He spoetavect        |      |               |
| miazid (H)                                                                           |                             |           | Aytemail             |      |               |
| Ampicin (R)                                                                          |                             |           | Vyteent .            |      |               |
| embutsi (II)                                                                         |                             | 0         | Crisical 💽           |      |               |
| razinariki (2)                                                                       |                             |           | He spoetgrees        |      |               |
| eptomicin (S)                                                                        |                             | 0         | Crilical .           |      |               |
| namkin (t)                                                                           |                             |           | He spoet alers       |      |               |
| Acaujer (Am)                                                                         |                             |           | He spoet diates      |      |               |
| vionamid (E1)                                                                        |                             |           | He spoecalect        |      |               |
| profiloxacine (Ctv)                                                                  |                             |           | He spoecarece        |      |               |
| арфионсаден (Stx)                                                                    |                             |           | He rooscalest        |      |               |
| BOOMORCAURH (L.D.S)                                                                  |                             |           | He spoetarece        |      |               |
|                                                                                      |                             |           | He represanees       |      |               |
| ridprovenues (Gfx)                                                                   |                             |           | He reposed to a      |      |               |
| rlфионсацин (Gfx)<br>loxacin (Of)                                                    |                             |           | his second stars [m] |      |               |
| riфленсканн (Gfx)<br>loxacin (Of)<br>paavleccaniguosa recreta (PA)                   | 5)                          |           | THE RECEIPTING A LT. |      |               |
| riфnovcasav (Gfx)<br>Ioxacin (Of)<br>paawlwocanlipuosa recorera (PA3<br>Joserin (CS) | 9                           |           | He spoecareos        |      |               |

Зразок 4.46

| Four Require                                                                                                    | Develuoneu                                                                                                    | Descention algorithm                                        |
|----------------------------------------------------------------------------------------------------|----------------------------------------------------------------------------------------------------|-------------------------------------------------------------|
| 76557                                                                                                    | лексиювич                                                                                                    | предовнуе литувани                                          |
| Даха:* 14.08.2                                                                                                    | 01 1 (All was ppop)                                                                                                    |                                                             |
| Диваника: Дочин                                                                                                    | ka Herathana 💌                                                                                                    |                                                             |
| Леструкція:* Н                                                                                                    | E                                                                                                    |                                                             |
| Kenewrapit                                                                                                    |                                                                                                    |                                                             |
| OK Bidwine                                                                                                    |                                                                                                    | * Потрібна важиння                                          |
| зок 4.47                                                                                                    |                                                                                                    |                                                             |
| стологія                                                                                                    |                                                                                                    |                                                             |
| Бойко Леонід С                                                                                                    | )лексійович                                                                                                    | Продовжус лікува                                            |
| 16557                                                                                                    |                                                                                                    |                                                             |
| Aera:* 15.08.2                                                                                                    |                                                                                                    |                                                             |
| Результат                                                                                                    |                                                                                                    |                                                             |
| Konewrapi:                                                                                                    |                                                                                                    |                                                             |
|                                                                                                    |                                                                                                    |                                                             |
| зок 4.48<br>о <mark>лекулярно</mark>                                                                                                    | -генетичні дослідження                                                                                                    |                                                             |
| зок 4.48<br>олекулярно<br>Бойко Леон                                                                                                    | - <mark>генетичні дослідження</mark><br>ід Олексійович                                                                                                    | Продовжує лікуван                                           |
| олекулярно<br>Бойко Леон<br>76557                                                                                                    | - <mark>генетичні дослідження</mark><br>ід Олексійович                                                                                                    | Продовжує лінуван                                           |
| зок 4.48<br>олекулярно<br>Бойко Леон<br>76557<br>дата збору: • 1                                                                                                    | -генетичні дослідження<br>ід Олексійович<br>1.09.2013 (да.нн.рорр)                                                                                                    | Продовжує лікуван                                           |
| зок 4.48<br>олекулярно<br>Бойко Леон<br>76557<br>Дата збору:* 1<br>Лабораторія:*                                                                                                    | -генетичні дослідження<br>ід Олексійович<br>1.09.2013 Сад.нн. рорр)                                                                                                    | Продовжус лікуван                                           |
| зок 4.48<br>олекулярно<br>Бойко Леон<br>76557<br>Дата збору: * 1<br>Лабораторія: *                                                                                                    | -генетичні дослідження<br>ід Олексійович<br>1.09.2013                                                                                                    | Продовжує лінуван                                           |
| азок 4.48<br>олекулярно<br>Бойко Леон<br>76557<br>Дата збору:* 1<br>Лабораторія:*<br>м.Юпів<br>LAB 4 (Мікробіологіча                                                                                             | -генетичні дослідження<br>ід Олексійович<br>1.09.2013 (дд.нн. рорр)<br>а лабораторія Ду <sup>о</sup> Національного інституту фтизіатрії і пу                                                                      | Продовжує лікуван<br>•<br>льмонології ім. Ф.Г.Яновськог ) • |
| зок 4.48<br>олекулярно<br>Бойко Леон<br>76557<br>Дата збору: 1<br>Лабораторія:*<br>м.Юпів<br>LAB 4 (Мікробіологічня<br>Дата отримання 1                                                                          | -генетичні дослідження<br>ід Олексійович<br>1.09.2013 (дд.мм.рррр)<br>а лабораторія Ду"Національного інституту фтнаіатрії і пул<br>8.09.2013 (дд.мм.рррр)                                                         | Продовжує лінуван<br>                                       |
| зок 4.48<br>олекулярно<br>Бойко Леон<br>76557<br>Дата збору:* 1<br>лабораторія:*<br>м.Копів<br>LAB 4 (Мікробіологічна<br>Дата отримання 1<br>результату:*                                                        | -генетичні дослідження<br>ід Олексійович<br>1.09.2013 (да.мм.рррр)<br>а лабораторія Ду"Національного інституту фтнаіатрії і пу<br>8.09.2013 (да.мм.рррр)                                                          | Продовжус лікуван<br>                                       |
| зок 4.48<br>олекулярно<br>Бойко Леон<br>76557<br>Дата збору: 1<br>Лабораторія:*<br>м.Київ<br>LAB 4 (Мікробіологічня<br>Дата отримання 1<br>результату:*                                                          | -генетичні дослідження<br>ід Олексійович<br>1.09.2013 (дд.мм.рррр)<br>а лабораторія ду Національного інституту фтнаіатрії і пул<br>8.09.2013 (дд.мм.рррр)                                                         | Продовжус лінуван<br>                                       |
| зок 4.48<br>олекулярно<br>Бойко Леон<br>76557<br>Дата збору:* 1<br>Лабораторія:*<br>м.Юпів<br>LAB 4 (Мікробіологічка<br>Дата отримання 1<br>результату:*<br>Метод С                                              | -генетичні дослідження<br>ід Олексійович<br>1.09.2013 (дд.мм.рррр)<br>а лабораторія Ду"Національного інституту фтнаіатрії і пу<br>8.09.2013 (дд.мм.рррр)                                                          | Продовжус лінуван<br>м<br>льмонології ім. Ф.Г.Яновськог ) . |
| зок 4.48<br>олекулярно<br>Бойко Леон<br>76557<br>Дата збору: 1<br>Лабораторія: 1<br>Лабораторія: 1<br>Мікробіологічня<br>Дата отримання 1<br>результату: 1<br>Метод С<br>дослідження: 4                          | -генетичні дослідження<br>ід Олексійович<br>1.09.2013 (дд.мм.рррр)<br>а лабораторія ду Національного інституту фтнаіатрії і пул<br>8.09.2013 (дд.мм.рррр)<br>Зепо Туре (II) •                                     | Продовжус лінуван<br>т<br>лемонології ім. Ф.Г.Яновськог ) . |
| зок 4.48<br>олекулярно<br>Бойко Леон<br>76557<br>Дата збору:* 1<br>Лабораторія:*<br>м.Юпів<br>LAB 4 (Мікробіологічка<br>Дата отримання 1<br>результату:*<br>Метод С<br>дослідженняя:*                            | -генетичні дослідження<br>ід Олексійович<br>1.09.2013 (дд.мм.рорр)<br>а лабораторія ДУ Національного інституту фтнаіатрії і пу<br>8.09.2013 (дд.мм.рррр)<br>Зепо Туре (II) •                                      | Продовжус лікуван<br>                                       |
| зок 4.48<br>олекулярно<br>Бойко Леон<br>76557<br>Дата збору: 1<br>Лабораторія:*<br>м.Київ<br>LAB 4 (Мікробіологічня<br>Дата отримання 1<br>результату:*<br>Метод С<br>дослідження:*                              | -генетичні дослідження<br>ід Олексійович<br>1.09.2013 (дд.мм.рррр)<br>а лабораторія ду Національного інституту фтнаіатрії і пул<br>8.09.2013 (дд.мм.рррр)<br>Зепо Туре (II) •<br>•<br>• Стя: • E: • Lfx: • Mfx: • | Продовжус лінуван                                           |
| зок 4.48<br>ОЛЕКУЛЯРНО<br>Бойко Леон<br>76557<br>Дата збору:* 1<br>Лабораторія:*<br>м.Юпів<br>LAB 4 (Мікробіологічна<br>Дата отримання 1<br>результату:*<br>Метод<br>дослідження:*<br>Кля:<br>Конентарі:         | -генетичні дослідження<br>ід Олексійович<br>1.09.2013 (дд.мм.рррр)<br>а лабораторія ДУ Національного інституту фтнаіатрії і пул<br>8.09.2013 (дд.мм.рррр)<br>ЗепоТуре (II) •<br>• Стя: • E: • Lfx: • Hfx: •       | Продовжус лінуван                                           |
| зок 4.48<br>олекулярно<br>Бойко Леон<br>76557<br>Дата збору: 1<br>Лабораторія: 1<br>Лабораторія: 1<br>Матор<br>Матор<br>Дата отримання 1<br>результату: 1<br>Метод 0<br>дослідження: 1<br>Кля: 1<br>Конентарі: 1 | -генетичні дослідження<br>ід Олексійович<br>1.09.2013 (дд.мм.рррр)<br>а лабораторія ду Національного інституту фтнаіатрії і пул<br>8.09.2013 (дд.мм.рррр)<br>Зепо Туре (II) •<br>• Спи: • E: • Lfx: • Hfx: •      | Продовжус лінуван                                           |
| зок 4.48<br>ОЛЕКУЛЯРНО<br>Бойко Леон<br>76557<br>Дата збору:* 1<br>Лабораторія:*<br>м.Юпів<br>LAB 4 (Мікробіологічня<br>Дата отримання 1<br>результату:*<br>Метод С<br>дослідження:*<br>Кля: 1                   | -генетичні дослідження<br>ід Олексійович<br>1.09.2013 (дд.мм.рррр)<br>а лабораторія ДУ Національного інституту фтнаіатрії і пул<br>8.09.2013 (дд.мм.рррр)<br>ЗепоТуре (II) •<br>• стя: • E: • Lfx: • Hfx: •       | Продовжус лінуван                                           |
| зок 4.48<br>олекулярно<br>Бойко Леон<br>76557<br>Дата збору: 1<br>Лабораторія: 1<br>Лабораторія: 1<br>Матор<br>Дата отримання 1<br>результату: 1<br>Метод С<br>дослідження: 1<br>Кля: 1<br>Конентарі: 1          | -генетичні дослідження<br>ід Олексійович<br>1.09.2013 (дд.мм.рррр)<br>а лабораторія ду Національного інституту фтнаіатрії і пул<br>8.09.2013 (дд.мм.рррр)<br>Зепо Туре (II) •<br>• Стя: • E: • Lfx: • Hfx: •      | Продовжус лінуван                                           |
| зок 4.48<br>ОЛЕКУЛЯРНО<br>Бойко Леон<br>76557<br>Дата збору:* 1<br>Лабораторія:*<br>м.Юпів<br>LAB 4 (Мікробіологічня<br>Дата отримання 1<br>результату:*<br>Метод С<br>дослідження:*<br>Коментарі:               | -генетичні дослідження<br>ід Олексійович<br>1.09.2013 (дд.мм.рррр)<br>а лабораторія ДУ Національного інституту фтнаіатрії і пул<br>8.09.2013 (дд.мм.рррр)<br>ЗепоТуре (II) •<br>• Cm: • • E: • Lfx: • • Hfx: •    | Продовжус лінуван                                           |

2. Виберіть команду **«Видалити»**, (виділено на Зразку 4.50), щоб вилучити конкретний аналіз. Коли з'явиться вікно підтвердження, натисніть кнопку **«ОК»**, щоб підтвердити, або **«Відмінити» для скасування своєї дії** (Зразок 4.50).

| munitak      | docuita | Dimension Management                     |      | Доданов  | annovina. |         |          |
|--------------|---------|------------------------------------------|------|----------|-----------|---------|----------|
| ест на ВІЛ   |         | Tradit of participation and all provides |      |          |           | Новий р | езультат |
| Micnu        | •       | ОК Отмена                                | Лабо | opatopla | Коментарі |         |          |
| 1# admug. rb | rynnin  | Constantion                              |      |          |           |         | -        |

Як змінити дані медичного обстеження

На сторінці «Деталі випадку» натисніть закладку «Медичне обстеження», а потім кнопку «**Новий результат**» (Зразок 4.51), щоб внести нову інформацію, або натисніть «**Редагувати**» (виділено на Зразку 4.51), щоб змінити зареєстровану інформацію в конкретних полях (Зразок 4.52). Оберіть опцію «Зберегти», щоб підтвердити, або опцію «**Відмінити**», щоб скасувати свої дії.

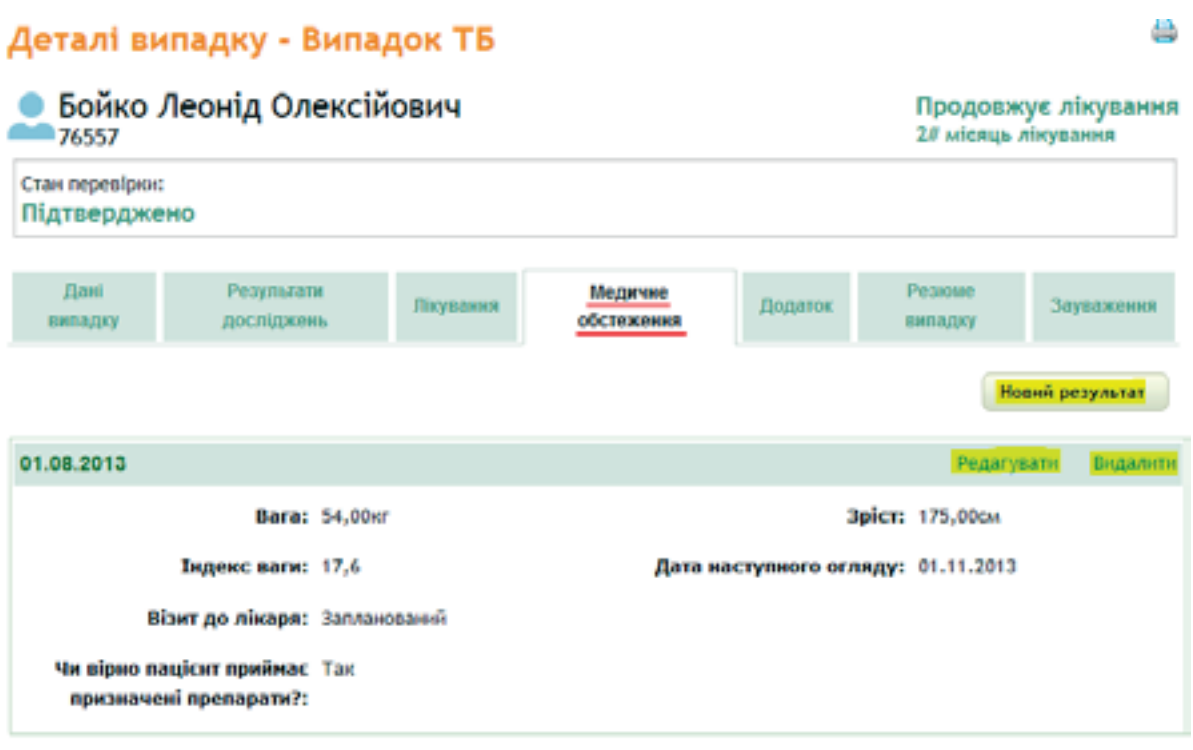

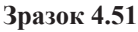

| 76557         Agrae*       91-00-3013       (dd.ww.p000)         Bierr go nikespe:       3attorceconi =         Barae*       94       94         Agrae*       94       94         Agrae*       94       94         Agrae*       94       94         Agrae*       94       94         Agrae*       94       94         Agree       175.0       04         Yet signo neaglannanesi as Norrows B.M.       96         Messeyee OfCreakenes:       1         Kemestrapi:       (dd.ww.pppp)         Agree Hescrymeero ecragy:       01.11.2013                                                                                                    | Бойко Леонід О                                   | лексійович                    | Предовжує лікуванн |
|----------------------------------------------------------------------------------------------------|--------------------------------------------------|-------------------------------|--------------------|
| Arra:       0.00.201]       (dd.mm.p000)         Biser go nisoge:       3anorococorri =         Bara:       34       10         Toto por noupleer repeiver:       Tar =         repersenseeni npenseprent*       Nocrooce B.M.         secgorase of creakease:       Komearrapi:         Arra:       (dd.ma.pppp)                                                                                                    | 76557                                            |                               |                    |
| Biser go nikoga: 34                                                                                                    | Barta:                                           | (01.08.2017 - (AR. MM. (000)) |                    |
| Bara: 5                                                                                                    | Biser go nisape                                  | a ananosoni .                 |                    |
| Ipic: 172.0 Of<br>Ve signo conjuct spokes:<br>spokes:<br>Mecrose 8.44.<br>Mecrose 8.44. | Bara:                                            | 54 jer                        |                    |
| Ча вірно воцісня пройналії.<br>призваченії пропарати?"<br>Лінар, відповідальний за Мостонов В.М.,<br>медичае обстаження:<br>Кончентарі:<br>Даля наступного осладу: 01.11.2013 (А. на. рура)                                                                                                    | 3pics                                            | s 175.0 OM                    |                    |
| Лінар, відповідальний за Мастонов В.М.<br>медичає абстежевня:<br>Коментарі:<br>Даля наступного осляду: 01.11.2013 (АА.ник. руро)                                                                                                    | Чи вірно паціснт прийна<br>призначені препарати? | Tar •                         |                    |
| Register of Recenter.<br>Komestrapi:<br>Jass sacryteeoro or negy: 01.11.2013 (Ad. stat. 5990)                                                                                                    | Лікар, відповідальний з                          | Nocrowie B.M.                 |                    |
| Anna macrymeoro or angy: 01.11.2013 (Ad. MA. (PPDD)                                                                                                    | HELENARE OUCHEMERIC                              |                               |                    |
| Дата наступного осляду: 01.11.2013 (АА.ны. реро)                                                                                                    | Komestrap                                        |                               |                    |
| Дола наступного осладу: 01.11.2013 (АА.нык.рррр)                                                                                                    |                                                  |                               |                    |
|                                                                                                    | Дата наступного огли                             | WY2 01.11.2013 (A.L.MAL SPDD) |                    |
|                                                                                                    | дана наступного огли                             | MAI (0.11.201) Management     |                    |

Зразок 4.52

Натисніть **«Видалити»** (Зразок 4.53), щоб видалити інформацію стосовно медичної консультації. Коли з'явиться вікно «підтвердження», натисніть кнопку **«Зберегти»**, щоб підтвердити, або кнопку **«Відмінити»**, щоб скасувати свої дії (Зразок 4.53).

| Релу             | Підтвердити видалення | ичне<br>ження | Hogams         | Решини         |         |                     |
|------------------|-----------------------|---------------|----------------|----------------|---------|---------------------|
| -                | ОК Отмена             |               |                | H              | овий ре | зультат<br>Бидалити |
| Bara             | 54,00KF               |               | Зр             | ыст: 175,00см  |         |                     |
| Індекс ваги:     | 17,6                  | Дата н        | аступного огля | ду: 01.11.2013 | ŧ       |                     |
| Візит до лікаря: | Запланований          |               |                |                |         |                     |
| Зразок 4.53      |                       |               |                |                |         |                     |

## Як внести зміни у поле «Додаткова інформація»

На сторінці «Деталі випадку» натисніть закладку **«Додаток»**, а потім **«Редагувати»** (виділено жовтим, див. Зразок 4.54), щоб обрати поля для введення нових або зміни раніше зареєстрованих даних, що стосуються додаткової інформації про пацієнта, наявності супутніх захворювань та інших факторів.

#### Деталі випадку - Випадок ТБ Бойко Леонід Олексійович Продовжує лікування 2# місяць лікування 76557 Стан перевірки: Підтверджено Дані Результати Медичне Резкие Лікування Додаток Зауважения досліджень випадку випадку обстежения Фактори впливу на перебіг захворювання та на результат лікування ТБ 01-1 Редагувати 🖸 віл Бездомний □дкт □Тестування на ВІЛ Безробітний Медпрацівник: APT-reparts Отб Дата: 03.09.2013 **€**Злм Mirpant Лікування котримонсазолом Біженець / Іммігрант Дата: 05.09.2013 Колишній ув'язнений або ув'язнений до СІЗО / в'язниці Зловживания алкоголем (за останні 2 роки) Споживач ін'єкційних наркотиків Контакт із вогница ТБ Інший, вкажіть: Супутнє захворювання BI/I-indexula Mionia

Зразок 4.54

| Редагування випадку - Випад            | DK TE                                                                    |
|----------------------------------------|--------------------------------------------------------------------------|
| Бойко Леонід Олексійович<br>76557      | Продовжуе лікуванн                                                       |
| Rain                                   | 🖾 Sezgoweń                                                               |
| □ AKT                                  | 🖾 Bezpolitiwek                                                           |
| П Тестуванна на 601                    | 🗵 медараціяння                                                           |
| APT reparts                            | C 18<br>77 104                                                           |
| V. Reasons extraction and              | D Mirpawr                                                                |
| Anta: 05.09.2012 (AA 2000)             | 🖾 sbeevea / ow/rpakt                                                     |
| 🗆 засвникання алектовни                | Кольшній ув'язнений або ув'язнений до СЗО / в'язинці (за останні 2 роко) |
| П спохнали ініондіїних наркотниїв:     |                                                                          |
| C Kerraer is sorreuge 75               |                                                                          |
| Interio,<br>accordine                  |                                                                          |
| CITUTHE SAXBODIEBAHH                   |                                                                          |
| Itsien                                 |                                                                          |
| 🗇 царопатичний фіброзуючий альвесили   |                                                                          |
| 🗆 хиемічна хаюроба серця               |                                                                          |
| 🗇 Адено/дн                             |                                                                          |
| C Areprivesi povit                     |                                                                          |
| Darenta                                |                                                                          |
| C Ampaghia neasons                     |                                                                          |
| 🖾 астиаличені бронсіт                  |                                                                          |
| E transpycien.                         |                                                                          |
| 🗁 Sporedansea actua                    |                                                                          |
| Бронкоектатична хвороба легень         |                                                                          |
| 2 8A lederale                          |                                                                          |
| С внразка шлуму талчи 12-валої кишни   |                                                                          |
| 🗖 Вроднена глухота                     |                                                                          |
| Плергонічна хаороба                    |                                                                          |
| Плерграфія тіднебіннах міягдальнія     |                                                                          |
| C ractor                               |                                                                          |
| C females                              |                                                                          |
| C Feraner C                            |                                                                          |
|                                        |                                                                          |
| Decompanya interest septimental atomit |                                                                          |
| El Intencia                            |                                                                          |
| Закасрования серцево-судиния окстеми   |                                                                          |
|                                        |                                                                          |
| E Rangligovisco nerevo                 |                                                                          |
| П Караненатор логень                   |                                                                          |
| C Naxoncis                             |                                                                          |
| 97 Alfonia                             |                                                                          |

| <ul> <li>Hespit soposoro Hepsa</li> </ul>    |  |
|----------------------------------------------|--|
| П Ниркова недостатиїсть                      |  |
| C Oxopheen                                   |  |
| C second led savespenaeer                    |  |
| C Dessuancedos                               |  |
| E Desworados                                 |  |
| 🗆 Линнисија, що багаторазово понтористься    |  |
| C Ronhicetea                                 |  |
| Професійні захаорхання логонь                |  |
| C Revenuespoor Hell sausopeaans              |  |
| 🗅 Peswarolgwiñ aprpur                        |  |
| Capecigos                                    |  |
| Cepurea regocratelicts                       |  |
| Покононії генали                             |  |
| 🗇 Транбоемболіл легеновни артерій Laon       |  |
| 🗆 Хранічні обструктивні закогоровання лигина |  |
| 🗆 Xpoelreesi Opoech                          |  |
| 🗇 Хронічний намприкординий такачийт          |  |
|                                              |  |

Зразок 4.55

## Резюме випадку

Натисніть закладку «**Резюме випадку**» (виділено жовтим на Зразку 4.56), щоб з'явилося вікно, в якому представлені результати тестів на медикаментозну чутливість, мікроскопію та посів, що проводилися в процесі лікування хворого по кожному з місяців. Ця сторінка має лише інформаційне призначення і тут не дозволяється доповнювати або змінювати дані.

У верхній частині екрану подається список ліків, назви яких позначені відповідними абревіатурами. Результати тестів показані в кружечках під назвами препаратів і позначені наступним чином:

- С: Заражений
- R: Стійкий
- S: Чутливий

Якщо в один місяць лікування проводилося декілька тестів, результати яких не співпадають один з одним (зразок 4.57), то в резюме відображається результат останнього з них (зразок 4.56), але дата та лабораторний номер відображаються відносно першого аналізу.

| Детал<br>Бол<br>765 | ті випадку<br>йко Леонід<br>57                                | / - Випа<br>Олексі                            | адок Т<br>йович                         | Б                   |                |                             |                              |      | П<br>2/ | родо | вжує<br>њліку | ліку  | вання     |
|---------------------|---------------------------------------------------------------|-----------------------------------------------|-----------------------------------------|---------------------|----------------|-----------------------------|------------------------------|------|---------|------|---------------|-------|-----------|
| Стан пер<br>Підтве  | евірки:<br>рджено                                             |                                               |                                         |                     |                |                             |                              |      |         |      |               |       |           |
| Дан                 | і Рез<br>ку дос                                               | ультали<br>піджонь                            | fleynas                                 | 000                 | мер            | DI YANIP<br>CANCIMANI       | Додат                        | HE - | Pes     | адку | 12            | layin |           |
| Місяць              | Дата першого<br>аналізу за<br>вказання<br>місяць<br>лікування | Лаборат<br>номер п<br>аналізу за<br>місяць лі | торний<br>ершого<br>вказаний<br>кувания | Пер<br>амі<br>мінро | аліз<br>скопії | Першый<br>культур<br>дослід | і аналіз<br>ального<br>жения | Lom  | H       | R    | E             | z     | s         |
| o                   | 06.06.2013                                                    | 75                                            | 9                                       | Herat               | nanani.        | Позит                       | ноний                        |      |         |      |               |       |           |
| 1                   | 22.08.2013                                                    | 108                                           | 38                                      | Herat               | NORMAN .       |                             |                              |      | 0       |      | 9             |       | 0         |
| 2                   |                                                               |                                               |                                         |                     |                |                             |                              |      |         |      |               |       |           |
| 3                   |                                                               |                                               |                                         |                     |                |                             |                              |      |         |      |               |       |           |
| 4                   |                                                               |                                               |                                         |                     |                |                             |                              |      |         |      |               |       |           |
| 5                   |                                                               |                                               |                                         |                     |                |                             |                              |      |         |      |               |       |           |
| 6                   |                                                               |                                               |                                         |                     |                |                             |                              |      |         |      |               |       |           |
| разок 4.            | .56                                                           |                                               |                                         |                     |                |                             |                              |      |         |      |               |       |           |
| тійкість            | до                                                            |                                               |                                         |                     |                |                             |                              |      |         |      | Новні         | pesy  | льтат     |
| A                   | ата збору                                                     | Метод до                                      | слідження                               |                     | Лаб            | opatopia                    | Lo                           | m    | H       | R    | E S           |       |           |
| 04.09.3<br>8970     | ninysaaan<br>2013                                             |                                               |                                         |                     | LAB            | 2/3 ддд                     | ×                            | 9    |         | 2    | x )           | c i   | biganici  |
| 03.09.3<br>4567     | лінування<br>2013                                             | BACTEC                                        |                                         |                     | LAB            | ı                           | <u>•</u>                     | G    | •       |      |               | 6     | fagl.tora |
| 22.08.1<br>73466    | nhryscareen<br>2013                                           | Левенштеі                                     | іна-Йєнсена                             |                     | THO4           | 1                           | ×                            | •    | -       | •    | • <u>•</u>    | 1     | begannes  |

Зразок 4.57

## Як додати зауваження стосовно випадку

Якщо Ви володієте певними правами, то ви можете додати зауваження / коментар / інформацію стосовно цього конкретного випадку. Для цього відкрийте випадок та перейдіть на вкладку «Зауваження», оберіть кнопку «Новий запис» та введіть необхідну інформації в полях блоку, який при цьому з'являється нижче (Зразок 4.58):

| 76557                          | Іеонід Олексі            | йович           |                       |         | Продов:<br>28 місяць | жує лікування<br>лікування |
|--------------------------------|--------------------------|-----------------|-----------------------|---------|----------------------|----------------------------|
| Стан перевірни:<br>Підтверджен | но                       |                 |                       |         |                      |                            |
| Дамі<br>випадку                | Результати<br>досліджень | Паулания        | Медичие<br>обстожения | Додиток | Резине<br>репадку    | Зауважения                 |
|                                |                          |                 |                       |         |                      | Новнй залнс                |
| Іове зауваже                   | SPERADE.                 |                 |                       |         |                      |                            |
| т                              | ена Відсутні результа    | ати мікроскіпії |                       |         |                      |                            |
| зауважени                      | UR:*                     |                 |                       |         |                      | Manarra                    |
| One                            | C: 2.85X8828 DDS         | croce/          |                       |         |                      | Rischer                    |
|                                |                          |                 |                       |         |                      | видманнтн                  |
|                                |                          |                 |                       |         |                      | iospiona sevireina         |

Зразок 4.58

Натисніть кнопку **«Зберегти»**, щоб підтвердити, або **«Відмінити»**, щоб скасувати свої дії. При збереженні з'явиться зауваження з позначкою , що означає, що це зауваження *відкрите* і що по випадку є невирішені питання (Зразок 4.59).

| Витадин з відиритным<br>зауважениеми | jijané<br>metrajiny                        | Penymation                                                                                          | Reyasses                          | Baggeroon | Distance | Personan<br>market, pry | Зауражения   |
|--------------------------------------|--------------------------------------------|----------------------------------------------------------------------------------------------------|-----------------------------------|-----------|----------|-------------------------|--------------|
| Pegat years                          |                                            |                                                                                                    |                                   |           |          |                         | Новнії запис |
|                                      | ▲ Шалася<br>Денис<br>ЛаоцаГлович<br>и Киба | <ul> <li>Відсутні результата</li> <li>з'якоузатні приконку</li> <li>Сконалі дипалі X від</li> </ul> | a Mispockinii<br>aanne (1) Janpun |           |          | 34.07.3                 | 513          |
|                                      |                                            |                                                                                                    |                                   |           |          | Андати                  |              |
|                                      |                                            |                                                                                                    |                                   |           |          | Trainer and             |              |

### Зразок 4.59

Відносно кожного зауваження можна провести такі дії: *додати коментар*, *видалити* та *закрити*. Коментарів до зауваження може бути необмежена кількість, додавати їх можуть користувачі, які мають на це відповідне право.

Для того, щоб додати коментар, введіть інформацію та натисніть кнопку «Додати» (Зразок 4.59).

| ▲ Шаласе<br>Денис<br>Михайлович<br>и.Киб | <ul> <li>Відсутні рі</li> <li>воузати пр</li> <li>Сковати дет</li> </ul> | езультати мікроскілії<br>ичежу<br>илі 🗙 Видалити 🕐 закрити | 24,09,2013 |
|------------------------------------------|--------------------------------------------------------------------------|------------------------------------------------------------|------------|
|                                          | ≜ Шаласв Р<br>Деннс<br>Михайлович                                        | емомт в лабораторії                                        | 24.09.2013 |
|                                          |                                                                          |                                                            | Додати     |
|                                          |                                                                          |                                                            |            |

Якщо проблема вирішена та/ або більше не є актуальною, доцільно буде закрити зауваження. Для цього обираєте **«Закрити»** (підкреслено червоним на зразку 4.60). У такому разі з'являється відповідна позначка (Зразок 4.61):

| ▲ Шаласв<br>Денис<br>Михайлович<br>× Янія | (Закрито) Відсутні результати мікроскілії<br>З'ясувати причину<br>~ Сховати деталі 🗙 Видалити 📚 Відновити | 24,09.2013 |
|-------------------------------------------|----------------------------------------------------------------------------------------------------|------------|
|                                           | ▲ Шалася Ремонт в лабораторії<br>Денис<br>Михайлович                                                      | 24.09.2013 |

### Зразок 4.61

Якщо Ви хочете видалити зауваження разом з усіма коментарями, обираєте «Видалити».

| ЦЕ ВАЖЛИВО:                                                            |  |
|------------------------------------------------------------------------|--|
| ! Обережно, ця дія видаляє всі дані стосовно даного зауваження з усіма |  |
| коментарями без можливості їх відновлення.                             |  |

## Як перевести пацієнта до іншого ТБ закладу

Зареєструвати переведення пацієнта можливо тільки у разі, коли пацієнт знаходиться на стаціонарному лікуванні, а також у період амбулаторного лікування.

Відкрийте випадок та вийдіть на вкладку «**Лікування**» (Зразок 4.62) та натисніть «Параметри» → «**Переведення до іншого медичного закладу для лікування**», щоб зареєструвати переведення хворого до іншого ТБ-закладу, який зареєстрований в системі, з метою продовження лікування.

| Деталі ви<br>Бойко Л<br>76557  | пади  | ку - Випа<br>ід Олексій   | док ТБ<br>іович   |                         |               | Продова<br>24 місяць | кує лікування |
|--------------------------------|-------|---------------------------|-------------------|-------------------------|---------------|----------------------|---------------|
| Стан перевірни:<br>Підтверджен | но    |                           |                   |                         |               |                      |               |
| Дані<br>випадку                | 1     | Результати<br>роспадниям. | Пісування         | Медачие<br>обстания     | Додатов       | Резионе<br>випадку   | Заукальная    |
|                                |       |                           |                   |                         |               |                      | Параметри     |
| Поточна                        | схема | Kateropla 2               |                   | Редагувати              |               |                      |               |
| niky                           | вання |                           | 1                 | Переведення до і        | ншого медично | го закладу для       | . лікування   |
| Період                         |       | 22.08.2013                |                   | Віднінити лікуванн      | a,            |                      |               |
| Лечебное за                    | клад  | • конональни              | А заклад тичклиць | кий протитиванки льозни | й дистансер   |                      |               |
| Фаза схен                      |       | Interconte data           | (Zelen)           | Фаза продовжения (      | 4 withul)     |                      |               |
| 400mg<br>fabl                  |       | 4(7/7)                    |                   |                         |               |                      |               |
| 1 300mg                        |       | 1 (7)7)                   |                   | 1 (717)                 |               |                      |               |
| tabl                           |       | -                         |                   | La contracti            |               |                      |               |
| Tabl or capsule                |       | *(m)                      |                   | 4 (20)                  |               |                      |               |
| 500mg                          |       | 4(777)                    |                   |                         |               |                      |               |
| abl                            |       |                           |                   |                         |               |                      |               |

Внесіть необхідну інформацію у відповідні поля та натисніть кнопку «Зберегти» для підтвердження або «Відмінити» для скасування дії (Зразок 4.63).

| Vegetarani manaza    |                                                                                                    |                             |                           |
|----------------------|----------------------------------------------------------------------------------------------------|-----------------------------|---------------------------|
| Лікувальний заклад   |                                                                                                    | Дата исчатку лікування      | Дляя завершения лінувания |
| оконылыный элклад т  | внуждых на протитузаркульовний диспликар                                                                                                    | 22.08.2013                  | 21.02.2014                |
| Ofinacti<br>Hases    | e* vepviriacska                                                                                                    |                             |                           |
| конональний лисяваль | HO-THORNAL THE ACTUAL AND A CONTRACT AND A CONTRACT | ны протитувансильсанны дисп | arecto-                   |
| Дета переведени      | L. 5410,1513 (An un bhbb)                                                                                                    |                             |                           |

Зразок 4.63

З'явиться новий статус «В процесі переведення до іншого закладу». Щоб завершити це переведення, Вам потрібно «перевести» хворого як тільки він почне процес лікування в новому закладі.

## Як зареєструвати переведення пацієнта

Щоб це зробити, натисніть команду «Зареєструвати переведення», як виділено червоним на Зразку 4.64.

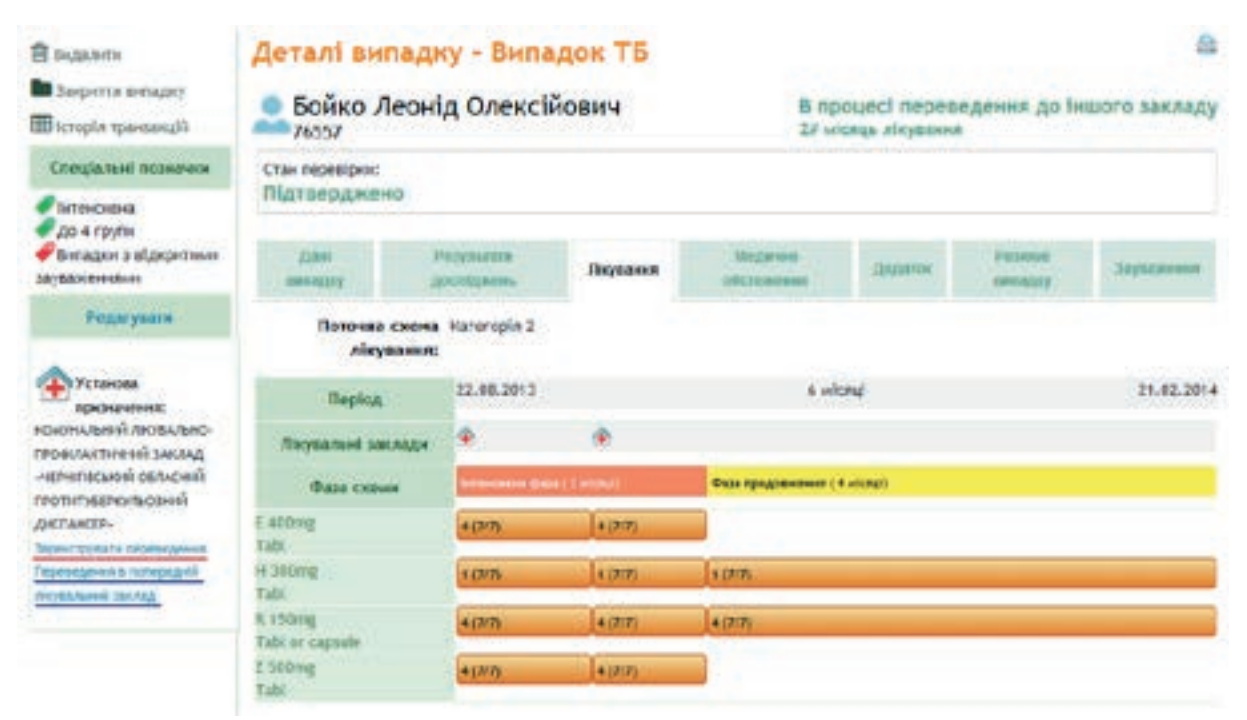

## Зразок 4.64

Натиснувши **«Зареєструвати переведення»**, Ви вийдете на екран, де треба буде ввести дату переведення хворого до іншого лікувального закладу (Зразок 4.65). Після введення дати натисніть **«Зберегти»**, щоб завершити переведення хворого.

## Зареєструвати переведення

| кувальні заклади                                                                                                    |                           |                              |
|----------------------------------------------------------------------------------------------------|---------------------------|------------------------------|
| Пиувальний заклад                                                                                                    | Дата початку<br>лікування | Дата завершення<br>лікування |
| ОМУНАЛЬНИЙ ЗАКЛАД "ПРИЛУЦЬКИЙ ПРОТИТУБЕРКУЛЬОЗНИЙ<br>(ИСПАНСЕР"                                                                                                    | 22.08.2013                | 24.09.2013                   |
|                                                                                                    |                           |                              |
| формація щодо переведення<br>Установа призначення:                                                                                                    |                           |                              |
| формація щодо переведення<br>Установа призначення:<br>Комунальний лікувально-профілактичний заклад «чер<br>диспансер-                                                    | нігівський обласний       | протитуберкульозний          |
| формация щодо переведення<br>Установа призначення:<br>Комунальний лікувально-профілактичний заклад «чер<br>диспансер»<br>Дата переведення в:* 25.09.2013 С. (дд.мм.рррр) | НІГІВСЬКИЙ ОБЛАСНИЙ       | протитуберкульозний          |

Зразок 4.65

### Як скасувати переведення пацієнта та повернути в попередній заклад

Якщо з якихось причин запит на переведення повинен бути відмінений, Ви можете повернути пацієнта в попередній лікувальний заклад. Якщо пацієнт ще не зареєстрований в новому лікувальному закладі, то щоб це зробити, натисніть команду «Переведення в попередній лікувальний заклад», як виділено синім на Зразку 4.64.

Якщо переведення вже зареєстровано, пацієнта можна повернути в попередній заклад, обравши «Параметри» → «**Переведення в попередній лікувальний заклад**» (Зразок 4.66).

| Деталі випа                     | дку - Випа               | адок ТБ                                     |                              |               |                     | -                          |  |
|---------------------------------|--------------------------|---------------------------------------------|------------------------------|---------------|---------------------|----------------------------|--|
| Бойко Лес<br>76557              | онід Олексі              | ійович                                      |                              |               | Продов<br>28 місяця | жує лікування<br>лінування |  |
| Стан перевірни:<br>Підтверджено |                          |                                             |                              |               |                     |                            |  |
| Дані<br>вніпадку                | Результате<br>досліджань | Лікування                                   | Педрова<br>обставина         | Додаток       | Резкие              | Зауважным                  |  |
|                                 |                          |                                             |                              |               |                     | Параметри                  |  |
| Поточна схо<br>лікуван          | ena Kateropla 2.<br>Nat  |                                             | Редагувати<br>Переведения до | ншого медично | го закладу дл       | я лікування                |  |
| 22.08.2013                      |                          | Переведення в попередній лікувальний заклад |                              |               |                     |                            |  |
| Лікувальні закла;               | e 🔶                      | ٠                                           | Віднінити лікування          |               |                     |                            |  |
| Фаза схеми                      | ierescente ()            | m (2 minu)                                  | Фаза продовления (           | A withut)     |                     |                            |  |
| E 400mg<br>Tabl                 | *(272)                   | 4 (2/2)                                     |                              |               |                     |                            |  |
| H DOOmg<br>Tabl                 | 1 (7/7)                  | 1,070                                       | 1 (7/7)                      |               |                     |                            |  |
| R 150mg                         | 4 (2/2)                  | 4 (7)7)                                     | 4 (2/2)                      |               |                     |                            |  |
| Tabl or capsule                 | 1 Contraction            | - Louis                                     | -                            |               |                     |                            |  |
| Tabl                            | * (7/7)                  | 4 (717)                                     |                              |               |                     |                            |  |

Щоб видалити з системи всі дані стосовно лікування оберіть «Параметри» — «Відмінити лікування».

| ЦЕ ВАЖЛИВО:                                                                               |
|-------------------------------------------------------------------------------------------|
| ! Обережно, дія видаляє <u>всі</u> дані стосовно лікування без можливості їх відновлення. |

## Як видалити випадок

Вийдіть на сторінку «Деталі випадку» (Зразок 4.67) і натисніть **«Видалити»**, щоб виключити певний випадок із бази даних. Коли з'явиться вікно підтвердження, натисніть кнопку **«ОК»**, щоб підтвердити, або **«Відмінити»**, щоб скасувати дію.

| E fectatione            | Деталі ви         | падку - Випадо             | K TE       |                     |            |                     | -                                |
|-------------------------|-------------------|----------------------------|------------|---------------------|------------|---------------------|----------------------------------|
| на закрыття<br>Битадку  | <b>Бойко</b> /    | Пеонід Олексійов           | вич        |                     |            | Прод                | овжує лікування<br>аць лікування |
| TDIANIACON              | Стан перерірки:   |                            |            |                     |            |                     |                                  |
| Cresland                | infit the Physics | nu                         |            |                     |            |                     |                                  |
| CODHAHAMH               | Cost ownedgy      | Province and descriptions. | Gargenes ( | Шедалин обслевники. | (Interest  | Pulsaine nervativit | 3epuakeens                       |
| CHERRORAN               | Townships         |                            |            |                     | 1.00110000 |                     | Description of the second second |
| До 4 групн<br>Быпадки з | Red spo mast)     | CR18                       |            |                     |            |                     | Pegaryears                       |

Зразок 4.67

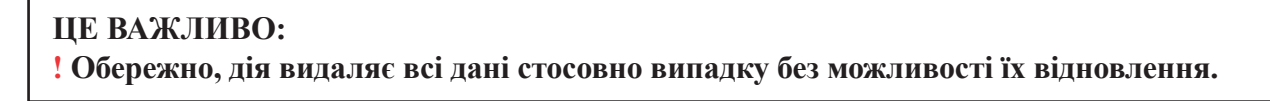

## Як закрити зареєстрований випадок

1. Вийдіть на сторінку «Деталі випадку» (Зразок 4.68) і натисніть «Закрити випадок» (виділено жовтим), щоб задокументувати ситуацію конкретного випадку, пов'язану з результатами лікування чи диспансерним наглядом після лікування.

| E leganene                | Деталі ви               | падку - Випадо   | OK TE        |                     |           |                  | 8                               |
|---------------------------|-------------------------|------------------|--------------|---------------------|-----------|------------------|---------------------------------|
| averaging                 | <b>Бойко</b> Ј<br>76537 | Пеонід Олексійо  | 314          |                     |           | Прод<br>24 wis   | оожуе лікування<br>ма лікування |
| denormethy<br>per scale o | Стан терев/рок          | но               |              |                     |           |                  |                                 |
| Cneqlamat                 |                         |                  |              |                     |           |                  |                                 |
|                           | Illass menaday          | southern because | The partners | Magazon of concerns | Thulanan. | Тестение валидлу | Lapanarout                      |
| Demagon 2                 | gaid opo sauji          | CHITO .          |              |                     |           |                  | Pegarysers                      |
| Зразок 4.68               |                         |                  |              |                     |           |                  |                                 |

2. На сторінці «Закрити випадок», що з'явиться на екрані, введіть конкретну дату, зазначте результат чи ситуацію, яка спостерігається, та натисніть кнопку «ОК», щоб підтвердити, або «Відмінити», щоб скасувати дію (Зразок 4.69).

| Бойко Леонід      | Олексійович                 | Продовжує лікуванн |
|-------------------|-----------------------------|--------------------|
| Дата результату:* | 24.09.2013 (A.d. MMA. pppp) |                    |
| Результат:*       | Помер                       |                    |
| С результатом:    | 15                          |                    |

Зразок 4.69

## Як додати спеціальну позначку на випадок

У системі доступна можливість створення «Спеціальних позначок», що означає об'єднання випадків за певним принципом чи критерієм. На основі цього створюються списки випадків за кожною з позначок. Інформація про те, якими позначками відмічений випадок, відображається в блоці «Спеціальні позначки» на сторінці «Деталі випадку» (Зразок 4.70):
| 🖹 Бидалети<br>🖿 Закриття витадку<br>🖽 Історія транцанцій | Деталі випадку - Випадок ТБ<br>Войко Леонід Олексійович |                                         |             |                         | Деталі випадку - Випадок ТБ<br>Бойко Леонід Олексійович<br>27 октор 27 октор Мародовжує.<br>27 октор Мародовжує. |                      |           |  | а<br>жус лікування<br>в лікування |
|----------------------------------------------------------|---------------------------------------------------------|-----------------------------------------|-------------|-------------------------|----------------------------------------------------------------------------------------------------|----------------------|-----------|--|-----------------------------------|
| Спеціальні позначня<br>                                  | Стан перекрон;<br>Підтвердже                            | но                                      |             |                         |                                                                                                    |                      |           |  |                                   |
| реанмацт<br>Фленсовна<br>Францина<br>Францина відеритичн | []ael<br>sensitivy                                      | Pesynamic pochizenes                    | Паувания    | Megarosi<br>oficreament | lindarise                                                                                                    | Persone              | 30100000  |  |                                   |
| зауваленноми<br>Редогувате                               | Даняі про поці<br>Номер у<br>Дата нар                   | сити<br>мурвалі:<br>:дження: 21.42.1961 | e.          |                         | Crans:<br>Blac                                                                                                   | Honositva<br>52 poes | Fearysens |  |                                   |
|                                                          | Грома                                                   | динство: Громадин                       | er Sigalier |                         |                                                                                                    |                      |           |  |                                   |

#### Зразок 4.70

Позначки можуть бути трьох кольорів (сині, червоні, зелені, див. Зразок 4.70):

- зелений та червоний позначки створені автоматично за обраним критерієм, який можна сформулювати на основі будь-яких даних випадку. Створюються за побажаннями користувачів системним адміністратором в модулі «Адміністрування»;
- синій позначки, які додаються до випадку користувачем вручну.

Якщо Ви володієте необхідними правами доступу, команда «Редагувати» (підкреслено червоним у Зразку 4.70) дозволяє редагувати належність чи неналежність випадку до синіх позначок. Натиснувши «Редагувати» Ви вийдете на екран, де треба буде відмітити необхідні для цього випадку позначки (Зразок 4.71):

| Бойко Леонід Олексійович                                                                                  | Продовжує лікування |
|----------------------------------------------------------------------------------------------------|---------------------|
| <ul> <li>Мед.робітники з резнімації</li> <li>Не виділяє мокротичня</li> <li>Родич медробітника</li> </ul> | Нова позначка       |
| Не виділяє мокротиння     Родин медробітника     Вілифита                                                 |                     |

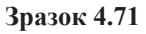

Якщо Ви володієте необхідними правами доступу, за допомогою кнопки **«Нова позначка»** можна створити нову позначку не переходячи при цьому в модуль «Адміністрування». При натисканні на неї з'являється блок для введення назви нової позначки (Зразок 4.72):

|             |        |          | Нова позначка |
|-------------|--------|----------|---------------|
|             | Назва: | Зберегтн |               |
| Зразок 4.72 |        |          |               |

При виконанні команди «Зберегти» створюється *неактивна* позначка, тобто така, що не буде відображатись на сторінці випадків. Активність позначок змінюється в модулі «Адміністрування».

Щоб затвердити належність випадку до потрібних позначок необхідно позначити їх так, як це показано на Зразку 4.71 та виконати команду «Зберегти», щоб підтвердити, або «Відмінити», щоб скасувати дію.

# РОЗДІЛ 5. МОДУЛЬ «ПРЕПАРАТИ»

Призначенням цього модуля є інформаційне супроводження усього процесу управління протитуберкульозними препаратами – від розрахунку потреб на постачання до контролю цільового використання препаратів безпосередньо для лікування хворих.

Цей модуль дозволяє користувачам реєструвати, розшукувати, відслідковувати та затверджувати отримання препаратів, їх замовлення, передачу, видачу хворим, змінення обсягу запасів.

## Елементи модуля «Препарати»

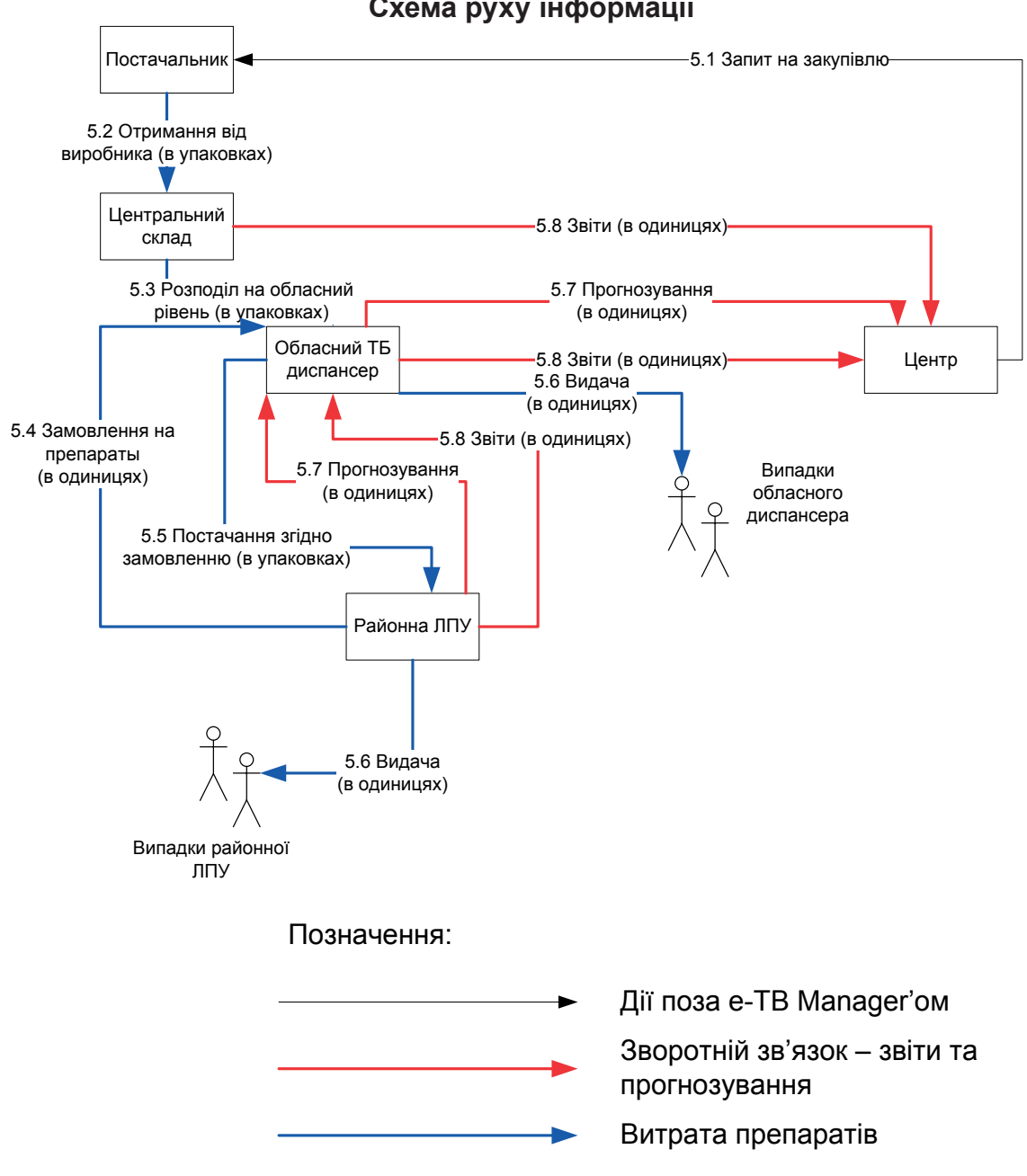

#### Схема руху інформації

**Постачальник** – організація, яка організує постачання препаратів. Постачальників може бути багато.

**Центральний склад** – логістична компанія, яка окремо найнята МОЗ України у випадку централізованих постачань та Постачальником у випадку закупівель в межах інших бюджетів. В обов'язки складу входять логістичні операції з препаратами.

**Центр** – власне UCDC. В обов'язки Центру входить планування заяв на препарати та контроль постачань. Центр один.

**Обласний ТБ** диспансер – Обласний протитуберкульозний диспансер, або інша установа. Розподіляє препарати в районні ЛПУ, які займаються лікуванням туберкульозу, та споживає препарати на лікування власних стаціонарних та амбулаторних хворих.

**Районна** ЛПУ – будь-яка лікувально-профілактична установа на території області/ району області/ міста обласного підпорядкування, інші установи, що не є обласними ТБ диспансерами. Може бути обласного та районного підпорядкування. Районна ЛПУ може мати стаціонарне відділення та при цьому обслуговувати амбулаторних хворих, або обслуговувати тільки амбулаторних хворих або тільки стаціонарних.

Кожен із наведених нижче елементів використовується в процесі управління ТБ препаратами 1-го та 2-го ряду.

- **Отримання препаратів.** Метою процесу є поповнення запасів препаратів в країні для їх подальшого розподілу на обласний рівень. Дані вводяться по кожному постачанню, на основі первинних документів. У зв'язку з тим, що в первинних документах препарати вказуються з точністю до упаковки, введення даних ведеться з тією ж точністю.
- Розподіл препаратів. Метою процесу є поповнення запасів препаратів в областях, відповідно з розподілом препаратів по областях, яке затверджуються наказом.
- Замовлення препаратів. Метою процесу є поповнення запасів препаратів у районних ЛПУ. На відміну від розподілу, здійснюється на підставі замовлень з районних ЛПУ до Обласного ТБ диспансеру.
- Видача препаратів. Метою процесу є реєстрація видачі препаратів із запасу на лікування хворим, які закріплені за обраним закладом.

## Як знайти модуль «Препарати»

Натисніть «**Препарати**» на головній сторінці і на екрані з'явиться головна сторінка модулю управління препаратами (Зразок 5.1).

| eTBManage                                                                     |                                                                                                    | CIERCINA                            | -                                           | ADVID                | COPPEANIE                       | -                   | Шатантя Ден | er throad scenes           |
|-------------------------------------------------------------------------------|----------------------------------------------------------------------------------------------------|-------------------------------------|---------------------------------------------|----------------------|---------------------------------|---------------------|-------------|----------------------------|
|                                                                               | e e contra de la contra de la contra de la contra de la contra de la contra de la contra de la contra de la con |                                     | 1                                           | -                    |                                 |                     | _           | Carlotte                   |
| Отримано від виробинка<br>О Носо отринанит<br>припаратію                      | Опис                                                                                                    | ий обласний<br>шис франского        | отнаютильно                                 | нологин              | ទាំ បុទ្ធភោទ                    |                     | onepro      | 2 140100 100.000           |
| Rene comun concessoria                                                        | MOS (MOS)                                                                                                    |                                     |                                             |                      |                                 |                     |             | Редатувания                |
| О Нове передания<br>Не прийнаті передання                                     | Пропарат                                                                                                    | Найблюсний<br>тэрийн<br>придатилст) | Тернін дії<br>росстраційного<br>посагдилина | Юленість<br>утаковок | Наприя<br>нільність<br>пдновках | Ціна за<br>утаковку | Сума        | Дага<br>останивсто<br>руху |
| Прийногі передання<br>Всі передання                                           | Boelazid 100mg (Tabl.)                                                                                          | 97.09.2018                          | 13.09.2017                                  |                      | 60 800                          |                     | 7 614,00    | 19.09.2013                 |
| degana openapatia     degana openapatia     tropica segana     tropica segana | 🛛 Rossfagid Solving (Tabl )                                                                                     | 16.07.2018                          | 14.09.2017                                  |                      | 64.912                          |                     | 12 218,12   | 25.09.2013                 |
| Anazirona<br>Pys rpenapartu                                                   |                                                                                                    |                                     |                                             |                      |                                 |                     |             |                            |
| Розракуческені рівнин.<br>запасу                                              |                                                                                                    |                                     |                                             |                      |                                 |                     |             |                            |
| Economia amacy                                                                |                                                                                                    |                                     |                                             |                      |                                 |                     |             |                            |

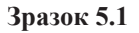

Функції в лівому меню (лівий прямокутник на Зразку 5.1) стосуються вказаного закладу. Ці функції з'являються на екрані відповідно до інформації про цей заклад, що була раніше внесена в модуль «Адміністрування» (див. Розділ 7).

У модулі препаратів ви завжди будете працювати з одним із ТБ закладів. Спочатку це заклад, приписаний до логіну користувача, але в будь-який момент користувач може вибрати інший, натиснувши «Оберіть інший заклад» (позначено жовтим на Зразку 5.1).

## Як змінити ТБ заклад

1. Натисніть «Оберіть інший заклад» (Зразок 5.1).

2. На екрані з'явиться вікно з переліком закладів (Зразок 5.2). Оберіть будь-який заклад, натиснувши його назву. Натисніть кнопку «Відмінити», щоб скасувати дію.

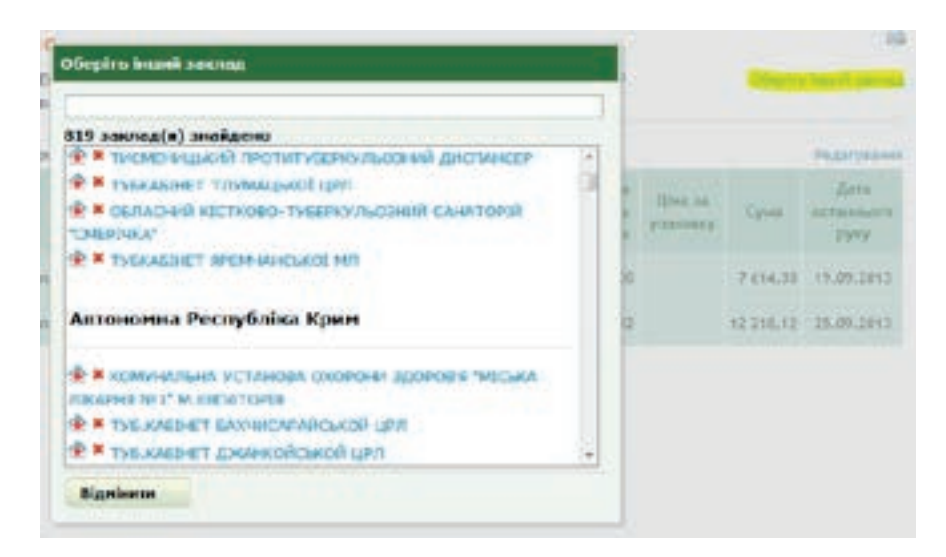

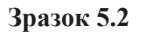

### Управління препаратами

Основна мета модуля «Препарати» – інформаційне супроводження усього процесу управління протитуберкульозними препаратами – від розрахунку потреб на постачання до контролю цільового використання препаратів безпосередньо для лікування хворих і складання відповідних звітів.

Спочатку треба визначити ТБ заклад у даному модулі (наприклад, ввести в програму дані щодо обсягу запасів медпрепаратів у ТБ закладі на момент запуску модуля в системі).

Щоб розпочати управління препаратами у ТБ закладі, оберіть ТБ заклад, з яким будете працювати. Зверніть увагу на те, що назви ТБ закладів, де поки ще не використовують управління препаратами, мають червоні позначки (х) праворуч з позначкою закладу (позначено жовтим на Зразку 5.3).

| 319 заклад(и) знайдено                                        |   |
|---------------------------------------------------------------|---|
| Івано-Франківська                                             | â |
| Вано-франківський обласний<br>фтизіопульмонологічний центр    |   |
| КОЛОМИЙСЬКИЙ ПРОТИТУБЕРКУЛЬЗНИЙ ДИСПАНСЕР                     |   |
| ПРОТИТУБЕРКУЛЬОЗНЕ СТАЦІОНАРНЕ ВІДДІЛЕННЯ<br>СОЛОТВИНСЬКОЇ РЛ |   |
| 奎 🐱 ТУБКАБІНЕТ БОГОРОДЧАНСЬКОІ ЦРЛ                            |   |
| 😤 📕 ТУБКАБІНЕТ СОЛОТВИНСЬКОІ РЛ                               |   |
| 😤 🗯 ТУБКАБІНЕТ ВЕРХОВИНСЬКОЇ ЦРЛ                              |   |
| Тубкабінет бурштинської мл                                    | - |

#### Зразок 5.3

Якщо у певному закладі не застосовується схема управління препаратами, команди не будуть активовані, і в кінці інформації про заклад показується попередження (Зразок 5.4).

| eTBManager | Hote                       | Intragen                          | IPERAPASE                       | 3817     | Аднонструкание | 🛓 Шапася Дение Махайлсвич |
|------------|----------------------------|-----------------------------------|---------------------------------|----------|----------------|---------------------------|
| Ove        |                            |                                   |                                 |          |                | C Yestin                  |
| 0          | пис                        |                                   |                                 |          |                | 8                         |
| 1          | НОЛОКИ И К<br>Івако Франкі | ський протип<br>Івський - Іванс-Ф | ГУБЕРКУ/ІЬЗНІ ІЇЇ<br>рансівська | диспансе | EP             | Оберіте Інший заклад      |
|            | esteporapar en             | ревладеться в ус                  | gaaveleel                       |          |                |                           |
| 1          | Початон управлі            | ния медпреварат                   | a                               |          |                |                           |

Зразок 5.4

Щоб розпочати управління препаратами в обраному ТБ закладі, натисніть кнопку «**Початок управління препаратами**». На екрані з'явиться нова сторінка з формою, куди треба ввести кількість кожного препарату, що зберігається у ТБ закладі. Зверніть увагу не те, що для кожного джерела постачання існує окрема вкладка.

У деяких випадках, наприклад для Центрального Складу, залишки препаратів можуть не вводитися.

| Дата поча   | пку управління препаратани: * | (AL HW. (\$50)                                                  |                                                      |                             |      |            |
|-------------|-------------------------------|-----------------------------------------------------------------|------------------------------------------------------|-----------------------------|------|------------|
| дати кільні | сть кожного медпре            | парагу на дату початку                                          |                                                      |                             |      |            |
| HALE        |                               |                                                                 |                                                      |                             |      |            |
| 50 'Poser   | ток Українн'                  |                                                                 |                                                      |                             |      |            |
| Trobatese   | й фонд                        |                                                                 |                                                      |                             |      |            |
| r/o         |                               |                                                                 |                                                      |                             |      |            |
| (prinapar   | Терибя<br>прядалності         | Howerp peccepaul@woro<br>wocalgiererer<br>Parametal / Owers all | Юльність упаковок (Кільність однониць в<br>учановыї) | Вальна кільність<br>оджинць | Cyna | 4          |
| Amikad      | in 1000mg (Powder/17a         | 4)                                                              |                                                      | 0                           | 0,00 | 140        |
| Capreon     | nycin 1000mg (Powdar          | /vial)                                                          |                                                      | 0                           | 0,00 | 140        |
| Ciprofia    | kactin 500mg (Tabi )          |                                                                 |                                                      |                             | 0,00 | -10        |
| Carithe     | onycin 530mg (tabl)           |                                                                 |                                                      | 0                           | 0,00 | 140        |
| Ciolaza     | n 106reg (capsule)            |                                                                 |                                                      | 0                           | 0,00 | the<br>CHS |
| Cyclose     | ine 250mg (Tabl or Ca         | psule)                                                          |                                                      | 0                           | 0,00 | 140        |
| 110         |                               |                                                                 |                                                      | 0                           | 0.00 | - He       |

#### Зразок 5.5

За допомогою функції «Дата початку управління препаратами» надсилаємо системі повідомлення про те, коли було створено запас препаратів. Це може бути сьогоднішня або минула дата (залежить від того, коли проводилася інвентаризація: сьогодні чи раніше). Крім того, ця дата інформує систему про те, з якого числа починати контроль руху препаратів: це означає, що система не буде реєструвати жодні транзакції з медпрепаратами (отримання, замовлення, передачу, видачу), що відбулися раніше зазначеної дати.

Програма e-TB Manager здійснює контроль транзакцій за такими параметрами: джерело постачання препаратів та номер партії, тобто по кожному виду ліків треба вводити джерело постачання, номер партії та кількість препаратів в ній.

Щоб зареєструвати нову партію, вийдіть на джерело постачання, виберіть назву препарату і натисніть «нова партія» праворуч від назви препарату. На екрані з'явиться вікно:

| Новий запис - Серія                  |                            |                                              |                      |
|--------------------------------------|----------------------------|----------------------------------------------|----------------------|
| Openapar:                            | Amikacin 1000mg (Powder/Vi | al)                                          |                      |
| Номер серії:*                        | 563                        |                                              |                      |
| Комерційна назва:                    | Амикон                     |                                              |                      |
| Виробник:                            | Maiji Saika Pharma, Японія |                                              |                      |
| Термін придатності:*                 | 12.09.2018 (дд.мм          | .pppp)                                       |                      |
| Номер реєстраційного<br>посвідчення: | UA/234/3456/34             |                                              |                      |
| Початок дії:                         | 06.09.2013(дд.мм           | .pppp)                                       |                      |
| Кінець дії:                          | 06.09.2018 Сдд.мм          | .pppp)                                       |                      |
| Кількість одиниць в<br>упаковці:     |                            | Отримана кількість:                          | der/Vial)            |
| 20 (Por                              | wder/Vial)                 |                                              |                      |
| Кількість упаковок:*                 | 427                        | Ціна за одиницю (по<br>препарату - середня): | 0,31875              |
| Ціна за упаковку:*                   | 6,375                      | Сума:                                        | 2722,13              |
| ОК Відміни                           | DM                         |                                              | • Потрібна величина. |

Зразок 5.6

Усі поля, помічені червоною зірочкою, є обов'язковими для заповнення.

Поля в правому стовпчику нижнього блоку, що мають сірий фон, недоступні для заповнення, бо вираховуються автоматично на основі полів в лівому стовпчику відповідного блоку. Обчислення проводиться за такими принципами:

Отримана кількість = Кількість одиниць в упаковці \* Кількість упаковок; Ціна за одиницю = Ціна за упаковку / Кількість одиниць в упаковці; Сума = Ціна за упаковку \* Кількість упаковок.

Після закінчення введення даних про партію ліків, натисніть «ОК», щоб зберегти інформацію.

| очаток управліні<br>Коломийський проти<br>Івано-Фринівський - Івано                                           | ня медпре<br>итуберкульзні<br>франовська | паратом<br>1й диспансер                                       |                                                         |                              |          |                        |
|----------------------------------------------------------------------------------------------------|------------------------------------------|---------------------------------------------------------------|---------------------------------------------------------|------------------------------|----------|------------------------|
| Дата початну управління [<br>препаратани:*                                                                    | 18.89.2013                               | (22                                                           |                                                         |                              |          |                        |
| Падати и ланость конного модл                                                                                 | ірепарату на дату                        | почалку                                                       |                                                         |                              |          |                        |
| Tpenapar                                                                                                    | Термін<br>вридатності                    | Намер ресстраційного<br>посвідчення<br>Печаго дії / Конць дії | Исланість упаковок<br>(Исланість одиниць в<br>утановці) | Наявна вільність<br>одненнуь | Суна     | дı                     |
| Amikacia 1000mg (Powder)                                                                                      | ovial)                                   |                                                               |                                                         | \$ 540                       | 2 722,13 | HORA CED               |
| 563<br>Annese (Matti Lalia Piarna,<br>Annes)<br>Peccipagiliae inceligenees<br>Holdowide.com use<br>06.05.2018 | 12.09.2018                               | 04/234/3456/34<br>04.05.2013 / 04.09.2016                     | 427 (1620)                                              | 8 540                        | 2 722,13 | Редагуния<br>Весцалено |
| Capreomycin 1000mg (Pow                                                                                       | der/Vial)                                |                                                               |                                                         | 0                            | 0.00     | Hose cept              |
| Ciprofloxacin 500mg (Tabl                                                                                     | 2                                        |                                                               |                                                         | 0                            | 0,00     | Hosa cept              |

Зразок 5.7

Після внесення інформації про партію ліків, можна її відредагувати або скасувати, якщо сталася помилка. Використовуйте кнопки «**Редагувати**» (відкриється форма Зразок 80) і «**Видалити**», які знаходяться праворуч рядка з даними про партію ліків.

Після реєстрації усіх партій ліків, що знаходяться у вибраному ТБ закладі, натисніть кнопку «**ОК**», щоб внести цей заклад до модулю управління препаратами, як це показано на Зразку5.5.

Якщо в майбутньому виникне потреба припинити управління препаратами для цього закладу, треба скористатися функцією «Адміністрування системи» (див Розділ 7).

## Редагування залишків на складі

Якщо необхідно змінити будь-яку інформацію щодо серій, які присутні на складі, і ця зміна не пов'язана з основними процесами модулю (отримання, розподіл, видача, замовлення), в програмі є можливість змінити дані серій без прив'язки до процесів.

Для цього необхідно скористатись функцією «**Редагувати**» на головній сторінці модуля «Препарати» над таблицею препаратів кожного з джерел фінансування (Зразок 5.8).

| Отримано від виробнина<br>Отримано примант<br>пригаратів         | Опис                       | ОТПТУБЕРКИЛЕ<br>ано-Франсівська | аний дистинс                 | EP.                  |                     |                     | COepin   | e legel santa      |
|------------------------------------------------------------------|----------------------------|---------------------------------|------------------------------|----------------------|---------------------|---------------------|----------|--------------------|
| Bcl orpanasee                                                    |                            |                                 |                              |                      |                     |                     |          |                    |
| Замовления препаратів                                            | HUE PUC                    |                                 |                              |                      |                     |                     |          | Pedar Janes        |
| OHose зановления<br>препаратів                                   | Dpenapar                   | Найблортений<br>торыбя          | Териін дії<br>реєстраційного | Юлиність<br>упановон | Наязна<br>сільність | Ціна за<br>упановну | Суна     | Дата<br>останењого |
| He encound savcement                                             | 1.05                       | придатності                     | mocal distances              | A COLORED            | othersette          |                     |          | block              |
| Попередні замовлення                                             | 🖸 Amikacin 1008mg          | 06.09.3018                      | 13.09,2018                   |                      | 7 700               |                     | 2 454,78 | 63.10.2013         |
| Парадання препаратія                                             | (Powder IVIA)              |                                 |                              |                      |                     |                     |          |                    |
| Онове передания                                                  | MO3 moa                    |                                 |                              |                      |                     |                     |          | Bagar passa        |
| He rowinstri nepezanan                                           |                            | Haithteenerg                    | Tepade all                   |                      | Hannes              |                     |          | Arta               |
| Пончниті переданки                                               | Rpenapar                   | терион                          | ресстраційного               | Kineicas             | RUBASCIN            | I Dien sa           | Сума     | останныхта         |
| Bcl repeganee                                                    |                            | придатност                      | посвідчення                  | 1.01000              | OC POINTS           | Juna                |          | DAKA               |
| Видача препаратів                                                | Disor lazid 100rig (Tabl.) | 07.09.2018                      | 13.09.2017                   |                      | 350                 |                     | 67,80    | 02.10.2013         |
| <ul> <li>Нова видача препарату</li> <li>коврія видачи</li> </ul> | C saelazid 300mg (Tabl.)   | 05.09.2018                      | 14.09.2017                   |                      | 2.015               |                     | 382,96   | 14,10,2013         |
| Anazimes<br>Por conspanie                                        |                            |                                 |                              |                      |                     |                     |          |                    |

#### Сислоди запасу Зразок 5.8

Росрахучковні рівезапасу

Форма редагування (Зразок 5.9) дає вам можливість:

1) Перейти до редагування препаратів іншого джерела фінансування (виділено жовтим на Зразку 5.9);

2) Додати нову серію препаратів (виділено жовтим на Зразку 5.9). При цьому на екрані з'явиться форма Зразка5.10.

Змінити дані по зареєстрованим серіям, попередньо відкривши їх список через функцію «Деталі» (підкреслено червоним на Зразку 5.9). Список серій виглядає як показано на Зразку 5.11. Для кожної серії можливі функції «Редагування» та «Видалення» (підкреслено червоним на Зразку 5.11). Після закінчення коригування даних про партію ліків, натисніть «ОК», щоб зберегти інформацію.

| <ul> <li>Івано-Франківський - Івано-Фра</li> </ul>              | нківська              |                       |                             |            |
|-----------------------------------------------------------------|-----------------------|-----------------------|-----------------------------|------------|
| Джерело <mark>3403 - 1403</mark><br>фінансування<br>препаратів: |                       |                       | U                           | Нова серія |
| Препарат                                                        | Термін<br>придатності | Кількість<br>упаковок | Наявна кількість<br>одиниць | ДП         |
| soniazid 100mg (Tabl )                                          |                       | Aerani                | 550                         |            |

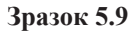

| Препарат:* Ca          | preomycin 1000mg (Powde | er/Vial)              | ×          |
|------------------------|-------------------------|-----------------------|------------|
| Номер серії:*          |                         |                       |            |
| Комерційна назва:      |                         |                       |            |
| Виробини:              |                         |                       |            |
| Tanulu neuropeanist    | - (no mm                | (0000)                |            |
| термін придатності:*   |                         | PPPP/                 |            |
| Номер реєстраційного   |                         |                       |            |
| посвідчення:           | -                       |                       |            |
| Початок дії:           | (дд.мм.                 | (9999                 |            |
| Кінець дії:            | (дд.мм.                 | pppp)                 |            |
| Кількість одиниць в    |                         | Omenana vinceiro      |            |
| упаковці:*             |                         | Отримана кланиств:    | der/Vial\  |
| (Powde                 | r/Vial)                 | (101                  | der/ viary |
| Kinselens ynsyonou:* 0 |                         | Ціна за одиницю (по   | 0,00000    |
| REIDRICIO FILIRODOR.   |                         | препарату - середня): |            |
|                        | 000                     | Суна:                 | 0,00       |
| Ціна за упаковку:* 0,  | ,                       |                       |            |
| Ціна за упаковку:* 0,  |                         |                       |            |

Зразок 5.10

Поля в правому стовпчику нижнього блоку, що мають сірий фон, недоступні для заповнення, бо вираховуються автоматично на основі полів в лівому стовпчику відповідного блоку. Обчислення проводиться за такими принципами:

Отримана кількість = Кількість одиниць в упаковці \* Кількість упаковок; Ціна за одиницю = Ціна за упаковку / Кількість одиниць в упаковці; Сума = Ціна за упаковку \* Кількість упаковок.

Після закінчення введення даних про партію ліків, натисніть «ОК», щоб зберегти інформацію.

| Isoniazid 300mg (Tabl )                                                                                         | Cxosan     | gerani      | 2 015 |                        |
|----------------------------------------------------------------------------------------------------|------------|-------------|-------|------------------------|
| 9762<br>Isol 300 (Halji Salka Pharma, Roovis)<br>Petcrpaalikee nocelgreeeen<br>Hella/2547/12/56 (ge 04.09.2018) | 14.09.2017 | 670 (He100) | 2 015 | Редагувати<br>Видалити |

Зразок 5.11

# Отримання препаратів

- Кожний випадок отримання ліків від виробника необхідно зареєструвати в системі. Реєструє препарати Центральний склад, який їх отримав.
- Дані вводяться по кожному постачанню, на основі первинних документів. У зв'язку з тим, що в первинних документах препарати вказуються з точністю до упаковки, введення даних ведеться з тією ж точністю.
- Після завершення реєстрації система збільшить рівень запасу препаратів Центрального складу на відповідну кількість.

### Необхідні первинні документи

- документи, що супроводжують поставку;
- бюджетне коригування, яке розраховує бухгалтерія Центру, щоб привести ціни в постачанні в гривну.

## Алгоритм роботи виконавців процесу

Виконавцями процесу є відповідальний за постачання препаратів спеціаліст Центру та оператор комп'ютерного набору.

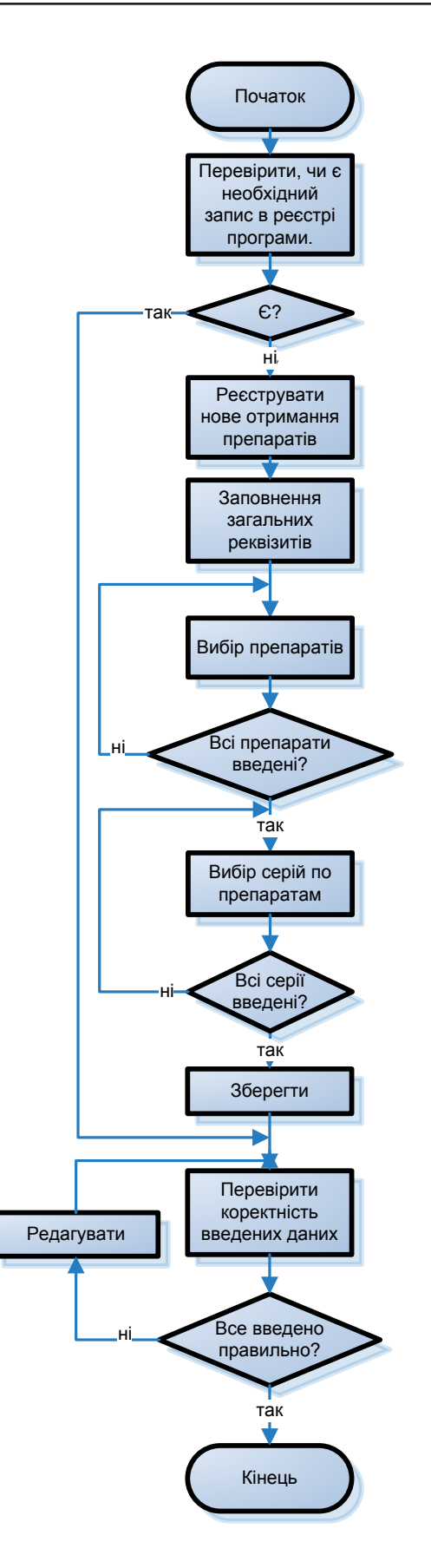

## Як переглянути попередні отримання

Натисніть «Всі отримання» в модулі «Препарати» (Зразок 5.12):

| eTBManage                                                                          | HOHE BAS                                          | ADDI (MERADANIK) SUCI ADDIDUCTOVIAIDAI | 🚨 Марклецій Пюбок Юрівна |
|------------------------------------------------------------------------------------|---------------------------------------------------|----------------------------------------|--------------------------|
| Onic Otpesdati dia 1                                                               | ettera ()                                         |                                        | C Yepsha                 |
| Orprivano ela expedimina<br>Orprivano<br>Interaparte                               | Отримано від в<br>Паціональний сі                 | зиробника<br>клад (препарати го)       | Déoptre Inanfi sandaig   |
| Ссі отранськи<br>Поредання пропаратія<br>Наво поредання                            | Джерело фінансульным п<br>Репультати: 1 - 2 від 2 | senapatie:                             |                          |
| He noviewt1 nepepieres                                                             | Дата отремания                                    | Джерело фінансування препарата         | Сума                     |
| Bel nepedawa                                                                       | 29.06.2013                                        | /A03<br>#G8                            | 11 100.20                |
| Аналітника<br>Рух прегиратів<br>Резрахучисанії рівань<br>запаку<br>Евонодія запасу | 28.08.2013                                        | T&<br>Fandamanii (Ima)                 | 138 234,09               |

Зразок 5.12

Рекомендовано за необхідності користуватися фільтром по джерелу фінансування. Пошук проводити по даті та сумі отримання.

Інформація в таблиці отримань розташована в порядку зменшення дати отримання (Зразок 5.13).

| ФРадагували | (Pear vieto | frankane seprempensier                                                                                                    |                                                                                    |                              |                   | 8          |
|-------------|-------------|----------------------------------------------------------------------------------------------------|------------------------------------------------------------------------------------|------------------------------|-------------------|------------|
| Видалити    | Obdaves     | Отримано від вир<br>Марснальній сила,<br>вотар<br>Вларого філакцувська<br>провартік<br>такладов №<br>Дете отранава                                                                                                    | юбнина<br>депрепарати гер<br>матти<br>глабальній фонд<br>аль 234,564<br>29.06.3613 |                              |                   |            |
|             |             |                                                                                                    |                                                                                    |                              |                   | -          |
|             |             | Thomasis                                                                                                    | Tepsis spagement                                                                   | Finality special a presided) | Upon an prostoney | Cynel      |
|             |             | Clefazare raining (copiale)                                                                                                    |                                                                                    |                              |                   | 201 679,36 |
|             |             | WHAT AND A CONTRACT AND A CONTRACT A | 21.06.2111                                                                         | 442 (%250)                   | \$67,149          | 220 679,00 |

Зразок 5.13

#### Як реєструвати нове отримання препаратів

Натисніть «Нове отримання препаратів»:

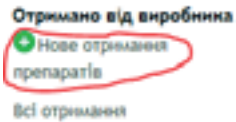

На сторінці «**Нове отримання препаратів**»(Зразок 5.14) введіть обов'язкові поля загальних реквізитів:

| Нове отримання п                                   | репаратів               |   |  |
|----------------------------------------------------|-------------------------|---|--|
| С нацюнальний склад                                | ц (препарати гф)        |   |  |
| Джероло фінансувания                               | ГФ - Глобальній фонд    | - |  |
| npenapario:*                                       |                         |   |  |
| Homep Insource:*                                   | 29.08.2013 (dd.um.oppe) |   |  |
| препарати:*<br>Номер інвойса:*<br>Дото утримонин.* | AT/234/568              |   |  |

Зразок 5.14

Натисніть «**Вибір препаратів**» (Зразок 5.15), на екрані з'явиться форма (Зразок 5.16), в якій необхідно відмітити всі препарати, які присутні в даному отриманні.

| 5507-142                                                                                                    |   |                  |
|----------------------------------------------------------------------------------------------------|---|------------------|
| Джерель фінансування ГФ - Гаобальний фонд<br>преворалів:*                                                                                                    | • |                  |
| Homep Insolica: * All/234/568                                                                                                    |   |                  |
| Дита отражания: • 29.08.2013 — (ДД.мм. pD0p)                                                                                                    |   |                  |
| мані препарати                                                                                                    |   | Buliks openagen  |
| içaxo npenaper                                                                                                    |   | A linear set     |
| Bigeinern                                                                                                    |   | * DorpiGna servi |
| 5.15                                                                                                    |   |                  |
|                                                                                                    |   |                  |
| 0K 5.15                                                                                                    |   |                  |
| 06 5.15                                                                                                    | _ |                  |
| ок 5.15<br>ати препарат                                                                                                    |   |                  |
| ок 5.15<br>ати препарат<br>Вибрати все                                                                                                    |   |                  |
| ок 5.15<br>оти препорат<br>Вибрати все<br>Гатифлоксации гатифлоксации400иг (розчин)<br>Пругоси ПАПУ                                                                                                    |   |                  |
| ок 5.15<br>ати препарат<br>Вибрати все<br>Гатифлоксации гатифлоксации+100нг (розчин)<br>Пероральна                                                                                                    |   |                  |
| ок 5.15<br>ати препарат<br>Вибрати все<br>Гатифлоксации гатифлоксации+100нг (розчин)<br>Сругоса риссу<br>Пероральна<br>Сіргоfloxacin 500mg (Tabl )<br>Сругоса риссу                                                                             |   |                  |
| ати препарат<br>вибрати все                                                                                                    |   |                  |
| ати преларат<br>вибрати все<br>Сатифлоксации гатифлоксации 400мг (розчин)<br>Сругоса раду<br>Пероральна<br>Сіргоfloxacin 500mg (Tabl )<br>Соргоса влау<br>Сагіthromycin 500mg (tabl)<br>Соргоса раду<br>Собагат 100mg (capsule)<br>Соргоса раду |   |                  |

Зразок 5.16

Після вибору натискаєте «**ОК**», щоб затвердити дію, або «**Відмінити**», щоб скасувати. У разі затвердження обрані препарати додаються до отримання (Зразок 5.17):

| Epenapar      | Термія прядатності | Кільність упаковок<br>(Кільність одновць в упаковці) | Ціна за упаковну | Сума | дя          |
|---------------|--------------------|------------------------------------------------------|------------------|------|-------------|
| Clofazars 100 | mg (capsule)       |                                                      |                  | 0,00 | Hosa cripis |

Зразок 5.17

Далі необхідно ввести серії по кожному препарату, активізувавши вкладку «Нова серія» (підкреслено червоним на зразку 5.17). Відкриється вікно даних серії (Зразок 5.19).

У середньому блоці (інформація щодо реєстраційного посвідчення) Ви маєте можливість обрати реєстраційне посвідчення зі списку вже введених раніше по цьому препарату. Якщо Ви бажаєте активізувати ручне введення реквізитів реєстраційного посвідчення, оберіть поле «нове/ редагувати» (Зразок 5.18):

| Ресстраційне посвідчення | 🖉 нове/реда  | гувати       |
|--------------------------|--------------|--------------|
| Howep peocrpaulikwore    | 311/34/56789 |              |
| flowertow gift           | 91.08.2813   | (да.нн.рррр) |
| Kineses gik              | 13.08.2020   | (AA.NH.PEPP) |

Зразок 5.18

| Редагувати - Серія       |                            |                       |                      |
|--------------------------|----------------------------|-----------------------|----------------------|
| Препарат:                | Clofazam 100mg (capsule)   |                       |                      |
| Номер серії:*            | MU/62534/35                |                       |                      |
| Комерційна назва:        | Клофазам С                 |                       |                      |
| Виробник:                | Maiji Saika Pharma, Японія |                       |                      |
| Термін придатності:*     | 21.08.2014(дд.мм           | n.pppp)               |                      |
| Ресстраційне посвідчення | 🗆 нове/редагувати          |                       |                      |
| Номер реєстраційного     | 3H/34/56789 💌              |                       |                      |
| посвідчення:             |                            |                       |                      |
| Початок дії:             | 01.08.2013                 |                       |                      |
| Кінець дії:              | 13.08.2020                 |                       |                      |
| Кількість одиниць в      |                            | Отримана кількість:   |                      |
| упаковці:*               |                            | 110500 (cap           | sule)                |
| 250 (ca)                 | psule)                     |                       |                      |
| Кількість упаковок:*     | 442                        | Ціна за одиницю (по   | 2,26860              |
|                          |                            | npenapary - Cepegosy. |                      |
| Ціна за упаковку:*       | 567,149                    | Сума:                 | 250 679,86           |
| ок Відніни               | ти                         |                       | • Потрібна величина. |

Зразок 5.19

Поля в правому стовпчику нижнього блоку, що мають сірий фон, недоступні для заповнення, бо вираховуються автоматично на основі полів в лівому стовпчику відповідного блоку. Обчислення проводиться за такими принципами:

Отримана кількість = Кількість одиниць в упаковці \* Кількість упаковок Ціна за одиницю = Ціна за упаковку/ Кількість одиниць в упаковці Сума = Ціна за упаковку \* Кількість упаковок

Натисніть «Зберегти» (Зразок 5.20).

Після виконання цієї команди з'являється форма перегляду даних отримання. Окрім введених текстових даних особливу увагу необхідно приділити контролю сум за серіями та загальній сумі за отримане.

| and a little little lit |                                                             |                                                       |                  |            |                       |
|----------------------------------------------------------------------------------------------------|-------------------------------------------------------------|-------------------------------------------------------|------------------|------------|-----------------------|
| Despeno disescysams f<br>spenoporia:*<br>Howep isnoiica:* A<br>Arm orperopers;* 2                                                                                                    | Ф - Глобальний фонд<br>1/234/368<br>8.08.2013 (да.ння.рорр) |                                                       |                  |            |                       |
| тримані препарати                                                                                                    |                                                             |                                                       |                  | B+6kp a    | perupania             |
| Пренарат                                                                                                    | Териія предатності                                          | Flanders ynastes:<br>(Einselens ogressigs a ynastead) | Цина за упаковку | Сума       | дя                    |
| Clofazam 100mg (capcalar)                                                                                                    |                                                             |                                                       |                  | 250 479,86 | Herea copi            |
| AM1/62534/25<br>Kontesen Columpilaria Planna, Brance                                                                                                    | 21.08.2014                                                  | 442 (14250)                                           | 567.149          | 250 679.86 | Редагуват<br>Видалого |

Зразок 5.20

## Як відредагувати зареєстроване отримання

У разі помилки, або за інших обставин можна відредагувати відомості щодо отримання препаратів шляхом введення команди «**Редагувати».** Після введення команди відкривається форма редагування даних щодо отримання (Зразок 5.21):

| Джерело фінансування                                      | го - Глобальній фонд     |                                                     |                  |                            |                   |
|-----------------------------------------------------------|--------------------------|-----------------------------------------------------|------------------|----------------------------|-------------------|
| npenaparia:*                                              |                          |                                                     |                  |                            |                   |
| Номер інвойса:*                                           | A1/234/568               |                                                     |                  |                            |                   |
| Лата отренания:*                                          | 29.08.2013 (AL.MM. DDDD) |                                                     |                  |                            |                   |
|                                                           |                          |                                                     |                  |                            |                   |
|                                                           |                          |                                                     |                  |                            |                   |
| оимані препарати                                          |                          |                                                     |                  | Refip no                   | penasatia.        |
| имані препарати<br>Препарат                               | Термін придатністі       | Кількість упаковон<br>(Юльність однинць в упановці) | Щна за упанику   | Refip n<br>Cyus            | penasatia.<br>"An |
| иллані препарати<br>Препарат<br>Clofazani 100mg (capsole) | Термін придатності       | Кільність упаковон<br>(Юльність одиннць в упановці) | Ціна за упаковку | Суня<br>Суня<br>250 679.86 | репазатія.<br>ДЛ  |

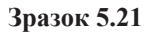

За допомогою цієї форми Ви можете скоригувати загальні відомості щодо отримання, маєте можливість додати ще серії – через пункт «Вибір препаратів».

Якщо потрібно відредагувати чи видалити окрему серію препаратів, натисніть «**Редагувати**» або «**Видалити**» (підкреслено червоним у Зразку 5.21). Форма для редагування серії наведена у Зразку 5.22.

### Як видалити зареєстроване отримання

Переходите на форму перегляду даних отримання. Обираєте команду «Видалити» (Зразок 86) та підтверджуєте видалення у діалозі з програмою.

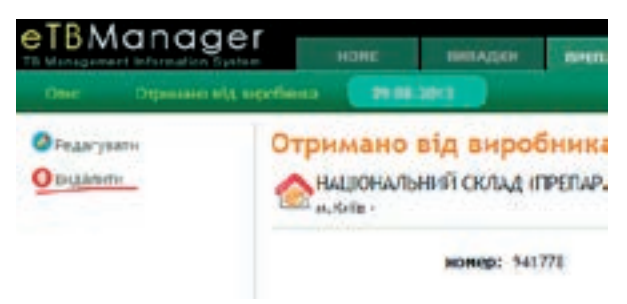

Зразок 5.22

## Розподіл лікарських засобів

Метою процесу є поповнення запасів препаратів в областях, відповідно з розподілом препаратів по областях, яке затверджуються наказом. В програмі е-TB Manager здійснюються такі дії:

- 1. Склад вводить дані про передавання препаратів на адресу області. Одиниці вимірювання упаковки/ одиниці товару (в наказі МОЗ одиниці товару).
- 2. Областной ТБ диспансер відмічає реально отримані препарати.

#### Необхідні первинні документи

• товарно-транспортна накладна на передання препаратів.

#### Алгоритм роботи виконавців процесу

Виконавцями процесу є відповідальний Центру за розподіл препаратів між областями та оператор комп'ютерного набору.

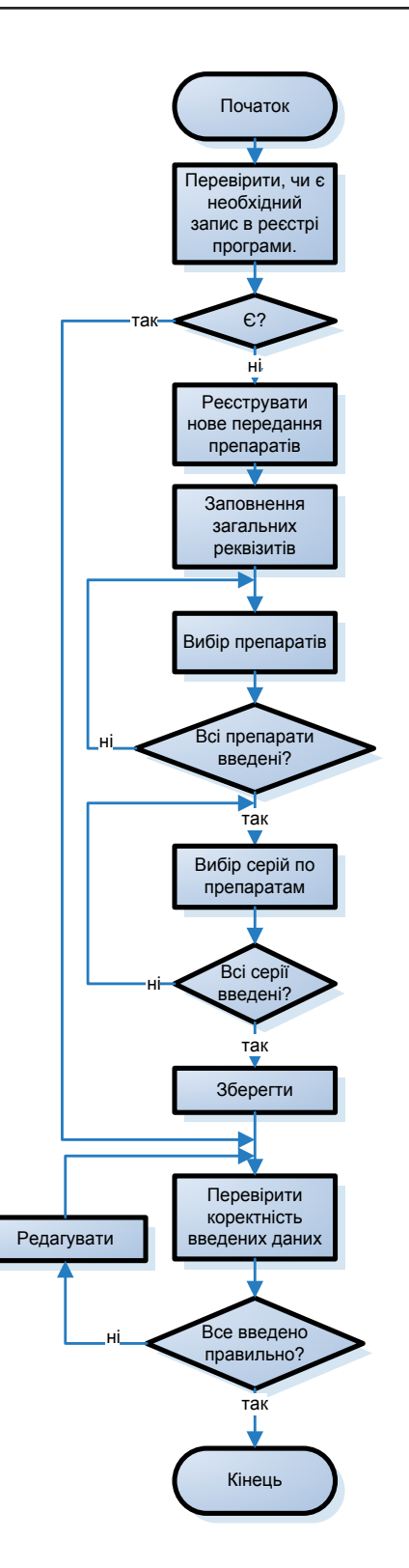

# Як переглянути попередні передання

Для того, щоб переглянути список передань, які вже прийняті іншим закладом скористайтесь командою «Всі передання» (Зразок 5.23) або командою «Прийняті передання» (зразок 5.24). Передання, які відмінені відправником, можна переглянути лише за допомогою опції «Всі передання» (зразок 5.25). Передання, які вже відправлені, але ще не прийняті іншим закладом– «Неприйняті передання» (Зразок 5.26).

| Отримано від виробника<br>Онски птримання<br>припаратів | Bci ne | реданн<br>но оранкви<br>е-франківськи | 8<br>รองหวัดรรณะเหติดชาวเสียงการ<br>1 - โนลง-อิรละเป็นอาจ | ологичнаї центя об                   | eptie heart sector |
|---------------------------------------------------------|--------|---------------------------------------|-----------------------------------------------------------|--------------------------------------|--------------------|
| Всі атрыняни                                            |        |                                       |                                                           |                                      |                    |
| Передання препаратія<br>О Нове передання                |        | м                                     | caus / Pic                                                |                                      |                    |
| He spokessi nepejaavaa                                  |        | Cranyc r                              | repogness: Bil nepepierol .                               |                                      |                    |
| Прийнетті передания                                     |        |                                       |                                                           |                                      |                    |
| ВС тередания                                            | marp   | Дата<br>настадной                     | Big word                                                  | Kouy                                 | Статук             |
| Видана препаратія                                       | 1.1    |                                       |                                                           |                                      |                    |
| • Нова вндача пропарату                                 | 13.    | 02.10.2313                            | ATUCOPANICSCHIPT OSTACHIRT                                | RPINCSKA PECTOBRIKAHOBKA             | передання          |
| Ichipin sighter                                         |        |                                       | центр                                                     | протитиберкульсаначі диспликсер      | a tipe server      |
| Аналітнка                                               | 1      |                                       | Inter-Opentational - Inter-Opentational                   | Net"                                 |                    |
| Pyx rperapartia                                         | 1      |                                       |                                                           | Bittodee PactyLinks Koes -           | -                  |
| Pospanyerce el planes                                   | 1.12   | 41.19.2213                            | TUSCEVAWCHOADENHU                                         | YCTAHORA                             | alativace.         |
| 39/19CV                                                 | V      |                                       | UENTP                                                     | протитуверкульсания дисплисер        | a stated to see    |
| Econogia sanaty                                         |        |                                       | Name Opportunition of the Opportunity                     | He1"<br>Arrisosse Peccyletes Kosse - |                    |

Зразок 5.23

Рекомендовано при необхідності користуватися фільтрами місяць/ рік та/ або за статусом передання. Інформація в таблиці розташована в порядку зменшення дати отримання.

| Отринализ в'д виробнина<br>Очове отримания<br>поетаратів | Прий<br>Фана | няті пер<br>но-оранків<br>ю Франківсью | едання<br>сьюй обласний отнзюлульмон<br>А - Івано-Франсівська     | ологічний центр о                                 | deptro linuxi savnag |
|----------------------------------------------------------|--------------|----------------------------------------|-------------------------------------------------------------------|---------------------------------------------------|----------------------|
| Bcl orpenanee                                            |              |                                        |                                                                   |                                                   |                      |
| Передання препаратів                                     | номер        | Дата<br>накладної                      | Big sore                                                          | Кому                                              | Статус<br>передания  |
| Не прийнят! вередания                                    | 12           | 01.10.2013                             | А ВАНО-ФРАНКІВСЬКІ Й СБЛАСНИЙ                                     | 🙈 КРИТИСЬКА РЕСПУБЛІКАНСЬКА                       | Передання            |
| Прийниті передання                                       |              | 2 pel tony.                            | ФТИЗИСТИЛЬНОНОЛОГИЧНИЙ<br>ЦСНТР<br>Тако Франкцией - тако Франкции | УСТАНОВА<br>"ПРОТИТУБЕРКУЛЬОЗНИЙ ДИСПАНСЕР<br>№1" | відбулося            |
| Всі передання                                            |              |                                        |                                                                   |                                                   |                      |
| Вндана прегаратів<br>Оника вндана препарату              |              |                                        |                                                                   | Автронна Риспублика Крени -                       |                      |
| Історія внідачні                                         |              |                                        |                                                                   |                                                   |                      |
| Anazimena<br>Pys rpecapartia                             |              |                                        |                                                                   |                                                   |                      |
| Рогралунковий рівень<br>запасу                           |              |                                        |                                                                   |                                                   |                      |
| Escrequis seriecy                                        |              |                                        |                                                                   |                                                   |                      |
| Зразок 5.24                                              |              |                                        |                                                                   |                                                   |                      |

Щоб переглянути деталі передання, необхідно натиснути на номер (перший стовпчик таблиці) необхідного передання. При цьому відкриється форма Зразка 5.25:

14

#### Деталі передання

| Big toro:<br>IEAHO-<br>IGD-ITP<br>IEAH STREAM | eRistaciacistici<br>ali - Isaan Bytaniaci<br>ali di . 10.2013<br>mic Maxabitetari | 1 06/3404491<br>++x               | етизопильнон                           | ологин           | Koury:<br>Marine<br>Anteres<br>por tho | Previdence Po<br>profilation Po<br>a Pacification Po<br>passations Court<br>are Advant New<br>Second Policy | спивліканськи<br>ет"<br>е.агр<br>айліпне | УСТАНОВА            | "RPOTHTVH | жульозни                     | ă)       |
|-----------------------------------------------|-----------------------------------------------------------------------------------|-----------------------------------|----------------------------------------|------------------|----------------------------------------|----------------------------------------------------------------------------------------------------|------------------------------------------|---------------------|-----------|------------------------------|----------|
| Cn                                            | нус передан                                                                       | ият Перидан                       | на відбулося                           |                  |                                        |                                                                                                    |                                          |                     |           |                              |          |
| Переданна и                                   | фенарату                                                                          |                                   |                                        |                  |                                        |                                                                                                    |                                          |                     |           |                              |          |
| Rpenapar                                      | Номерційна<br>Назва                                                               | Веребене                          | Ресстраційне<br>посвідчення            | Howep            | Термія<br>прядатності                  | Оджениця<br>внийру                                                                                          | Відправлено<br>оделенць<br>(уп.)         | Ціна за<br>упаложну | Cynet     | Стриманс<br>однинал<br>(уп.) | Сума     |
| isonia                                        | rid 100eng (Tabl                                                                  | 1                                 |                                        |                  |                                        |                                                                                                    |                                          |                     | 76,14     |                              | 76,14    |
|                                               | itarest                                                                           | Vianez,<br>Tpeuts                 | UA/457<br>/234567/34 8[g<br>06.09.2013 | <del>9</del> 675 | 13.69.2017                             | yr.                                                                                                    | 12                                       | 6,34500             | 76,14     | 12                           | 76,14    |
| tion la                                       | rid 300mg (Tabl                                                                   | )                                 |                                        |                  |                                        |                                                                                                    |                                          |                     | 1 221,81  |                              | 1.221,81 |
|                                               | 15014 300                                                                         | Marti Salka<br>Pharma,<br>Jinowin | 0A/2347/12356<br>eigt 06.09.2013       | 🮐 762            | 14.09.2017                             | yr,                                                                                                    | 57                                       | 18.23600            | 1 221,81  | 67                           | 1 221.01 |
|                                               |                                                                                   |                                   |                                        |                  |                                        |                                                                                                    |                                          | Passes              | 1 297,95  |                              | 1 297,95 |

Зразок 5.25

У деталях передання відображається інформація з товарно-транспортної накладної.

| Отримано від виробника                       | Не прийняті передання                                                                  |                 |             |            |
|----------------------------------------------|----------------------------------------------------------------------------------------|-----------------|-------------|------------|
| Oidose organization<br>repenzearts           | ІВАНО-ФРИНИВСЬКІ ВІ ОБЛАСНІВІ ФТИЗІОПУЛЬНОНК<br>Івано-Франківськаї - Івано-Франківська | ологичный центр | Obepitta 6  | нані актід |
| всі атрилиння                                |                                                                                        |                 |             |            |
| Передання препаратів                         | Відправлені передачі                                                                   |                 |             |            |
| Не прийчиті переданкя                        | Kowy                                                                                   | Дата накладної  | Ildenages N |            |
| Прийчиті вороджина                           | 🚓 коломия)сырай протитурдикульциян) диспынсер                                          | 92.10.2013      | 475         | Artant     |
| Всі передання                                | T Bac-Specialized - Rain-Specializes                                                   | F 201941 PONEY  |             |            |
| Видача препаратів<br>О Ника видина препарату |                                                                                        |                 |             |            |
| ICTODIA BIADANII                             |                                                                                        |                 |             |            |
| Asazimes<br>Pyx rpenacizie                   |                                                                                        |                 |             |            |
| Pospanyskoevil pleese<br>samecy              |                                                                                        |                 |             |            |
| Esonogia senacy                              |                                                                                        |                 |             |            |
| Зразок 5.26                                  |                                                                                        |                 |             |            |

Щоб переглянути деталі передання ще не зареєстрованого закладом-отримувачем, натисніть **«Деталі»** для необхідного передання з форми Зразка 5.26. Форма наведена на Зразку5.27:

| 0         | Деталі                                                                                      | передан                                                                                                    | HR                                      |                                        |                |                        |                   |                                  |                         |        |                                | 1    |
|-----------|---------------------------------------------------------------------------------------------|----------------------------------------------------------------------------------------------------|-----------------------------------------|----------------------------------------|----------------|------------------------|-------------------|----------------------------------|-------------------------|--------|--------------------------------|------|
| Xuppegana | Big word:<br>Big word:<br>Bigweinen<br>Area wannager<br>ger diamet de<br>Cre<br>Bigweinenen | алинарсыс н<br>антлый ана а<br>антлый ана а<br>антлый ана а<br>антлы алина<br>антлы алина<br>антлы антлы алина<br>антлы антлы алина<br>антлы антлы алина<br>антлы антлы антлы антлы антлы антлы антлы антлы<br>антлы антлы ан | OEAICHEIST<br>Saattaries<br>M. Orikyetu | атнаютильнон<br>се отренание           | ологин         | नो पुरुतः              | Kouy              | onovericano si<br>necilarente o  | IPOTHTME<br>Int Control | Рользи | й д-стинс                      | *    |
|           | Rpenapor                                                                                    | Яснерціна<br>14288                                                                                                    | Depatrum                                | Ресстрация<br>посвідчения              | Howep<br>cepii | Горьяна<br>придатизсті | Сденаци<br>внейру | Відправляни<br>вдня нар<br>(ун.) | Щно за<br>упанскиу      | Cyve   | Отринение<br>основное<br>(ун.) | Cyna |
|           | tanta (                                                                                     | rid solong (Tab                                                                                                    | )                                       |                                        |                |                        |                   |                                  |                         | 69,80  |                                | 6,00 |
|           |                                                                                             | Наненс                                                                                                    | vlaws,<br>Fpeqin                        | UA/457<br>/234567/34 8/д<br>96.09.2213 | 9 475          | 13.09.3017             | n                 | u                                | 6,34500                 | 49,83  | 8                              | 0,00 |
|           | tania                                                                                       | cid 300mg (Tabl                                                                                                    | )                                       |                                        |                |                        |                   |                                  |                         | 109,42 |                                | 0.00 |
|           |                                                                                             | 60H 30H                                                                                                    | Malti Salka<br>Pharma.<br>Becele        | UA/2347/12356<br>8(4 96-99.2013        | <b>9</b> 762   | 14.09.2017             | 'n                | 6                                | 18,23640                | 109,42 | ¢                              | 6,00 |
|           |                                                                                             |                                                                                                    |                                         |                                        |                |                        |                   |                                  | Parme                   | 179.77 |                                | 0,00 |

Зразок 5.27

### Як реєструвати нове передання препаратів

Обираєте пункт «Нове передання» в меню ліворуч:

Передання препаратів Нове передання Не прийняті передання Прийняті передання Всі передання

На екрані з'являється форма нового передання (зразок 5.28):

| Нове передання<br>Андональный склад<br>н.Вер | q (IIPETINPATH F@)                                                     |                   |
|----------------------------------------------|------------------------------------------------------------------------|-------------------|
| Установа гризначения<br>Область:*            | Одеолия                                                                |                   |
| Hases:*<br>Hannappen M?:*                    | ко нодеський озласний протитуреркольсаний диспалісерь 💌<br>этт/23/6456 |                   |
| Дига макладной:*<br>Конситарі;               | 29.08.2013 (Alt Ann-Scopp)                                             |                   |
| Передания препарату                          |                                                                        | Bellip speraperte |

Заповнюєте загальні реквізити відповідно дотоварно-транспортної накладної. Натискаєте на кнопку **«Вибір препаратів»**, відкривається вікно Зразка5.29:

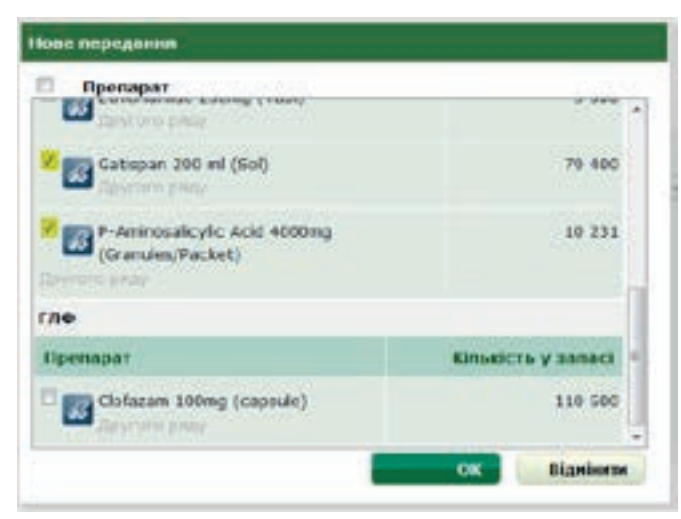

Зразок 5.29

Необхідно позначити всі ті препарати, які мають бути наявними в даному передаванні. Можна вибирати тільки ті препарати, що наявні на складі вашого закладу. Зверніть увагу, що для кожного джерела фінансування існує окремий список препаратів, навіть якщо лікарські засоби однакові.

Після вибору натискаєте «**ОК**», щоб затвердити дію, або «**Відмінити**», щоб її скасувати. У разі затвердження обрані препарати додаються до передання (зразок 5.30):

| побальни | й фонд              |              |                             |                |                       |                   |                      |                     |      |                         |
|----------|---------------------|--------------|-----------------------------|----------------|-----------------------|-------------------|----------------------|---------------------|------|-------------------------|
| Презарат | Комерційна<br>назва | Пиробник     | Ресстраційне<br>посвідчення | Howep<br>cepli | Терыін<br>придатності | Оденный<br>вныйру | Юльейсть<br>упакавок | Ціна за<br>упановну | Суна |                         |
| Gatisp   | an 200 ml (Sol)     |              |                             |                |                       |                   |                      |                     | 0.00 | Belip cepil<br>Begatime |
| P-Amir   | rosalicylic Acid 4  | 000mg (Granu | les/Packet)                 |                |                       |                   |                      |                     | 0,00 | Bedip copil             |

Зразок 5.30

Далі необхідно обрати серії по кожному препарати, натиснувши на «**Вибір серії**» (підкреслено червоним на Зразку 5.30). Відкриється вікно вибору серії (Зразок 5.31):

|    | Виробник  | Ресстраційне<br>посвідчення | Cepii | P      | Тернін<br>придатності | Кількість<br>упаковок | Кільніста<br>одиница |
|----|-----------|-----------------------------|-------|--------|-----------------------|-----------------------|----------------------|
| 3, | Олайнфарм |                             | 9     | 90312  | 01.02.2014            | 32                    | 781                  |
| 8  | Олайфарм  |                             | ۹ ه   | 100312 | 01.03.2014            | 419                   | 10 475<br>1025       |

Зразок 5.31

Необхідно відмітити всі необхідні серії по кожному препарату. Після цього з'являється можливість змінити кількість упаковок (кількість одиниць змінюється пропорційно кількості упаковок та недоступна для редагування вручну).

Після вибору натискаєте «**ОК**», щоб затвердити дію, або «**Відмінити**», щоб її скасувати. Обрані серії додаються до передання (Зразок 5.32):

| тобальны | н фонд              |                              |                                 |                   |                       |                   |                      |                     |           |                           |
|----------|---------------------|------------------------------|---------------------------------|-------------------|-----------------------|-------------------|----------------------|---------------------|-----------|---------------------------|
| Ipenapar | Коморціїна<br>назва | Енробини                     | Госстраційно посвідчения        | Hasep<br>copili   | Термія<br>придатності | Одновця<br>внийру | Юльність<br>упановон | Ціна за<br>упановну | Сума      |                           |
| Gatiso   | an 200 mil (Sol)    |                              |                                 |                   |                       |                   |                      |                     | 10 315,14 | Bidlip cepit<br>Bidgamme  |
|          | Гатнопан С          | АТ<br>"Олаїнфари",<br>Латвія | ит/234/589324<br>в(д 01.08.2013 | .≫<br>ГШ/25568/34 | 13.08.2015            | yn,               | 44                   | 234,43500           | 10 315,14 |                           |
| P-Ami    | nosalicytic Acid    | 4000mg (Granule              | s/Packet)                       |                   |                       |                   |                      |                     | 15 402,47 | Birðip cepti<br>Birganimi |
|          |                     | Олайфарм                     |                                 | 9 100312          | 01.03.2014            | Jar.              | (41                  | 375,67000           | 15 402,47 |                           |
|          |                     |                              |                                 |                   |                       |                   |                      | Разом               | 25 /17,61 |                           |

Зразок 5.32

Щоб відредагувати дані за серіями, повторно натисніть **«Вибір серії»,** щоб видалити серію – натисніть **«Видалити»,** щоб додати препарат – натисніть **«Вибір препаратів».** Коли передання повністю сформоване і перевірене, натискаєте **«ОК»** і з'являється форма **«Деталі передання»** (Зразок 5.27).

#### Як відредагувати дані про передання

Редагувати передання можна лише тоді, коли воно ще не зареєстровано закладом, якому надіслано (статус: Очікується отримання). Виконуєте команду «**Редагувати**» (виділено жовтим на Зразку 5.27). Відкривається форма відповідно доЗразака5.33:

| 100-10   | Ppawiacumi - I      | ano-Ppantino      | ela<br>ela                             |                | Contraction of Carl    | 16                |                       |                    |        |                          |
|----------|---------------------|-------------------|----------------------------------------|----------------|------------------------|-------------------|-----------------------|--------------------|--------|--------------------------|
| Установа | корконаниени        |                   |                                        |                |                        |                   |                       |                    |        |                          |
|          | Ofnach              | ten Isaac-Opi     | a-erfactures                           |                |                        |                   |                       |                    |        |                          |
|          | Harm                | e* ROUNDARY       | сынай протитов                         | ркульзн        | ой доклансея           |                   |                       |                    |        |                          |
|          | Henroges N          | 478               |                                        |                |                        |                   |                       |                    |        |                          |
|          |                     |                   |                                        | 2.52           |                        |                   |                       |                    |        |                          |
|          | Дата накладно       | 6+ 02.10.201      | 3 (BE verb                             | POP)           |                        |                   |                       |                    |        |                          |
|          | Консита             | <b>e</b> i:       |                                        |                |                        |                   |                       |                    |        |                          |
|          |                     |                   |                                        |                |                        |                   |                       |                    |        |                          |
| ереданн  | препарату           |                   |                                        |                |                        |                   |                       |                    |        | Belip spesapasia         |
| 103      |                     |                   |                                        |                |                        |                   |                       |                    |        |                          |
| Npenapar | Конерційна<br>назва | Зеробнек          | Ресстраційне<br>посвідчення            | Howep<br>cepii | Теранін<br>предатності | Сднонця<br>вноіру | Кільність<br>упанаван | Щна за<br>упоковку | Сума   |                          |
| isonia   | zid 100mg (Tabl     |                   |                                        |                |                        |                   |                       |                    | 69,80  | Bi-Gip-capit<br>Baganeta |
|          | Ноник               | vianex,<br>Tpeula | UA/457<br>/234567/34 stg<br>06-09-2213 | <u>э</u> 673   | 13.09.2117             | yn.               | 11                    | 6,34300            | 69,80  |                          |
| tionla   | ald 300mg (Tabl     | 1                 |                                        |                |                        |                   |                       |                    | 109,42 | Bidip capit<br>Biggamena |
| -        |                     | Nal) Salka        | UA/2347/12356                          | > 762          | 14.09.2217             | yn                | 6                     | 18,23500           | 109,42 |                          |
|          | ISON 300            | Pharma,<br>Rooxía | MA 06.09.2013                          |                |                        |                   |                       |                    |        |                          |

Зразок 5.33

Додати препарати – опція «Вибір препаратів». Видалити препарат – опція «Видалити» по відповідному препарату. Додати, видалити, змінити кількість по серіям – опція «Вибір серії» по відповідному препарату. Все аналогічно створенню нового передання ( див. попередній розділ). По закінченню редагування необхідно зберегти зміни командою «**ОК**». У разі команди **«Відмінити»** зміни скасуються.

#### Як відмінити відправлення передання

Відмінити передання можна лише тоді, коли воно ще не зареєстровано закладом, якому надіслано (статус: Очікується отримання).

Виконусте команду «Відміна передання» (виділено жовтим на Зразку 5.27).

#### Як прийняти передання

Якщо передання здійснюється від іншого закладу, у програмі вже є реєстрація передання від цього закладу на адресу закладу. Це передання ще не прийняте, тому доступне через

пункт лівого меню – «Передання препаратів» – «Неприйняті передання» – «Прийняті передання» (позначено жовтим на Зразку 5.34).

| Отримано від виробника<br>О ново отриманая<br>препаратів<br>Всі отриманая | Коломийський протитуберкули<br>вано-Франківський - Івано-Франківська      | ызний диспансер           |                            | Obeștite le | and second |
|---------------------------------------------------------------------------|---------------------------------------------------------------------------|---------------------------|----------------------------|-------------|------------|
| Передания препаратія                                                      | Прийняті переданкя                                                        |                           |                            |             |            |
| Онове передания                                                           | Від ниго                                                                  |                           | Дата накладний             | Накладиа №  |            |
| не зрачаті переджил<br>Прайотті передання                                 | ВАНО-ФРИНКІВСЬКИЙ ОБЛАСНИЙ ФТИЗ<br>Іване Франківський - Іване Франківська | юпульконологічніяї центр  | 02.10.2013<br>2 gril Houry | 478         | derive.    |
| Всі передання<br>Видана препаратів                                        | Відправлені передачі                                                      |                           |                            |             |            |
| Онова вндача яропарату                                                    | Камер                                                                     | Дата накладної            | Ваклидна М                 |             |            |
| Історія видачи<br>Аналітника<br>Рух препаратія                            | ВЕРУНЬОДНІ ПРОВСЬКА ЦРЛ<br>Верхенципровожий - Дипромповська               | 03.10.2013<br>1 день тому | 8794                       |             | Деталя     |
| Розрахучновый рівеннь<br>запасу                                           |                                                                           |                           |                            |             |            |
|                                                                           |                                                                           |                           |                            |             |            |

Натисніть «Деталі». На екрані з'явиться форма, надана у Зразку 5.35. Переконайтеся, що у переданні все гаразд. Не можна приймати передання, деталі якого не відповідають реальному переданню.

Для реєстрації передання натисніть **«Реєстрація отримання передання»** (виділено жовтим на Зразку 5.35). На екрані з'явиться форма підтвердження отримання (Зразок 5.36). Введіть дату, та, за необхідності, скоригуйте кількість упаковок. Відповідно до зміни кількості упаковок, змінюється кількість одиниць, що є недоступною для редагування вручну.

У разі збереження даних (команда «**ОК**») переданню присвоюється унікальний номер і його можна переглянути через «Всі передання», або «Прийняті передання».

| 12.41.4.4 | Big sore:<br>(2000)<br>Arra size sagar<br>ger Liberen (2000)<br>Chi | environcun fi<br>microf - territ<br>microf - territ<br>microf - territ<br>environce | CENACIER<br>CENACIER<br>CONTRACT | етнартильнан<br>спотрыжна               | 04011-04          | ah yo me              | Кому               | orownio, and<br>activities of the | IPOTRITVE,            | роуљант<br>• | ត់ដុលាមជ                             | *          |
|-----------|---------------------------------------------------------------------|-------------------------------------------------------------------------------------|----------------------------------|-----------------------------------------|-------------------|-----------------------|--------------------|-----------------------------------|-----------------------|--------------|--------------------------------------|------------|
|           | Поредания                                                           | препарату                                                                           |                                  |                                         |                   |                       |                    |                                   |                       |              |                                      |            |
|           | Operadar                                                            | Конградана<br>назва                                                                 | Bepatress                        | Регорациент<br>посещнотия               | Haney<br>(ep)     | Термін<br>придатності | Одночал<br>ранијуу | Burpashere<br>acremas<br>(m.)     | Illera ta<br>presceny | Суна         | Orpanalise<br>Adjustments<br>(pril.) | CP.        |
|           | a horiz                                                             | cki 100 mg (Tabi                                                                    | 9.5                              |                                         |                   |                       |                    |                                   |                       | 49,80        |                                      | 0,         |
|           |                                                                     | itspenet                                                                            | Vates,<br>rpesje                 | UA1457<br>/234567/34+0/a<br>(61.49.2013 | <del>()</del> 675 | 13.09.2017            | ×                  | 11                                | 6,34530               | 63,83        | ¢                                    | 0,         |
|           | in serie                                                            | ekt zonime (Tabl                                                                    | 000                              |                                         |                   |                       |                    |                                   |                       | 109,42       |                                      | <u>.</u> 9 |
|           |                                                                     | 640H 380                                                                            | Mutji Salka<br>Pharma,<br>Pecela | 0A/2347/1286<br>elg.0s.09.2013          | 9 762             | 14.09.2017            | *                  | •                                 | 18,23630              | 189,42       | ٩                                    | 0,         |
|           | 1                                                                   |                                                                                     |                                  |                                         |                   |                       |                    |                                   | 1461616               | A 40. YO     |                                      | di di      |

|                                            | and the other                                                                                       |                                                                                | . He Perform                                                                                                | 100                              |                                                   |                                      |                               |                                               |                                            |                             |               |
|--------------------------------------------|----------------------------------------------------------------------------------------------------|--------------------------------------------------------------------------------|----------------------------------------------------------------------------------------------------|----------------------------------|---------------------------------------------------|--------------------------------------|-------------------------------|-----------------------------------------------|--------------------------------------------|-----------------------------|---------------|
| Bin ser o<br>Bar<br>of a                   | K<br>KO-DPAPHISCEK<br>BIOTY/TEMOHOL<br>Manual Jacob Types                                           | HÌ OBAACHH<br>IOCH44HÌ LE<br>INNA                                              | พี<br>bittp                                                                                                 |                                  | Komy:<br>Ascho<br>Archo<br>Ascho                  | MARICONS A<br>ANCO<br>MARIO MARIA DA | NYOTI (TYBEPKY)<br>Meteora    | ъзняї                                         |                                            |                             |               |
| Дата наке<br>ФШаланя                       | адноі: 02.10.2<br>Денис ілосайло                                                                    | 013<br>844                                                                     |                                                                                                    |                                  |                                                   |                                      |                               |                                               |                                            |                             |               |
| 3                                          | Статус нереда                                                                                       | awari Orliniya                                                                 | стыся отремаения                                                                                            |                                  |                                                   |                                      |                               |                                               |                                            |                             |               |
|                                            | Дата огриная                                                                                        | est:*                                                                          |                                                                                                    | LAM. 0000                        | ġ.                                                |                                      |                               |                                               |                                            |                             |               |
| ĸ                                          | онантарі закл<br>отрину                                                                             | IARY-                                                                          |                                                                                                    |                                  |                                                   |                                      |                               |                                               |                                            |                             |               |
|                                            |                                                                                                    |                                                                                |                                                                                                    |                                  |                                                   |                                      |                               |                                               |                                            |                             |               |
|                                            |                                                                                                    |                                                                                |                                                                                                    |                                  |                                                   |                                      |                               |                                               |                                            |                             |               |
|                                            |                                                                                                    |                                                                                |                                                                                                    |                                  |                                                   |                                      |                               |                                               |                                            |                             |               |
| ередання<br>1603                           | пропарату                                                                                           |                                                                                |                                                                                                    |                                  |                                                   |                                      |                               |                                               |                                            |                             |               |
| ореданыя<br>103<br>Гремарат                | пропарату<br>Комередіния<br>частая                                                                  | Bepobeer                                                                       | Регстраційня<br>посаідчення                                                                                 | Hosepi                           | Териби<br>придативскі                             | Пареканция<br>в новеру               | Відправлена<br>упановое       | іўна за<br>упаковну                           | Суча                                       | Отрамана<br>упакован        | Суния         |
| opeganom<br>403<br>Fipomopor               | npenapany<br>Noverpadiena<br>vectos<br>zid stolwg (Tabl                                             | Bagothees                                                                      | Ресстраційна<br>посаідчення                                                                                 | Homep<br>cepil                   | Териби<br>придатичеств                            | Organisation<br>analogy              | Відтравлена<br>упакорог       | ijben 30<br>Yekenskoy                         | Cyuat<br>59,80                             | Отранино<br>упавоесы        | Суния         |
| optganne<br>KG3<br>Figenaper               | npenapaty<br>Roseptition<br>watta<br>tid storms (Tabl<br>Howenc                                     | SupoSume<br>}<br>Vlamos,<br>Tpouga                                             | Peecrpaqiiise<br>nocalgivesee<br>UA/457<br>(234567/34 stg<br>06.29.2013                                     | Nowep<br>cepil                   | Тарына<br>прэкратиесті<br>12.09.2017              | Organisati<br>Benelpy<br>98.         | Відправления<br>упановля      | 1,543 30<br>3712408039<br>6,34530             | Cyua<br>59,80<br>67,88                     | Отримани<br>упавосси<br>11  | (ywa          |
| rpegawan<br>K03<br>Figenaper<br>K2 honiai  | npenapaty<br>Reseptition<br>vacuus<br>cid soong (Tabl<br>Hawesc<br>cid 200mg (Tabl                  | Bagoobaaa<br>)<br>Vlamos,<br>Tposate<br>)                                      | Peecitpaajilieae<br>nocelgiseaee<br>UA/457<br>(2345657/54 etg<br>06.39.2013                                 | Kouarp<br>cepti                  | Topula<br>mosqaraecti<br>13.09.2017               | Oppenantin<br>annipy<br>ym.          | Відправлена<br>упаковая<br>11 | 1,548 38<br>упаковку<br>6,34538               | Cyua<br>59,80<br>05,88<br>109,42           | Отримани<br>упавосси<br>11  | Cyma<br>(65,7 |
| opegawwn<br>Ko3<br>Figwnapar<br>Cal honiai | npenapary<br>Nowepsilies<br>vacuus<br>cid scores (Tabl<br>itsoresc<br>cid scores (Tabl<br>isore 500 | Bugoobeen<br>)<br>Vianex,<br>Tpaujis<br>)<br>Maliji Saika<br>Pharma,<br>Broeka | Percepagiline<br>nocel_present<br>UA/457<br>(234567/14 etg<br>06.39.2013<br>UA/2347/12256<br>etg 06.09.2013 | Rowep<br>cepii<br>9 675<br>9 742 | Trovis<br>10-spinecti<br>13.09.2017<br>14.09.2017 | jan<br>ya,                           | Відправлена<br>упановон<br>11 | 10440 30<br>3714406499<br>6,34530<br>18,23530 | Cywa<br>59,80<br>69,88<br>109,42<br>109,42 | Отриманио<br>упавоесы<br>11 | Cyno<br>65,7  |

Зразок 5.36

#### Замовлення лікарських засобів

У зв'язку з тим, що лікарські засоби за наказом постачаються Центральним складом лише Обласним диспансерам (надалі – Постачальник), розподіл препаратів на лікування хворих районним ЛПУ (надалі – Замовник) здійснюється через механізм замовлення. Передбачається, що замовлення надходять регулярно (наприклад, щоквартально) і залежать від кількості хворих, що проходять лікування у районному ТБ закладі (стаціонарно чи амбулаторно), а також від протоколів лікування хворих.

У процесі замовлення препаратів виділяються наступні етапи:

- Надання замовлення.
- **Очікування затвердження** ТБ заклад, якому потрібні медпрепарати, вже подав замовлення, але перш ніж постачальник його отримає, інша відповідальна установа повинна його затвердити (зазвичай це НПП). Цей етап є визначеним, але його можна коригувати у модулі «Адміністрування».
- Очікування поставки замовлення було затверджено і направлено закладупостачальнику. Цей заклад пакує препарати і доставляє замовлені обсяги за призначенням.
- Відправка замовлення замовлення було відправлено постачальником і знаходиться на шляху до місця призначення;
- Доставка замовлення замовлення прибуло до місця призначення. Це завершальний етап процесу замовлення.

#### Як ввести нове замовлення

Виконайте функцію **«Нове замовлення»** меню «Замовлення препаратів» як зазначено у Зразку 5.37:

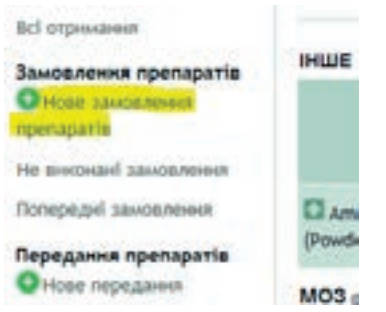

#### Зразок 5.37

Відкриється форма для введення нового замовлення (Зразок 5.38). Зверніть увагу, що введення замовлення передбачає 3 етапи. На першому етапі вводяться деталі замовлення, на другому – адреса, на третьому – відомості про затвердження. Етапи відображаються, як вкладки (Зразок 5.38). Перехід між етапами за кнопкою «Наступний» (Зразки 5.39 та 5.40). З будь-якого етапу замовлення можна відмінити, якщо скористатися кнопкою «Відмінити». До будь-якого етапу можна повернутися, скориставшись кнопкою «Повернення». Не можна перейти до наступного етапу, якщо немає всіх необхідних даних щодо попереднього.

На останньому етапі розмістить замовлення за допомогою функції «Надати замовлення».

| L. ОБЕРІТЬ ПРЕПАРАТИ 2. АДРЕСА ДОСТ                                         | лики з ствердити и                                    | адсилания          |         |                     |
|-----------------------------------------------------------------------------|-------------------------------------------------------|--------------------|---------|---------------------|
| Кону: 🛖 Шил<br>Кільність днів для розражунну 10<br>зановлення:<br>Кончнарі: | O-MAUROBERNIN OBJUCIEN<br>Apartheoni - taan teanteina | етнаютильнологичен | і центя |                     |
| Npesapar menugar                                                            |                                                       |                    |         | Acaste company      |
| Openapar                                                                    | Наявний запас                                         | Оціночна нільність | Benagos | Janerypasa simeter  |
| Si konlazid 200mg (Tabl.)                                                   | 1200                                                  | 2010               | 39      | 840                 |
| Rifampicie 150mg (Tabl or capsule)                                          |                                                       | 7667               | 39      | 7667                |
| Pyrazinamide 500mg (Tabl.)                                                  |                                                       | 1574               |         | 1574                |
| Ethambutel 400mg (Tabl )                                                    |                                                       | 186                | 4       | 186                 |
| Ethionamide 250mg (Tabl)                                                    |                                                       | 270                | 1       | 270                 |
| Levofloxacin S00mg (Tabl.)                                                  | •                                                     | 628                |         | 628                 |
| FAS 15g (granules)                                                          |                                                       | 88                 | 1       | 88                  |
| Cycloserine 250mg (Tabl or Capsule)                                         |                                                       | 180                | 1       | 180                 |
| Frotomid 250mg (tabl)                                                       |                                                       | 180                | Ť.      | 180                 |
| WE INUS                                                                     |                                                       |                    |         | Додити премарит     |
| Eperapat Hatsuss sala                                                       | c Dateou                                              | на кільність Вила  | дян     | Залитурана кількіст |

Зразок 5.38

Оціночна кількість вираховується для хворих, які закріплені на лікуванні за чинним закладом на кількість днів для розрахунку замовлення (виділено жовтим, вказується для ТБ-закладу в модулі «Адміністрування»). Деталі підрахунку відображаються на вкладці «Випадки» (Зразок 5.39):

| Hose sa           | мовлення п                              | enapatis                             |                           | 6        |
|-------------------|-----------------------------------------|--------------------------------------|---------------------------|----------|
| КО/ЛОР<br>18240-Ф | изіський протит<br>рангаський - таже Фр | убЕРКУЛЬЭНІВЇ ДИСПЛИСЕР<br>англосия  |                           |          |
| L OSCPT           | ТЬ ПРЕПАРАТИ                            | Адятся доставки з. ствердити над     | илануя                    |          |
|                   |                                         | кину: 🛖 ВАНО-ФРАНОВСЬКИЙ ОБЛАСНИЙ ФТ | сполульмонологичный центя |          |
| Ritar             | ість днів для розрах<br>зановли         | Anna, 30                             |                           |          |
|                   | Korses                                  | rapi                                 |                           |          |
|                   |                                         |                                      |                           |          |
| Deensore          | BAURDER                                 |                                      |                           |          |
| MOS (HOR)         |                                         |                                      |                           |          |
|                   |                                         | Препарат                             | Oulwowna ubnasieru-       | Виладон  |
| toria:            | rid 300mg (Tabl )                       |                                      | 2 040                     | _ 39<br> |
| 8.1927            | NE .                                    | SPN                                  |                           | 5        |
| 63529             | T#                                      | adders                               |                           | 72       |
| 65007             | 46                                      | BPH                                  |                           | 17       |
| 85751             | an c                                    |                                      |                           | 45       |
| 45758             | Ci :                                    |                                      |                           | 45       |
| 44294             | Chrometerster                           | Land Sector 1                        |                           | 12       |

Зразок 5.39

Кількість препарату на кожний випадок вираховуєтсья на наступну кулькість днів для розрахунку замовлення, з урахуванням схеми лікування, необхідної дози та частоти прийому препарату.

У Вас є можливість додати препарат вручну незалежно від розрахунку для хворих. Для цього необхідно натиснути кнопку «Додати препарат...» (зверніть увагу, що на кожне джерело фінансування окрема кнопка) та обрати необхідні (Зразок 5.40):

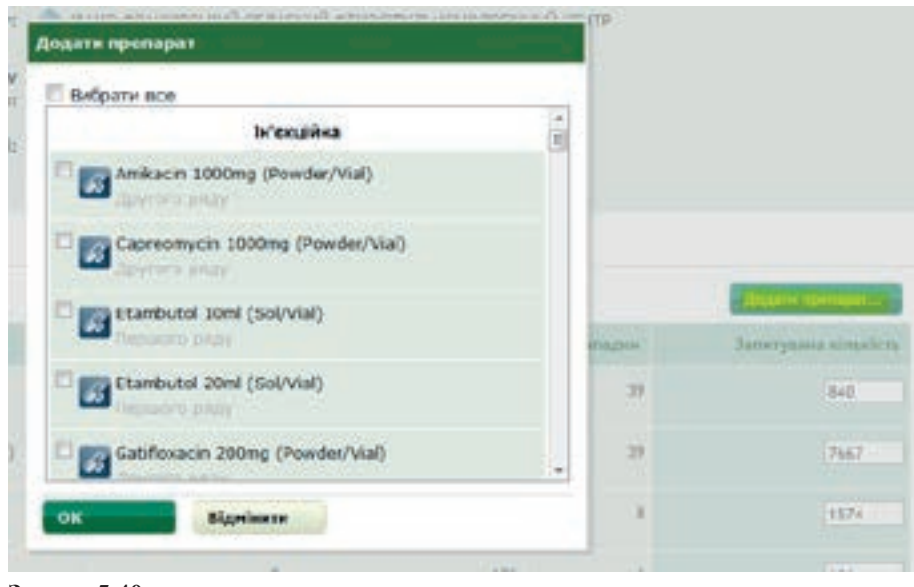

Зразок 5.40

| L. OSEPTTI- OPENAPATH 2. ADP | сса доставки 3. Стигрдити наденлания                                                                                                    |     |  |
|------------------------------|----------------------------------------------------------------------------------------------------|-----|--|
| Koeny:                       | Выно елинескией обласний етизопульнонологичний цонтя<br>вана президений такж пристак.                                                                                                    |     |  |
| Заклад-зановник:*            | коломийський пеотитувано льзиий дистинсая                                                                                                    |     |  |
| Dece:*                       | ¢                                                                                                    |     |  |
|                              | Characteristic in succession                                                                                                    |     |  |
| Телефон:                     |                                                                                                    |     |  |
| Апреса доставня              | H. ROADHINK, BUR, JAHNIDBA, 76-5                                                                                                    |     |  |
| Annera (nonamona):           |                                                                                                    |     |  |
| Pagerta Caragonation I       |                                                                                                    |     |  |
| Teldinect                    | N-Real Provide Contract of Contract of Con | 100 |  |
| Область:*                    | Hare Operations                                                                                                    |     |  |
| Pailos:*                     | laeo-\$paedecsori s                                                                                                    |     |  |
| Pallowsi tyticatilente:*     | e, Maomaeji                                                                                                    |     |  |

Зразок 5.41

Якщо це не перше замовлення від цього закладу, поля форми зразку 5.42 заповнюються з останнього попереднього замовлення, якщо вони були там наявні.

| Нове замовлення прел                                             | aparis                                                                                                    | - |  |
|------------------------------------------------------------------|----------------------------------------------------------------------------------------------------|---|--|
| КОЛОКИ ВІСЬКИВІ ПРОТИТУВЕТ<br>Івано-Франсівський - Івано-Франсів | кульзнай дисплисер<br>она                                                                                                    |   |  |
| 1. OSEP175-IIPENAPATH 2. App                                     | чся досталки 3. ствендити надежлании                                                                                                    |   |  |
| Kony                                                             | чана была окановского окласной оказона (какода бала стана) какода стана стана |   |  |
| Кільність днів для розрахунну<br>замовлення:                     | 10                                                                                                    |   |  |
| Заклад-замовник                                                  | колонийский пеотитиканольний диспынсев                                                                                                    |   |  |
| De la                                                            |                                                                                                    |   |  |
| Адреса доставки                                                  | м. Колонов, аул, Захмова, 76-б                                                                                                    |   |  |
|                                                                  | Твано-Франківська Твано-Франківський с. Ликолинці                                                                                                    |   |  |

| Rerr                                | Налечий запес | Вноздани | Одіненна кілоністо | Залитурана кількість |
|-------------------------------------|---------------|----------|--------------------|----------------------|
| honiazid 300mg (Tabl )              | 1200          | 37       | 2040               | 040                  |
| Rifampicin 150mg (Tabl or capsule)  | •             | 37       | 7647               | 7667                 |
| Pyrazinamide 500mg (Tabl.)          | •             |          | 1574               | 1574                 |
| Ethanibutul 400mg (Tabl.)           | •             | •        | 186                | 180                  |
| thioramide 250mg (Tabi)             |               | *:       | 270                | 270                  |
| Levellosach Storig (Tabl.)          |               | 4        | 628                | 620                  |
| PAS 15g (granules)                  |               | 1        | 88                 | 8                    |
| Cycleserine 250mg (Tabl or Capsule) |               | ¢.       | 180                | 180                  |
| Protomid 250mg (tabl)               |               | 1        | 180                | 100                  |

Зразок 5.42

## Як знайти дані про замовлення та перевірити деталі

Розміщене, або зареєстроване замовлення має вигляд, що наведений у Зразку 5.44. Перелік невиконаних замовлень доступний через функцію **«Невиконані замовлення»** пункту меню «Замовлення препаратів» (Зразок 5.43)

| Отримано від виробника<br>Фісор отриманая<br>пропаратів | Опис                                                                                                    | ий СБЛАСНИЙ<br>кмс-оранском         | отизюпульмо                                 | H0/10174H              | аї центр                       |                     | Obepin    | Encode Friday              |
|---------------------------------------------------------|----------------------------------------------------------------------------------------------------|-------------------------------------|---------------------------------------------|------------------------|--------------------------------|---------------------|-----------|----------------------------|
| всі отринання                                           | A CONTRACTOR OF CONTRACTOR OFO |                                     |                                             |                        |                                |                     |           |                            |
| Замовлення препаратів                                   | MO3 (wca)                                                                                                    |                                     |                                             |                        |                                |                     |           | Pedalysam                  |
| не законат запернения<br>Потвредні законотичня          | lipenapar                                                                                                    | Найблюемия<br>тернія<br>придатності | Термін дії<br>ресстраційного<br>посвідчения | Кількість<br>упаковскі | Налена<br>кольсість<br>однянав | Ціна за<br>упаковку | Суна      | Дата<br>останнысто<br>руку |
| Передання препаратів<br>О Нова передання                | C Kontagid 100mg (Tabl.)                                                                                                    | 07.09.2018                          | 13.09.2017                                  |                        | 58 850                         |                     | 7 468,87  | 62.10.2013                 |
| не прийкаті перидання                                   | D Increased 300mg (Tabl )                                                                                                    | 05.09.2018                          | 14.09.2017                                  |                        | 59 092                         |                     | 10 777,48 | 64.10.2013                 |
| <b>Tpriverti nepe<u>p</u>a-ask</b>                      |                                                                                                    |                                     |                                             |                        |                                |                     |           | NEW YORK OF YORK           |
| всі передання                                           |                                                                                                    |                                     |                                             |                        |                                |                     |           |                            |
| Видана препаратів<br>О Нова видана препорату            |                                                                                                    |                                     |                                             |                        |                                |                     |           |                            |
| Історія вндачня                                         |                                                                                                    |                                     |                                             |                        |                                |                     |           |                            |
| Ananimna<br>Pyx roenapatta                              |                                                                                                    |                                     |                                             |                        |                                |                     |           |                            |
| Розражинизаніі ріанны<br>запасу                         |                                                                                                    |                                     |                                             |                        |                                |                     |           |                            |
| Exonocia sanacy                                         |                                                                                                    |                                     |                                             |                        |                                |                     |           |                            |
| Зразок 5.43                                             |                                                                                                    |                                     |                                             |                        |                                |                     |           |                            |

| Bigolus saugeneum                          | Замовлення пр                                                                                                    | enapatis # 1                        | 0                                       |                           |                          |  |
|--------------------------------------------|----------------------------------------------------------------------------------------------------|-------------------------------------|-----------------------------------------|---------------------------|--------------------------|--|
| Petchpada sigrpaese                        |                                                                                                    |                                     |                                         |                           | Очікує на відправ        |  |
| ендрук<br>ДаРоздрукувати перклік<br>хворик | Від носо:<br>Фолоши Біська Вілька Вілька<br>діяслинастр<br>Таканарання Паналарана<br>Таканаранана Паналарана<br>Таканаранана Паналаранана<br>Таканаранана Паналаранана<br>Таканаранана Паналаранана | титияклюльзний)<br>ник<br>7.10.2013 | кону:<br>Фрина<br>цанта<br>ман бранская | NVHORCHOSTI OSALCHIST 4   | Пилопильмонологиени      |  |
|                                            | Дете зат                                                                                                    | верджения:                          |                                         |                           |                          |  |
|                                            | 67.10.2013 gas gy "With<br>Kinesicre gels gas                                                                                                    | ансызай центя кон<br>резрехунку 10  | тролю за соцалы                         | IO HESESTENIN MIL XBOPOGA | NUL NO3 YAPAHU!          |  |
|                                            |                                                                                                    | ановления:<br>1м'я: <               |                                         |                           |                          |  |
|                                            | Адреса доставки: коломийський протитуъднкульзний дисплисер                                                                                                    |                                     |                                         |                           |                          |  |
|                                            |                                                                                                    | C. New                              | mesi, tano-épani                        | исана, Івано-Франківський |                          |  |
|                                            | Nomerrapi<br>Xanuta ne sualgent.                                                                                                    |                                     |                                         |                           | Anarts sourcesta         |  |
| Препарат                                   |                                                                                                    |                                     |                                         |                           |                          |  |
| 03 (1003)                                  |                                                                                                    |                                     |                                         |                           |                          |  |
| ірепарат                                   | Pisens<br>sanacy                                                                                                    | Оціночна<br>кільність               | Внпадкн                                 | Запитувана<br>иількість   | Затверджена<br>кількість |  |
| 🔊 Isoniazid 300mg (Tabl )                  | 840                                                                                                    | 2 040                               | 39                                      | 840                       | 840                      |  |
| Rifampicin 150mg (Tab<br>capsule)          | lor 7 667                                                                                                    | 7 667                               | 39                                      | 7 667                     | 7 667                    |  |
| Pyrazinamide 500mg (T<br>)                 | abl 1 574                                                                                                    | 1 574                               | 8                                       | 1 574                     | 1 574                    |  |
| Ethambutol 400mg (Tab                      | l) 186                                                                                                    | 186                                 | 4                                       | 186                       | 186                      |  |
| Ethionamide 250mg (Ta                      | bl) 270                                                                                                    | 270                                 | 1                                       | 270                       | 270                      |  |
| S Levofloxacin 500mg (Ta                   | ibl.) 628                                                                                                    | 628                                 | 4                                       | 628                       | 628                      |  |
| PAS 15g (granules)                         | 88                                                                                                    | 88                                  | 1                                       | 88                        | 88                       |  |
| Cycloserine 250mg (Tab<br>Capsule)         | l or 180                                                                                                    | 180                                 | 1                                       | 180                       | 180                      |  |
| Protomid 250mg (tabl)                      | 180                                                                                                    | 180                                 | 1                                       | 180                       | 180                      |  |

Зразок 5.44

За допомогою цієї форми можна оцінити чи підтверджується замовлення випадками на лікуванні. Для цього натисніть вкладку «Випадки» (Зразок 5.45)

| MOS (MOS |                    |         |                    |
|----------|--------------------|---------|--------------------|
|          | Препарат           | Выпадка | Оціночна кількість |
| Isoni    | azid 300mg (Tabl ) | 39      | 2 040              |
| 63522    | н менович          |         | 5                  |
| 1.10.10  | T. Extended        |         | 11                 |

| Bryna   | namoe soong (1      | abi )                    | 1 3/4 |
|---------|---------------------|--------------------------|-------|
| 67598-2 | Лir                 | ирович                   | 138   |
| 75810.2 | One service service | Contract and a second of | 52    |

Зразок 5.45

### Як затвердити замовлення на препарати

Коли замовлення вже створено, параметри постачальника в модулі «Адміністрування» можуть вимагати затвердження цього замовлення відповідальним підрозділом. У процесі затвердження може бути переглянута та змінена заявлена кількість, тоді скориговані і затверджені обсяги препаратів будуть обов'язковими для постачальника. Така кількість вважатиметься затвердженою кількістю, яку повинен доставити постачальник. Зверніть увагу на те, що затвердити замовлення може тільки користувач, що належить до установи, яка затверджує. Для того, щоб затвердити замовлення, виконуйте наступні інструкції:

- 1. Оберіть функцію **«Невиконані замовлення»** з меню «Замовлення препаратів» (Зразок 5.43).
- 2. Відкрийте деталі замовлення, що очікує на затвердження, та виконайте дію «Затвердження замовлення» (Зразок 5.46).
- 3. Програма надасть форму, у якій можна скоригувати кількість препаратів у замовленні. За необхідності, скоригуйте кількість на натисніть «**ОК**» (Зразок 5.47).
- 4. Замовлення успішно затверджено та отримало статус «Очікує на відправку» (Зразок 5.48).

| Замовлення препаратія<br>Не внорнаї дановлення<br>Поперодні зановлення<br>Передання препаратія<br>©Нове передання | Замовлення препаратів<br>Ф. Ду УКРАІНСький центр контролю<br>моз українит<br>м.Кив.<br>Запака на стверджения | ЗА СОЦІАЛЬНО НЕБЕ | зпечними хворобами о       | Gepits Jeanii sacaag |
|----------------------------------------------------------------------------------------------------|----------------------------------------------------------------------------------------------------|-------------------|----------------------------|----------------------|
| не прижилі передания                                                                                              | Big soro                                                                                                    | Дато замовления   | Створено                   |                      |
| Прийняті передання                                                                                                | А КОЛОЧИЙСЬКИЙ ПРОТИТУБИРКУ/ВЗНИЙ                                                                            | 07.16.2013        | Allaran Lover Hexalization | Sec. of              |
| всі передання                                                                                                    | Диспансер                                                                                                    | 7 as. 28 ces inno |                            |                      |
| Видаха препаратію<br>Онова видака препарату                                                                       | taxo-Rowdocioxi - taxo-Rowdocia                                                                              |                   |                            |                      |
| клорія видачи                                                                                                    |                                                                                                    |                   |                            |                      |
| Аналітнка<br>Рух прегаратів                                                                                       |                                                                                                    |                   |                            |                      |
| Розракуниссый рівена<br>запасу                                                                                    |                                                                                                    |                   |                            |                      |
| Encounter samacy                                                                                                  |                                                                                                    |                   |                            |                      |

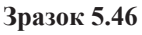
| fattergupmenter aussienteren                | Замовлення препаратів #                                                                                                    | 10                                                                         |                                                              |                          |                          |
|---------------------------------------------|----------------------------------------------------------------------------------------------------|----------------------------------------------------------------------------|--------------------------------------------------------------|--------------------------|--------------------------|
| Сидахи<br>По Розарукувати перелін<br>хеорні | Oversys na saras                                                                                                    | оні центя хонтя                                                            | олю за социльно не                                           | DESCRIPTION              | жорорыны моз укрызет     |
|                                             | Під меня:<br>молони і Ісилонії протилувено льзня<br>доспинсер<br>мая Практина - Зака Практика<br>Закаличник и формалиськи<br>ділитах Закас Планичники | n Anny<br>Marine<br>Marine                                                 | AHO-OPAHICECHIEH) OS<br>HTTP<br>HISTORIE - Name Ryandrows    | ກມດາຣາຈີ ອາກາ            | зопульнологиеня          |
|                                             | Кільність днія для розражуюну 90<br>анновления:<br>Эн'я: Фе<br>Адреса доставня: НО<br>4.<br>с. /                                                      | дноо П.Т.<br>ИСМАНЙСЬКИЙ ПРО<br>Колонина, вул, Зако<br>Ангоптичиј, Калео-П | отитубсяку/вазний д<br>нова, 76-б<br>грансбаська, ізано-бран | NCRAINCEP<br>Interaction |                          |
|                                             | Консигарі<br>Записіє не знайдоно.                                                                                                    |                                                                            |                                                              |                          | Додати конситар          |
|                                             | MO3 (HOS)                                                                                                    |                                                                            |                                                              |                          |                          |
|                                             | Epenaper                                                                                                    | Planes astary                                                              | Orginerscone attenuis vis                                    | Пастадове                | Barnerynasse sünneliern- |
|                                             | Frontacid 300mg (Tabl.)                                                                                                    | 840                                                                        | 2 040                                                        | 39                       | 642                      |

# Замовлення препаратів - Затвердження замовлення

Від ного: КОЛОМИЙСЬКИЙ ПРОТИТУБЕРКУЛЬЗНИЙ ДИСПАНСЕР

Кому: ІВАНО-ФРАНКІВСЬКИЙ ОБЛАСНИЙ ФТИЗІОПУЛЬМОНОЛОГІЧНИЙ ЦЕНТР Дата 07.10.2013

зановления:

Коментарі:

| Трепарат                               | Випадии | Оціночна<br>кількість | Запитувана<br>кількість | Затверджен<br>кількіст |
|----------------------------------------|---------|-----------------------|-------------------------|------------------------|
| isoniazid 300mg (Tabl )                | 39      | Z 040                 | 840                     | 840                    |
| Rifampicin 150mg (Tabl or capsule)     | 39      | 7 667                 | 7 667                   | 7667                   |
| Pyrazinamide 500mg (Tabl )             | 8       | 1 574                 | 1 574                   | 1574                   |
| Ethambutol 400mg (Tabl )               | 4       | 186                   | 186                     | 186                    |
| Ethionamide 250mg (Tabl)               | 1       | 270                   | 270                     | 270                    |
| Levofloxacin 500mg (Tabl )             | 4       | 628                   | 628                     | 628                    |
| PAS 15g (granules)                     | 1       | 88                    | 88                      | 88                     |
| Cycloserine 250mg (Tabl or<br>Capsule) | ,       | 180                   | 180                     | 180                    |
| Protomid 250mg (tabl)                  | 1       | 180                   | 180                     | 180                    |

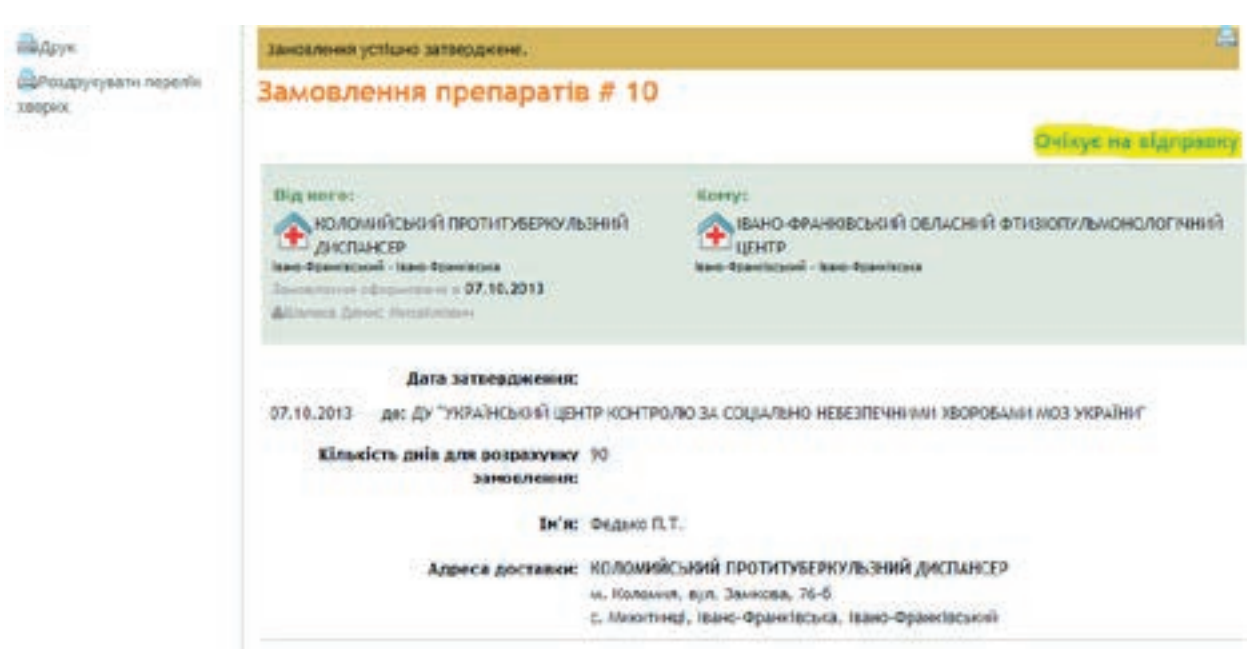

#### Зразок 5.49

### Як скасувати замовлення на препарати

Заклад-Замовник може скасувати лише ті замовлення, що знаходяться в статусі «очікує на затвердження», або «очікування на відправку». Постачальник замовлення може його скасувати в статусі «очікування на затвердження», якщо наведе вагомі причини для таких дій. Замовлення буде скасовано, але його дані зберігаються в базі даних системи. Щоб скасувати замовлення, відкрийте його деталі, та виконайте дію «Відміна замовлення» (Зразок 5.50). Відміна замовлення вимагає обов'язкового обґрунтування (Зразок 5.51).

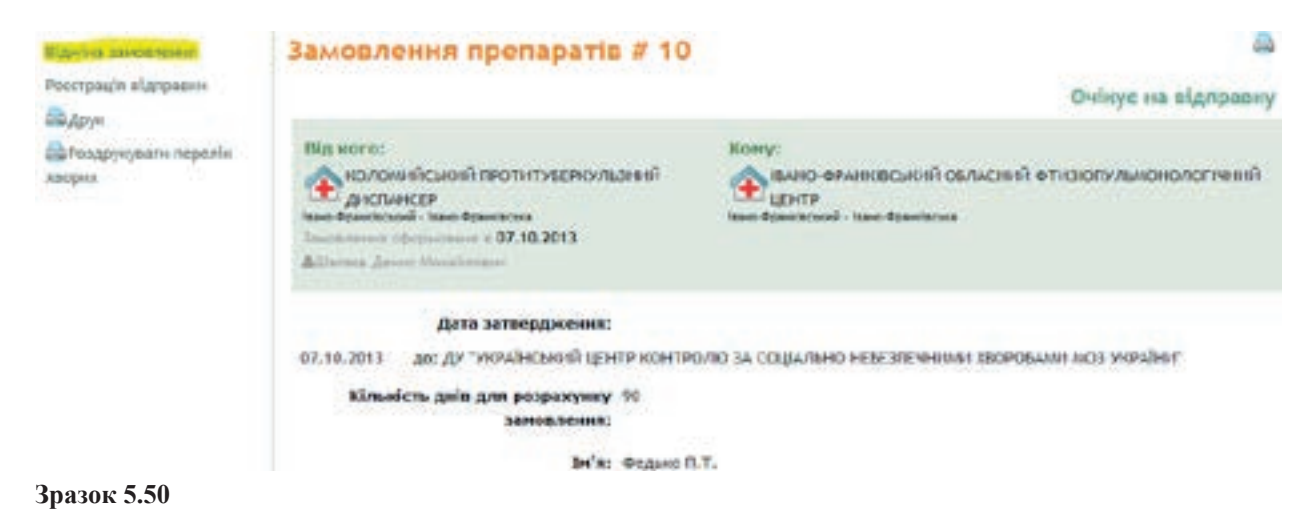

# Замовлення препаратів - Відміна замовлення

| Від кого: КОЛОМИЙСЬКИЙ<br>ПРОТИТУБЕРКУЛЬЗНИЙ Д | ИСПАНСЕР          | Кому: ІВАНО-ФРАНКІВСЬКИЙ ОБЛАСНИЙ<br>ФТИЗІОПУЛЬМОНОЛОПЧНИЙ ЦЕНТР |  |
|------------------------------------------------|-------------------|------------------------------------------------------------------|--|
| Стан замовлення:                               | Очікує на відправ | NY .                                                             |  |
| Дата замовления:                               | 07.10.2013        |                                                                  |  |
| Дата затвердження:                             | 07.10.2013        |                                                                  |  |
| Обгрунтування<br>відміни: *                    | Не відповіда      | ає потребам на лікуванні хворих                                  |  |
| ОК Віди                                        | інити             |                                                                  |  |

Зразок 5.51

# Як повідомити про відправлення замовлення

Коли заклад-постачальник відправляє препарати замовнику, то постачальник повинен зайти в систему і надіслати повідомлення про відправку товару. Зверніть увагу на те, що повідомити про відправлення замовлення може тільки користувач, який належить до установи – відправника.

Для того, що ввести повідомлення про відправлення виконуйте наступні дії.

- 1. На сторінці «Препарати» оберіть заклад постачальник. Це має бути заклад до якого Ви приписані.
- 2. У меню «Замовлення препаратів» виконайте функцію «**Невиконані замовлення**», та для замовлення, що очікує відправлення, виконайте функцію «**Деталі**» (Зразок 5.52)
- 3. На сторінки з деталями замовлення виконайте функцію «Реєстрація відправки» (Зразок 5.53).
- 4. Введіть дату відправлення та оберіть з яких партій відправляються препарати(Зразок5.54). Треба додержуватися дисципліни FIFO, що означає відправлення у першу чергу тих препаратів, що надійшли раніше (Зразок 5.55). За необхідності, скоригуйте кількість. По завершенні натисніть «**OK**».
- 5. Натисніть «**ОК**» на формі замовлення й відправлення буде зареєстровано. Порядок роботи з прийому партії препаратів розглянуто вище.

| Отримано від виробника                        | Замовлення препаратів                                                                                                    |                                                                                                    |                                             |                      |
|-----------------------------------------------|----------------------------------------------------------------------------------------------------|----------------------------------------------------------------------------------------------------|---------------------------------------------|----------------------|
| ipenaparta                                    | BALIO OPAHKIBCHIRIN OE/WOI II SI OT<br>Iaano Opamiliscumi - Iaano Opamiliscumi                                                                                    | изалильнонологи                                                                                                    | обер                                        | the located adverted |
| Sci orpeusarese                               |                                                                                                    |                                                                                                    |                                             |                      |
| Замовления препаратів                         | Заявки в путі                                                                                                    |                                                                                                    |                                             |                      |
| HE SHOWN TRACEMENT                            | ELA ROPO                                                                                                    | Дала замовления                                                                                                    | Створено                                    |                      |
| Попередні замовлення                          | КОЛОНИЙСЬКИЙ ПРОТИТУБЕРКУЛЬЗНИЙ                                                                                                    | 47.10.2013                                                                                                    | АШаласа Денис Нихайлович                    | Januari.             |
| Передання препаратія<br>Нове передання        | алан Аранскийн алто Аранса, тээ                                                                                                    | 2 mg, 94 m, may                                                                                                    |                                             |                      |
| На прибнот і рередники.                       |                                                                                                    |                                                                                                    |                                             |                      |
| Прийнит! передания                            |                                                                                                    |                                                                                                    |                                             |                      |
| Всі передання                                 |                                                                                                    |                                                                                                    |                                             |                      |
| Вндана препаратів<br>О Нова внузана препарату |                                                                                                    |                                                                                                    |                                             |                      |
| эсторія вндачні                               |                                                                                                    |                                                                                                    |                                             |                      |
| Аналітнка<br>Рук претаратів                   |                                                                                                    |                                                                                                    |                                             |                      |
| Реорахунновній р'вонь<br>запаку               |                                                                                                    |                                                                                                    |                                             |                      |
| Exchough sanacy                               |                                                                                                    |                                                                                                    |                                             |                      |
| Зразок 5.52                                   |                                                                                                    |                                                                                                    |                                             |                      |
| Відкіна зановлення                            | Замовлення препаратів # 1                                                                                                    | 0                                                                                                    |                                             | 0                    |
| Рекстрили втагрании                           |                                                                                                    |                                                                                                    | Ovlieve                                     | на відпоавку         |
| Дарун.                                        |                                                                                                    |                                                                                                    |                                             |                      |
| ВРездрукувати поралік<br>каория               | Від ного:<br>колоні вісько ві протитуваросльзний<br>диспынар<br>таке трантание і таке трантана<br>Заластинна спранала з 67, 10, 2013<br>Аllineare Jeser Memission | Kony:<br>Municipality<br>up type<br>type<br>type | епіський обласней фітністичны<br>не финікал | аналогичный          |
|                                               | data sereepqweens:                                                                                                    |                                                                                                    |                                             |                      |
|                                               | 07.10.2013 де: ду "УКРАЙНСЬКИЙ ЦЕНТР КОН                                                                                                    | пролю за социльно н                                                                                                    | EBESTECHHIMM XBOPOBAWH MOB YKP/             | inst"                |
|                                               | Кільність днів для розракунку 90<br>зановления:                                                                                                    |                                                                                                    |                                             |                      |
|                                               | le's: Outsit                                                                                                    | c II.T.                                                                                                    |                                             |                      |
|                                               |                                                                                                    |                                                                                                    |                                             |                      |

| Дата замовления: 07,10.2013                                                                                                    |                                                              |                                                                                                |                                    |
|----------------------------------------------------------------------------------------------------|--------------------------------------------------------------|------------------------------------------------------------------------------------------------|------------------------------------|
| Дата затвердження: 07.10.2013<br>Дата відправки<br>замовлення:*                                                                             | = (ад.ши.рррр)                                               |                                                                                                |                                    |
| Коментарі:                                                                                                    |                                                              |                                                                                                |                                    |
| Іотрібна величина.                                                                                                    |                                                              |                                                                                                |                                    |
| penapar:                                                                                                    |                                                              |                                                                                                |                                    |
|                                                                                                    |                                                              |                                                                                                |                                    |
| 403                                                                                                    |                                                              |                                                                                                |                                    |
| 103<br>Tpenapat                                                                                                    | Затверджена кількість                                        | Відправлено однинць                                                                            | Дії                                |
| MQ3<br>Препарат<br>Isonlazid 300mg (Tabl.)                                                                                                  | Затверджена кількість<br>840                                 | Відправлено однинць<br>900                                                                     | Ali<br>Bellip cepti                |
| M03<br>Препарат<br>Isoniazid 300mg (Tabl.)<br>Выробник : Maiji Salka Pharma, Япон<br>Номер серії : 762<br>Реєстраційне посвідчення : UA/234 | Затверджена кількість<br>840<br>ія<br>7/12356 від 06.09.2013 | Відправлено однинць<br>900<br>Термін придатності<br>Кількість (уп.): 9<br>Кількість (од.): 900 | Дії<br>Вибір серії<br>: 14.09.2017 |

### Зразок 5.54

| Maiji Saika Phanna, UA/2347/12356 pig 9 762 14.09.2017 591<br>Rinowin 06.09.2013 9 9 | 100000 |          | I PORTON IN CONTRACTOR | cope  | посвідчення                     | Englistentine                 |   |
|--------------------------------------------------------------------------------------|--------|----------|------------------------|-------|---------------------------------|-------------------------------|---|
|                                                                                      | 59 092 | 591<br>9 | 14.09.2017             | 9 763 | UA/2347/12356 від<br>06.09.2013 | Maiji Saika Pharma,<br>Anonin |   |
|                                                                                      | 900    | 9        |                        |       | 06.09.2013                      | Incide                        | 8 |
|                                                                                      |        |          |                        |       |                                 |                               |   |

### Зразок 5.55

Редагувати можливо тільки кількість упаковок, кількість одиниць вираховується відповідно і не може бути відредагована вручну. Кількість упаковок вираховується із

умови, що відправити необхідно не менше, ніж необхідно, але з урахуванням кількості одиниць в упаковці.

# Як прийняти відправлення замовлення

Після того як заклад-постачальник зареєстрував відправку замовлення, заклад - замовник повинен зареєструвати його отримання. Зверніть увагу на те, що повідомити про отримання замовлення може тільки користувач, який належить до установи – замовника. Для того, щоб ввести повідомлення про отримання замовлення, виконуйте наступні дії.

- 1. На сторінці «Препарати» оберіть заклад замовник. Це має бути заклад, до якого Ви приписані.
- 2. У меню «Замовлення препаратів» виконайте функцію «**Невиконані замовлення**», а для замовлення, що вже відправлено, виконайте функцію «Деталі» (Зразок 5.56)
- 3. На сторінки з деталями замовлення виконайте функцію «Реєстрація отримання» (Зразок 5.57).
- 4. Введіть дату отримання та за необхідності скоригуйте кількість отриманих препаратів (Зразок 5.58).

Натисніть «ОК» на формі замовлення й отримання буде зареєстровано.

| Отримано в/д виробника<br>Отримано в/д виробника<br>Поветорание<br>прогорание | Замовлення препаратів                              | ьзний дистинстр                  | 5                 | ED<br>Offepitus lacendi sacchag |
|-------------------------------------------------------------------------------|----------------------------------------------------|----------------------------------|-------------------|---------------------------------|
| Всі оприміння                                                                 |                                                    |                                  |                   |                                 |
| Замовления препаратів                                                         | Замовления від поточного закладу                   |                                  |                   |                                 |
| O Hose Sandarbeinen                                                           | Kowy                                               | Дата замерлония                  | Ctare sawouncemen |                                 |
| HE BIT DAME SHORAEN                                                           | Паннониковский бальсний<br>Флад Манингоскологичный | 14.10.2013<br>41 so. 30 ber taky | Blanpininewo      | (press)                         |
| Патеридні замовлення                                                          | taxo-Ilpandicansi - taxo-Ilpandicana               |                                  |                   |                                 |
| Передання препаратів                                                          |                                                    |                                  |                   |                                 |
| Не прийняті вереданкя                                                         |                                                    |                                  |                   |                                 |
| Прийниті переданыя                                                            |                                                    |                                  |                   |                                 |
| Всі передання                                                                 |                                                    |                                  |                   |                                 |
| Видача препаратів<br>Очова видача препарату                                   |                                                    |                                  |                   |                                 |
| Icrupts augavar                                                               |                                                    |                                  |                   |                                 |
| Аналітына<br>Рух ерекаратія                                                   |                                                    |                                  |                   |                                 |
| Рогранучновий рівень<br>запасу                                                |                                                    |                                  |                   |                                 |
| Евсиноція запису                                                              |                                                    |                                  |                   |                                 |
| Зразок 5.56                                                                   |                                                    |                                  |                   |                                 |

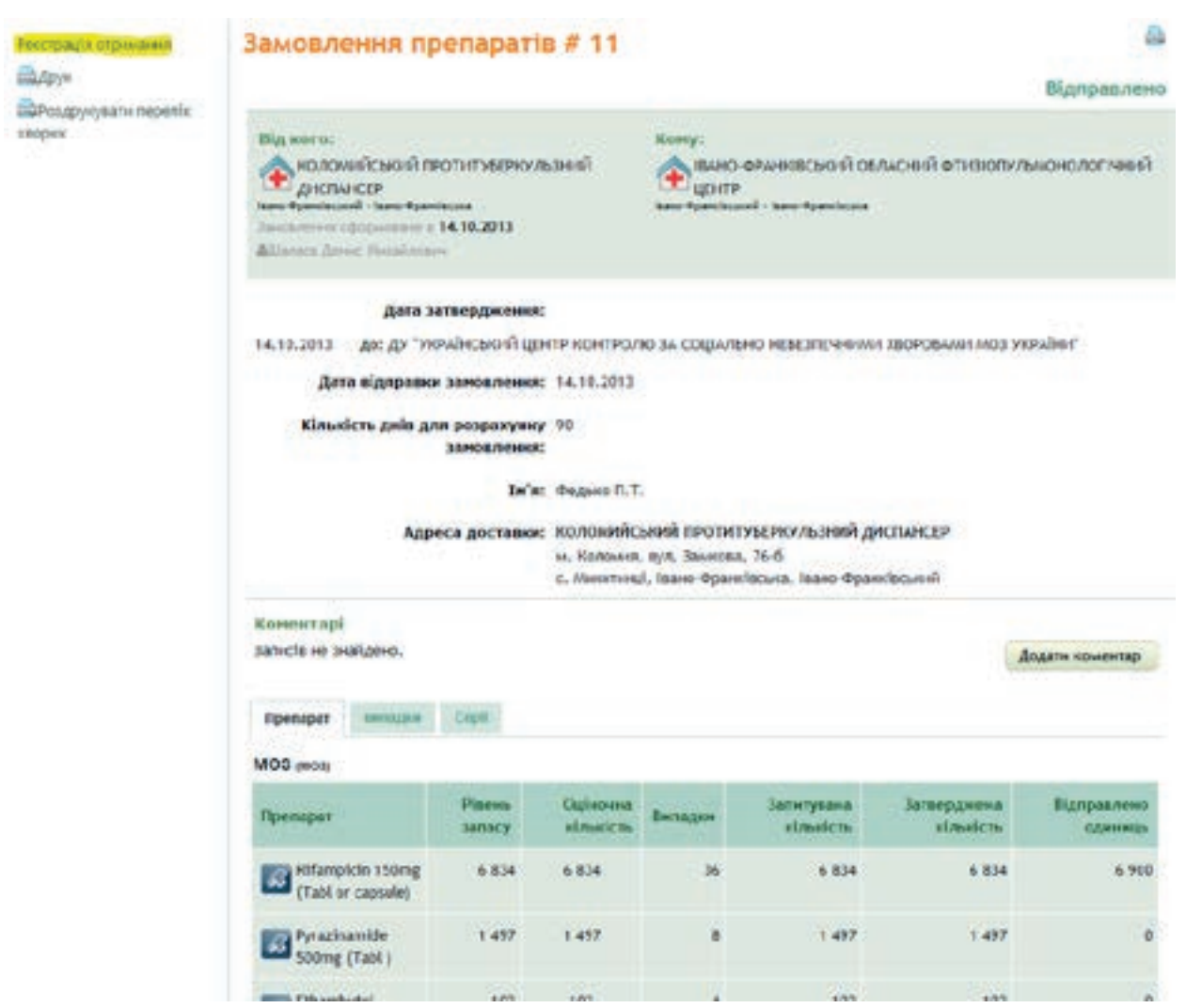

Зразок 5.57

| Реєстрація отримання                                                                                                 |  |
|----------------------------------------------------------------------------------------------------|--|
| Від кого: КОЛОМИЙСЬЮНІ ПРОТИТУБЕРКУЛЬЗНИЙ Кому: ІВАНО-ФРАНОВСЬЮНІ ОБЛАСНИЙ<br>диспансер фтизіопульмонологічний центр |  |
| Дата замовления: 14.10.2013                                                                                          |  |
| Дата замовления: 14.10.2013<br>Дата отримания:* 14.10.2013 (дд.мм.рррр)                                              |  |
| * Потрібна величина.                                                                                                 |  |
| Rpenapar:                                                                                                    |  |
| MO3                                                                                                    |  |
| Препарат Отримано упаковок                                                                                           |  |
| Rifampicin 150mg (Tabl or capsule)                                                                                   |  |
| Коментарі:                                                                                                    |  |
| Узлех, Греція<br>Узлех, Греція<br>Термін придатності: 06.10.2015<br>Відправлено упаковок: 46<br>46                   |  |
| ОК Відміннти<br>Зразок 5.58                                                                                          |  |

### Видача препаратів для надання хворим

Метою процесу видачі препаратів є відображення зменшення запасу препаратів в результаті видачі на лікування. Видача препаратів проводиться як в обласних, так і в районних ЛПУ. Зверніть увагу, що видача можлива тільки для тих установ, де лікуються хворі.

Програма e-TB Manager дозволяє вести облік виданих препаратів, як по випадках, так і без урахування випадків.

Ведення видачі препаратів без урахування випадків дозволяє швидко списати зі складського запасу кожен виданий препарат, але обґрунтувати списання наявними випадками неможливо.

Ведення видачі препаратів з урахуванням випадків дозволяє відстежувати обґрунтованість списання, але вимагає введення видачі кожного препарату, для кожного випадку.

Для кожної установи можливий тільки один порядок видачі препаратів – або з урахуванням випадків, або без урахування випадків. Це визначається в конфігурації установи (модуль «Адміністрування»).

# Видача препаратів без урахування випадків

### Реєстрація нової видачі

Для реєстрацій видачі препаратів без урахування випадків виконайте наступні дії.

- 1. Виконайте з меню «Видача препаратів» функцію «**Нова видача препарату**» як зазначено на Зразку 5.59.
- 2. Заповніть форму (Зразок 5.60) та натисніть «Зберегти».

| передання                                                            |                                                                                                    |                                                                        |                                               |                                  |                        |
|----------------------------------------------------------------------|----------------------------------------------------------------------------------------------------|------------------------------------------------------------------------|-----------------------------------------------|----------------------------------|------------------------|
| дача препаратів                                                      |                                                                                                    |                                                                        |                                               |                                  |                        |
| Нова видача препарату                                                |                                                                                                    |                                                                        |                                               |                                  |                        |
| торія видачи                                                         |                                                                                                    |                                                                        |                                               |                                  |                        |
| налітнка                                                             |                                                                                                    |                                                                        |                                               |                                  |                        |
| x npenaparis                                                         |                                                                                                    |                                                                        |                                               |                                  |                        |
| азок 5.59                                                            |                                                                                                    |                                                                        |                                               |                                  |                        |
|                                                                      |                                                                                                    |                                                                        |                                               |                                  |                        |
| естрація видачі                                                      |                                                                                                    |                                                                        |                                               |                                  |                        |
| BAHD OPAHRIBCSKIII OF                                                | ТАСНИЙ ФТИЗЮПУЛЬМО                                                                                                    | нолостный центр                                                        |                                               |                                  |                        |
| вано-бранківський - Івано-бр                                         | e-stlecuka                                                                                                    |                                                                        |                                               |                                  |                        |
|                                                                      |                                                                                                    |                                                                        |                                               |                                  |                        |
|                                                                      | - les u                                                                                                    |                                                                        |                                               |                                  |                        |
| Дата водачі                                                          | •(AL.W                                                                                                    | n.(0000)                                                               |                                               |                                  |                        |
| Дата кырамі<br>ШЕ - IHШЕ                                             | • [](AL.w                                                                                                    | A.DODDI                                                                |                                               |                                  |                        |
| Дата көдачі:<br>ШЕ - IHШЕ                                            | •                                                                                                    | A DOPDI                                                                | Havena v                                      | daueicas                         | Receive et autorite in |
| Дата көдачі<br>ШЕ - IHWE<br>perapat                                  | •                                                                                                    | Tepsile openicit                                                       | Hansea e<br>B cepti                           | dawica<br>Rizewow                | Brease structure       |
| Дата көдачі:<br>ШЕ - IHШЕ<br>Cernapat                                | •(AL.w                                                                                                    | Tepule openie                                                          | Havena v<br>B cept<br>135                     | алынсть<br>Падернон              | Becase structure       |
| Дата көдачі<br>ШЕ - IHWE<br>Ipenapat                                 | Cepta   Cepta   Cep | Topula openi<br>10.10.2012<br>08.10.2014                               | Ransea e<br>8 cept<br>135<br>750              | dawica<br>Recywor                | Bedance strends to     |
| Дата кадача<br>ШЕ - IHШЕ<br>Ipenapat<br>mikacin 1000mg (Pewdor/Yiai) | Cepta     Cepta     Cepta     Sector State State     Cepta     Sector State State State     Cepta     Sector State State State     Cepta     Sector State State State     Cepta     Sector State State State     Cepta     Sector State State State     Sector State     Sector S   | Tepule openanies: II<br>III 10.10.2013<br>08.10.2014<br>05.11.2014     | Ramona n<br>8 cept<br>135<br>750<br>68        | donarikan<br>Filocarean<br>1 122 | Becase streetic re     |
| Дата көдача<br>ШЕ - IHWE<br>(penapat                                 | Cepts     Cepts     C   | Topula openi<br>* 10.10.2012<br>08.13.2014<br>05.11.2014<br>13.13.2015 | Hannes a<br>B cept<br>135<br>750<br>68<br>180 | dausticas<br>Rizicywose<br>1 122 | Bedane streets re      |

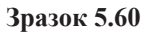

### Редагування зареєстрованої видачі

- 1. Виконайте з меню «Видача препаратів» функцію «Історія видачі» → «Деталі видачі» (Зразок 5.61). За бажанням скористайтеся фільтрами.
- 2. Оберіть запис, який вас цікавить, та оберіть над ним функцію «Редагувати» (Зразок5.62)

3. На екрані з'явиться форма Зразка 5.63. Зверніть увагу, що наявна кількість відображається вже з урахуванням виданої кількості. Скоригуйте видану кількість або дату видачі та натисніть «Зберегти».

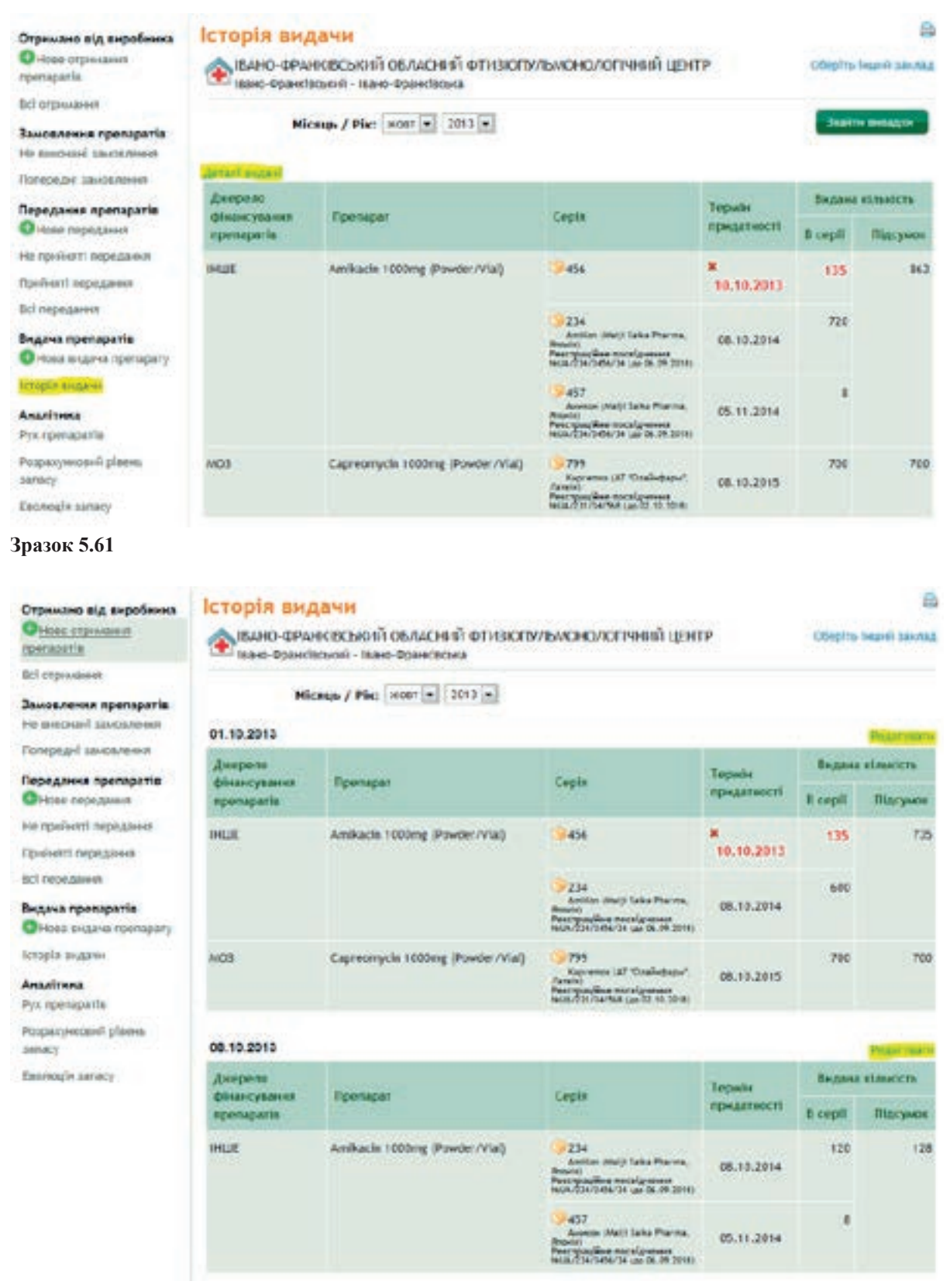

| 📧 івано Франківський - Івано Фра | antiacuna                                                                                                    |         |                     |         |         |             |          |
|----------------------------------|----------------------------------------------------------------------------------------------------|---------|---------------------|---------|---------|-------------|----------|
| Date sugard:                     | • 01.10.2013 - (A4-w                                                                                                    | n popp) |                     |         |         |             |          |
| HWE - 1HWE                       |                                                                                                    |         |                     |         |         |             |          |
| Doossa                           | Carrie                                                                                                    | TOTAL   | Hans Hans           |         | wich    | Real and    |          |
| - Leonates                       | crites                                                                                                    |         | COSPECT OF PRODUCTS | 8 cepii | Пдсужен | North State | CARLIE . |
|                                  | <del>9</del> 456                                                                                                    | ж:      | 10.10.2013          |         |         | 1.05        |          |
|                                  | 2214<br>Accilian (Mark Salas Pracesa,<br>19000)<br>Percent Salas Antonio Salas (Salas Salas)<br>Mark (Salas Salas Salas Salas Salas Salas (Salas Salas                                                                                                    |         | 06.13.2014          | 150     |         | 400         |          |
| mkach 1000mg (Powder/vtal)       | 9457<br>Annene Marti Laba Pharma,<br>Reado<br>Marting and Pharma,<br>Marting and Pharma                                                                                                    |         | 05.11.2014          |         | 394     |             |          |
|                                  | 9458<br>Roomen (200 (marginality<br>Practice, Broad)<br>Practice, Broad)<br>Practice, Broad (1997)<br>Practice, Broad (1997)<br>Prac |         | 13.10.2015          | 150     |         | _           |          |
| Capreomycin 1008mg (Powder/viał) | 124<br>Karpennes (Mar)i Saha<br>Marina Atooloj<br>Recopación encelgrenese                                                                                                    |         | 22.10.2014          | 175     | 175     | (           | -1       |

Зразок 5.63

## Видача препаратів з урахуванням випадків

### Реєстрація нової видачі

Для реєстрацій видачі препаратів з урахуванням випадків виконайте наступні дії.

- 1. Виконайте з меню «Видача препаратів» функцію «Нова видача препарату».
- 2. Оберіть необхідного пацієнта на натисніть «Зареєструвати видачу» (Зразок 5.64).
- 3. Заповніть форму (Зразок 5.65) та натисніть **«Зберегти».** Зверніть увагу, що до видачі пропонуються лише ті препарати з наявних на складі, які присутні в схемі лікування цього пацієнта. Назва препарату виділена жирним шрифтом у разі, якщо цей препарат, згідно зі схемою лікування пацієнта, виписаний до прийому на поточний день (не на введений день з дати видачі, а саме на сьогоднішній день).

| Ресстрація видачі                                         |                                |                              | -                    |
|-----------------------------------------------------------|--------------------------------|------------------------------|----------------------|
| КОЛОМИЙСЬКИЙ ПРОТИТУБ<br>Івано-Франківський - Івано-Франк | ЕРКУЛЬЗНИЙ ДИСПАНСЕ<br>«Івська | р                            |                      |
| Пацієнт                                                   | Схема лікування                | Остания видача заресстрована |                      |
| ванящин Валерій Григорович                                | Kateropia 1/4 (S)              | 01.10.2013                   | Зарекструвати видачу |
| Іванюк Марія Миколаївна<br>28747                          | Kateropis 1/4 (E)              |                              | Заресструвати вндачу |
| Банки Назар Миронович                                     | Kateropla 1/4 (5)              |                              | Заресструвати видачу |
| васютин Андрій Юрійович                                   | Kateropia 2                    |                              | Зарееструвати видану |
| васютин Микола Васильович                                 | Індивідуалізована схема        | í.                           | Заресструвати видачу |

|                        | a new rest                            |                     |         |           |              |
|------------------------|---------------------------------------|---------------------|---------|-----------|--------------|
| Ванишин Валер<br>68575 | ій Григорович                         |                     |         | Продов    | жус лікуранн |
| Дата вид               | ачі:• 08.10.2013 — (дд.м              | м.рррр)             |         |           |              |
| Схема лікув            | anna: Kateropia 1/4 (S)               |                     |         |           |              |
|                        |                                       |                     |         |           |              |
| 103 - M03              |                                       |                     |         |           |              |
|                        | Factor                                | Терын               | Наявна  | кількість | Вндана       |
| npenapar               | Cobia                                 | придатності         | B cepli | Підсумон  | нільність    |
|                        | 9762                                  |                     |         |           |              |
|                        | Total And the same fight a first same | 4 4 4 4 4 4 4 4 4 4 | 2 015   | 2 015     | 15           |

Зразок 5.65

# Редагування зареєстрованої видачі

- 1. Виконайте з меню «Видача препаратів» функцію «Історія видачі» → «Деталі» (Зразок 5.66). За бажанням скористайтеся фільтрами.
- 2. Оберіть запис, який вас цікавить, та оберіть над ним функцію «Редагувати» (Зразок 5.67)
- 3. На екрані з'явиться форма Зразка5.68. Зверніть увагу, що наявна кількість відображається вже з урахуванням виданої кількості. Скоригуйте видану кількість або дату видачі та натисніть «Зберегти».

# Видалення зареєстрованої видачі

- 1. Виконайте з меню «Видача препаратів» функцію «Історія видачі»→«Деталі». За бажанням скористайтеся фільтрами.
- 2. Оберіть запис, який вас цікавить, та оберіть над ним функцію «Видалити»

# ЦЕ ВАЖЛИВО:

# ! Обережно, дія видаляє всі дані стосовно обраної видачі без можливості їх відновлення

| rpesaparia                                                                                                    | Коломийс                                                                                                    | цачи<br>зклій протитуверкульзні                                                                                                    | й диспансер                                                                                                    |                                               | Оберіть                                         | HALING SEALARS                                        |
|----------------------------------------------------------------------------------------------------|----------------------------------------------------------------------------------------------------|----------------------------------------------------------------------------------------------------|----------------------------------------------------------------------------------------------------|-----------------------------------------------|-------------------------------------------------|-------------------------------------------------------|
| fel organizant                                                                                                    | пата (влно-фринко)                                                                                                    | вськля - тважо-Франктеська                                                                                                    |                                                                                                    |                                               |                                                 |                                                       |
| Замовлення препаратів<br>Філове замовлення<br>третаратів                                                                                                    | Mix                                                                                                    | лица / Рін: жонт + 2013 +<br>марій Григорович                                                                                                    |                                                                                                    |                                               | Peer                                            | Contraction of the second second                      |
| Portectard Inconnector                                                                                                    | Джереле                                                                                                    |                                                                                                    |                                                                                                    | Tanula                                        | Departer                                        | -                                                     |
| Гередання препаратів                                                                                                    | disascysasso<br>openaparia                                                                                                    | Rpenaper                                                                                                    | Cepts                                                                                                    | придатності                                   | 5 cepii                                         | Підсумон                                              |
| <ul> <li>Нове передання</li> <li>Не прибняті передання</li> <li>Прибняті передання</li> </ul>                                                                                                    | моз                                                                                                    | Noniazid 300mg (Tabl.)                                                                                                    | 762<br>bolt 300 (Maiji Saka Pharma,<br>Annot)<br>Penerga Saka Horsigannes<br>Huan (1947)(1256 (golds UP.2018)                                         | 14.09.2017                                    | 70                                              | 70                                                    |
| Bcl nopegaises                                                                                                    | Izanov Napir                                                                                                    | Meetonalitesa                                                                                                    |                                                                                                    |                                               |                                                 | -                                                     |
| Ендача препаратіа<br>О Нова видача препарату                                                                                                    | 2047                                                                                                    |                                                                                                    |                                                                                                    |                                               | -                                               |                                                       |
| Integia andarea                                                                                                    | фінансування                                                                                                    | Препарат                                                                                                    | Cepta                                                                                                    | Tepule                                        | Delana                                          | RUNDICK TS                                            |
| Awanitwan                                                                                                    | npenaparia                                                                                                    |                                                                                                    |                                                                                                    | infrathrows in                                | 5 cepii                                         | Підсумон                                              |
| Pyx npenapatia<br>Ponpanysecasili plaeses                                                                                                    | MD3                                                                                                    | tooriazid 300mg (Tabl.)                                                                                                    | 9362<br>Johl 300 (Marj) Talia Pharma<br>React)<br>Prespective secologeneous<br>HUA 2547 (2019) (2018) 2018)                                           | 14.09.2017                                    | 30                                              | 20                                                    |
| Exonouls sinacy                                                                                                    |                                                                                                    |                                                                                                    |                                                                                                    |                                               |                                                 |                                                       |
| Зразок 5.66                                                                                                    |                                                                                                    |                                                                                                    |                                                                                                    |                                               |                                                 |                                                       |
| Зразок 5.66<br>Отриманс від вироблика<br>Очове отримани<br>гропаратів                                                                                                    | Видача пре<br>Воложийс<br>вано-трано                                                                                                    | <mark>епаратів</mark><br>ький протитуверкульзни<br>коний - ізаю-Франсікська                                                                             | й дистансер                                                                                                    |                                               | 06eptra                                         | B                                                     |
| Зразок 5.66<br>Отримане від виребника<br>Філозе отримани<br>препарагів<br>Всі отримани                                                                                                    | Видача при<br>вано-траной<br>маке                                                                                                    | епаратів<br>Былії пропитуверкульзни<br>конлі - Ізано-Франсікська<br>кань / Pier (2012)                                                                  | й дистинсер                                                                                                    |                                               | (Septra                                         | B<br>partic trans                                     |
| Зразок 5.66<br>Отримано від виробинка<br>Фносе отримани<br>препаратів<br>Бсі отримания<br>Замовлення препаратів<br>Фносе замовленої<br>гранаратів                                                                                                    | Видача при<br>Воложийс<br>вано-Франки<br>Мік<br>Ванеции Вал<br>4675                                                                                                    | епаратів<br>Бклії протитуберкульзни<br>іский - Ізано-Франсіська<br>сяць / Рік: жонт • 2013 •<br>ерій Григорович                                         | й дистинсер                                                                                                    |                                               | COoptra-                                        | A                                                     |
| Вразок 5.66<br>Отримано від виробника<br>Онове спримариті<br>Бої агримания<br>Замовления препаратів<br>Онове замовленної<br>грепаратів<br>Не викропа замовленної                                                                                                    | Видача при<br>КОЛОМНИС<br>Вано-Франки<br>Мік<br>Ванеция Вал<br>6573<br>01.10.2013                                                                                                    | епаратів<br>Балій протитуверкульзни<br>існий - Івано-Франкінська<br>сяць / Рік: жовт • 2013 •<br>ерій Григорович                                        | й дистинсер                                                                                                    | 0                                             | (Coleptita                                      | анин загод<br>О відалеть                              |
| Вразок 5.66<br>Отримано від виробинка<br>Фноре отримания<br>припаратів<br>Всі отримания<br>Замовлення препаратів<br>Онове замовлення<br>припаратів<br>Не виспозаї зановлення<br>Посередні замовлення                                                                                                    | Видача при<br>вано-трански<br>ини<br>вано-трански<br>ини<br>ини<br>ини<br>ини<br>ини<br>ини<br>ини<br>и | епаратів<br>Белій пропитуверкульзни<br>коний - Ізано-Франсікська<br>сиць / Рін: жонт • 2013 •<br>ерій Григорович                                        | й диспансер                                                                                                    | Oha                                           | COspira<br>In com<br>Engana                     | о видні зангад<br>О видалого<br>кільність             |
| Вразок 5.66<br>Отриманс від виробинка<br>Онове отримання<br>гранаратів<br>Всі отримання<br>Замовлення препаратів<br>Онове замовлення<br>припаратів<br>Не виносані замовлення<br>Посередні замовлення<br>Посередніня препаратія                                                                                                    | Видача при<br>Видача при<br>Вано-Франси<br>Мік<br>Ванеции Вал<br>евта<br>от. 10.2013<br>Джерело<br>фізансурания<br>призаратів                                                                                                    | епаратів<br>Бклій протитуверкульзни<br>ский - Ізано-Франсівська<br>сиць / Рін: жонт • 2013 •<br>ерій Григорович                                         | й дистинсер<br>Gogin                                                                                                    | о рыл<br>Терыін<br>придатності                | Coepins<br>Becane<br>Bicepii                    | О валися<br>изыкали                                   |
| Вразок 5.66<br>Отримано від виробника<br>Очове спримати<br>репаратів<br>Всі агримания<br>Замовлення препаратів<br>Очове замовлення<br>препаратів<br>Не висьский замовлення<br>Погередні замовлення<br>Погередні замовлення<br>Передання препаратів<br>Очове передання<br>Передання препаратів<br>Очове передання                                                                                                    | Видача при<br>КОЛОМНИС<br>Вано-Франси<br>Мік<br>Ванециен Вал<br>обло<br>обло<br>обло<br>ОТ.10.2013<br>Джерело<br>філаксурання<br>препаратів<br>MO3                                                                                                    | епаратів<br>Былії протитуверкульзни<br>санай - Івано-Франківська<br>саць / Рів: жовт • 2013 •<br>ерій Григорович<br>Грипарат<br>Івопіаzid 300mg (Tabl ) | й дистинсер<br>Серія                                                                                                    | о рын<br>Терыін<br>придатності                | Coopins<br>Bicasea<br>Bicepfi<br>55             | O Bassiers<br>straders<br>Rigeysson<br>55             |
| Вразок 5.66<br>Отриманс від виробинка<br>Філосе отримания<br>репаратів<br>БСІ отримания<br>Замослення препаратів<br>Філосе замодлення<br>припаратів<br>Не виносані зановлення<br>Посередні замодлення<br>Посередні замодлення<br>Посередні поредання<br>рибитії поредання                                                                                                    | Видача при<br>Воломитіс<br>вано-орансі<br>нік<br>Саненано Вал<br>обла<br>обла<br>обла<br>реператів<br>моз                                                                                                    | епаратів<br>Былії пропитуверкульзни<br>існий - Івано-Франсівська<br>сиць / Рін: жонт • 2013 •<br>ерій Григорович<br>Грипарат<br>Isoniazid 300mg (Tabl ) | й диспансер<br>Сорія<br><sup>© 762</sup><br>tat 100 (me) Jaka Plarma,<br>Monte, Archive configurate                                                   | Солов<br>Терыін<br>придалності<br>14.09.2017  | COoptra<br>Cooptra<br>Becasea<br>B coopfi<br>55 | O Registerio<br>efficiente<br>Rigiogrami<br>55        |
| Вразок 5.66<br>Отриманс від виробника<br>Філове отримання<br>грапаратів<br>Бсі отримання<br>Валовлення препаратів<br>Філове замовлення<br>припаратів<br>Не винский замовлення<br>Потередиі замовлення<br>Потередиі замовлення<br>Потерединя препаратів<br>Філове передання<br>Не прийняті передання<br>Бсі передання                                                                                                    | Видача при<br>Видача при<br>Воломийс<br>вано-Франки<br>Мік<br>Волециен Вал<br>екте<br>от. 10.2013<br>Джерело<br>фізаксурания<br>претвратів<br>MO3                                                                                                    | епаратів<br>Былій протитувалкульзни<br>сакой - Івано-Франсікська<br>саць / Рік: жовт • 2013 •<br>ерій Григорович<br>Грипарат<br>Isoniazid 300mg (Tabl ) | й диспансер<br>Copin<br>Сорія<br>19752<br>1987 2020 (mit): Saka Phares,<br>Marchan Rock (panaes<br>Reconstruction (panaes)<br>Reconstruction (panaes) | © 2000<br>Терыін<br>придатності<br>14.09.2017 | Coopins<br>Arritan<br>Bicapit<br>St             | О полні значал<br>О полні значал<br>Підсуман<br>55    |
| Вразок 5.66<br>Отримано від виробника<br>Отриманов від виробника<br>Отриманов<br>Інове отриманов<br>всі атриманов<br>Вогариманов<br>Посередні замовлення<br>Посередні замовлення<br>Посередні замовлення<br>Посередні замовлення<br>Посередні замовлення<br>Посередні замовлення<br>Посередні замовлення<br>Посередника пропаратів<br>Онове передання<br>Посередника пропаратів<br>Прибиті порядання<br>Бралоні порядання | Видача при<br>Видача при<br>Воломитіс<br>вано-орансі<br>ибо<br>вано-орансі<br>ибо<br>обло 2013<br>Акерелю<br>філансурання<br>препаратів<br>NO3<br>08.10.2013                                                                                                    | епаратів<br>Былії протитуверкульзни<br>існий - Івано-Франківська<br>сяць / Рін: жонт • 2013 •<br>ерій Григорович<br>Грипарат<br>Isoniazid 300mg (Tabl ) | й дистынсер<br>Сорія<br>762<br>186 202 (лис): Така Ріана,<br>Мания<br>Расправана полаграната<br>наса. Такі полаграната<br>наса. Такі полаграната      | © Dua<br>Tepula<br>ngH_Lamoc Ti<br>14.09.2017 | COoptris<br>Doctor<br>Boccopfi<br>55            | O Regarders<br>SS<br>O Regarders<br>SS<br>O Regarders |

| The second second second second second second second second second second second second second second second se |
|----------------------------------------------------------------------------------------------------|
| PUTODIOL BRUDENIE                                                                                               |
| the second second second second second second second second second second second second second second second s  |
|                                                                                                    |

M03

фінансуван

**npenapatis** 

Препарат

Isoniazid 300mg (Tabl.)

ARAMITERS Pyx rpenaparia

Розракуновый рівень lanacy.

Encreagin surracy

Зразок 5.67

110

Tepuln

придатності

14.09.2017

B cepii

15

Підсуман

15

Cepis

762 Isoni XXX (Her): Saka Planna, Annoli Peccipaçãos nocalgodese Instat2147/1276 (an 04.04.2018)

| КОЛОМИЙСЬКИЙ ПРО<br>Івано-Франківський - Іва | ОТИТУБЕРКУЛЬЗНИЙ ДИСПАН<br>но-Франківська | CEP                   |                   |                       |                     |
|----------------------------------------------|-------------------------------------------|-----------------------|-------------------|-----------------------|---------------------|
| Ванишин Вале                                 | рій Григорович                            |                       |                   | Продов                | жус лікура          |
| Дата ви                                      | дачі:• 08.10.2013 (дд.м                   | w.pppp)               |                   |                       |                     |
| Схена ліку                                   | вання: Категорія 1/4 (S)                  |                       |                   |                       |                     |
| Схена ліку<br>103 - MO3                      | вання: Категорія 1/4 (S)                  | Ternadu               | Наявна            | кількість             | Bunaua              |
| Схема ліку<br>103 - MO3<br>Препарат          | вання: Kateropin 1/4 (S)<br>Cepin         | Термін<br>придатності | Наявна<br>В серії | кількість<br>Підсумок | Видана<br>иількість |

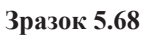

# Аналітичні звіти

Функції меню «Аналітичні звіти» призначені для оцінки поточної ситуації з наявності медичних препаратів та контролювання руху препаратів.

Функція «Рух препарату» (Зразок 5.69) дозволяє контролювати прихід та розхід медичних препаратів по установі. Дозволяє отримати зворотну відомість препаратів по установі. Застосовується переважно для внутрішньої звітності. Дозволяє відстежити надходження та витрати, як за всіма препаратами, по будь-якій партії одного препарату, так і за видами руху.

Функція «Розрахунковий рівень запасу» (Зразок 5.70) дозволяє оцінювати наявну кількість препаратів у порівнянні з прогнозованими витратами на поточні випадки. У бухгалтерському обліку подібна форма зветься «Сальдова відомість». Дозволяє оцінити наскільки вистачить для установи поточного запасу препарату на лікування всіх випадків.

Функція «Еволюція запасу» (Зразок 5.71) дозволяє оцінити швидкість обороту препаратів по установі. Це корисно для визначення тенденцій надходжень та витрат при прогнозуванні. Являє собою форму оборотно-сальдової відомості. Представляє особливий інтерес в якості внутрішнього звіту, для виявлення помилок в обліку.

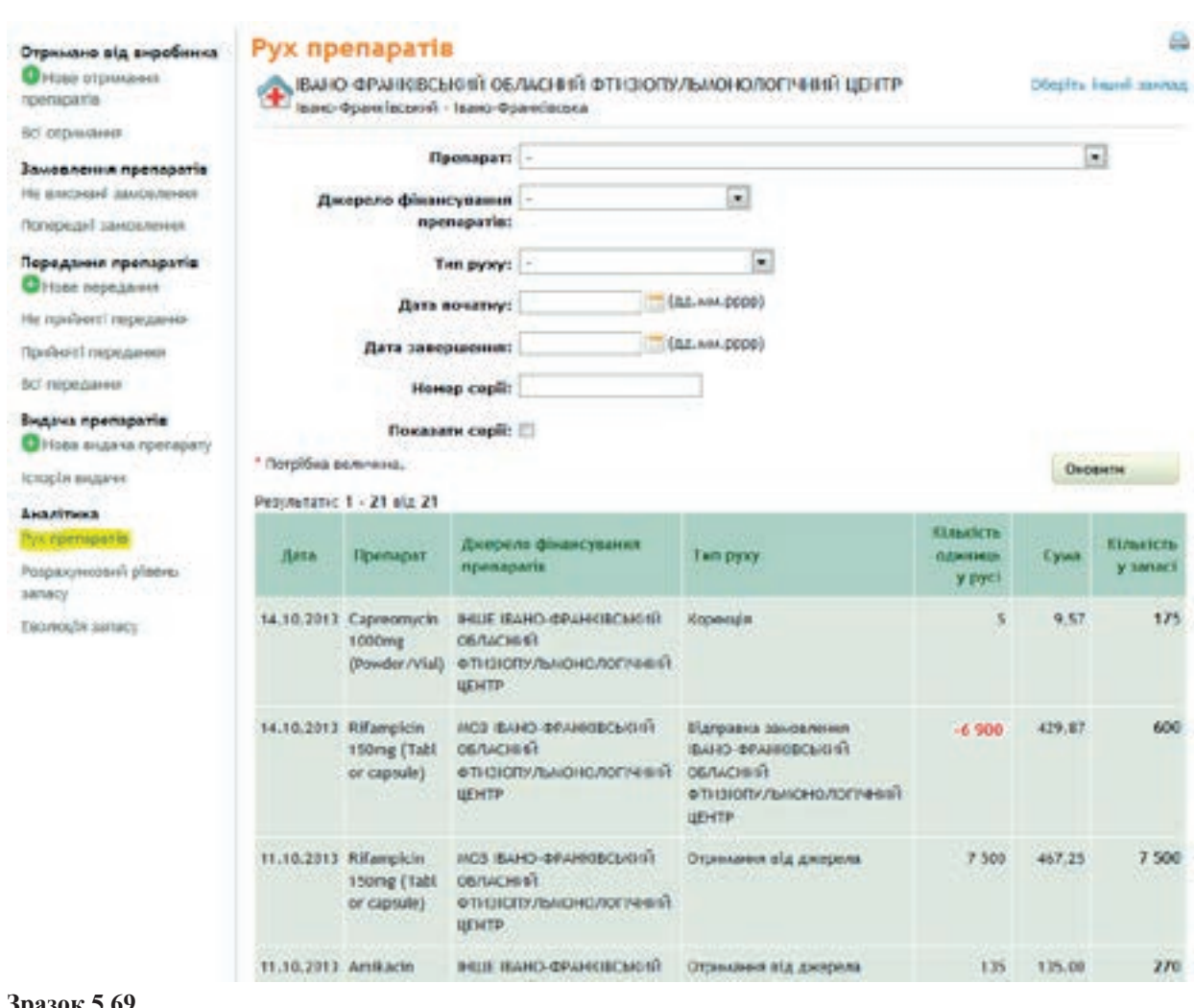

#### Зразок 5.69

| Отримано від виробинна<br>Отримано від виробинна<br>припаратів                             | Розрахунки                               | Ofeptits Insuel Annual |                           |                                                     |                        |                         |                                               |
|--------------------------------------------------------------------------------------------|------------------------------------------|------------------------|---------------------------|-----------------------------------------------------|------------------------|-------------------------|-----------------------------------------------|
| Bel orpiwaren<br>Bauenzenen ngenagarin<br>He nechtari anvochteren<br>Terrepagel anstaneren | Джерало фія<br>п                         | Onterna                |                           |                                                     |                        |                         |                                               |
| Передання препаратія<br>Отнове гередання<br>На прибитті гарадання                          | Пренарат                                 | Kinseices<br>y sanaci  | Дата<br>астаньюто<br>руху | Кільність диїв, що<br>враховується ври<br>розрахуму | Kinseicna<br>naujewrie | Розракуннові<br>вогребн | Розрахунново<br>кільність на<br>поточний донь |
| всі передання<br>Вндача препаратів                                                         | Amikach 1000mg<br>(Powder/Vial)          | 183                    | 11.10.2013                | 8                                                   | 14                     | 0                       | 183                                           |
| Онова внідача препарату<br>Історія видача                                                  | Caprosniycin<br>1000mg<br>(Powder/Vial)  | 675                    | 14.10.2013                | 8                                                   |                        | 0                       | 675                                           |
| Аналітина<br>Рух препаратія<br>Ларахиновні сіліна                                          | noelazid 100mg<br>(Tabl.)                | 58 850                 | 02.10.2013                | 14                                                  | ١                      | 14                      | 54 836                                        |
| senancy<br>Emoteodia sarracy                                                               | toosiazid 300mg<br>(Tabl.)               | 58 192                 | 07.10.2013                | 9                                                   | 65                     | 562                     | 57 630                                        |
|                                                                                            | Rifampicin<br>150mg (Tablior<br>capsule) | 600                    | 14.10.2013                | 1                                                   | ы                      | 435                     | 114                                           |

2

Стовпці мають такі значення:

Препарат – назва препарату

Кількість у запасі – поточна кількість препарату

Дата останнього руху – остання дата, коли препарат видавався на лікування

**Кількість днів, що враховується при розрахунку** –кількість днів між датою останньої видачі і днем розрахунку?.

**Кількість пацієнтів** – кількість випадків, в яких застосовується лікування цим препаратом від дати останнього руху до сьогоднішньої дати .

**Розрахункові потреби** – передбачувана кількість препаратів, які були витрачені від останнього руху, до встановленої дати .

**Розрахункова кількість на поточний день** – різниця між кількістю запасів і значенням у стовпчику «Розрахункові потреби».

| Отринано від виробинна<br>Онсее отримания<br>прегаратія                                                                                                    | Еволюція запасу<br>(Слино-Франківський)<br>вано-Франківський - Ізано                                     | O6/WCH<br>- Франкію | នទៅ ΦͳΝ<br>ចមន | зюпульмонолог                                  | чний центр | 0       | Gaptus tanad sarrag                           |
|----------------------------------------------------------------------------------------------------|----------------------------------------------------------------------------------------------------|---------------------|----------------|------------------------------------------------|------------|---------|-----------------------------------------------|
| Вспотринания<br>Замовлення пропаратів<br>Не винскані замовлення<br>Попередні замовлення<br>Поредання претаратів<br>Отнове передання<br>Не прябняті передання<br>Прябняті передання | Awepeno фікансування<br>rpenaparia:<br>Початок періоду<br>нісяць/pie:*<br>ківець періоду<br>нісяць/pie:* |                     | 2013 •         |                                                | 8          | 8       |                                               |
| Всі передання                                                                                                    |                                                                                                    |                     |                |                                                |            |         | Оновити                                       |
| Видана препаратів<br>Фінсеа відана препарату<br>Істарія видани                                                                                                    | Проперат                                                                                                 |                     |                | Запас на<br>початок поріоду<br>видачі/доставни | Npeoda     | Detpata | Запас на кінець<br>поріоду<br>видачі/доставня |
| Аналітика                                                                                                    | Amilkacin 1000mg (Powder/Vial)                                                                           |                     |                | 0                                              | 1 133      | 863     | 270                                           |
| Pyx roenaparte                                                                                                    | Amikacin 1000mg (Powder/Viai)                                                                            |                     |                | 0                                              | 41         | 0       | 41                                            |
| розрахуновни рівене.<br>запаку                                                                                                    | Capreomycin 1000mg (Fowder/Via                                                                           | al)                 |                | 0                                              | 175        | 0       | 175                                           |
| Loonour canacy                                                                                                    | Capreomycin 1000mg (Powder/Via                                                                           | al)                 |                | 0                                              | 1 200      | 700     | 500                                           |
|                                                                                                    | Itioniazid 100mg (Tabi )                                                                                 |                     |                | 0                                              | 60 000     | 1 150   | 50 858                                        |
|                                                                                                    | tsonlazid 300mg (Tabl )                                                                                  |                     |                | 0                                              | 67 000     | 8 808   | 58 192                                        |
|                                                                                                    | Rifamplein 150mg (Tabl or capsul                                                                         | ej (                |                | 0                                              | 7 500      | 6 900   | 608                                           |

# РОЗДІЛ 6. МОДУЛЬ «ЗВІТИ»

Цей модуль допомагає користувачам створювати, аналізувати та друкувати звіти, показники, прогнозувати використання препаратів та експортувати дані.

### Як знайти модуль «Звіти»

Натисніть «Звіт» на головній сторінці системи (Зразок 6.1).

| Nanagement Information System                                         | нона знан                                                 | EPENAPATE                           | 3841          | АДИЗНОСТРУВАНИЯ           |                            |
|-----------------------------------------------------------------------|-----------------------------------------------------------|-------------------------------------|---------------|---------------------------|----------------------------|
|                                                                       |                                                           |                                     |               |                           |                            |
| віт                                                                   |                                                           |                                     |               |                           |                            |
| оказники та звіти управління                                          | випадком                                                  |                                     |               |                           |                            |
| Jaxsopepariens                                                        |                                                           |                                     |               |                           |                            |
| Courpenics a                                                          |                                                           |                                     |               |                           |                            |
| Jair noo pesynstativ slicysaven                                       |                                                           |                                     |               |                           |                            |
| Профіль стійнисті                                                     |                                                           |                                     |               |                           |                            |
| повчні релидії на птп                                                 |                                                           |                                     |               |                           |                            |
| Brananesen with the ramander with                                     | кушини кат. У форма 803 5                                 |                                     |               |                           |                            |
| Thepieeri apowhere ant to the                                         | рерджених вняздках MP ТБ ф                                | родна 6 803                         |               |                           |                            |
| Pezymitate disymassis naglesrifer                                     | по відтвердженни вняздсан лі                              | Р ТВ, які розпочали і               | бсузана прег  | аратаме 2-го ряду - 803 ( | форма 7                    |
| Saranseed sain                                                        |                                                           |                                     |               |                           |                            |
| авіт гоо загальну кількість вняз<br>квартальня)                       | адоба туберкулькогу I, II та III на                       | алегорій хворніх (за д              | вечин бактері | оскопії І/абс культуральн | ого досяЦаження) ТВ 07     |
| Jahr noo kimakiena kaopita, mit by                                    | ули заресстровані у 4 калегорії                           | (TE-07-MP TE)                       |               |                           |                            |
| dalt noo peayste statuted oon tild                                    | ворна на тубернулься легень, и                            | wd sapectrosawi 12-                 | 15 Micaula no | MY. TE-00                 |                            |
| Заіт про конверске мокротники у                                       | у хаорни на тубернульов в кіне                            | і членоченої фазнілі                | galeeen TS ±0 | (квартальна)              |                            |
| Зеіт про результать дослідження<br>арекстровані 12 - 15 місяців тому, | и стійкості мікобектерій тубер<br>, за квартал 20, року Т | nynsozy <u>az armerikol</u><br>5 11 | актеріальнок  | препаратів у хаорни на т/ | беркульог легень, лкі буля |
| віти управління медичними пр<br>Рівень загасу за регіонани            | вепаратания                                               |                                     |               |                           |                            |
| середній час праходнання зано                                         | 06/69487                                                  |                                     |               |                           |                            |
| струменти                                                             |                                                           |                                     |               |                           |                            |
| compt , assess on average as TB/XP1                                   | 75                                                        |                                     |               |                           |                            |
| por eczystate in penapartia                                           |                                                           |                                     |               |                           |                            |

Зразок 6.1

### Фільтри для побудови звітів

Для побудови звіту необхідно ввести параметри, за якими формуватиметься звіт. Форма для введення параметрів у звітах подібна, див. Зразок 6.2. Зверніть увагу на те, що введені вами параметри побудови звіту будуть збережені впродовж усього сеансу роботи з програмою е-TB Manager.

| Класификація:                        | ld 💌            |                          |               |                 |       |     |   |     |
|--------------------------------------|-----------------|--------------------------|---------------|-----------------|-------|-----|---|-----|
| Kostence                             | Micus dicysaeen | О Мар прокнания п        | аціснта.      |                 |       |     |   |     |
| Областы                              |                 |                          |               |                 | -     |     |   |     |
| еріод вабору пападау                 |                 |                          |               |                 |       |     |   |     |
| Идать звернения за нод. д<br>Бувания | pnoveroe (T&)   | Дата ресктрації (Ц/1634) | Пдата печатну |                 |       |     |   |     |
| Початок періоду                      |                 |                          |               | кінець періоду  | +     | •   | • |     |
| wickup/pikc                          |                 |                          |               | місяць/рік:     |       |     |   |     |
| anny departure                       |                 |                          |               |                 |       |     |   |     |
| Cras nepesipor:                      | BC:             |                          | •             |                 |       |     |   |     |
| Ten menagey:                         | 0ei             |                          | -             | Стоть:          | Bcl . |     |   |     |
|                                      |                 |                          |               | Itergeno        | BCT   |     |   |     |
| Схено ликувания:                     |                 |                          | -             | фінансування    |       |     |   |     |
| let                                  |                 |                          |               | npenapatis:     |       |     |   |     |
| Rosanizaцis spouscy:                 | 80              |                          |               | Bienea rpyma:   | Bci   | •   |   |     |
|                                      |                 |                          |               | Peavourer       | Bel   | 6   | 3 |     |
| Нікросновія нокротивня:              | Ic .            |                          |               | культурального  |       | 192 | 5 |     |
|                                      |                 |                          |               | дослідження:    |       |     |   |     |
|                                      |                 |                          |               | Began           |       |     |   |     |
| Тип діапноступання:                  | BCI .           |                          |               | недикаментозної |       |     |   |     |
|                                      |                 | 2.2                      |               | резистенность   |       |     |   | 100 |
|                                      |                 |                          |               | 60              |       |     | - |     |
| Personal recty as BUIL               | 8d              | <b>*</b>                 |               |                 |       |     |   |     |

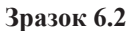

# Графічне представлення звітів

Усі звіти представлені у табличній формі, але деякі зі звітів можуть бути представлені також у формі горизонтальної або кругової графічної діаграми. Ви можете змінювати графічне представлення звіту шляхом вибору представлення як зазначено у Зразку 6.3 за допомогою функції «**Тип таблиці»**.

| Ciara     | Himsele to semistable | Bigcone |
|-----------|-----------------------|---------|
| Mica      | 300                   | 12,44   |
| Yanosi wa | 621                   | 67,45   |
| Підсуная  | 921                   | 100%    |

| N-u-s-    | 10000000 | 0.71240.101 | _   |     |
|-----------|----------|-------------|-----|-----|
| terestas. | _        | _           | -   |     |
|           | 128      | 200         | 274 | 800 |

Зразок 6.3

# Показники та звіти управління випадками

### Захворюваність

Натисніть функцію «Захворюваність», у відповідних полях виберіть контекст, період виявлення випадку, інші фільтри і профілі та натисніть кнопку «Оновити» для отримання інформації (Зразок 6.4). Зверніть увагу на те, що ви можете довільно визначати рядки у таблиці звіту.

| дбір по рядках<br>ряджа: Тип зиладку              |                    |          | Once                          |
|---------------------------------------------------|--------------------|----------|-------------------------------|
| Тно внладку                                       | Кільність внпаднів | Відсотон | Тип виладку                   |
| ward                                              | 4 577              | 5,7%     | buil III                      |
| перше діагностований ТБ                           | 56 108             | 72,35    | Seine spedime crite           |
| wina npoфine criikocri                            | 46                 | 0,1%     | Accesses rich see             |
| Ткування після невдані 1-го курсу лікування       | 3718               | 4.65     | The Extension                 |
| Порвання після невдані повторного курсу лікування | 1 471              | 1,85     | Параведники                   |
| Бирвання після перерон                            | 2 1 29             | 2,95     | 0 11,622 23,244 34,866 46,488 |
| e siosaveio                                       | 175                | 0.2%     |                               |
| ендача пінування                                  | 166                | 0,2%     |                               |
| ореосдоний                                        | 218                | 0.45     |                               |
| waan                                              | 8 650              | 10.8%    |                               |
| ligcywor                                          | 80 368             | 100%     |                               |

Тип таблиці: Горкіонтальна полоса 💌

### Зразок 6.4

### Поширеність

Натисніть **«Поширеність»,**виберіть контекст, період виявлення випадку, інші фільтри у разі потреби, та натисніть кнопку **«Оновити»,** щоб отримати інформацію (Зразок 6.5). Зверніть увагу на те, що ви можете довільно визначати рядки у таблиці звіту.

| відбір во рядках<br>рядки: <mark>Т</mark> | en netradery         |          | Oncessed                               |
|-------------------------------------------|----------------------|----------|----------------------------------------|
| Rosepenicia                               | Filmericite enmagede | Bigcoree | Поширеність                            |
| heal                                      | 1                    | 1,1%     | Treat 1                                |
| перше діагностовання ТВ                   | 80                   | 37,0%    | najuur glafnoi (1984an)<br>Paigegrafia |
| equps                                     | 11                   | 12,0%    | 0 17 34 31 68                          |
| Цасумон                                   | 92                   | 100%     |                                        |

### Зразок 6.5

Для обраного періоду система створить таблицю з відповідною розбивкою даних (процент від загальної кількості) та її графік. Якщо не вибрано жодної області, система зробить розрахунок для всієї країни. Якщо ж область визначено, то система зробить відповідний розрахунок.

### Звіт про результати лікування

Натисніть **«Звіт про результати лікування»**, оберіть контекст, період виявлення випадку, інші фільтри у разі потреби, та натисніть кнопку **«Оновити»**, щоб отримати інформацію (Зразок 6.6).

| Ten senacey                                                  | Підтворіднинсі.<br>Очікує на<br>призначення<br>лікування | Проссивнуя<br>звоувания | 8 npospect<br>nerpreseptements<br>per lemons<br>security | Barieysamei | Лоувания<br>разоращие | Henguna<br>Hengunan | Novep | (l=fyn | Перерание<br>гвораления | Дигнон<br>тубискулькау<br>затаве | Відсонія<br>услівнико<br>лікування | Парня |
|--------------------------------------------------------------|----------------------------------------------------------|-------------------------|----------------------------------------------------------|-------------|-----------------------|---------------------|-------|--------|-------------------------|----------------------------------|------------------------------------|-------|
| корин<br>діяностований<br>ТБ                                 | 108                                                      | 654                     | 13                                                       | 241         | 245                   | 53                  | 141   | -11    | 24                      | *                                | 29.425                             | 1.652 |
| PRODA                                                        | 15                                                       | 90                      | 5                                                        | 15          | 16                    | 17                  | 37    | ш      | 3                       |                                  | 14,95                              | 208   |
| Aleysawex<br>Nican vescavi<br>1 no vyper<br>Aleysawe         | 5                                                        | 23                      | ×.                                                       | ×           | 5                     | 10                  | 1     | 3      |                         |                                  | 12,95                              | 48    |
| Aleykawa<br>niczni wszawi<br>nostopiero<br>wszcy<br>nicytawa | 1                                                        | 10                      | I                                                        | ,           |                       |                     |       |        |                         |                                  | 7,145                              | 14    |
| Перезеденні)                                                 | 2                                                        | 21                      | 1                                                        | 1           |                       | j.                  | 2     |        | 1                       |                                  | 2,445                              | 41    |
|                                                              |                                                          | 3                       |                                                          |             |                       |                     |       |        |                         |                                  |                                    | 3     |
| Леуканов<br>иблактиририя                                     |                                                          | 5                       |                                                          |             | 13                    | Ψ.                  | 24    |        | 2                       |                                  | 254                                | 12    |
| Had .                                                        |                                                          | 25                      | 3                                                        |             | 10                    | 3                   | 5     | 39     |                         |                                  | 5,125                              | 39    |
| Hessena<br>Alexana                                           |                                                          |                         |                                                          | 3           | 105                   | 8                   |       | 3      |                         |                                  | 34.385                             | 11    |
| зына поофіле<br>стійності                                    |                                                          | 3                       |                                                          |             |                       |                     |       |        |                         |                                  |                                    | 2     |
| and the second                                               |                                                          |                         | 10                                                       | 242         | 1424                  |                     | + 20  | 413    | 45                      | 2                                | + 345                              | 2.036 |

#### Kinakiera nagiovrte, nal pronovana alicytaska reportansk napledy

Hine-ticte naulo-tria, sel postovalle stirga sul spotstous replicati

| Остотичні результати лінування | Einstich pessage | Blacerow |
|--------------------------------|------------------|----------|
| Ex0ya                          | 97               | 10,35    |
| todejaanti                     | 363              | 38,65    |
| Лирана запране                 | 271              | 28,95    |
| Hospital Million and           | 129              | 13,85    |
| Панар                          | 179              | 19,05    |
| Bigg yant                      | 938              | 100%     |

| Остаточ              | ні результати лікування                                                                                         |
|----------------------|----------------------------------------------------------------------------------------------------|
| hta                  |                                                                                                    |
| Bootcase.            |                                                                                                    |
| 188-0-8 188821.00-8- |                                                                                                    |
| BRANK VOUNDER        | the second second second second second second second second second second second second second second second se |
| Re-are               |                                                                                                    |
| 0.                   | 20 128 188 829                                                                                                  |

Відсоток услішного лікування: 56,93%

#### Тип таблиці: Горкоситально палоса +

### Зразок 6.6

#### Профіль стійкості

Натисніть **«Профіль стійкості»**, оберіть контекст, період виявлення випадку, інші фільтри у разі потреби, та натисніть кнопку **«Оновити»**, щоб отримати інформацію (Зразок 6.7).

| Service and the   | 1652 22            | 100      |
|-------------------|--------------------|----------|
| ірофіль стінкасті | Кільність внладнів | Відсовся |
|                   | 0                  | 0,2%     |
| H C               | 1                  | 1,2%     |
| HR                | 3                  | 3,6%     |
| 48.5              | 28                 | 13.15    |
| 15                |                    | 0.05     |
|                   |                    |          |
|                   | 0                  | 0,0%     |
| s                 | 0                  | 0,0%     |
|                   | 0                  | 0,0%     |
|                   | 0                  | 0,0%     |
|                   | 2                  | 2,4%     |
| 5                 | 7                  | 8,3%     |
|                   | 0                  | 0,0%     |
|                   | 0                  | 0,0%     |
|                   | 1                  | 1,2%     |
|                   | 0                  | 0,0%     |
| randhaajii        | 42                 | \$0,0%   |
| Varia             | 84                 | 100%     |

### Зразок 6.7

Якщо вам потрібно проаналізувати інші профілі стійкості, та/ або змінити існуючи, виконайте функцію **«Редагувати профілі стійкості»**, що позначена жовтим кольором на Зразку 6.8. Буде надана форма для редагування профілів стійкості (Зразок 6.9) У процесі редагування ви можете або видалити профілі стійкості, або ввести новий профіль.

| Профіль стійкості | 60                                                                                                    |
|-------------------|----------------------------------------------------------------------------------------------------|
| Возий запис       | 20                                                                                                    |
| н                 | Programme<br>Briggeren                                                                                                    |
| R                 | Pedarymate<br>Begarene                                                                                                    |
| E.                | Pergen yawann<br>Bergani mu                                                                                                    |
| 5                 | Редатувата<br>Видалити                                                                                                    |
|                   | in the second second se |

Зразок 6.8

|   | Belip openaparts      |                                                                                                    |      |                       |
|---|-----------------------|----------------------------------------------------------------------------------------------------|------|-----------------------|
|   | Виберіть препарати дл | я складання профіля стійкості:                                                                                                    |      | Page years            |
|   | C 6                   | Etambutol                                                                                                    | -    | COMPANY S             |
|   | E Et                  | Ethionamid                                                                                                    |      | Er damme              |
|   | 🖾 Gfs                 | Гатіфлоксацин                                                                                                    |      | Pidaryam              |
|   | н                     | Isoniazid                                                                                                    |      |                       |
|   | ПК                    | Kanamicin                                                                                                    |      | Diddenini -           |
|   | 🗇 uti                 | Левофлоксацин                                                                                                    |      | Pagaryaate            |
|   | C LOM                 | лонефлоксации                                                                                                    |      | Beganera              |
| R |                       | ок Відеію                                                                                                    | et M | Production Benduction |
| 5 |                       | Contraction of the local division of the local division of the loc |      | Pedarysan             |

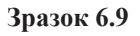

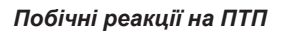

Натисніть «**Побічні реакції на ПТП**», оберіть контекст, період виявлення випадку, інші фільтри у разі потреби, та натисніть кнопку «**Оновити**», щоб отримати інформацію (Зразок 6.10).

| onogia senagels no seeme interest | nofilwets peakuph    |           |                        |                                                                                                    |
|-----------------------------------|----------------------|-----------|------------------------|----------------------------------------------------------------------------------------------------|
| побрані релюції на ПТП            |                      |           | Hinadena saragela      |                                                                                                    |
| 4                                 |                      |           | 2 007                  |                                                                                                    |
| ак                                |                      |           | 21                     |                                                                                                    |
| ILALYMON                          |                      |           |                        |                                                                                                    |
| оподіл вняжнів по тняж побічн     | ts peakuli/i         |           |                        |                                                                                                    |
| INCORPORE PEAKELIË HA INTI        | Historic to monastin | Blacorosi | ПОБІЧНІ РЕАКЦІІ НА     |                                                                                                    |
| Lineacira                         | ,                    | 11,95     | Enseral Contraction    | -                                                                                                    |
| ilas y soleott                    | 4                    | 9,55      | Birm y correction      |                                                                                                    |
| йль у суставах                    | 1                    | 2,4%      | Aspensive acroub       |                                                                                                    |
| ัดกอลแล้ อีโละ                    | 4                    | 9,5%      | Magneration            |                                                                                                    |
| рерматит острый                   |                      | 2,45      | Barbor a youker        |                                                                                                    |
| Diapon -                          | 1                    | 7,15      | Happydeane Lingua      |                                                                                                    |
| Повтликця                         | t                    | 2.45      | enteparipia x 28. Such |                                                                                                    |
| lanaxopovenesa                    | 1                    | 7.45      | Verseenen minnen 1     | -                                                                                                    |
| IBCH E VIJAX                      | 1                    | 2.45      |                        | Contraction of the local division of the local division of the loc |
| toonan own-                       |                      | 26.25     |                        |                                                                                                    |
| langence cares                    |                      | 4.00      |                        |                                                                                                    |
| ang pananan seperat               | Î.                   | 2.43      |                        |                                                                                                    |
| daer line.                        |                      | 1,45      |                        |                                                                                                    |
| revineputypa vialisoc             | 2                    | 4,85      |                        |                                                                                                    |
| Touncta                           | 4                    | 9,5%      |                        |                                                                                                    |
| ANTIDENIM IDAMAN                  | <u>.</u>             | 2,45      |                        |                                                                                                    |

#### Тип таблиці: Герноонтальна полоса

#### Зразок 6.10 Виявлення МР-ТБ та початок лікування категорії IV – форма5 ВООЗ

Натисніть **«Виявлення МР-ТБ та початок лікування кат. IV – форма 5ВООЗ»**, оберіть контрольний період (дати початку і кінця) та інші необхідні фільтри, натисніть кнопку **«Оновити»**, щоб створити таблицю, де буде представлена уся замовлена інформація (згідно з формою ВООЗ, Зразок 6.11).

Результати показують тип медикаментозної стійкості (за кількістю випадків та процентом від загального числа випадків) та число випадків з підозрою на наявність хвороби і випадки з підтвердженим діагнозом, які вже проходили курс лікування препаратами першого чи другого ряду.

|                              |            |                                           |                                             | Оконсти  |
|------------------------------|------------|-------------------------------------------|---------------------------------------------|----------|
| Kinavleta naulevitle evitene | ных протля | dux roplozy                               |                                             |          |
| веди надигальногозися р      | резистент  | HELL                                      | Kimaicus wanapala                           | Bigcones |
| Монореанстентийств           |            |                                           | 3                                           | 2,7%     |
| Мультирезистехтийсть (ИФ     | ты         |                                           | 91                                          | \$1,25   |
| Не вканачено                 |            |                                           | 12                                          | 10.7%    |
| Nonipesiscreanidats (NP TE   | 0          |                                           | 5                                           | 4,55     |
| Шерска медосаментовна        | резистенти | dens (PP TE)                              | 1                                           | 0,95     |
| Підсумон                     |            |                                           | 112                                         | 100%     |
| Kinoxicto naulertie, wil po  | in insecre | кування протягом періоду                  |                                             |          |
|                              | Новий      | Поперодню лікувались препаратани 1 Тлінії | Потородньо лінувальсь пропаратани 2-1 лінії | Підсумон |
| Пдозрований або ризни        | -1         | 2                                         |                                             | 3        |
| ПідтвердженнА                | 23         | 25                                        | 10                                          | 68       |
| Підгумон                     | 24         | 37                                        | 10                                          | 71       |

Зразок 6.11

Піврічний проміжний звіт по підтверджених випадках МР ТБ форма 6 ВОЗ

Натисніть «Піврічний проміжний звіт по підтверджених випадках МР ТБ форма 6 ВООЗ» (Зразок 133), оберіть контрольний період (дати початку і кінця) та інші необхідні фільтри, натисніть кнопку «Оновити»,щоб створити таблицю, де буде представлена уся замовлена інформація (згідно з формою ВООЗ) (Зразок 6.12).

| Виладон, по яких розточато | Sasreptororianeit pea                       | ynsiar nichs 1 sicsala nieysann       | •              | Strage | не перебуває на<br>лікуранні |       |
|----------------------------|---------------------------------------------|---------------------------------------|----------------|--------|------------------------------|-------|
| niegsame                   | Негатнанняй (мазан і культура<br>негатнані) | Позитивний (мазок та/абе<br>культура) | Немас<br>данно | Помер  | Лікування<br>порережне       | Вибув |
| 4539                       | 1 001                                       | 3 662                                 | 1 192          | 408    |                              | 68    |

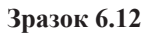

Результати показують кількість випадків з негативним, позитивним та невідомим результатом бактеріологічних досліджень через шість місяців лікування, кількість смертей та виписаних пацієнтів.

Результати лікування пацієнтів по підтвердженим випадкам МР ТБ, які розпочали лікування препаратами 2-го ряду - ВООЗ форма 7 Натисніть **«Результати лікування пацієнтів по підтвердженим випадкам МР ТБ, які розпочали лікування препаратами 2-го ряду - ВООЗ форма 7**», оберіть контрольний період (дати початку і кінця) та інші необхідні фільтри, натисніть кнопку **«Оновити»,**щоб створити таблицю, де буде представлена уся замовлена інформація (згідно із формоюВООЗ) (Зразок6.13).

Звіт показує кількість нових випадків, а також результати по випадках, що вже пройшли лікування ТБ препаратами першого та другого ряду, і по випадках, що пройшли лікування лише препаратами першого ряду.

|                                                                                   |                                                       |                       |                                                  |             |                          |                        |       |         |           | -                                 | Онорити |  |
|-----------------------------------------------------------------------------------|-------------------------------------------------------|-----------------------|--------------------------------------------------|-------------|--------------------------|------------------------|-------|---------|-----------|-----------------------------------|---------|--|
| Ten<br>ternatery                                                                  | Палигранено.<br>Очанус на<br>призначения<br>лікування | Предовнуе<br>лиухания | В ородест<br>переведения<br>до знаюсе<br>закладу | Енструцания | Лісування<br>захоровенте | Hostar-a<br>aleysavera | Dowep | Beflytt | Перерване | Діагиса<br>туберкульслу<br>знатий | Піасуже |  |
| Hosefi                                                                            | 280                                                   | 825                   | - 74                                             | 17          | 25                       | 19                     | 56    | 8       | 34        |                                   | 1.316   |  |
| Понгреднео<br>отринуван<br>икування<br>прегаритання<br>як 1-го так I<br>2-го ряду | 939                                                   | 2 757                 | 149                                              | 85          | 52                       | 184                    | 302   | 56      | 157       | 3                                 | 4 606   |  |
| Понреднео<br>огранувае<br>лікування<br>тільки<br>прегаратання<br>1 го ряду        | 123                                                   | 639                   | 28                                               | 12          | 1                        | 37                     | 106   | 12      | 29        | 1                                 | 1 001   |  |
| Підсумок                                                                          | 1 348                                                 | 4 231                 | 206                                              | 134         | 80                       | 162                    | 464   | 76      | 216       | 6                                 | 6 923   |  |

Зразок 6.13

### Загальний звіт по випадках ТБ/МС-ТБ

Натисніть **«Загальний звіт»**, оберіть контекст, період виявлення випадку, інші необхідні фільтри, дані з рядка (область і т.д.) й натисніть кнопку **«Оновити»**, щоб отримати інформацію (Зразок 6.14).

У цьому звіті можна провести аналіз даних кількома способами, обираючи варіанти колонок та рядків: область, заклад, де відбувається дослідження, стать хворого, тип захворювання, локалізацію хвороби, національність або вік хворого, легеневу або позалегеневу форму. На Зразку 6.14показано локалізації процесу за типам.

| Відбір по рядках рядки:        | Ter seagey            |   |              |              |              |        |          |
|--------------------------------|-----------------------|---|--------------|--------------|--------------|--------|----------|
| колонин:                       | Покалузація троцосу   | - |              |              |              |        | Оновнин  |
| and the second                 |                       |   |              | Annantosages | процесу      |        | 1227000  |
| Тне веладку                    |                       |   | Не вначачено | Легенева     | Поралетенные | Обидаі | підсумян |
| Не вкрытенс                    |                       |   | 63           | 101          | 3            |        | 175      |
| Вперше діягностовання ТБ       |                       |   | 59           | 50 438       | 5 281        | 2 310  | 58 108   |
| Pequan                         |                       |   | 12           | 7 955        | 402          | 281    | 8 650    |
| Лікізвання після перерян       |                       |   | 5            | 2.975        | 93           | 66     | 3 139    |
| Лікування після невдані 1-го н | cibcli updates        |   | 6            | 3 450        | 123          | 131    | 3 718    |
| Лизвання після невдані ковто   | рного курсу лікування |   | з            | 1 421        | u.           | 25     | 1.471    |
| had                            |                       |   | 4            | 4 288        | 172          | 112    | 4 577    |
| Переваданий                    |                       |   |              | 319          | 14           | 5      | 338      |
| Hengava Aleynames              |                       |   |              | 152          |              | 9      | 166      |
| Зилка профілю стійності        |                       |   |              | 45           |              | 1.     | 46       |
| Підсумон                       |                       |   | 152          | 71 182       | 6 105        | 2 949  | 80 388   |

Зразок 6.14

# Звіти, що регламентуються МОЗ України

Програма може розраховувати такі звіти, що регламентовані МОЗ України. У подальшому номенклатура таких звітів може бути поширена. Для всіх звітів існує можливість друку.

| Тип звіту                                                                                                    | Зразок |
|----------------------------------------------------------------------------------------------------|--------|
| Звіт про загальну кількість випадків туберкульозу І, ІІ та ІІІ категорій хворих (за даними бактеріоскопії і/або культурального дослідження) ТБ 07 (квартальна). Зверніть увагу на необхідність введення кількості лабораторних досліджень (на зразку жовтого кольору) | 6.15   |
| Звіт про кількість хворих, які були зареєстрованіу 4 категорії (ТБ07-МРТБ)                                                                                                    | 6.16   |
| Звіт про результати лікування хворих на туберкульоз легень, які<br>зареєстровані 12 – 15 місяців тому, ТБ 08                                                                                                    | 6.17   |
| Звіт про конверсію мокротиння у хворих на туберкульоз у кінці інтенсивної фази лікування ТБ 10 (квартальна)                                                                                                    | 6.18   |
| Звіт про результати дослідження стійкості мікобактерій туберкульозу до антимікобактеріальних препаратів у хворих на туберкульоз легень, які були зареєстровані 12 - 15 місяців тому, за квартал 20 року ТБ 11                                                         | 6.19   |

| Kinsd           | сть обство              |                  |                      |                       |                            |                    |                      |              |                  |              |                                |          |                    |                      |                          |                       |
|-----------------|-------------------------|------------------|----------------------|-----------------------|----------------------------|--------------------|----------------------|--------------|------------------|--------------|--------------------------------|----------|--------------------|----------------------|--------------------------|-----------------------|
|                 | un 1000, 3              |                  | roo                  |                       | ie rođenevo                | - Dir L            |                      |              | olë se           |              |                                |          |                    | TOTES                |                          | Oninen<br>Argu yaan   |
| Tytiopa         | ульоз леся<br>Политипан | 1000 (1204)      | NM as AND            | C 10 A15.0            | 3. A15.0 - 7               | 419                | ротики<br>част.)     | ina K        | CE<br>334.907    | ener<br>115. | 4 9. Ald. 3                    | 9. A     |                    | ARK                  | 070.75.440<br>(143.468.1 | stassica.<br>y6opsyns |
| NOSI .          | Interaction             |                  | -                    |                       | (united the set            | head               |                      |              | -                |              | (respectively)                 | -        |                    |                      | -                        |                       |
| 317             | 43                      | 121              | 485                  | 10                    | .4                         | 3                  | 84                   |              | 73               |              |                                | 22       | 103                | 401                  | 197                      | 598                   |
| Tatina          | un 2000. 1              | Jaransa          | а кольни             | нових                 | випадків ту<br>тикия на КС | 6epky/<br>6 (19 19 | 6n 1000              | -            | s nos<br>(0 1)   |              | аним резул<br>таптю та віх     |          | и мікрос           |                      | ore geo                  | підження              |
|                 | 5 - 14                  | Elion<br>15 -    | й групн б<br>24 - 2  | јанторіовна<br>5 - 34 | (insuanis (sa<br>35 - 44   | ронана<br>45 - 54  | -)<br>55-            | 64           |                  | 45           | Jar                            | -        | elapolicas         | Sacreg               | ine spire                | -                     |
|                 | 4                       | 14               |                      |                       | 4. M. 4                    |                    | 4                    | *            |                  |              | 1.45                           |          | ×.                 | BOMPS                |                          | -                     |
| 10 4            | 12 15                   | 38               | 9 49                 | 25 .4                 | 0 .19 2                    | 6 .10              | 1.119                | 1            | 25               |              | 214                            |          | 100                |                      | 63                       | 100                   |
| Палити          | HRN MASCH               | L'alto so        | (IBTYDE              | Herat                 |                            | 1 8978-1           | TYDE                 | MHO          | C 10 A           | 15           | 4 9, A16, 3<br>A19 - MET.)     | 9, 41    | 7, A18,            | soop<br>(a           | чх на ту<br>нфр за       | Georymen<br>MICK-10)  |
| нсві<br>визадля | реколония               | beat             | BCMPR                | HINE BHEMADON         | рецидная                   | liest              | schorp               |              | HORI<br>ITALIH   |              | рециднан                       | iaui     | всього             | a.                   | ж                        | Benoro                |
| 477             | 43                      | 184              | 324                  | - 8                   | 3                          | <u>.</u>           | 7                    |              | n                |              |                                | 22       | 103                | 549                  | 185                      | 834                   |
| Таблиц          | 4000. Ja                | альна            | KINGKION             | и витедків            | туберкульс                 | ay I, II           | та III кат           | eropi        | A XBO            | рих<br>Д)    | у поєднажн                     | 1 a xad  | opo6em,            | nca ay               | Nos.new                  | a elpycol             |
| Туберку         | - 3, A16.0              | (0.400<br>2, A19 | sa MKX-1<br>- Sact.) | 0.415.0               | Пазалетенне                | нё туби<br>416. ]  | 9, A17,              | (m+¢         | р за И<br>19 - ч |              | 10 A15, 4 - 9                  |          | Загалья<br>туборку | na si mu<br>1602 (la | йгть хиг<br>нфр за       | риксная<br>MKX-10}    |
|                 | ADDR DR                 | -                | -                    | scoore                | HORE RAMAN                 |                    | pear                 | ot with      | 21 19            | lasai        | RENITO                         |          |                    | . 80                 | oro                      |                       |
| 80              |                         | 13               | 21                   | 122                   | 17                         |                    | 3                    | t)           |                  | 5            | 24                             |          |                    | 1                    | 16                       |                       |
| af man          | 5000. Buts              | L'esta           |                      | ипадків та            | рецидивів                  | a KOB<br>Zikyt     | н+х (за 1<br>вальної | Unes<br>Mepe | i - Hir<br>ori   | 16.04        | ном) у осіб                    | . 06ct   | -                  | 1 1260               | ратори                   | x sarame              |
|                 |                         |                  | -                    |                       |                            |                    | -                    | 1 100        |                  |              | a manufic second second second | a linear | Incode             |                      |                          |                       |
|                 |                         |                  | Обстан               | ент на туре           | below and                  |                    | and sublice          | 10.00        | 1000             |              | No. of Concession, Name        |          |                    |                      |                          |                       |
|                 |                         | mailten          | ODCT25               | ни на тусе            | prymor a e                 |                    |                      |              | Rees             |              | h desta taria t                | HOE      |                    |                      |                          |                       |
|                 | <u>_</u> 10             | national         | обстенен             | на тусо               | prysion in a               |                    |                      |              | Bans             | LINEN        | o semagois s                   | KCIS +-  | -                  |                      |                          | 8                     |

Зразок 6.15

|                                                                                               | 20    | Sec. 1 |        | PP TE                                    |
|-----------------------------------------------------------------------------------------------|-------|--------|--------|------------------------------------------|
| Тип вигадиу                                                                                   | pagea | ТБ     | Усвого | а них раніше лісувалися ПТП 2-го<br>риду |
| *                                                                                             | 6     | 1      | 2      | 3                                        |
| Усього випадов                                                                                | 1     | -87    | 1      |                                          |
| 3 них туборкульоз логоны, у зому числі;                                                       | 2     |        |        |                                          |
| Впоршо діагностованні ТБ                                                                      | 2     | 15     |        |                                          |
| Невдача лікування за 1-ю натегорією                                                           | 4     |        |        |                                          |
| Рецидив                                                                                       | 5     | 6      |        |                                          |
| інді повторні випадня лічування, з них з тривалістю попереднього<br>туборнульваного анамеезу: | 6     | 66     | Ť      |                                          |
| go 12 sulcauto                                                                                | 7     |        |        |                                          |
| 12-24 silensi                                                                                 |       |        |        |                                          |
| гонад 24 міслеў                                                                               | 9     |        |        |                                          |

#### Таблиця 1000. Кількість хворих на ТБ, у яких діагноз МР ТБ/РР ТБ підтверджено вперше у житті протягом звітного кварталу (за поточними даними лабораторного журналу ТБ-04)

#### Зразок 6.16

| Tadomus 1000, Personatan         | и лікивання хворих на тоберетльот          | neres, 12 permistante mispoce                | опічного доспіджения мокротиния на КСВ                                                                                                    |
|----------------------------------|--------------------------------------------|----------------------------------------------|----------------------------------------------------------------------------------------------------|
| Constraint Constraint Statements | the second standards was the second second | the sea to perfit a state of the performance | COLUMN TO ADD TO ADD TO |

|          |                    |             |          |    | Понор              |                                       | Nongeria Alegoaria         |                                  |          |                                   |       | darament.                                    |
|----------|--------------------|-------------|----------|----|--------------------|---------------------------------------|----------------------------|----------------------------------|----------|-----------------------------------|-------|----------------------------------------------|
| Тегенару | Antophan<br>Alarma | Exclopencei | Reparers | ть | inene<br>Apierania | ne<br>Hatey <sup>n</sup> te<br>Tociey | uzinios<br>pestrescatriose | Reeccercula<br>P cg.<br>Equrence | Перерани | Діягнез<br>губиржульову<br>зистий | 8-6yz | ner oan y<br>safaraay<br>safaraay<br>saapsad |
| Onopan   | Понтнаний          | 24          |          | ř. | 1                  | 16                                    |                            | - 0                              | 5        |                                   |       | в                                            |
| 15       | Horatoward         | 160         | 123      |    | 25                 | 1                                     | н                          | - 12                             | - 11     | 1                                 | 10    | 276                                          |
|          | Reservand.         |             | 100      | 1  | 1                  |                                       |                            | 1.97                             | 1        |                                   | 0     | :14                                          |
| PERMIT   | Herarasadi         | 1           | 10       |    | 3                  | 2                                     | 3                          | 1.6                              | 37       |                                   | 2     | 34                                           |
| 100      | Bustenseit         | 1           |          |    | 1                  |                                       | 1                          | 6                                |          |                                   | 2     | 12                                           |
| 100      | Heranassi          | 4           | 10       |    | 1                  |                                       |                            | -                                | 4        |                                   | 4     | 23                                           |

Таблиця 2000. Результати лиувания хворих на туберкульез легень за результатами имерознопниого досліджения мекротиния на КСБ-кабо культурального досліджения на МБТ

|             |              |             |                       |    | Reep              |                           | Hougens aloguese           |                                |                        |                         |       | Strames                                        |
|-------------|--------------|-------------|-----------------------|----|-------------------|---------------------------|----------------------------|--------------------------------|------------------------|-------------------------|-------|------------------------------------------------|
| Төп көлөдүү | Alaman a     | Excleptoral | Repaires<br>temperate | 18 | inga<br>Attananai | tie<br>Hateyfte<br>toolay | urisies<br>permanenarisaan | Recording<br>P cg.<br>Equation | Repeptane<br>alayanaan | тубираульоту<br>Дистика | l-fyt | nytepsytemy<br>nerves y<br>ositemy<br>osactari |
| Cooper      | Reserves and | 58          | 0                     | £  | - 13              | 20                        |                            | 12                             |                        |                         | - 14  | 128                                            |
| TS TS       | Hotarogen-B  | 148         | 128                   | 2  | 26                | (4)                       | 18                         | 7.4                            | 10                     | . 8                     | 11    | 345                                            |
|             | Пантнанія    |             | 3                     | 2  | 2                 | 1                         |                            | . 6                            | 3                      |                         | 2     | 19                                             |
| Periodian   | Beratuanu    | ,           | 12                    |    |                   |                           | 3                          | - 2                            |                        |                         | 3     | 30                                             |
| 1422        | Bilemenes.   | 1           |                       |    | 4                 |                           |                            |                                |                        |                         | 2     | 14                                             |
| 1.00        | Horanessell  | 1 A A       |                       |    | 14                |                           |                            | 20                             | - 94 - L               |                         |       | 21                                             |

Таблиця 5000. Результати лікування хворих на туберкульоз легень з деструкцією

| Tete averagely              | Панейска анции на сублукрани у достурнани (+) на новатор<br>порядник | Employs response y reason and an an<br>propyration |       |
|-----------------------------|----------------------------------------------------------------------|----------------------------------------------------|-------|
| Вперия діагностренний<br>ТВ | 464                                                                  | 138                                                | 29.74 |
| Projection                  | 54                                                                   | 10                                                 | 13.83 |
| . Seal                      | 17                                                                   | 11                                                 | 12,64 |

Зразок 6.17

| Time            | 100     | terrar and the story opposite and |                    | Her   | атнація м         | окротня | -                 |       | illine un | Real Provide State |
|-----------------|---------|-----------------------------------|--------------------|-------|-------------------|---------|-------------------|-------|-----------|--------------------|
| верно           | радка   | туборнулься легонь з КСБ ++-      | stepes 2<br>wicral | ×     | через 3<br>місяці | x       | через 4<br>місяці | ×     | зроблено  | бакторіовнділоння  |
| A               | Б       | 1                                 | 2                  | 3     | 54                | 5       | 6                 | 7     | 8         | 9                  |
| нові<br>випадки | <u></u> | 477                               | 74                 | 15,51 | 76                | 15,93   |                   | 0     | 92        | 209                |
| рециднии        | 2       | 4                                 |                    | 0     | 9                 | 14,06   |                   | 14,36 | 19        | 36                 |
| isent           | 2       | ui.                               |                    | 0     | 30                | 16,57   | 38                | 17,12 | 47        | 102                |

#### Таблиця 1000. Негативація мокротиння у заресстрованих хворих на туберкульоз легень в кінці інтенсивної фази лікування

таблиця 2000. Причини, з яких не зроблено дослідження нокротиння в кінці інтенсивної фази лікування

| The states   |        |    | Помер         | Recently shows up | Renewala    |                      | -    | Harris on south state |
|--------------|--------|----|---------------|-------------------|-------------|----------------------|------|-----------------------|
| лип хворих   | п рара | TE | loga npersona | перералю лиукания | переведения | Abarenta i to permee | 0.00 | mater he specheso     |
| A            | 6      | t  | 1             | з                 | 47          | 5                    | 6    | 7                     |
| нией шиладни | i.     | 2  |               |                   | e.          |                      | 89   | 92                    |
| рехридным    | 2      | 2  |               |                   | £.          |                      | 16   | 19                    |
| loui         | 3      |    |               |                   |             |                      | 47   | 47                    |
| Підсумон     | 4      | 4  | 0             | 0                 | 2           | 0                    | 152  | 158                   |

Зразок 6.18

Околити

#### Таблиця 1. Результати дослідження стійкості мікобактерій туберкульозу до антимікобактеріальних препаратів у хворих на туберкульоз легень з бактеріовиділенням

|                                                     |         |         | K     | inseicra i | eenagein |      |       |
|-----------------------------------------------------|---------|---------|-------|------------|----------|------|-------|
| Найменування                                        | И рядка | HORI BO | надан | peup       | CHEH .   | 1    | ui    |
|                                                     |         | abe.    | - 96  | añr.       | - 8      | abc. | ж     |
| Всього обстанино внпадків ТБ матодам бактаріоснопії | 1       | 496     | 96,12 | 69         | 95,83    | 185  | 93,47 |
| з них випадей з ИСБ "-"                             | 2       | 477     | 96,17 | 64         | 92,75    | 181  | 97,31 |
| Всьоге обстемено випадків ТБ методом посіву         | 3       | 485     | 93,99 | 64         | 88,89    | 185  | 92,96 |
| а ник виладив а MБТ "+"                             | 4       | 469     | :96,7 | 57         | 89,06    | 182  | 98,92 |
| Всього проведено тестів на чугливість до АМБП       | 5       | 38      | 8,1   | 10         | 17,54    | 18   | 9,84  |
| Nyrreal go acix AM50                                | 6       | 16      | 42,11 | 1          | 10       | 10   | 5,56  |
| Criesces do ANEN                                    | 7       | 22      | 57,89 | 9          | 90       | 17   | 94,44 |
| Слійкість де адного АМБП (монорезистентність)       |         | 11      | 28,95 | 3          | 30       | 11   | 61,11 |
| a wex go H                                          | 9       | 3       | 7,89  | 11         | 10       | 3    | 16,57 |
| a voor go R                                         | 10      | 5       | 13,16 | 1          | 30       | 3    | 16,67 |

| 1 пнх да Е                                | 11 | 2  | 5.26  |      | 0  | 1 | 5,56  |
|-------------------------------------------|----|----|-------|------|----|---|-------|
| а них дл 5                                | 12 | 1  | 2,63  | 1    | 10 | 4 | 22.22 |
| Стійність да Н - R (мультирозистонтвість) | 12 | 3  | 7,89  |      | 60 | 1 | 5,56  |
| а нико до НШ                              | 14 | э  | 7.89  |      | 0  |   | 5,56  |
| a waxa gaa HRE                            | 15 |    | 0     |      | 0  |   |       |
| a moc go 1985                             | 16 |    | 0     | - 22 | 30 |   | 200   |
| a nex go HRSE                             | 17 |    | 0     | 3    | 30 |   | 1.0   |
| Criskdcon go H ) Instance ANDI            | 18 | 43 | 10.53 | 0    | 0  | 3 | 16.67 |
| з нисе до НК.                             | 19 |    | 9     |      | 0  |   |       |
| а никк до 185                             | 20 | 0  | 7,09  |      | .0 | 0 | 16,67 |
| л них до HES                              | 21 | 15 | 2,63  |      | 0  |   |       |
| Стойність до R з Іншении АМШІ             | 22 | 4  | 10,53 | 0    | 0  | 2 | 11,11 |
| 2 HHX 20 RS                               | 22 | 2  | 5,26  |      | 0  | 2 | 11.11 |
| а них до 82                               | 24 | 2  | 5,26  |      | 0  |   |       |
| э них до 823                              | 25 |    | 0     |      | 0  |   |       |
| Crilinices go ES                          | 26 |    | 0     |      | 0  |   |       |
| a буда-леско criinicrio до II             | 27 | 10 | 26.32 | 7    | 70 | 7 | 38.89 |
| з буда-якою стійністю до X                | 28 | 12 | 31,58 | 7    | 70 |   | 33,33 |
| а буда-эноне стійністи до f               | 29 | 5  | 13.16 | 3    | 30 | 1 | 5.36  |
| з будь лиско стійністю до 3               | 30 | 7  | 18,42 | 7    | 70 | 9 | 50    |
|                                           |    |    |       |      |    |   |       |

Зразок 6.19

### Перевірка коректності введених даних

Для кожного звіту, регламентованого МОЗ України, реалізовано перевірку коректності даних по випадкам, які зараховуються або не зараховуються у звіт (Зразок 6.20). Перевірка розділена на 3 головні категорії:

- не враховані випадки, що з якихось причин не включені в одну чи кілька таблиць даного звіту;
- сумнівні випадки, які включені в звіт, але дані в них суперечать один одному, наприклад, випадок повторного лікування без жодного попереднього лікування;
- враховані випадки, які включені в звіт без зауважень.

| He spanosani Cyunium Bpanosan                                                                       | 6              | Ларуку вати |
|----------------------------------------------------------------------------------------------------|----------------|-------------|
| He skase-a kateropie (3)                                                                            |                |             |
| Ненае резулывту инкроскопії, що відповідає                                                          | анмостан (275) |             |
| Аблаев Рефат Ризаович<br>Алиесосва Тетлик Микеляйска<br>Некак репультату культура, во вірповідні ви | moran 644)     |             |
| Ненас жадного результату на СНД (1165)                                                              |                |             |
| Ненає даннік по мікроскопії та культурі (255)                                                       |                |             |
| He exasava notanisigle spourcy (2)                                                                  |                |             |

### Зразок 6.20

Кожна з категорій розділена на під категорії за назвою причини невключення у звіт. Кожний звіт має різні набори підкатегорій. У дужках після назви підкатегорії вказано кількість випадків у ній. Випадки відображаються у вигляді списку ПІБ хворих. Щоб перейти на форму випадку, достатньо натиснути на ПІБ хворого, який цікавить. Одномоментно може бути відкритий тільки один список. Щоб відкрити іншу категорію, достатньо натиснути на її назву.

Щоб звіт будувався з високим ступенем точності та співпадав із відповідним паперовим носієм, відкоригуйте дані всіх випадків з категорії «не враховані», щоб по можливості категорія була пустою.

# Звіти управління медичними препаратами

### Звіт про рівень запасів за регіонами

Натисніть опцію «Рівень запасів за регіонами», знайдіть у відповідних полях «Джерело фінансування препаратів» та «Область» і натисніть кнопку «Відтворити», щоб вивести інформацію на екран (Зразок 6.21).

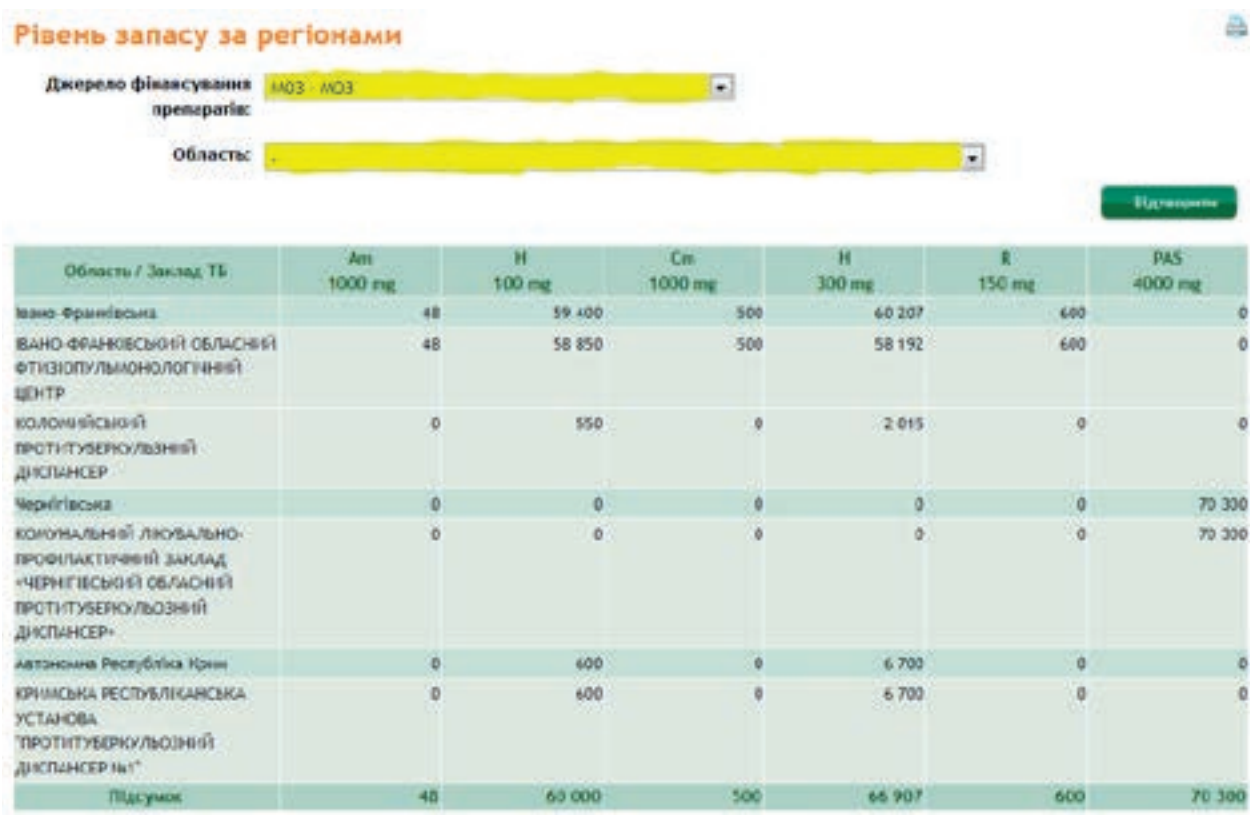

### Зразок 6.21

Середній час проходження замовлення

Натисніть «Середній час проходження замовлення», оберіть ТБ заклад та контрольний період (дата початку і дата кінця) і натисніть кнопку «Відтворити», щоб показати інформацію (Зразок 6.22).

| Область:                                                   | •                 |                               |                                       |
|------------------------------------------------------------|-------------------|-------------------------------|---------------------------------------|
| Початок періоду нісяць/<br>рік:*                           | Mor 1 2012        |                               |                                       |
| кінсць періоду місяць/<br>рік:*                            | mpee - 2012       |                               |                                       |
|                                                            |                   |                               |                                       |
| ютрібна величния.                                          |                   |                               | Підтворніти                           |
| отрібна величния.<br>Фуниції                               | Ani (copagne)     | Паројста замодлена            | Eleptroperty<br>S                     |
| отрібна величния.<br>Фуниції<br>Загведджинни               | Avi (copogee)     | Панейсть заменялены<br>4      | Elign begenne<br>Si<br>Ø              |
| отрібна величина.<br>Фуннції<br>Затверджитник<br>Відправка | Ad (copeger)<br>- | Einstiens zauchauss<br>4<br>1 | <b>Biggt besperer</b><br>5.<br>0<br>0 |

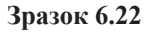

### Інструменти

#### Експорт даних по випадках ТБ/ХР ТБ

Натисніть «**Експорт даних по випадках**» (Зразок 6.23) і оберіть фільтри для відбору даних, а також інші фільтри і натисніть кнопку «**Експорт**», щоб отримати інформацію (Зразок 6.23). Використовуються ті ж фільтри, що й у звітах за випадками. Але додатково треба задати дані, що потраплять до таблиці (позначено жовтим кольором у Зразку 6.23).

| орнат за зніст файлу                  |                                                  |           |  |  |
|---------------------------------------|--------------------------------------------------|-----------|--|--|
| Формат файлу: міс                     | rosoft Excel файл                                |           |  |  |
| інформація для 🌼<br>передачі дання: 🖷 | нформація то внізадку<br>Резуньтати лабореторник | accilance |  |  |
|                                       |                                                  |           |  |  |

Зразок 6.23

Система створить файл в форматі Excel (Зразок 6.24)

|     | At • A                             |               |                                |                      |           |            |                       |                           |
|-----|------------------------------------|---------------|--------------------------------|----------------------|-----------|------------|-----------------------|---------------------------|
| 11  | A                                  | 0             | c                              | D                    | E         | F          | 0                     | Here .                    |
| - 1 | r                                  |               |                                |                      |           |            |                       |                           |
| 2   |                                    |               | -                              |                      |           | _          |                       |                           |
| 1   | DON RELIGION                       | Kontrag maker | <ul> <li>HOWE BEILD</li> </ul> | Y CTHYY? BRIVING     | FOL M/RWY | ACCOUNT OF | THE MACHINE MARKED IN | a provinci de la companya |
| -4  | Марур Георгий Мекалайовен          | Evenager TE   | 1691                           | Лисувания завиршене  |           | Honogiva . | 01.01.1984            | 25                        |
| 5   | Souppeuro Mexonali Oneecaugonouu   | Buttagor TD   | 1636                           | Flepepsies nirybaees |           | Honosius   | 12 01 1996            | 52                        |
| - 6 | Гресь Олександр Юрівач             | Evenages TE   | 1699                           | Пнування завершене   |           | Nonceille  | 25.01.1977            | 32                        |
| 1   | <b>Aylicos Bacens Mexcesilcouv</b> | Evenation TE  | 1735                           | Ennicysteed          |           | Monoeival. | 26.01 1957            | 59 Fpowega                |
|     | Плазано Витори Волод никровна      | Bunagox TE    | 71703                          | Dependent nicytaiest |           | Weeres     | 01.01.1961            | 47                        |
| 3   | Kasason Kipel Asatolacters         | Evenages TE   | 1737                           | Fixymmen panepa.ere  |           | Hanpaka    | 26.01.1963            | 45 FOOMALER               |
| 10  | Пааринович Армандас Арандович      | Evenagor 16   | 1746                           | Bebye                |           | Hanson-a   | 26.05.1938            | 63                        |

Зразок 6.24

# Прогнозування лікарських засобів

Система розраховує необхідну кількість медпрепаратів першого та другого ряду відповідно до кількості хворих, що проходять лікування, та приблизну кількість нових випадків (залежно від протоколу лікування) на період планування. Цей інструмент єдиний спосіб спланувати обсяги майбутніх закупівель та фінансових коштів відповідно до джерела поставки препаратів.

На початку кожного нового прогнозу (планування) ви побачите сторінку, де є чотири блоки для введення даних:

- параметри;
- випадки на лікуванні;
- нові випадки;
- препарати.

# Вибір параметрів

Форма для введення надана у Зразку 6.25. Для редагування інформації у секції «Інші можливості» натисніть кнопку «**Редагувати».** Форма для редагування інших можливостей надана у Зразку 6.26

**Препарати** – оберіть рядок «препарати», де представлені такі параметри: препарати першого ряду, другого ряду або обох рядів. Коли користувач обирає певну опцію, система автоматично фільтрує весь список препаратів відповідно до заданих параметрів пошуку даних.

Контекст – пропонуються наступні параметри:

- Вся країна означає, що контекстом для створення прогнозу є вся країна.
- Адміністративна одиниця означає, що прогноз складається для конкретної адміністративної одиниці, наприклад, для області або району. При виборі цієї позиції користувач повинен ввести назву конкретної адміністративної одиниці країни.
- Лікувальний заклад— означає, що прогноз складається для конкретного медичного закладу в цій країні.

Контекст впливає на розрахунки при прогнозуванні позиції «випадки на лікуванні» (якщо в розрахунках використовуються випадки, занесені до бази даних), і позиції «препарати», якщо застосувати команду **«Оновити дані».** 

- Базова дата-як правило, це сьогоднішня дата, на яку відомий обсяг запасів препаратів.
- Час виконання замовлення-введіть кількість місяців, що мають пройти від дати замовлення препарату до його отримання.
- Період прогнозування-період, на який буде прогнозуватися доставка. Треба ввести дати початку і закінчення цього періоду.
- Резервний запас-резервний запас препаратів на певний термін (визначається у місяцях), який має завжди бути наявним.

| Новий прогноз              |                                  | Excourse Equileurs Deparements |
|----------------------------|----------------------------------|--------------------------------|
| Паранотри                  |                                  |                                |
| Openapans:                 | Ect 🔹                            |                                |
| Kentenct                   | Bon xpakka .                     |                                |
| built monumocri            |                                  | Pagarynana                     |
| Базова дата:               | 22.05.2012                       |                                |
| Час виконалия<br>заполения | 3 (vicnul)                       |                                |
| Період прогназування:      | 01.11.201731.10.2013 (12 wicmui) |                                |
| Резервний запас:           | D (vicnut)                       |                                |

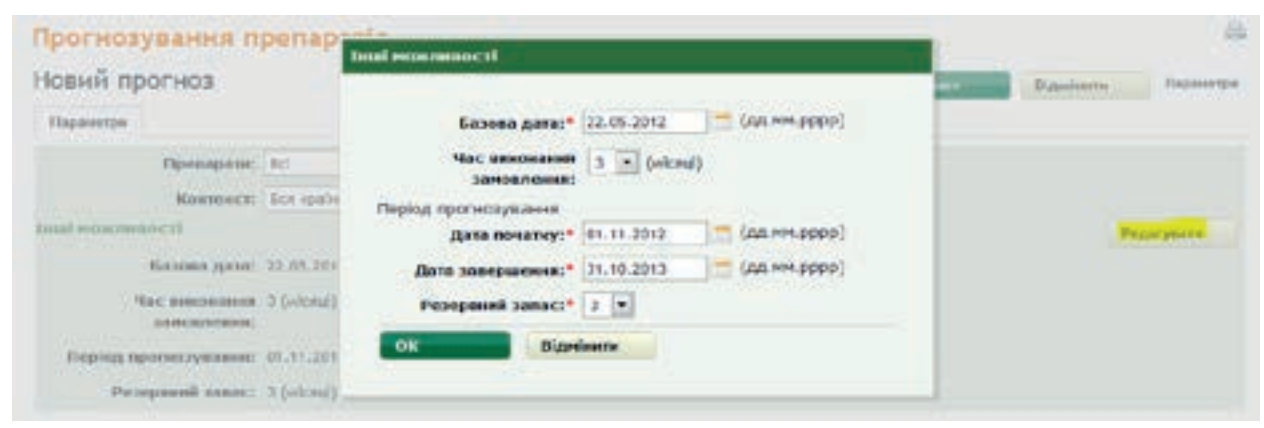

Зразок 6.26

### Випадки на лікуванні

Секція «Випадки на лікуванні» надана у Зразках 6.27 та 6.28. Використовуйте ці позиції для визначення тих груп «випадків на лікуванні», які будуть залучені до прогнозу. Пропонуються два варіанти:

- Для складання прогнозу можна використати випадки, які вже внесені до модулю «Управління». У такому разі система покаже кількість випадків на лікуванні, що є в базі даних і, протягом виконання операції буде визначено споживання ліків (за назвою препарату) по кожному випадку (Зразок 164в).
- Можна використати дані про загальну кількість (помісячно) випадків, що розпочали лікування. У такому разі требі ввести загальну кількість випадків, що розпочали лікування минулого місяця за кожним протоколом лікування, який введено в систему. Прогноз покаже споживання ліків по кожному протоколу лікування і помножить на задану кількість випадків з урахуванням тривалості лікування по кожному протоколу (Зразок 164г).

| Випадия на лікуванні                       |                                          |  |
|--------------------------------------------|------------------------------------------|--|
| вкажіть загальну                           | вняздки, які вже зараєстровані в систамі |  |
| нількість вяладнів, що                     |                                          |  |
| кожвону нісяці:                            |                                          |  |
| кільність випадків в<br>процесі лікування: | 25                                       |  |

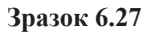

| Benagan na zieynami                                                                 |                  |            |             |           |          |               |          |        |        |        |         |         |
|-------------------------------------------------------------------------------------|------------------|------------|-------------|-----------|----------|---------------|----------|--------|--------|--------|---------|---------|
| Внажіть загальну<br>мільність випадків, що<br>почаля лімування в<br>ножному місяці: | leaseine sanamen | winteriora | p-magdit, i | цо почалн | лікрання | E KODONONGANY | wicht) 💌 |        |        |        |         |         |
| Скема лікування, по всіх                                                            | Heps-11          |            | cepn-11     | ecp-11    | accut 11 | mer-11        | rpya-11  | ci4 12 | Jan 12 | 6ep 12 | iair-12 | трас-12 |
| Ат (для розракунку потребн)                                                         |                  |            |             |           |          |               |          |        |        | E F    |         |         |
| Сь (для разрахунку пстребн)                                                         |                  |            |             |           |          |               |          | 0      |        |        |         |         |
| E/gnn Kar.4 (gnn pospakynety<br>notpede)                                            |                  |            |             |           |          |               |          |        |        |        |         |         |
| Gfx (для розракунку потребн)                                                        |                  |            |             |           |          |               |          |        |        |        |         |         |
| Кач (для розракунну потребн)                                                        |                  |            |             |           |          |               |          |        |        |        |         |         |
| Кл./голірезистентинії ТВ (для<br>розражуних потреби)                                |                  |            |             |           |          |               |          |        |        |        |         |         |
| Lfx (ges popacysky rometik)                                                         |                  |            |             |           |          |               |          |        |        |        |         |         |
| Lfx/воліразистентиніі ТБ (для<br>розракунну вотреби)                                |                  |            |             |           |          |               |          |        |        |        |         |         |
| Mite (data porpanyeery norpedu)                                                     |                  |            |             |           |          |               |          |        |        |        |         |         |

### Зразок 6.28

### Нові випадки

Секція форми для введення представлена у Зразку 6.29.

Ці показники дозволяють визначити прогнозовану кількість нових випадків, які в майбутньому розпочнуть лікування. Прогноз представляє собою таблицю, де показані наступні місяці, починаючи з базової дати і до останнього місяця періоду, який охоплено прогнозом (кінець визначеного періоду плюс місяці резервного запасу).

| Hoai nemagen                       |                 |                 |            |           |              |            |           |           |                      |                |               |              |            |
|------------------------------------|-----------------|-----------------|------------|-----------|--------------|------------|-----------|-----------|----------------------|----------------|---------------|--------------|------------|
| Вассное новая вало<br>наувается    | ADATE TO LATING |                 |            |           |              |            |           |           |                      |                |               |              |            |
| Cxesa<br>nixyoann, to<br>acix 0.0% | % від<br>нових  |                 |            |           |              |            |           |           |                      |                |               |              |            |
| Am (pres                           |                 |                 |            |           |              |            |           |           |                      |                |               |              |            |
| розракучку<br>потреби)             | 0.00            |                 |            |           |              |            |           |           |                      |                |               |              |            |
| Сь (дзя<br>розракунку<br>потреби)  | 0,00            |                 |            |           |              |            |           |           |                      |                |               |              |            |
| Обх (для<br>розракучку<br>готреби) | 0,00            |                 |            |           |              |            |           |           |                      |                |               |              |            |
| Кт. (для<br>розракучку<br>потреби) | 0,00            |                 |            |           |              |            |           |           |                      |                |               |              |            |
| Кт/<br>попрезистентней             | Para and        |                 |            |           |              |            |           |           |                      |                |               |              |            |
| ТБ (для<br>розракучк/<br>лотреби)  | 0,00            |                 |            |           |              |            |           |           |                      |                |               |              |            |
| Lfs (an+                           |                 |                 |            |           |              | Distance   |           |           |                      |                |               |              |            |
| розракунку                         | 0.00            | All and a state | Lune mail  | la start  | Lange States | Line Andre | I         |           |                      | and the second | Laure Starter | Lans service | Long State |
| eosboow)                           |                 | 1948-2013       | weper 2012 | Pers-2012 | 0400-3013    | mp-2013    | woer-2012 | 8601-2012 | 998-2010             | 64-2010        | PRY-2013      | 049-2019     | 100-2013   |
| Lfx                                |                 | P               | 10         | e         | 16           |            | 10        | C         | 8                    | 10             | 18            | e            | l G        |
| попрезнатентный                    | la ek           | *pag-2013       | -upp-2013  | rvin 2013 | ceon 2013    | teep-2013  | ноот-2013 | nect-2013 | 1990-2013            | ol+-2014       |               |              |            |
| 10 (416                            | 0,00            | U En            | 10         | 10        | 1.6          | L Carlos   | 164       | 1.0       | 1 Contraction of the | 1.0            |               |              |            |

Зразок 6.29

Тут дані подано удвох розділах під назвами: «Відсоток нових випадків у протоколі лікування» та «Прогноз кількості нових випадків на місяць».

Відсоток нових випадків у протоколі лікування: по кожному з внесених до системи протоколів введіть відсоток нових випадків, що за вашим прогнозом мають розпочати лікування за даним протоколом у визначений період.

**Прогноз кількості нових випадків на місяць:** введіть абсолютну кількість нових випадків, що за вашим прогнозом мають розпочати лікування впродовж визначеного періоду.

У процесі прогнозування програма розрахує кількість нових випадків по кожному протоколу лікування (у відсотках) і розрахує споживання ліків по місяцях залежно від визначеної протоколом тривалості лікування та кількості прописаних ліків.

# Препарати

Ведіть в таблицю, що на Зразку 6.30, інформацію про наявні препарати.

- Наявна кількість препаратів наявний запас препаратів (сумується з кількістю по серіях).
- Ціна за одиницю вартість одиниці препарату (середня ціна, якщо розраховується програмою).
- Партії (серії) дозволяє скоригувати партії, що беруть участь у розрахунку.
- Замовлена кількість в транзиті дозволяє скоригувати кількість у транзиті, що бере участь у розрахунку.

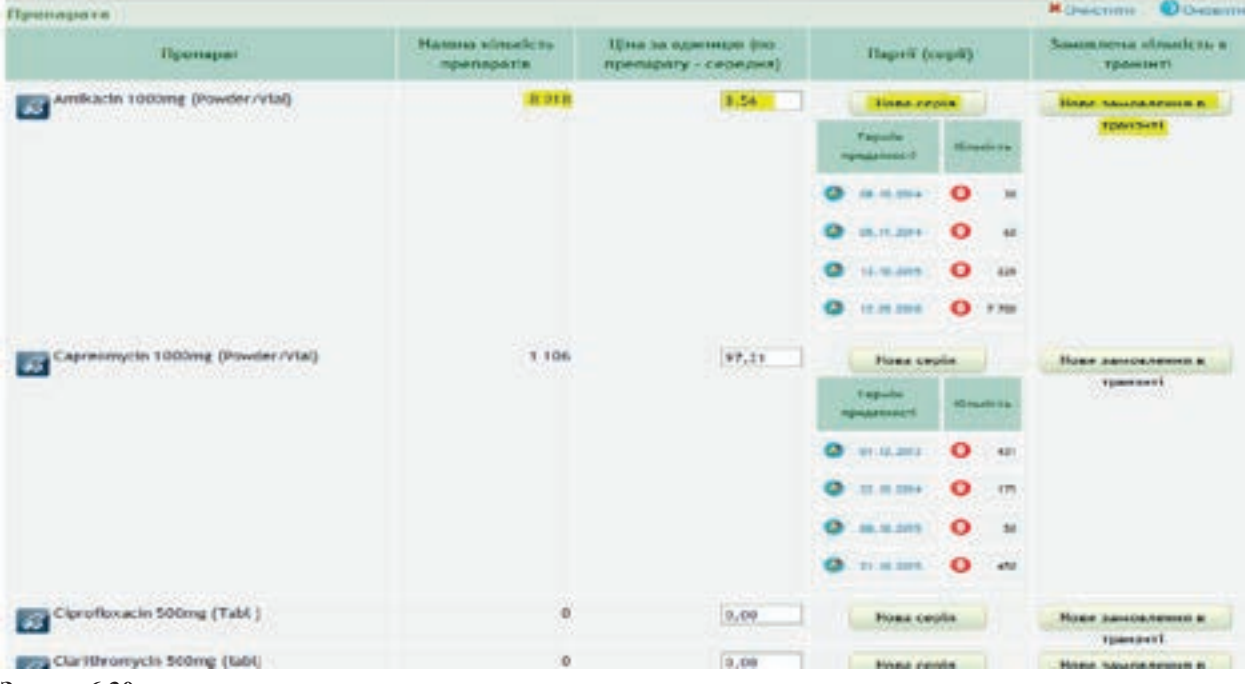

Зразок 6.30
Зверху таблиці препаратів – кнопки «**Очистити**» та «**Оновити**». Перша кнопка очищує всю інформацію стосовно серій та цін. Натиснувши другу кнопку, система автоматично занесе у відповідні поля інформацію із своєї бази даних. Якщо необхідно внести зміни до «Партії» та/або «Замовлена кількість в транзиті», треба натиснути «**Оновити**», щоб програма внесла правильну інформацію відповідно до нових параметрів.

## ЦЕ ВАЖЛИВО:

! Будьте уважні! Усі дані, що були внесені вручну, оновляться.

## Результати прогнозування

Після внесення усіх необхідних даних натисніть **«Виконати»** (Зразок 6.31), щоб отримати новий результат прогнозу. Коли прогнозування вже завершено, на екрані з'явиться 4 нові закладки, що вказують на результати (Зразок 6.32).

- 1. Резюме (Зразок 6.32) основна інформація по прогнозу показує за кожним препаратом детальну кількість на час виконання замовлення та на період прогнозування враховуючи резервний запас. З резюме можна зробити основні прогнозні висновки. Інші закладки є уточнюючими до резюме та надають більш розгорнуту інформацію.
- **2. Споживання медикаментів** (Зразок 6.33) надає детальну інформацію по споживанню кожного виду медикаментів за кожним місяцем прогнозу. Цю інформацію зручно використати для перевірки коректності введених вхідних даних для прогнозування та для оцінки запасів медикаментів на кожний місяць.
- 3. Випадки на лікуванні (Зразок 6.34).
- **4.** Деталі (Зразок 6.35) дозволяє отримати найбільш детальну інформацію по кожному з препаратів. Оберіть препарат у полі, що позначено жовтим на Зразку 6.35 та отримуйте детальну інформацію по руху препарату за кожний місяць з можливістю дізнатися про можливу нестачу.

| Прогнозування препаратів                               |             |                    |
|--------------------------------------------------------|-------------|--------------------|
| Новий прогноз                                          | Sectorate 1 | Відмінити Пармитри |
| Параметри                                              |             |                    |
| Препарати: Першого ряд/                                |             |                    |
| Контенст: Адийністратнина одиннця                      |             |                    |
| Область: Интомерсика                                   |             |                    |
| Pailos:                                                |             |                    |
| hui soussecti                                          |             | <b>Редагувати</b>  |
| 5asoea gata: 23.05.2012                                |             |                    |
| Час викомания 3 (wicruf)<br>зановления:                |             |                    |
| Період протиозування: 01.11.2012 31.10.2013 (12 s/cnd) |             |                    |
|                                                        |             |                    |

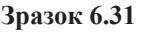

#### Прогнозування препаратів

## Мій перший прогноз

| Depreserpe Pessone                  | Contractioners of                          |                                | Damagers and res                    | (man) firmi                                                | H.                                                                     |                                                 |                                      |                                                                        |                       |
|-------------------------------------|--------------------------------------------|--------------------------------|-------------------------------------|------------------------------------------------------------|------------------------------------------------------------------------|-------------------------------------------------|--------------------------------------|------------------------------------------------------------------------|-----------------------|
|                                     | Jarac na                                   |                                | 9ac 1<br>17.10.20                   | 13                                                         | онных<br>4 (166 дий)                                                   | Reptog np.<br>01.04.                            |                                      |                                                                        |                       |
| Притарат                            | складі<br>на<br>момент<br>базнолої<br>дати | Наступна<br>дата<br>постачания | Jawoanena<br>stastera a<br>spastari | Буди<br>висоростано<br>за час<br>проходжения<br>заможления | Ковейств,<br>втрачена<br>нороз<br>заклесники<br>терабну<br>придатності | Заликаюн на<br>момент<br>стримания<br>аментност | Замовлона<br>вільність в<br>транцяті | Кончість,<br>втрачена<br>через<br>закіновник<br>терміну<br>приватності | Rps)<br>cnc<br>(na st |
| Amiliacin 1000mg (Powder/           | /Viai) 8 018                               | flican<br>wepe-2015            | 0                                   | Ø                                                          | 0                                                                      | 8 018                                           | 0                                    | 50                                                                     | -                     |
| Caproemycin 1000mg<br>(Powder/Vial) | 1 106                                      | Ilican<br>sepe-2015            | ø                                   | ø                                                          | 0                                                                      | 1 106                                           | 0                                    | 175                                                                    |                       |
| Clprofexacin 900mg (Tabl            | ) 0                                        | Nicros<br>vepe 2015            | 0                                   | 0                                                          | 0                                                                      | 0                                               | 0                                    | 0                                                                      |                       |
| Claritheorem in 500mm (tabl         |                                            | Dires                          | ń                                   |                                                            | 0                                                                      | 0                                               | 0                                    | 0                                                                      |                       |

Зразок 6.32

#### Прогнозування препаратів

## Мій перший прогноз

| Параметры Роз                                                                                                    | -               | Cnows     | manut Me  | дикаментію | Bass  | 0.11×10 ×10 /* | iryteanai | Ibroati |         |         |         |         |        |       |   |
|----------------------------------------------------------------------------------------------------|-----------------|-----------|-----------|------------|-------|----------------|-----------|---------|---------|---------|---------|---------|--------|-------|---|
| Openaper                                                                                                    |                 |           | (max + 13 | FFYA 13    | -     | Aug 14         | dep-14    | -       | 1948-14 | sepe 14 | Part-14 | kepn-14 | sep-14 | -     | 1 |
| Amikacin 1000mg (                                                                                                    | Powde           | er/Vial)  |           |            |       |                |           |         |         |         |         |         |        |       |   |
| Налена кількість препарати                                                                                                   |                 | 8.018     | 8.018     | 8.018      | 8 019 | 8.018          | 8.018     | 8.018   | 8.018   | 8.018   | 8.018   | 101     | 8.018  | 1.010 |   |
| Heavenave                                                                                                    |                 | 0         |           | 0          | 0     | .0             | 0         |         | 0       | 0       | 0       |         | 0      | 0     |   |
| Вількості, тарыін<br>прадатності виж<br>залінчарся перетарать<br>можуть бутя вакорасті<br>Такапалена кількість в<br>трантиті | n per<br>larti) |           |           |            |       |                |           |         |         |         |         |         |        | 30    |   |
| Спонявания по<br>попередніх вигіаднах                                                                                        |                 |           |           |            |       |                |           |         |         |         |         |         |        |       |   |
| Спожнална по новка<br>вновдава                                                                                               | 9               |           |           |            |       |                |           |         |         |         |         |         |        |       |   |
| Capreomycin 1000r                                                                                                    | mg (Po          | meder/Via | 9         |            |       |                |           |         |         |         |         |         |        |       |   |
| Наявна кількість<br>препаратія                                                                                               |                 | 1.105     | 1 106     | 1 100      | 1.106 | 1.106          | 1 106     | 1.906   | 1 100   | 1.106   | 1 106   | 1.106   | 1 106  | 1.106 |   |
| He BAC 18486                                                                                                    |                 | 0         |           | 8          | U     | 1011           | 0         |         | U       | 0       | U       |         | 0      | U     |   |
| Кільності, гермін<br>прядатності аках                                                                                        |                 |           |           |            |       |                |           |         |         |         |         |         |        | 175   |   |

#### Зразок 6.33

Для збереження результатів прогнозування дайте йому назву і натисніть кнопку «Зберегти». Пізніше ви зможете вийти на цей прогноз, натиснувши «Завантажити прогноз» і знайдете свій прогноз під тією назвою, яку ви дали йому при збереженні.

#### Прогнозування препаратів

## Мій перший прогноз

| Hapamerpa       | Persone Citosoreani                     | -                                  | tieta   | для на лису | tideset 1 | bertaint . |     |        |         |         |                |
|-----------------|-----------------------------------------|------------------------------------|---------|-------------|-----------|------------|-----|--------|---------|---------|----------------|
|                 | Схома лікування                         |                                    | жонт-13 | лист-13     | груд-13   | chi-14     |     | 6ep-14 | sult-14 | 1pan-14 | 1000 par - 5-6 |
| Е /для 4 Кат. ( | Nonepegel<br>Benagese<br>Ha<br>Heyeseel | 353                                | 353     | 353         | 353       | 353        | 353 | 353    | 353     | 353     |                |
|                 |                                         | Hosi<br>erragen<br>Ha<br>aleysarei |         |             | 155       | 155        | 155 | 165    | 165     | 165     | 170            |
|                 |                                         | пасумон                            | 353     | 353         | 508       | 508        | 908 | 518    | 518     | 518     | 523            |
| Gifk (dnn pospa | хунну потребн)                          | Попередия<br>внязадной             |         |             |           |            |     |        |         |         |                |

#### Зразок 6.34

| Прогнозування препа           | ратів                                 |                                                                                         |                                                                          |                                       |                                      |                                                                                         | 1          |
|-------------------------------|---------------------------------------|-----------------------------------------------------------------------------------------|--------------------------------------------------------------------------|---------------------------------------|--------------------------------------|-----------------------------------------------------------------------------------------|------------|
| Мій перший прогноз            |                                       |                                                                                         |                                                                          |                                       | lentere te                           | Bigarlesses                                                                             | Карамелрия |
| Hapasserpe Perseen Crepenting | en un personnet (                     | Henryce an ovykeen                                                                      | - Derani                                                                 |                                       |                                      |                                                                                         |            |
| Openaper: Honter              | M 500mg (50' / am                     | pi                                                                                      |                                                                          |                                       |                                      |                                                                                         |            |
| Fepka                         | Hasteva<br>strantcra<br>reportagiente | Reportedosana<br>elimentere<br>chonestere<br>(somepagnel<br>methogne ins<br>utagiaanit) | Прогнозовано<br>вількість<br>споновання<br>(нові випадни<br>из лікувани) | Розрахуннові<br>котребн<br>(Півсунон) | Звысплена<br>нільність в<br>транзиті | Кільності,<br>тернік<br>придатності<br>внек закіотився<br>(протарант не<br>закорастані) | Ha         |
| 17.10.201331.10.2013 (15.gel) | 115 800                               |                                                                                         | 0                                                                        | 0                                     |                                      |                                                                                         | 0          |
| 01.11.201331.11.2013 (30 днl) | 115 800                               |                                                                                         | 0                                                                        | 0                                     | 0                                    |                                                                                         | 0          |
| 01.12.201331.12.2013 (31.404) | 115 800                               |                                                                                         |                                                                          | 0                                     |                                      |                                                                                         | 0          |
| 01.01.2014                    | 115 800                               | 4                                                                                       | 0                                                                        | Ú                                     | 0                                    |                                                                                         | 0          |
| 01.02.201428.02.2014 (28.204) | 115 800                               |                                                                                         | 0                                                                        | 0                                     |                                      |                                                                                         | 0          |
| 01.03.2014                    | 115 800                               |                                                                                         | 0                                                                        | 0                                     |                                      | . 4                                                                                     | 0          |

Зразок 6.35

## Зберігання прогнозів

Оскільки введення параметрів прогнозу є доволі складним процесом, тому програма надає можливість запам'ятати параметри та результати прогнозу з метою подальшої роботи. Коли ви зробили прогноз або тільки ввели параметри, ви можете запам'ятати прогноз, якщо скористаєтесь функцією «Зберегти» в меню «Параметри», як наведено у Зразку 6.36. Програма надає можливість ввести ім'я прогнозу та визначити чи буде прогноз доступний іншим користувачам (Зразок 6.37). Натисніть «ОК» для збереження прогнозу. Надалі, у будь який час Ви зможете прочитати цей прогноз з бази даних, якщо скористаєтеся функцією «Завантажити» в меню «Параметри», як це показано у Зразку6.38.

| Прогнозування препаратів |                                |           |            |                            |            |              |  |                                   |           |             |
|--------------------------|--------------------------------|-----------|------------|----------------------------|------------|--------------|--|-----------------------------------|-----------|-------------|
| Новий пр                 | OCHO3                          |           |            |                            |            | -            |  | Banner                            | Tapaseque |             |
| faienesse                | Parameter                      | Certanana | magnosenta | Паладая на личуя           | ant Dears  |              |  |                                   | Норий пр  | INTER TRANS |
|                          | Reseptet: Jackach 1000rg @oxde |           | (vid)      |                            |            |              |  | Зберегти                          | TH        |             |
|                          |                                |           | Hamping    | Operansenaan<br>staatic ta | Reception- | Paquesonal 3 |  | Riverocci,<br>Topelle<br>Postacci | -         |             |

#### Зразок 6.36

| e na | овий прогн | оз: Зберегти       |           |       |                   |        |
|------|------------|--------------------|-----------|-------|-------------------|--------|
|      | Назва;     | мій першый прогноз | 1         | Lath. | Відмінити         | Параль |
| 4.2  |            | відкрити для всіх  |           |       |                   |        |
| 11   |            | ОК                 | Віднішити |       |                   |        |
|      |            |                    |           |       | Кільності, термін |        |
| Зраз | ок 6.37    |                    |           |       |                   |        |

 Прогнозування препаратів
 Imported to the second of the second of the

Зразок 6.38

# РОЗДІЛ 7. МОДУЛЬ «АДМІНІСТРУВАННЯ»

Цей модуль дозволяє керувати системою: включати, вилучати та замінювати користувачів, структуру системи охорони здоров'я, лікарські засоби, схеми лікування тощо.

Для якісної роботи програми e-TB Manager за допомогою модуля «Адміністрування» можна вводити конкретну інформацію, що стосується структури, планування заходів для управління процесом лікування хворих на ТБ/ХР ТБ в країні.

# Як знайти модуль «Адміністрування»

Натисніть «Адміністрування» на головній сторінці системи (виділено на Зразку 7.1) і на екрані з'явиться головна сторінка модулю «Адміністрування» (Зразок 7.2).

| нформація                                                                                              | Інформаційна Система Управлін                                                                                                    | ня в сфері ТБ 🗧                                                                                                    |  |  |  |
|----------------------------------------------------------------------------------------------------|----------------------------------------------------------------------------------------------------|----------------------------------------------------------------------------------------------------|--|--|--|
| ін'я:<br>Шаласа Деніс Мікайлоріч                                                                       | Випадки                                                                                                    | Препарати                                                                                                    |  |  |  |
| Заклад ТБ:<br>ду "Українськоїй центя<br>контролю за соцально<br>невсаленными<br>хворобами моз україни" | Дожолие здійснивать пошук, рекстрацію та моніторниг<br>випадків 16                                                                     | Дозволяє рекструвати, проводити пошук, відолідковувати у<br>зитверджувати отримання прегаратів, заковлення,<br>передання, видачі паціонтам, руз і запас          |  |  |  |
| Профіль користупача:<br>Надональній адміністратор                                                      | Seir                                                                                                    | Адміністрування                                                                                                    |  |  |  |
| Ступівь огляду<br>користувача:<br>Вся кранка                                                           | Генерус звіти про управліжня препаратами, шукає та<br>друмує звіти та індинатори, розраховує потребу в<br>препаратах та енспортує дані | Дазволяк нерувати системою - ресструвати, видаляти та<br>зніжновати обяїкові залиси изристувачів, струнтуру систани<br>медичних закладів, схени лікування та ін. |  |  |  |

Зразок 7.1

Сторінка «Адміністрування» (Зразок 7.2) має горизонтальне меню, що має три опції:

- 1. Каталоги призначена для виконання типових завдань адміністрування.
- **2. Звіти** призначена для отримання звітів стосовно роботи користувачів та програми в цілому (Зразок 7.3).
- **3.** Settings призначена суто для настроювання програми в цілому та доступна виключно центральному національному адміністратору. Тому назва цього блоку навмисно написана англійською мовою (Зразок 7.4).

Детально опис роботи з кожним із цих блоків наведений нижче. Зверніть увагу на те, що не всі функції й модуль в цілому доступні всім користувачам. Модуль «Адміністрування» відрізняється від інших дуже обмеженими правами доступу до функцій, що надаються.

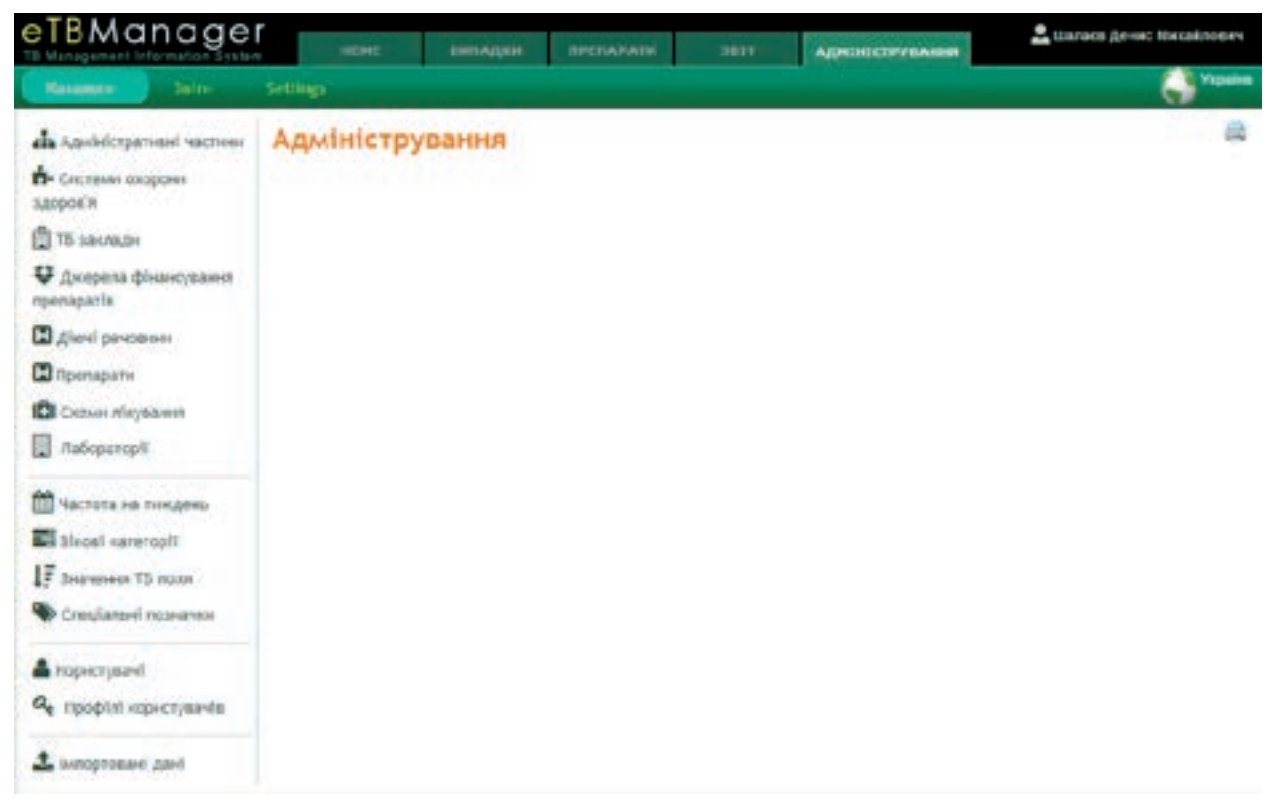

Зразок 7.2

# Каталоги

Наведений на зразку 7.2.

## Адміністративні частини

Дозволяє ввести та скоригувати інформацію стосовно адміністративного устрою країни. Виконується першим при настроюванні нової системи. Дозволяє ввести до 5 рівнів ієрархії адміністративного устрою. Для України використовується 3:область – район (або місто) та райони міста. Зверніть увагу на те, що місто має той же рівень, що й район. Зміна ієрархії після запуску програми неможлива.

# Введення нової адміністративної одиниці

Введення нової адміністративної одиниці рівня області можливо через головну сторінку (Зразок 7.3). Натисніть кнопку **«Новий запис»** та заповніть форму за Зразком7.4. Натисніть кнопку **«Зберегти».** Поле **«Стандартний ID»** не заповнюється, бо призначено для використання у наступній версії програми.

Для введення нової адміністративної одиниці рівня району розкрийте запис про область шляхом натискання на позначку «+». Відкриється перелік районів (Зразок 7.6). Натисніть кнопку «**Новий запис**». Подальші дії як при введені області. Міста вводяться на цьому ж рівні.

Для введення нової адміністративної одиниці рівня району міста розкрийте запис про місто шляхом натискання на позначку «+» (Зразок 7.7). Подальші аналогічні діям при введенні області.

# Коригування існуючої адміністративної одиниці

Для коригування існуючої адміністративної одиниці будь якого рівня передусім треба відкрити цей рівень як при введенні нового запису. Потім необхідно натиснути на найменування адміністративної одиниці (Зразок 7.8) та відкоригувавши інформацію у формі, натиснути кнопку **«Зберегти».** 

Також ви можете видалити будь - яку адміністративну одиницю шляхом виконання функції «Видалити» (Зразок 175е). Але будьте уважні, бо будуть видалені всі записи, що стосуються цієї одиниці. Краще цю можливість взагалі не використати у робочій версій програми, а використовувати тільки при первинному настроюванні.

| Managers 34114                                                                    | Section | <b>1</b>                       |                             |                            |                | A Year     |
|-----------------------------------------------------------------------------------|---------|--------------------------------|-----------------------------|----------------------------|----------------|------------|
| Карасна прагнала практина<br>Состалии схорови<br>здоров'я                         | *       | Адміністративні ч              | астини                      |                            |                | 8          |
| <ul> <li>То заклади</li> <li>Дкерела фінансування</li> <li>препарагіза</li> </ul> | 25 3    | ерания<br>запис (1a) энайденс. |                             |                            | Apublicipation | она частны |
| D glove personner                                                                 |         | Hanna                          | Hama (yspalacasa (Yspalas)) | Адміністративна<br>частина | Hapoopine      | Au         |
| D Remigates                                                                       | 0       | Isoro Operatoria               | Іване Франкізська           | область                    | 17             | Degamere   |
| Autoparopili                                                                      |         | Артанална Республіка храна     | Автонскика Республіка Крим  | odaacra                    | 23             | Digament   |
|                                                                                   |         | Bassysta                       | Elonapata                   | Область                    | 30             | Biganers   |
| E Pleast surrorph                                                                 |         | Domencuria                     | вотнома                     | Область                    | 18             | Begggerens |
| 17 Juaneses TB ISLAN                                                              |         | Деторитетровська               | Дніпропетровська            | 06лж.т»                    | 34             | Brigawers. |
| Cregtaniel ropialese                                                              | -       | Courses of the local data      | Science 2                   | Otaarta                    | 15             | farmer's   |

#### Зразок 7.3

#### Нова адміністративна частина

| Назва:          | Миколайвська                                                                                                    |  |
|-----------------|----------------------------------------------------------------------------------------------------|--|
| (українська     |                                                                                                    |  |
| (украна))*      |                                                                                                    |  |
|                 |                                                                                                    |  |
| Назва:          | Миколатвська                                                                                                    |  |
| (українська     |                                                                                                    |  |
| (Xhpaina)):*    |                                                                                                    |  |
|                 | and the second second se |  |
| Адміністративна | Область Т                                                                                                    |  |
| частина:*       |                                                                                                    |  |
|                 |                                                                                                    |  |
| Стандартний ID: |                                                                                                    |  |
|                 |                                                                                                    |  |
|                 |                                                                                                    |  |

6

#### • Потрібна величина.

#### Зразок 7.4

| 0 | Миколатаська            | Николаевская           | Область | 19 | Buganimi |
|---|-------------------------|------------------------|---------|----|----------|
|   | Одеська                 | Одеоская               | Область | 26 | Видалити |
| 0 | Полтавська              | Полтавская             | Область | 25 | Видалити |
| 0 | Рівненська              | Ривненская             | Область | 16 | Butanini |
|   | Севастополь (міськрада) | Севастополь (горсовет) | Область | 0  | Видалити |

#### Зразок 7.5

| Адміні | стративні | частини |
|--------|-----------|---------|
|--------|-----------|---------|

Новній запис

| 27 34              | апис (тв) знандено.                              |                                |                         | Addressing a bear | active       |
|--------------------|--------------------------------------------------|--------------------------------|-------------------------|-------------------|--------------|
|                    | Назва                                            | Назва (українська (Україна))   | Адміністративна частина | Підрозділи        | Дії          |
|                    | Сланецький                                       | Сланецький                     | Район                   | 0                 | Видалити     |
|                    | huul                                             |                                | Район                   | 0                 | Водалити     |
| 0                  | Арбузинський                                     |                                | Район                   | 0                 | Водалити     |
|                    | баштанський                                      |                                | Район                   | 0                 | відаліті     |
|                    | Березанський                                     |                                | Район                   | 0                 | Видалити     |
| ۵                  | Березнегуватський                                |                                | Район                   | 0                 | Видалити     |
|                    | Братський                                        |                                | Район                   | 0                 | Видалити     |
| разо               | ок 7.6                                           |                                |                         |                   |              |
| 0                  | Миколаїв                                         | Минолаїв                       | Район                   | 0                 | Вндалити     |
|                    | Миколатоський                                    |                                | Район                   | 0                 | Видалити     |
|                    | Новобузыкий                                      |                                | Район                   | 0                 | Видалити     |
| -                  | and the second second                            |                                |                         | 2                 | (and a state |
| paso<br>Hac<br>Hac | Адміністрат<br>вий запис<br>раіна У Миколаївськи | ивні частини                   |                         | Asulideopa        | ė            |
| 110                | Marine (19) sharedenet                           | Marrie Amerikan and Marrison N |                         | The sector        |              |
|                    | riasea                                           | пазва (українська (Україна))   | Адміністративна частина | пидроздиля        | Alu          |
| 0                  | Сланецьюй                                        | Сланецький                     | Район                   | 0                 | Bugamerer    |
| 0                  | Issuel                                           |                                | Район                   | 0                 | Видалити     |
|                    |                                                  |                                |                         |                   |              |

Баштанський Район Район Березансьюй Березнегуватський Район Район 🖸 Братський

## Системи охорони здоров'я

Лікуванням випадків туберкульозу можуть займатися декілька систем охорон здоров'я. Наприклад Міністерство охорони здоров'я та Державна пенітенціарна служба України (Зразок 7.9).

2

8

**Видалити** 

Вндалити

**Видалити** 

Видалити

0

Ó

0

0

Зразок 7.8

| Kennesris 2mm                                                                            | Settings                                    |                                 | <b>Vepatra</b> |
|------------------------------------------------------------------------------------------|---------------------------------------------|---------------------------------|----------------|
| <ul> <li>Адміністратномі частням</li> <li>Состімик такрони</li> <li>такроні в</li> </ul> | системи охорони здоров'я                    |                                 | 8              |
| The second a                                                                             | Harma                                       | Назва (українська<br>(Україна)) | Дя             |
| nperaparte                                                                               | and g                                       | (Assessed)                      | Busanen        |
|                                                                                          | Hashovaners: anagovin says Yepsiler         |                                 | Bigamen        |
| CAREAGE AND AND AND AND AND AND AND AND AND AND                                          | designed a suggestion and a subplice        |                                 | Begamere       |
| Aufoparophi                                                                              | Ибністерства транствоту та заїначу Українні |                                 | Braameri       |
| Настота на посдань                                                                       | Albeicrepcine exyrplants organ Vepales      |                                 | Beaamere       |

#### Зразок 7.9

Для введення нової системи охорони здоров'я натисніть кнопку **«Новий запис»** (Зразок 7.9) та заповніть форму, надану у Зразку 7.10. Потім натисніть **«Зберегти».** 

| Manager                   |  |
|---------------------------|--|
| (vipaliicuka (Vipaliia))* |  |
|                           |  |
| Назва:                    |  |
| українська (Україна)): •  |  |
|                           |  |
|                           |  |

Зразок 7.10

#### ТБ заклади

Відкрийте сторінку з переліком ТБ закладів, як зазначено на Зразку 7.11.

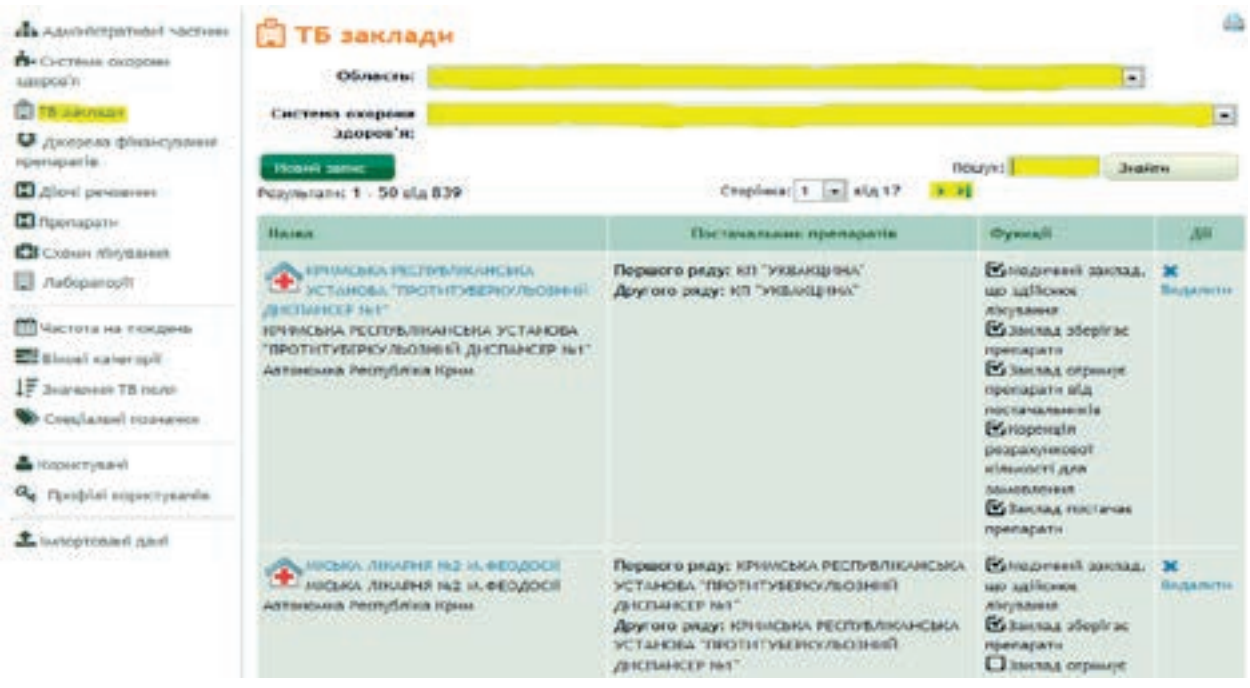

ТБ закладів може бути багато, тому вони, як правило, розташовані на декількох сторінках. Щоб знайти потрібний, ви можете використати (позначено жовтим на Зразку 7.11):

- 1. Фільтр по області та системі охорони здоров'я.
- 2. Пошук за фрагментом назви
- 3. Перегортання сторінки.

Для введення нового закладу натисніть кнопку **«Новий запис»** (Зразок 7.11). Відкриється форма для введення (Зразок 7.12)

| Редагувати - За          | клад ТБ                                       | -      |
|--------------------------|-----------------------------------------------|--------|
| номер:                   | 940852                                        |        |
| Haana:*                  | КОЛОМИЙСЬКИЙ ПРОТИТУБЕРКУЛЬЗНИЙ ДИСПАНСЕ      |        |
| Назва:                   | лпх                                           |        |
| (українська (Україна)):* |                                               |        |
| Телефон:                 |                                               |        |
| Адреса:                  | м. Коломия, вул, Замкова, 76-б                |        |
| Індекс:                  |                                               |        |
| Область:*                | Івано-ФранкІвська                             |        |
| Район:                   | Івано-ФранкІвський 💌                          |        |
| Районні тубкабінети:     | - 2                                           |        |
| Стандартний ID:          |                                               |        |
| Стан частки:             | Стан частки АКТИВНИЙ                          |        |
| Систена охорони          |                                               |        |
| MO3                      |                                               |        |
|                          | Имедичний заклад, що ровјармляк               | Acces. |
|                          | Медиченії заклад, що здійснюх лікування       |        |
|                          | Valeye T5                                     |        |
|                          | Paleye MP T6                                  |        |
|                          |                                               |        |
| Управління препарата     | iP101                                         |        |
|                          | 🗹 Заклад зберігає препарати                   |        |
|                          | 🗹 Заклад отримує препарати від постачальників |        |
|                          | Заклад розподіляє препарати між пацієнтами    |        |

| остачальных препаратів др                                                  | pyroro pady                                                                                                    |  |
|----------------------------------------------------------------------------|----------------------------------------------------------------------------------------------------|--|
| Область:*                                                                  | Твано-Франківська                                                                                                    |  |
| Назва:*                                                                    | ІВАНО-ФРАНКІВСЬКИЙ ОБЛАСНИЙ ФТИЗІОПУЛЬМОНОЛОГІЧНИЙ ЦЕНТР 💌                                                                                  |  |
| остачальных препаратів пе                                                  | ршого ряду                                                                                                    |  |
| Область:*                                                                  | Івано-Франиївська                                                                                                    |  |
| Hasea:*                                                                    | ІВАНО-ФРАНКІВСЬКИЙ ОБЛАСНИЙ ФТИЗІОПУЛЬМОНОЛОГІЧНИЙ ЦЕНТР 🔻                                                                                  |  |
| Кількість днів для<br>розрахунку                                           | 90                                                                                                    |  |
| замовления:                                                                |                                                                                                    |  |
| замовления:                                                                | 😢 Корекція розражучнової кільності для замовлення                                                                                           |  |
| зановления:<br>Ідправка зановления                                         | Коренція розрахуннової кільності для замовлення                                                                                             |  |
| зановления:<br>Цправка зановления                                          | <ul> <li>Коренція розражуннової кільності для замовлення</li> <li>Заклад постачає препарати</li> </ul>                                      |  |
| замовлення:<br>Ідправка замовленни<br>дловідальній за затверди             | <ul> <li>Коренція розражучнової кільності для замовлення</li> <li>Занлад постачає препарати нення</li> </ul>                                |  |
| замовлення:<br>ідправка замовленни<br>довідальний за затверди<br>Область:* | <ul> <li>Коренція розрахункової кільності для замовлення</li> <li>Занлад постачає препарати<br/>тення</li> <li>Івано-Франківська</li> </ul> |  |

#### Зразок 7.12

Зверніть увагу на такі особливості заповнення інформації в формі.

- 1. Поле «Назва» заповнюється відповідно до обраної мови.
- 2. Поле «Стандартний ID» не заповнюється.
- 3. Поле «Стан частки» визначає чи є цей заклад на поточний момент працюючим.
- 4. Позначка «Медичний заклад, що повідомляє» ставиться у разі, якщо цей медичний заклад має обов'язок повідомляти про випадки.
- 5. Позначка «Медичний заклад, що лікує» ставиться у разі, якщо медичний заклад здійснює амбулаторне або стаціонарне лікування хворих (має потребу в препаратах на лікування).
- Група позначок «Управління препаратами» використається модулем управління препаратами, щоб визначити дії, які цей заклад може виконувати з препаратами: 6.1. Зберігати
  - 6.2. Отримувати
  - 6.3. Надавати хворим для лікування.
- 7. У секції «Замовлення препаратів» визначаються постачальники препаратів першого та другого ряду. Інформація використається в модулі управління препаратами.
- 8. У секції «Відправка замовлення» визначається чи може заклад постачати препарати, а також надаються відомості про установу, що затверджує замовлення. Інформація використовується в модулі управління препаратами.

Для редагування інформації щодо наявного закладу знайдіть цей заклад, як визначено вище, та натисніть найменування закладу (Зразок 7.13). Порядок редагування інформації той самий, як при введенні нової.

Видаляти заклад можна шляхом виконання відповідної функції, але це вкрай небажано. Краще установіть ознаку «неактивний»

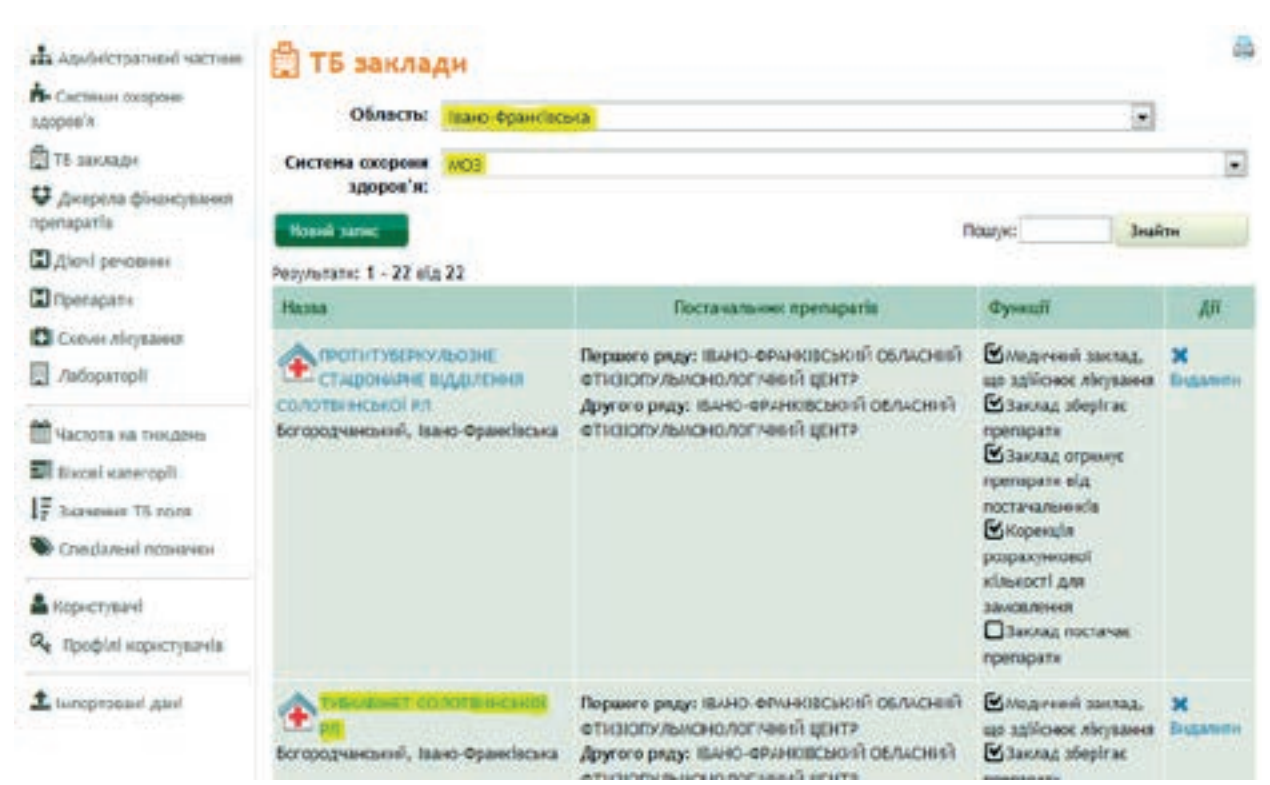

Зразок 7.13

# Джерела фінансування препаратів

Дозволяє визначити джерела фінансування постачання препаратів. Якщо виконати відповідну функцію (Зразок 7.14), програма покаже перелік джерел фінансування.

| Theracourts - Saltra                                                              | Settings                              |                                |                            | A Vipun         |
|-----------------------------------------------------------------------------------|---------------------------------------|--------------------------------|----------------------------|-----------------|
| <ul> <li>Адніністратнані частнян</li> <li>Снетеми скарани<br/>здоров'я</li> </ul> | Джерела фінансуван<br>Рени запес      | ння препаратів                 |                            | 8               |
| 🛱 ТБ заклада                                                                      | Hanes                                 | Hazas (yepalietaea (Yepaliea)) | Абривіатура назен          | ДП              |
| <ul> <li>Девреля фінансувания</li> <li>прегаратів</li> </ul>                      | ance                                  |                                | INUE                       | <b>Guganite</b> |
| D Alevi personer                                                                  | 50 "Posterror Vigetier"               |                                | 50                         | Видалнон        |
| C rpenapata                                                                       | Тлобальний фонд                       | Гаобальний фонд                | rø                         | Видалити        |
| Consas theytaesen                                                                 | (//0                                  |                                | 100                        | Buganna         |
|                                                                                   | Гуманітарна дотонога МОЗ              |                                | Грианітарна допомога ///03 | Duganite.       |
| П частота на песдень                                                              | Державна тенітондіарна служба України |                                | дпсу                       | Buganma         |
| 17 Servenian T& room                                                              | дл "Укранцина"                        | ДЛ "Украацион"                 | Уфбацина                   | Buganite        |
| Ф Спеціальні порничної                                                            | за власні кошти                       |                                | ЗА ВЛАСНІ КОШТИ            | Buganere        |
| A Kockerveaul                                                                     | місцевнії воджет                      |                                | місцияній вюджет           | Bugantes        |
| <b>а</b> Профілі корнстурачів                                                     | MCB                                   |                                | M03                        | -               |
| <b>1</b> Імпортованіі дані                                                        | обласный бюджет                       |                                | обласний вюдиет            | Bighters        |

Зразок 7.14

Для введення нового джерела фінансування натисніть кнопку **«Нова»** та заповніть форму, надану у Зразку 7.15. Натисніть кнопку **«Зберегти»** після заповнення.

| українська (Україна) |  |
|----------------------|--|
| Hassa:*              |  |
| Абревіатура назви:*  |  |
| українська (Україна) |  |
| Назва:*              |  |
| Абревіатура          |  |
| назви:*              |  |
| Абревіатура вазви:*  |  |

#### Зразок 7.15

Для коригування інформації по наявному джерелу фінансування, натисніть на назву джерела (Зразок 7.14). Форма для редагування та сама, що й для введення нового джерела.

Ви можете видалити джерело фінансування, але це робити можна тільки за певних налаштувань програми. Небажано видаляти джерело фінансування, якщо програма вже містить інформацію по цьому джерелу.

## Діючі речовини

Дозволяє визначити перелік діючих речовин, який необхідний для подальшого введення препаратів. Якщо виконати відповідну функцію (Зразок 7.15), програма покаже перелік діючих речовин.

| interneter Julie-                                            | Settings                       |                |                   |               | G*****      |
|--------------------------------------------------------------|--------------------------------|----------------|-------------------|---------------|-------------|
| ав Адийністративні частнин<br>ф. Системи вхорани<br>адорікіх | Н Діючі речовини<br>Понкі мане |                |                   |               | 2           |
| 🛱 ТБ закладн                                                 | Hemo                           | Порадок покату | Абревіатура налон | Ten           | 10          |
| Ф Джирета фізансуванно пропаратія.                           | Anthroppen                     | 7              | Am                | Другого ряду  | Branstern   |
| Carlent personner                                            | Caroliticación                 |                | Cix               | Другого ряду  | Regarers    |
| Препарати                                                    | Kroganski                      |                | cfz               | dayroro pady  | Brakerte    |
| Cashon Afeysarem                                             | Кларнгроннарн                  |                | Cim               | Даугого ряду  | Bragamere   |
| -                                                            | Caproundelle                   | 11             | CM                | Другого риду  | BAGAMITH    |
| Nattoria na Inngene.                                         | Citieso In                     | 10             | C4                | Другого ряду  | Brakkreitig |
| 17 Juanamer TS man                                           | Etenbotel                      |                | 15                | Першого раду  | Begganere   |
| Cresslanuil ross-ansor                                       | Ethionamhd                     |                | EL.               | другого ряду  | BILLANDIN   |
| A ropertyment                                                | Part-Brend august              |                | of.               | Appears parts | Biggamera   |
| a Hoopial sep-crysa-is                                       | menarid                        | 4              | H                 | Першого раду  | Begamine    |
|                                                              | Kanamicht                      | *              | ж.                | Другого знат  | Beggarerre  |

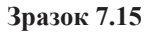

Для введення нової діючої речовини, натисніть **«Новий запис»** (Зразок 7.15) та заповніть форму (Зразок 7.16)

| ова діюча речо         | вина                                                                                                    |  |
|------------------------|----------------------------------------------------------------------------------------------------|--|
| Абревіатура назви      |                                                                                                    |  |
| країнська (Україна)):* |                                                                                                    |  |
| Абревіатура назви      |                                                                                                    |  |
| країнська (Україна)):* |                                                                                                    |  |
| Міжнародна             |                                                                                                    |  |
| неватентована назва    |                                                                                                    |  |
| (HHM)                  |                                                                                                    |  |
| opaineera (zopaina)).  |                                                                                                    |  |
| Міжнародна             |                                                                                                    |  |
| непатентована назва    |                                                                                                    |  |
| kpaincska (Ykpaina)):* |                                                                                                    |  |
|                        | The second second second second second second second second second second second second second second second s |  |
|                        | включено в попередних оланк ликуванни                                                                          |  |
|                        | Включено в бланк результатів на чутливість                                                                     |  |
| Порядок показу:        |                                                                                                    |  |
| Tunt                   |                                                                                                    |  |
| THU: *                 |                                                                                                    |  |
|                        |                                                                                                    |  |
| Відмін                 | 178                                                                                                    |  |
| million no manual      |                                                                                                    |  |

Зразок 7.16

Для забезпечення можливості відмічати тести на чутливість, поставте позначку у відповідному полі. Поле **«Включено в попередній бланк лікування**» надає можливість включити цю діючу речовину при реєстрації попередніх курсів лікування при введені випадку, тобто включати до анамнезу.

Для редагування діючої речовини натисніть назву. Для редагування надається та ж сама форма, що й для нової речовини (Зразок 7.16).

Ви можете видалити діючу речовину, але це робити можна тільки при первинному настроюванні програми. Вкрай небажано видаляти діючу речовину, якщо програма вже містить інформацію по цієї діючої речовині.

# Препарати

Дозволяє визначити препарати, що застосуються у схемах лікування. Можна вводити тільки після того, як визначені діючи речовини. Якщо виконати відповідну функцію (Зразок 7.17), то програма покаже перелік препаратів.

Для введення нового препарату натисніть кнопку **«Новий запис»** та заповніть форму, що надана у Зразку 7.18. Зверніть увагу на те, що для діючих речовин, які містяться у препараті, треба ввести концентрацію (позначено жовтим у Зразку 7.18). Натисніть кнопку **«Зберегти»** (Зразок 7.18), щоб запам'ятати.

Для редагування препарату натисніть на його назву (Зразок 180а). Форма редагування така ж сама, що при введені нового препарату.

| Returner 24                                                                      | line Settings                                    |                                                                          |                                                     |                   |                       |                          |                 | 0        |
|----------------------------------------------------------------------------------|--------------------------------------------------|--------------------------------------------------------------------------|-----------------------------------------------------|-------------------|-----------------------|--------------------------|-----------------|----------|
| Адибистративий                                                                   | Препарати                                        |                                                                          |                                                     |                   |                       |                          |                 | 4        |
| Системи<br>охорони здоров'я                                                      | 59 запис (18) знайдено.                          |                                                                          |                                                     |                   |                       |                          |                 |          |
| <ul> <li>ТВ гаклади</li> <li>Флекерска<br/>флекеулання<br/>пропаратія</li> </ul> | Міжнародна<br>мотутич теллик нател<br>(АРЯН)     | Мінинаредни<br>несатонтована<br>назва (МРН)<br>(упраїнська<br>(Україна)) | Вніст<br>двочої<br>речельник /<br>Одивиця<br>виніру | Лыарсына<br>форма | Абренія тура<br>налож | Тип<br>лиарсыні<br>формя | Tien            | AN       |
| C Alesi perapan                                                                  | CO ANNACH                                        | Averages 1.0<br>(dp.)                                                    | 1060 mg                                             | Powder/Vial       | Am                    | troutes                  | Другого<br>рчлу | D-GAVE   |
| П схенн<br>Людения                                                               | Capreomycle                                      | Kanpeowlipes<br>1,6 (фл.)                                                | 1000 mg                                             | Powder/Vial       | Cm                    | hroutha                  | Apyroro<br>phay | Begines  |
| Пабораторії                                                                      | Certificade                                      | 13                                                                       | 500 mg                                              | Tabl              | ctx                   | Перкралена               | Другого<br>рилу | Degates  |
| teurigenes<br>El Blocet                                                          | Clarithromycle                                   |                                                                          | 500 mg                                              | tabi              | Cire                  | Переральна               | Другого<br>раду | bigave   |
| Katerope                                                                         | ETT Chifasan                                     | Knotagenhe                                                               | 100 mg                                              | cassale           | ctz                   | Персоальна               | долого          | Desalers |
| Міжнародна<br>(українсь                                                          | непатентована<br>назва (МНН)<br>эка (Україна)):* |                                                                          |                                                     |                   | ]                     |                          |                 |          |
| Міжнародна<br>(українсь                                                          | непатентована<br>назва (МНН)<br>жа (Україна)):*  |                                                                          |                                                     |                   | j                     |                          |                 |          |
| Абрел                                                                            | lатура назви:*                                   | 1                                                                        |                                                     |                   |                       |                          |                 |          |
| *                                                                                | Сонцентрація:*                                   |                                                                          |                                                     |                   |                       |                          |                 |          |
| Оді                                                                              | иниця виміру:*                                   |                                                                          |                                                     |                   |                       |                          |                 |          |
| Тип лікар                                                                        | ської форми:* -                                  |                                                                          |                                                     |                   |                       |                          |                 |          |
|                                                                                  | Ten:* -                                          |                                                                          |                                                     |                   |                       |                          |                 |          |
| c                                                                                | тандартний ID:                                   |                                                                          |                                                     |                   |                       |                          |                 |          |
| Діюча речовня                                                                    | 48                                               |                                                                          | Концентра                                           | çia -             |                       |                          |                 |          |
| 🛛 Amikacin (Ar                                                                   | m)                                               |                                                                          |                                                     |                   |                       |                          |                 |          |
| 🗵 Amoxiday (A                                                                    | Amc)                                             |                                                                          |                                                     | -N                |                       |                          |                 |          |
| Cicloserin (C                                                                    | s)<br>s (Cfx)                                    |                                                                          |                                                     |                   |                       |                          |                 |          |

| Claritromicio (Clm)   |
|-----------------------|
| Etambutol (E)         |
| Ethionamid (Et)       |
| 🖾 Gatifloksacin (Gfx) |
| E Isoniazid (H)       |
| 🖾 Kanamicin (Km)      |
| 🗔 Levoflocsacin (Lfx) |
| Linezolide (Lzd)      |
| 🗖 Maxiflaxacin (Mfx)  |
| C Ofloxacin (Ofx)     |
| Paskonat (PAS)        |
| 🖾 Protionamid (Pt)    |
| Pyrazinamid (Z)       |
| Rifampicin (R)        |
| Streptomicin (S)      |
| Terisidon (Trz)       |
|                       |
|                       |
| Зберегти Відміянти    |
| отрібна величина.     |

Зразок 7.18

## Схеми лікування

Дозволяє визначити схеми лікування. Перед заповненням схем лікування повинні бути визначені:

- 1. Препарати.
- 2. Частота на тиждень.

Якщо виконати відповідну функцію (Зразок 7.19), програма покаже перелік схем лікування.

| A Administration section                                | С Схеми лікування                                    |               |           |
|---------------------------------------------------------|------------------------------------------------------|---------------|-----------|
| <ul> <li>Системи охорони</li> <li>здоров'я</li> </ul>   | North Stric                                          |               |           |
| Th anonager                                             | Heans                                                | Knacwdinautin | ,DV       |
| <ul> <li>Дкеркла фінансування<br/>пропаратів</li> </ul> | E (gas 4 har, gas population and something           | Bertagoe, TD  | BISAANTH  |
| Diana personana                                         | Gfz (gan pospanywe) mitpelleri                       | Beragoe XP TB | -         |
| Пропарати                                               | Em (an postasies nertede)                            | Benagoe XP TB | видалити  |
|                                                         | Кт /поліреанствитний ТБ (для розракунку попреби)     | Demagoe XP 75 | 0-48-0-TH |
| The standard bit                                        | Lfs (ges possequery corpelie)                        | Bemazon XP TD | -         |
| Пастопа на тнидонь                                      | (Its constpananteenteen Th (gre pospanyery scripede) | Benagos XP Th | видалити  |
| 17 2-lailer an TB nonn                                  | Mfx (gm pospanywy norpelw)                           | Benagoe XP TB | Buganero  |
| Consultantiel husearece                                 | PAS (an posperymy namefie)                           | Demagoe XP TE | Bigammi   |
| A Hopectylead                                           | Pt (gas possesser corpete)                           | Benagoe XP TS | Brighmenn |
| Q. Roodini sopectyperio                                 | РЕпозвременностий ТБ (для репрахиму потреби)         | Bemagoe XP TB | -         |
| Lanoprosed gael                                         | Rdt. (Ann propanjany mitpelie)                       | Выпадок ТВ    | видалити  |

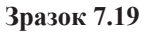

Для введення нової схеми, натисніть кнопку **«Новий запис»** та заповніть форму, надану у Зразку 7.20.

| Назва:*          |                 |
|------------------|-----------------|
| Класнфікація:* - |                 |
| итенсивна фаза   | Додати препарат |
| Раза продовження | Додати препарат |

• Потрібна величина.

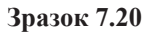

Введіть назву та класифікацію, а потім за допомогою кнопок «Додати препарат...» сформуйте опис схеми лікування для обох фаз.

По кнопці **«Додати препарат...»** програма відкриє бланк для додавання препарату в схему лікування.

- 1. Оберіть препарат, як зазначено на Зразку 7.21.
- 2. Додайте параметри схеми лікування, як зазначено у зразку 7.22.
- 3. Повторіть для всіх препаратів кожної фази.
- 4. Натисніть кнопку «Зберегти».

Для редагування існуючої схеми лікування натисніть на назву схеми та відредагуйте інформацію як при введенні нової.

|       | Вибрати все                                                |   |                |
|-------|------------------------------------------------------------|---|----------------|
| CHE   | Ін'єкційна                                                 | * | Annaly support |
| npt E | Micacin 1000mg (флакони для інфузій)<br>Другого ряду       | - | ати препарат   |
|       | Саргеотісуп 1000mg (розчину для ін'єкцій )<br>Пругага ряду |   |                |
|       | Etambutol 20ml (sol/vial)<br>Republic plany                |   |                |
| E     | Gatifloxacin 400mg (sol/vial)                              |   |                |
| E     | Izoniazid Sml (sol/amp)                                    |   |                |

Зразок 7.21

|                                                   | lassa:* C                      | xeva 1                 |                        |                             |                                 |            |         |
|---------------------------------------------------|--------------------------------|------------------------|------------------------|-----------------------------|---------------------------------|------------|---------|
| Класифі                                           | caula:* 8                      | ыпадок Т               | 5 .                    |                             |                                 |            |         |
| нтенсиви                                          | а фаза                         |                        |                        |                             |                                 | Додати пре | парат   |
| Препарат                                          | Одиница<br>виміру з<br>замовчу | 6<br>10<br>841111/1.14 | Трнвалість<br>(місяці) | Частота за<br>замовчуванням | Джерело фінансування препаратів |            | дп      |
| Amicacin<br>1000mg<br>(флаконн<br>аля<br>Iнфyziñ) |                                |                        | • •                    | 1/7 .                       | •                               | •          | Въдалит |
| Раза прод                                         | окини                          |                        |                        |                             |                                 | Додати пре | napat   |

Зразок 7.22

# Лабораторії

Дозволяє визначити перелік лабораторій, у яких проводяться дослідження. Перед вводом лабораторій необхідно повністю визначити адміністративні одиниці. Щоб відкрити перелік зареєстрованих лабораторій, виконайте функцію зазначену у Зразку 7.23.

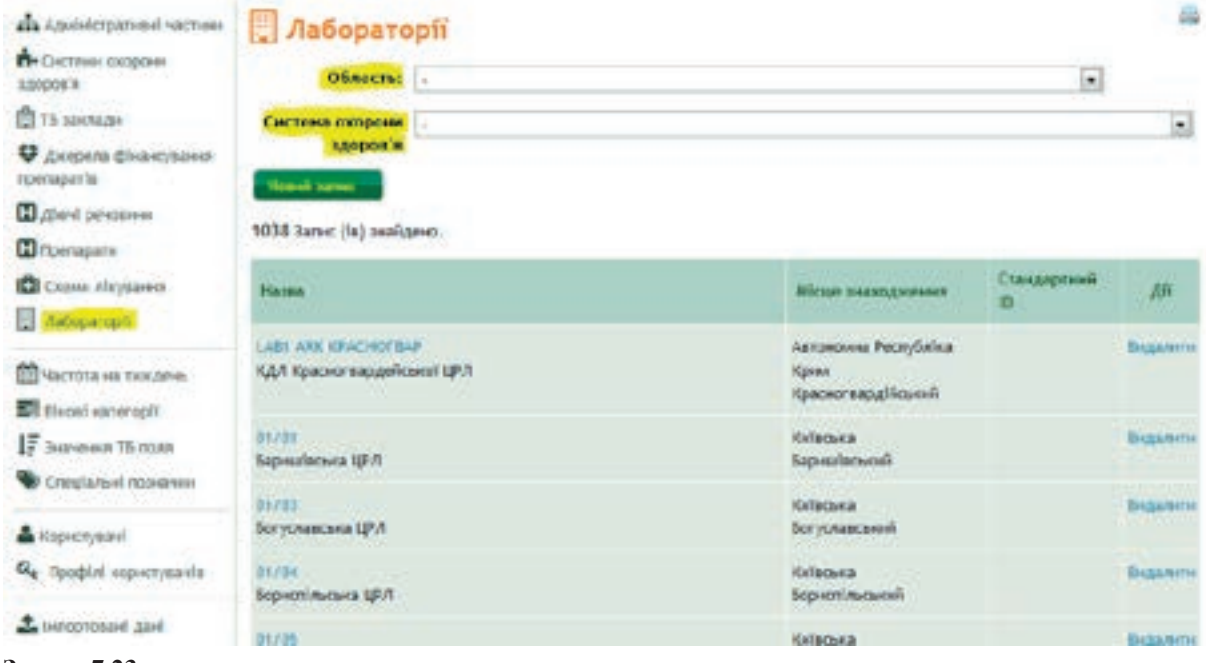

Зразок 7.23

Для введення нової лабораторії натисніть кнопку **«Новий запис»** та заповніть форму, що надана у Зразку 7.24.

| юва лабораторія     | 3 |
|---------------------|---|
| Абревіатура назви:* |   |
| Назва:*             |   |
| Стандартний ID:     |   |
| Система охорони     |   |
| Ofnacta:*           |   |
|                     |   |
| Збереття Відмінити  |   |
| отрібна величина.   |   |

Поле «Стандартний ID» не заповнюється. Інші поля обов'язкові для заповнення. Натисніть «Зберегти», щоб запам'ятати інформацію. Щоб знайти лабораторію для коригування, скористайтеся фільтром по області та системі охорони здоров'я. Для редагування відомостей про лабораторію, натисніть на абревіатуру та відредагуйте інформацію так, як при вводі нової. Видаляти лабораторію можна за умови, якщо у базі даних програми немає відомостей про дослідження, що зроблені в цій лабораторії.

## Частота на тиждень

Дозволяє визначити можливі схеми прийому препаратів. Щоб відкрити перелік схем, скористайтесь функцією (виділено жовтим у Зразку 7.25). Зверніть увагу на те, що схеми можна тільки редагувати. Натисніть кнопку **«Редагувати»** та проставте позначте дні тижня для кожної частоти прийому (Зразок 7.26). Натисніть **«Зберегти»**.

| utopos's                            | i (gar ýran i e     |     |    |     |     |     |     |     |
|-------------------------------------|---------------------|-----|----|-----|-----|-----|-----|-----|
| T6 sakhapi                          | Частота на тноцесть | HA. | -  | 87  | .cp | .97 |     | c6. |
| ♥ Дкерела ф‰ансувания<br>препаратів | 10                  |     | 8  |     |     |     |     |     |
| Alori percenter                     | 2/7                 |     | Ľ  |     |     | E   |     |     |
| Dpenapime                           | 1/7                 |     | 8  |     | 8   |     | ß   |     |
| Слеми Андиання                      | 417                 |     | R. | 194 | E.  | FK. | 122 |     |
| Aa6opanopii                         |                     |     | -  |     | 2   | 2   |     |     |
| M announce of the second            | \$/7                |     | 8  | 8   | 2   | 8   | ß   |     |
|                                     | 6/7                 |     | 8  | 8   | 5   | 8   | B   | ß   |
| F 3revenue 16 nove                  | 1/7                 | 2   | Ľ  | 2   | 2   | 2   | ß   | 8   |
| Creulaneil noasavon                 |                     |     |    |     |     |     |     |     |
| A Kopiectysawi                      |                     |     |    |     |     |     |     |     |
| а, профілі користувачів             |                     |     |    |     |     |     |     |     |
| tunoprociael gael                   |                     |     |    |     |     |     |     |     |

Зразок 7.24

-

| Частота на тнждень | нд | пн  | 0T   | cp                      | 41 | пт     | сб |
|--------------------|----|-----|------|-------------------------|----|--------|----|
| 1/7                |    |     |      |                         |    | 0      |    |
| 2/7                |    | 2   | 13   | 13                      | 2  |        | 13 |
| 3/7                |    | 2   | 1    | $\overline{\mathbb{Z}}$ |    | 1      | 11 |
| 4/7                | 13 | 1   |      |                         |    | 13     | 23 |
| 5/7                |    | 2   | (2)  |                         |    | 12     | 1  |
| 6/7                |    | 1   |      |                         |    |        | 12 |
| 7/7                | 88 | 12  |      | 12                      | 10 | 12     | 12 |
|                    |    | 155 | 1.68 |                         |    | 756.11 |    |

### Зразок 7.26

# Вікові категорії

Вікові категорії використовуються при формуванні звітів. Щоб отримати перелік, виконайте функцію, зазначену у Зразку 7.27.

Для додання нової категорії, натисніть кнопку **«Новий запис»** та відредагуйте форму, що наведена у Зразку 7.28. Натисніть «Зберегти», щоб запам'ятати.

Видалення визначення вікових категорій можливе, але не бажане.

| AAndeferpament sacrees 📰 Bire           | ові категорії | -                                                                                                    |
|-----------------------------------------|---------------|----------------------------------------------------------------------------------------------------|
| б- Системи сиссови<br>даров'я Инний зал |               |                                                                                                    |
| П та заклади                            | Biosea rpyna  | 28                                                                                                    |
| Дотрела фікансування<br>препаратів      |               | Beganner                                                                                                    |
| D (flow) pescenses                      | 5 14          | Buganera                                                                                                    |
| C Rpenapame                             | 15 - 17       | Biganity                                                                                                    |
| Consult afleyearest                     |               | and the second second se |
| Лабсрасоріі                             | 10-24         | BIGANTH                                                                                                    |
| An an anna an an an an an               | 23 - 34       | Biggariene                                                                                                    |
| Ш частота на токдено                    | 35 - 44       | Biganim                                                                                                    |
| 17 Jervines To room                     | 45-54         | Видалити                                                                                                    |
| Creutateit rusiarete                    | 55 - 64       | Bustonik                                                                                                    |
| A Sopertynavi                           | 30 65         | Видалити                                                                                                    |
| <b>О</b> е Профілі користупанія         |               |                                                                                                    |
| 1 turoprosavi gavi                      |               |                                                                                                    |

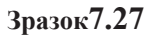

| Нова вікова категорія                   | 4 |
|-----------------------------------------|---|
| Початковий вік:* 0<br>Кінцевий вік:* 0  |   |
| Зберетн Відмінити<br>Потрібна величина. |   |

Зразок 7.28

# Значення ТБ поля

Для деяких полів, що передбачені формами, бажано мати визначений перелік значень. Цей перелік можна визначити за допомогою функції **«Значення ТБ поля»** (Зразок 7.29).

Для редагування набору значень конкретного поля, оберіть назву цього поля, як зазначено у Зразку 7.30. Відкриються можливі значення. Ви можете відредагувати будь-яке з них або додати нове.

Щоб додати нове, натисніть кнопку **«Новий запис»** та заповніть форму, надану у Зразку 7.31. Позначка **«Вимагає додаткової інформації»** дуже корисна, коли для наданого значення для поля користувачеві не дуже зрозуміло коли це значення потрібно.

Для редагування значень натисніть на значення та відредагуйте за тією ж формою, що й для введення нового запису.

Натисніть «Зберегти» для збереження інформації.

Видалення значення поля забороняється, якщо у документах є поля з цим значенням.

8

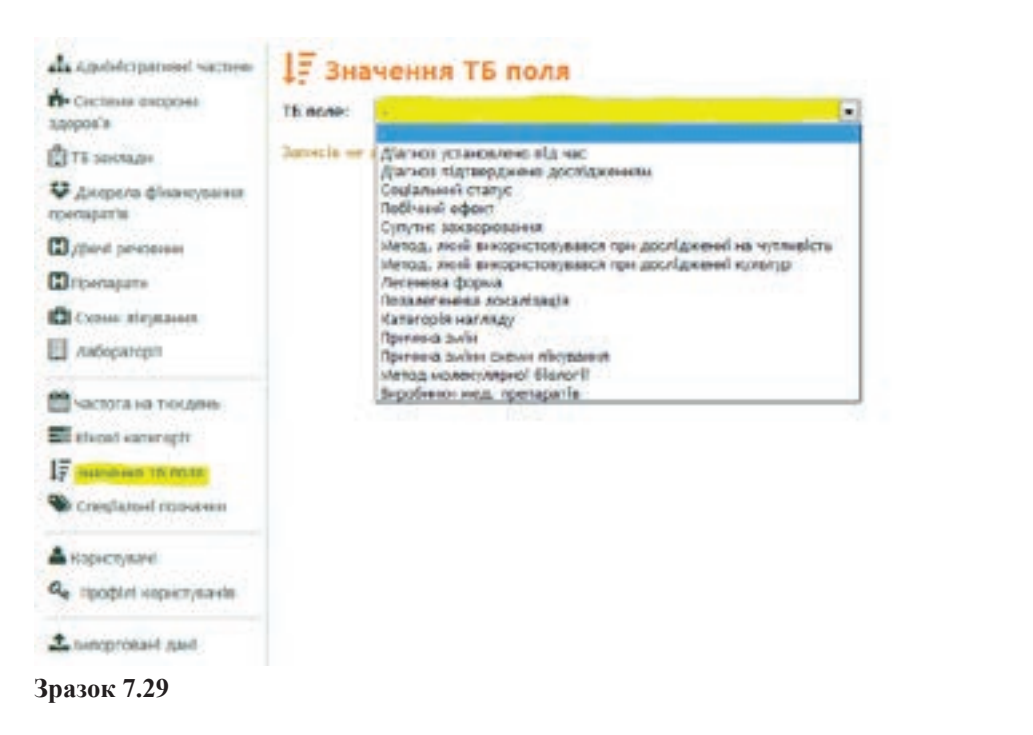

| Адилистративи частнин                | 17 Значения ТБ п                                        | оля                   |             |                          |          |             |
|--------------------------------------|---------------------------------------------------------|-----------------------|-------------|--------------------------|----------|-------------|
| Систения окорони<br>здоров'я         | ТБ палез Діагноо установлени                            | o ría nac             | 1           |                          |          |             |
| 🗒 ТБ заклади                         | Hopes same                                              |                       |             |                          |          |             |
| ♥ Днерела фінансування<br>препаратів | 7 Халыс (is) знайдено.                                  |                       |             |                          |          |             |
| Дкон! речовнии                       |                                                         | and the second second | Стандартний | Вимагас                  | Tiopages | 11.00       |
| Препарати                            | Назва                                                   | Скеречина назва       | 10          | додатизесі<br>інфосниції | поналу   | Ди          |
| Chever absymmetry                    | 100                                                     | 202                   |             | 1.154 25                 |          | 100000      |
| Asócparoph                           | Saue In                                                 | Isur                  |             |                          |          | Bechanterin |
| Hunters us towner.                   | обстаниения осіб, що<br>перебували у контакті з какония | контакт 16            |             |                          |          | Buganette   |
|                                      |                                                         |                       |             |                          |          |             |
| IE and a second second               | obcaronamen A canetamenta                               | A cuartorada          |             |                          |          | andrautus   |
| 17 Sharesone TE O(AR                 | при звержний до ликарл                                  | при звернени!         |             |                          |          | SHARING     |
| Coeciansel ros-casos                 | пон профоляна! - при                                    | при профоглиді - при  |             |                          |          | Видалити    |
| 📥 Корнстулані                        | typepayawaglameering!                                   | туберкулінадіагностни |             |                          |          |             |
| a, nooptal supercipanda              | при профог лиді<br>флярографічно                        | при профогляді – ФГ   |             |                          |          | Beganne     |
| La twopread gad                      | разлену померлого                                       | розлину померлого     |             |                          |          | bigammi     |

# Нові значення поля ТБ

| ть поле:              | діагнов установлено під час      |
|-----------------------|----------------------------------|
| Назва:*               |                                  |
| Скорочена назва:*     |                                  |
| Порядок показу:       |                                  |
| Стандартний ID:       |                                  |
|                       | 🗹 Внимагає додатнової інформації |
| Додаткова інформація: |                                  |
|                       |                                  |
| Зберетти Відмін       | INTE                             |
| Dozoifus nemenas      |                                  |

Зразок 7.31

## Спеціальні позначки

Дозволяє створювати списки випадків за певним критерієм шляхом прикріплення до них позначок.

Позначки можуть бути трьох кольорів (зразок 7.32):

- зелений та червоний позначки створені автоматично за певним критерієм, у вигляді SQL-коду, який можна побудувати на основі будь-яких даних випадку;
- синій позначки, які додаються до випадку користувачем вручну.

Щоб створити нову позначку або відредагувати вже існуючу, натисніть кнопку «**Новий** запис» або назву позначки відповідно (зразок 7.32):

| А Адміністративні частник                                         | 🌑 Спеціальні позначки            | -         |
|-------------------------------------------------------------------|----------------------------------|-----------|
| Системи скорони<br>здоров/я                                       | Henoli sarver                    |           |
| П тб заклади                                                      | Handa                            | An        |
| Днорала фінансурания припаратія                                   | Manifester Cont                  | Bagamete  |
| dieni pensana                                                     | € ытисно                         | Видалити  |
| C Openapane                                                       | Выпаров з эбреритных зауваженных | Regarden  |
|                                                                   | До 4 групн                       | Вадалити  |
| A CONTRACTOR OF THE OWNER                                         | ₽до закрита                      | Duganete  |
| <ul> <li>Частота на пондено</li> <li>Полита на пондено</li> </ul> | 🖉 Mag. politimum z pozeluzaji    | Bugateria |
| 17 Значення ТЕ поля                                               | Не видаля искратичев             | Biganite  |
| Constanted population                                             | Proper suppliments               | Beganere  |
| 🌢 Норнстурані<br>🗣 Профілі корнстуранів                           | Статус не відтвердниннії         | Видалити  |
| 1 heromead and                                                    |                                  |           |

Зразок 7.32

В обох випадках з'явиться форма для введення даних позначки (Зразок 7.33):

| номер:        | 9                                                           |  |
|---------------|-------------------------------------------------------------|--|
| Назва:*       | Випадки з відкритими зауваженнями                           |  |
|               | Кактивний                                                   |  |
|               | Автоматично сгенеровано                                     |  |
|               | Перевірка цілісності                                        |  |
| SQL onepatop: | exists(select • from issue where case_id=a.id and closed=0) |  |
|               |                                                             |  |
|               |                                                             |  |
|               |                                                             |  |

Зразок 7.33

Активний – визначає, чи відображається позначка в списку спеціальних позначок на головній сторінці управління випадками. Якщо позначка не активна, навіть якщо є випадки позначені нею, вона не відображатиметься. Якщо позначка є <u>не активною і</u> <u>не згенерована автоматично</u>, вона все одно залишається доступною для призначення позначки випадку вручну.

Автоматично згенеровано – означає, що список випадків з цією позначкою генерується автоматично на основі SQL-оператора. Дозволяє будувати запити на вибірку з бази даних будь-якої складності на основі всіх даних, що наявні в системі.

Перевірка цілісності-визначає колір автоматично згенерованої позначки. Якщо позначка – «пташка» відсутня означає зелену позначку і відповідає, що випадки в списку лише задовольняють умовам відбору. Якщо позначка – «пташка» присутня означає червону позначку, що окрім відповідності критерію відбору, відповідає умовам перевірки цілісності даних (чи немає у випадку незаповнених обов'язкових полів, статус випадку не відповідає лікуванню тощо).

**SQL-оператор**— умова вибору випадків з бази даних для автоматично згенерованої позначки. Вимагає знань структури БД та основ синтаксису SQL. Присвоюється всім випадкам, які задовольняють умові. Основою умови є «**select \* fromTbCaseawhere**». Через те що «SQL-оператор» представляє собою where-блок, зв'язки з іншими таблицями не можливі через јоіп, а лише через підзапити, на прикладі exists(...) або краще відповідності іd.

Не згенеровані автоматично позначки є синіми і необхідною до заповнення мають лише назву. Додаються до випадку в індивідуальному порядку користувачами на сторінці «Деталі випадку».

# Користувачі

Дозволяє керувати складом користувачів системи – додавати нових, редагувати дійсних, підключати, відключати та змінювати доступ до функцій системи та інформації.

Перед виконанням цієї функції переконайтесь, що визначені:

- 1) адміністративні одиниці;
- 2) ТБ заклади;
- 3) профілі користувачів.

Для того, щоб отримати результат, виконайте функцію, див. Зразок 7.34.

| ал.<br>Адинистративий<br>кастики                                | 🔓 Корист                                                                                  | увачі     |                         |                       |                                                           |                                  |                           |                |
|-----------------------------------------------------------------|-------------------------------------------------------------------------------------------|-----------|-------------------------|-----------------------|-----------------------------------------------------------|----------------------------------|---------------------------|----------------|
| н- Сістана<br>вкороні здоров'я                                  | ounact                                                                                    | 192 ·     |                         |                       |                                                           | 6.7.6.5                          |                           |                |
| TE SAUNAR                                                       | Reput torus                                                                               |           |                         |                       |                                                           | Touryet                          | 2vair                     |                |
| С Джерела                                                       | Pesynatiatic 1 - 25                                                                       | ela 1 095 |                         | Cropheca: 1           | sig 44 🕨 🕅                                                |                                  |                           |                |
| ¢learcysarren<br>apenapatte                                     | luca                                                                                      | Jorie     | e-mail                  | Статус<br>перистувачи | Sanaag 15                                                 | Ступінь<br>огляду<br>користупача | Профіль<br>ворнстурача    | A <sup>n</sup> |
| Препарати<br>П схеми<br>лікування<br>Лаборагорії                | Hosanica Apresi<br>Dancificani<br>Balgyoneń<br>oprawlaujike-<br>warogenesia<br>nafilierow | DHOT      | omk.oktb@yandex.ua      | Jaforinceannii        | клпу "обласна<br>клинчна<br>туберкульозна<br>Лікарня"()   | Yepshe                           | Тренер                    | Brugarierre    |
| Ш частота на<br>тюдене<br>Віворі<br>казегорії<br>↓₹ Значения ТБ | Воробнова<br>Калерния<br>Борнствика<br>Оператор<br>конт/котерного<br>набору               | DH02      | OME.CKTB@yandex.ua      | Актирний              | клпу "обласна<br>клінчна<br>тэберкульозна<br>лікарня"()   | Область:<br>Донецька             | Обласний<br>адміністратор | Видалити       |
| Cneclamid<br>noora-eta                                          | Антономо<br>Балентна<br>Грегоратна                                                        | DH03      | m.motrich8pnal.com      | Алтнаний              | КЛПУ "ОБЛАСНА<br>КЛІНІЧНА<br>ТУБЕРКУЛЬСІНА<br>ЛІКАРНЕ"()  | Область:<br>Донецька             | Обласний<br>адміністратор | водалогто      |
| <ul> <li>Корнстукані</li> <li>Профілі корнстуканія</li> </ul>   | тванію ірния<br>Проскавівна<br>медстатнятия                                               | DHO4      | irina.tranilo@yandes.ra | Jalonneanni           | клпу "обласна<br>клінечна<br>туберкульозна<br>лікарня" () | Области:<br>Денецька             | Користувач                | Begavierte     |
| And                                                             | Copresso /finite :                                                                        | DHIS      | skripka, tili@mail.ru   | Аснаний               | клпу "обласна                                             | Ofnacra:                         | Cavenigorangia            | видалити       |

Зразок 7.34

Для введення нового користувача, виконайте дію **«Новий запис»** та заповніть форму, що надана у Зразку 7.35.

# Новий запис - Користувач

| Contraction of the |                                                          |     |
|--------------------|----------------------------------------------------------|-----|
| Логін:*            |                                                          |     |
| In's:*             |                                                          |     |
| e-mail:*           |                                                          |     |
|                    | Дозволити системі надсилати повідомлення за деяких подій |     |
| Статус             | •                                                        |     |
| користувача:*      |                                                          |     |
|                    |                                                          |     |
| Коментарі:         |                                                          |     |
| Система охорони    | Bci                                                      | -   |
| здоров'я:          |                                                          |     |
| Sawaan Th          |                                                          |     |
| Salonag To         |                                                          | 100 |
| Область:           |                                                          |     |
| Назва:*            |                                                          |     |
|                    | 🗌 Виконувати длі від імені інших закладів                |     |
| Профіль            |                                                          |     |
| користувача:*      |                                                          |     |
|                    |                                                          |     |
| Ступінь огляду     |                                                          |     |
| користувача:       |                                                          |     |
| -                  |                                                          |     |
| Зберетти           | Відміннти                                                |     |
|                    |                                                          |     |

• Потрібна величина.

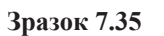

Особливості заповнення цієї форми такі.

**Логін**– повинен бути унікальним, це ім'я, яке користувач вводить при вході в систему. **Ім'я**– прізвище, ім'я та по батькові користувача.

**e-mail** – адреса електронної пошти користувача, на яку буде надісланий пароль для входу. **Статус** – може бути активний, заблокований та із закінченням дії пароля. Тільки активний користувач може користуватися програмою.

Коментарі – будь-яка інформація про користувача.

Система охорони здоров'я – визначає права доступу до певної системи охорони здоров'я. Заклад ТБ – до якого закладу належить користувач. Суто реєстраційна інформація.

**Виконувати дії від інших закладів** – надає можливість для користувача виконувати дозволені профілем користувача дії у інших закладах.

**Профіль користувача** – один з наборів дозволених користувачеві дій у програмі. Докладніше у параграфі «Профіль користувача».

Ступень огляду користувача – дозволяє встановити користувачеві право переглядати інформацію по своєму закладу, адміністративної одиниці, або країні. Питання виконання певних дій залежить від профілю користувача.

Натисніть **«Зберегти»**, щоб запам'ятати інформацію. Для нового користувача програма згенерує випадковий парол, та надішле його електронною поштою.

Для редагування відомостей про дійних користувачів виконайте такі дії:

Знайдіть користувача за допомогою пошуку. Пошук може здійснюватись по фрагменту імені або логіну користувача:

- 1. Натисніть на логін ім'я у списку.
- 2. Відредагуйте інформацію по тій же формі, що й для нового користувача.
- 3. Натисніть «Зберегти». На відміну від нового користувача, пароль не буде генеруватися програмою.

! Видаляти користувачів вкрай небажано. Можлива втрата інформації. Краще заблокуйте непотрібного користувача.

# Профілі користувачів

Дозволяють визначити набір дій у програмі, що будуть дозволені користувачам, для яких вказаний певний профіль. Скористайтеся функцією як вказано у Зразку 7.36.

| Алальністранный частьни                | С. Профілі користувачів   |            |
|----------------------------------------|---------------------------|------------|
| Системи акорони<br>здоров'я            | Hennik Satur              |            |
| П те заклади                           | Hasea                     | 25         |
| Дхерела фінансування препадатів        | Обласний адиби(странор    | Beganne    |
| D gland percenter                      | Repectysan                | Beganete   |
| Препарати<br>П Схани луузания          | Ospensent                 | Beganne    |
|                                        | Hadowanani azwiwierparep  | Britaniste |
| D vecolarida                           | Либсолит                  | Britanini  |
| Настота на тнидень<br>Полога изтехно!! | Тренер                    | Regamente  |
| IF burness T5 ross                     | Constantante              | Bregamente |
| Cricularisel management                | Pallonnili apuliticipatop | Beganne    |
| A Kopverysavel                         |                           |            |
| <b>Q</b> Профілі кораступанія          |                           |            |
| ± iwnoprocawl gawl                     |                           |            |

## Зразок 7.36

Для визначення нового профілю користувача, натисніть кнопку **«Новий запис»**. Потім відредагуйте інформацію за формою, що надана у Зразку 7.37.

| Назва:*             |                                              |
|---------------------|----------------------------------------------|
| оваа                | Дозволено Дати дозвіл<br>вносити 🔲<br>зацінн |
| 🛛 🗁 Препарати       |                                              |
| C III Jaim          |                                              |
| О С Адміністрування |                                              |

Зразок 7.37

Спочатку форма надається у «згорнутому» вигляді, де можна обрати доступні користувачеві програмні модулі. Для обраного модуля розгортаються функції, які можуть бути надані в межах модуля. Наприклад модуль «Випадки» (Зразок 7.38).

| 1103                                   | 8a;*                           |                               |             |
|----------------------------------------|--------------------------------|-------------------------------|-------------|
| pana                                   |                                | Дозволено<br>вносити<br>змінн | Датн дозеіл |
| 🛛 🗹 Виладк                             | •                              |                               |             |
| C 🛛 84                                 | адок ТБ - Загальний вигляд     |                               |             |
| C 10 84                                | адок МЛС ТБ - Загальний вигляд |                               |             |
| C Inpenap                              | аты                            |                               |             |
| 🛛 🗔 Звітн                              |                                |                               |             |
| Адмініс                                | грування                       |                               |             |
| С С Препар<br>С С Звітн<br>С С Адмініс | грування                       |                               |             |

\* Потрібна величина.

Зразок 7.38

- 1. Обираємо категорію випадків, для визначення функцій (Зразок 7.39).
- 2. Дозволяємо окремі функції (Зразок 7.40). Зверніть увагу на те, що для дій, які потребують зміни інформації, доступ визначається додатковою позначкою (позначено жовтим, Зразок 7.40)
- 3. Вводимо назву профілю.
- 4. Натискаємо «Зберегти» для збереження інформації.

! Ніколи не видаляйте профілі, якщо до профілів належить хоча б один користувач.

-

# Новий профіль користувача

|      | Назва:*                                               |                                |             |  |
|------|-------------------------------------------------------|--------------------------------|-------------|--|
| рава |                                                       | Дозволено<br>вносити<br>закіни | Дати дозебл |  |
|      | Випадки                                               |                                |             |  |
|      | Випадок ТБ - Загальний вигляд                         |                                |             |  |
|      | 🕑 дані внадку                                         |                                |             |  |
|      | D Aleysainin                                          |                                |             |  |
|      | 🗖 Результати досліджень                               |                                |             |  |
|      | Подальший прийом медичних препаратів                  |                                |             |  |
|      | 🗖 Додаткова Інформація                                |                                |             |  |
|      | 🖾 Резине внпадку                                      |                                |             |  |
|      | 🖾 Затвердити виладок                                  |                                |             |  |
|      | 🖾 Редагувати/видалити випадок після підтвердження     |                                |             |  |
|      | Переведення до іншого медичного закладу для лікування |                                |             |  |
|      | 🖾 Закриття випадку                                    |                                |             |  |
|      | 🖾 Відновити випадок                                   |                                |             |  |
|      | Userrole.CASE_PERSONAL_VIEW                           |                                |             |  |

# Зразок 7.39

# Новий профіль користувача

|       | Назва:*                                               |                                             |
|-------|-------------------------------------------------------|---------------------------------------------|
| Ірава |                                                       | Дозволено Дати дозвіл<br>вносити 🖾<br>зміни |
| DIV   | Внпадки                                               |                                             |
|       | Внпадок ТБ - Загальный внгляд                         |                                             |
|       | 🔽 Дані внладку                                        | 2                                           |
|       | 📝 Aleybaoun                                           | 1                                           |
|       | 🗵 Результати досліджень                               | 21                                          |
|       | 🖾 Подальший прийом медичних препаратів                |                                             |
|       | 🖾 додаткова інформація                                |                                             |
|       | 😥 Резюме випадку                                      |                                             |
|       | 🖂 Затвердити випадок                                  |                                             |
|       | Редагувати/видалити випадок після підтвердження       |                                             |
|       | Переведення до іншого медичного закладу для лікування |                                             |
|       | 🗖 Закритта випадку                                    |                                             |
|       | 🗵 Відновити випадок                                   |                                             |

Зразок 7.40

## Імпортовані дані

На поточний момент функція дозволяє один раз імпортувати дані по адміністративному розподілу країни з підготовленого текстового файлу. Цей файл повинен мати певну структуру. Щоб дізнатися якою має бути структура, зверніться до програміста.

! Не використовуйте цю функцію, якщо хоч якісь дані по адміністративному розподілу вже введені.

Для виконання завдання виконайте функції, зазначені у Зразку 7.41.

| фадианстративні частивн                                                                                           | <b>1</b> Імпортов                       | ні дані                 | 655 |
|----------------------------------------------------------------------------------------------------|-----------------------------------------|-------------------------|-----|
| <ul> <li>Состани вхороні<br/>здеров'я</li> <li>ТВ заклади</li> <li>Диврела фінансувания<br/>препаратів</li> </ul> | імпорт в<br>табляцю:*<br>Імпорт файлу:* | Ofesop. dala no swópan. |     |
| <ul> <li>Діячі репаратея</li> <li>Препаратея</li> <li>Слемня лікування</li> <li>Лабораторії</li> </ul>            | Обнежувач<br>синволів;"<br>Кодування;"  | um 6 🕞                  |     |
| Спондать на тихдони<br>П Влове катогорії<br>17 диачения ТБ голя<br>Спондатьня осоначени                           | Bensprep                                |                         |     |
| A sopertynaed<br>• rhooptal sopertynaeda                                                                          |                                         |                         |     |
| 2 Instantionani gani                                                                                              |                                         |                         |     |

Зразок 7.41

- 1. Оберіть таблицю, до якої будуть імпортовані дані (на поточний момент тільки «Адміністративні частини»).
- 2. Оберіть файл, обмежувач символів та кодування.
- 3. Натисніть Імпортер. (Зразок 7.41)

## Звіти

Звіти використовуються тільки адміністратором системи. Щоб скористатися звітами перейдіть на сторінку «Адміністрування» – «Звіти», як показано у Зразку 7.42.

| eTBManage                                                                                                    |          | I INTADAN    | IPEDAPADE | 3011 | ADMINISTRYBANN | 🚊 Waraca Aciae Mesainoper |
|----------------------------------------------------------------------------------------------------|----------|--------------|-----------|------|----------------|---------------------------|
| Karawini Bathi                                                                                                    | Cettings | W2 - 222 - 2 |           |      |                | G Yapana                  |
| <ul> <li>Воонступані в мерекі</li> <li>Скансь корыступанія</li> <li>Звіт по траковиціях</li> <li>Скатистика праковицій</li> <li>Скатистика праковицій</li> <li>Системний муркал<br/>помолоні</li> </ul> | Адмініс  | трування     |           |      |                | 8                         |
| Зразок 7.42                                                                                                    |          |              |           |      |                |                           |

| N₂ | Найменування                                                                                                    | Інформація                                                                                             | Зразок     |
|----|----------------------------------------------------------------------------------------------------|----------------------------------------------------------------------------------------------------|------------|
| 1  | Користувачі в<br>мережі                                                                                         | ристувачі в Відомості про користувачів, які у цей час користуються програмою е-ТВ Manager              |            |
| 2  | Сеанси<br>користувачів                                                                                          | Відомості про те, які користувачі<br>використали програму у певний час,<br>день та упродовж якого часу | 7.44, 7.45 |
| 3  | Звіт по транзакціях                                                                                             | Що саме робили користувачі в системі<br>за певний інтервал дат – детальна<br>інформація                | 7.46       |
| 4  | Статистика<br>транзакцій Що саме робили користувачі в системі<br>за певний інтервал дат – зведена<br>інформація |                                                                                                    | 7.47       |
| 5  | Системний журнал помилок                                                                                        | Відомості про помилки у програмному забезпеченні                                                       | 7.48, 7.49 |

| т   | •     |           |                |           | . بر    |             |
|-----|-------|-----------|----------------|-----------|---------|-------------|
| 116 | nenik | MOWTHBUY  | 2 <b>R1T1R</b> | навеленов | таопиш  | нижие       |
| 110 | point | MOMJINDIA | JULID          | паведспов | таолиці | IIIII/K IC. |

🎟 Користувачі в мережі

| Сеанси користувание        |
|----------------------------|
| III 3afr nei spassnasspies |
| П Статистика транциний     |
| ПС-станий журная           |
| BONHADM                    |

| 1 Jane (li | <li>в) знайдено.</li> |                      |                                         |                             |                    |              |
|------------|-----------------------|----------------------|-----------------------------------------|-----------------------------|--------------------|--------------|
| номор      | Дала<br>шноду         | Тривалість<br>свансу | Asr is                                  | Остания сторінна            | Осланиян<br>залиет | Heatman cold |
| 1405733    | 18:21:544             | 2 xe. 40 сен         | Шалася Доннс<br>Михойлович<br>D.SHALAEV | /admin<br>/websessions.seam | 18:04:33           |              |

2

## Зразок 7.43

TTI INCO

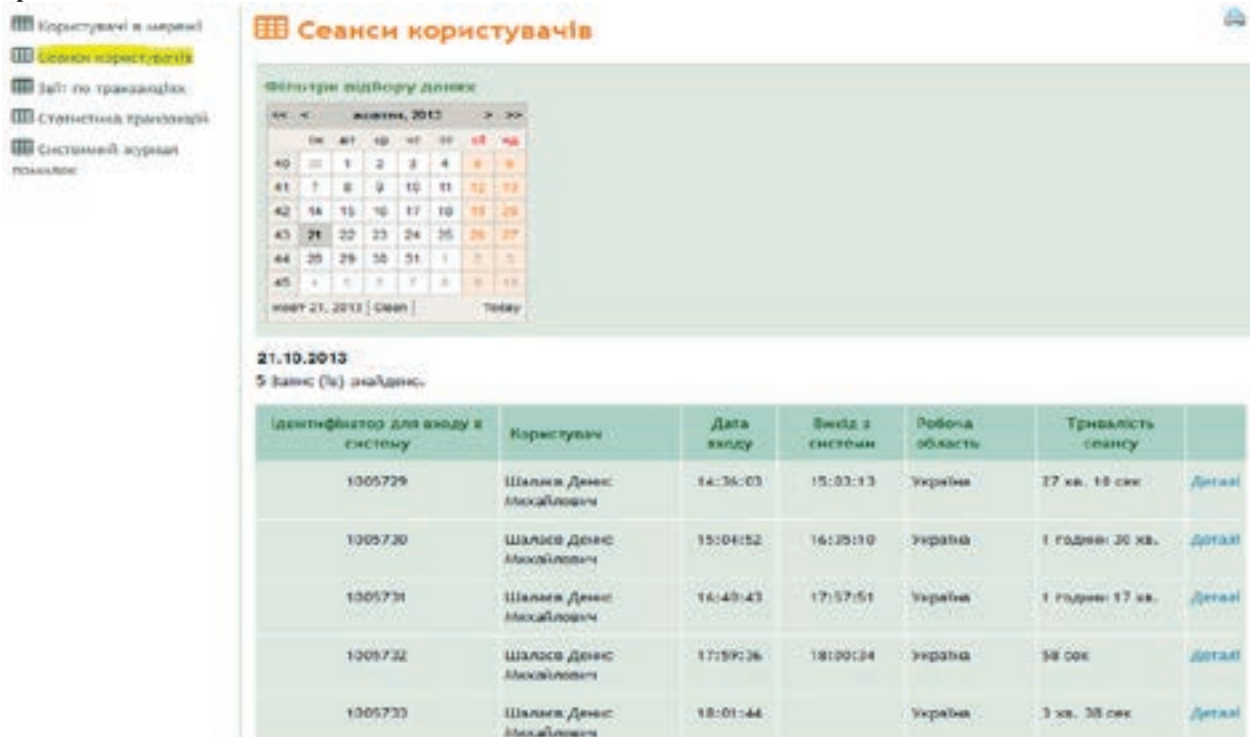

Зразок 7.44 Зверніть увагу на вибір дати

| інформація про к      | ористувача                                                |                         |                    |                   |                      |
|-----------------------|-----------------------------------------------------------|-------------------------|--------------------|-------------------|----------------------|
| Користувач:           | Шалаєв Деннс Михайлович                                   |                         |                    |                   |                      |
| Логін:                | D.SHALAEV                                                 |                         |                    |                   |                      |
| Робоча область:       | Унраїна                                                   |                         |                    |                   |                      |
| Дата входу:           | 21 жовт 2013 14:36:03 EEST                                | -9                      |                    |                   |                      |
| Вихід з системи:      | 21 жовт 2013 15:03:13 EEST                                |                         |                    |                   |                      |
| Тривалість<br>сеансу: | 27 хв. 10 сен                                             |                         |                    |                   |                      |
| <b>IP</b> адреса:     | 127.0.0.1                                                 |                         |                    |                   |                      |
| Логін<br>користувача: | Mozilla/5.0 (Windows NT 6.1<br>Gecko/20100101 Firefox/23. | ; WOW64; rv:23.0)<br>.0 | 0                  |                   |                      |
| theurisehearschilters | ващер в Користупач                                        | дага<br>влоду           | онойд э<br>системи | ночина<br>область | Тривалість<br>сеансу |
| 1005729               | Шалася Доннс<br>Михайлович                                | 14:36:03                | 15:03:13           | Україна           | 27 xn. 10 cm. 200    |

Зразок 7.45 Зверніть увагу на можливість розгорнути деталі сеансу

| Корнстукані в мерені<br>Пі селики имаєтиканія | 🌐 Звіт по транзакці                                             | ях                    |                 |                                       | 8                                      |
|-----------------------------------------------|-----------------------------------------------------------------|-----------------------|-----------------|---------------------------------------|----------------------------------------|
| III center repartant 25                       | Фіньтре відбору дання                                           |                       |                 |                                       |                                        |
| П Статистика трансанцій                       | Noglie -                                                        |                       |                 |                                       |                                        |
| ПП Системеній журнал<br>помилок               | pn.                                                             | 3                     |                 |                                       |                                        |
|                                               | Область: -                                                      |                       |                 |                                       |                                        |
|                                               | Корестувач:                                                     |                       |                 |                                       |                                        |
|                                               | Помун:                                                          | - 1                   |                 |                                       |                                        |
|                                               | Дата вочатку:                                                   | (дд.ним.рррр)         |                 |                                       |                                        |
|                                               | Дата<br>завершения:                                             | (aa.xxx.pppp)         |                 |                                       |                                        |
|                                               | Онсанти                                                         |                       | <u></u>         |                                       |                                        |
|                                               | Редивлати: 1 - 40 від 1 066 431                                 |                       | Сторінка: 1 💌 в | La 24641 P PI                         |                                        |
|                                               | Pegarosano - Kopwcrysavi<br>D. SHALAEV - Elanoce Jennic Michael | Acert                 |                 | Ашинаса Денно<br>Михайлович<br>в Хиба | 10 Mar 2013<br>17 ALA<br>2 Juni 19 ALA |
|                                               | Oam                                                             | Considerant Lindowing | Datase          | R. JOK HODI                           |                                        |
|                                               | Celterra despose apoporia                                       | mO8                   |                 |                                       |                                        |

Зразок 7.46 Зверніть увагу на можливості фільтра та деталізацію інформації

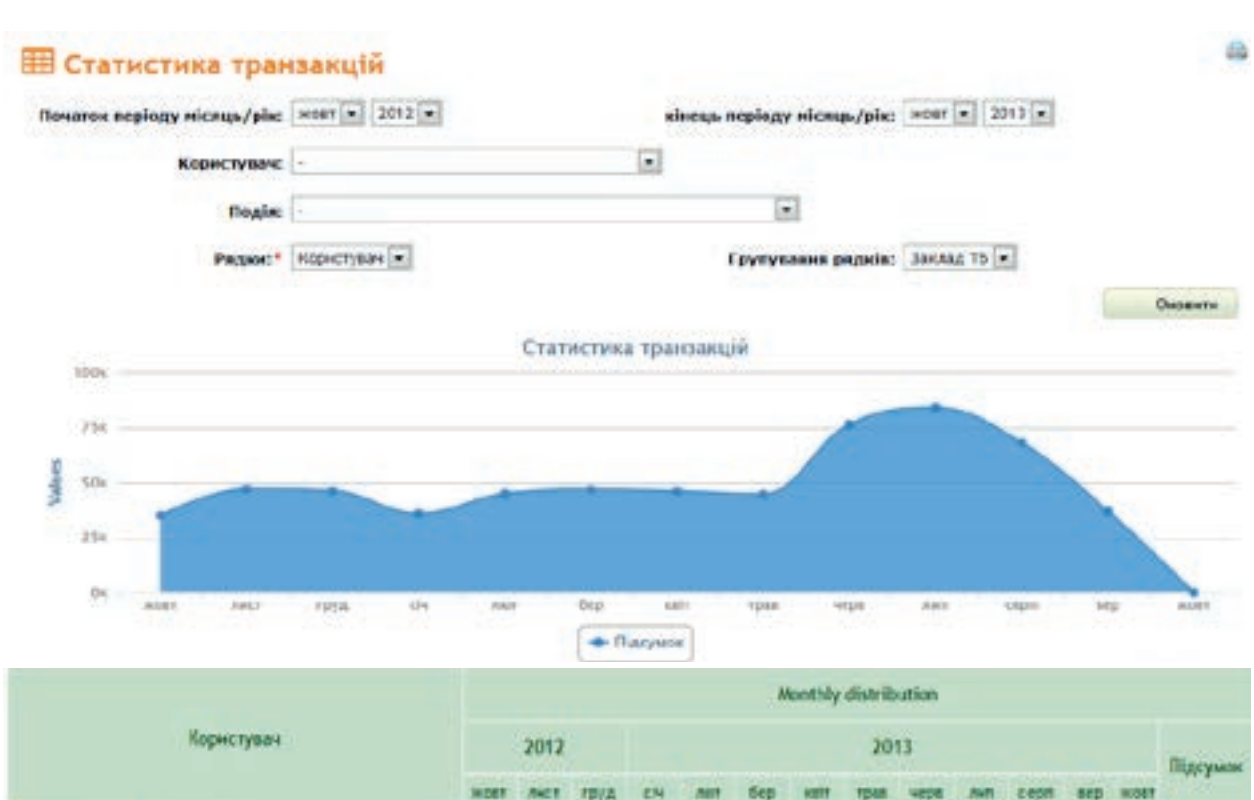

|                                                                |      |     |       |       |       |     |      |       |       |       |       |     |   | Підсумиє |
|----------------------------------------------------------------|------|-----|-------|-------|-------|-----|------|-------|-------|-------|-------|-----|---|----------|
|                                                                | HORT | -   | 117/A | EN    |       | 6ep | -    | Tpan  | verse | .041  | 2001  | sep | - | 2028     |
| ИЗ "ХЕРСОНСЬНИЙ ОБЛАСНИЙ<br>ПРОТИТУБЕРКУЛЬОЗНИЙ ДИСПАНСЕР" ХОР | 170  | 89  | 548   | 1.545 | 1-89  | 915 | 1011 | 1 617 | 2.324 | 3 231 | 1751  | 251 |   | 15 03 1  |
| Figau Dicopia Borogeospia-a                                    | 71   | 78  | \$34  | 119   | 70    | -79 | 287  | 417   | 414   | 616   | 63    |     |   | 2724     |
| Ковали Галине Болодникрівна                                    | 2    | .11 | 14    | 128   | 22    | 38  | 17   | 37    | 1     | -84   | 47    | 25  |   | 467      |
| Крисенко Каталія Григорівка                                    | 97   |     |       | 902   | 1 145 | 683 | 317  | 754   | 1.054 | 1 026 | 1 214 | 265 |   | 7508     |
| Openizina Cireca Saveplizna                                    |      |     |       | 385   | 242   | 115 | 424  | 153   | 661   | 1529  |       |     |   | 2.670    |

Зразок 7.47 Зверніть увагу на можливості фільтра, довільного обрання рядків та групування аналітичної інформації

| П Каристувачі<br>в меренії | П Системн                            | ий журнал помилок                                                                                                    |                                           | 8                 |
|----------------------------|--------------------------------------|----------------------------------------------------------------------------------------------------|-------------------------------------------|-------------------|
| Ш Сеанон<br>корнстувачке   | Дате початку                         | т (ад мик.эрор)                                                                                                    |                                           |                   |
| Ш Заїт по<br>транзаціях    | Дат<br>завершения                    | a (AR.ANA.3000)                                                                                                    |                                           |                   |
| ПСталістика<br>транцанцій  | Пошух                                | a []                                                                                                    |                                           |                   |
| E Cacressad                | CHORATH                              |                                                                                                    |                                           |                   |
| нарнал<br>понносно         | Pezynatane 1 - 50 e                  | a 5 956 Crophece 1 💌 ela 120 🕨 🖬                                                                                                    |                                           |                   |
|                            | Aara                                 | Павідамлення про помилку                                                                                                    | Користувач                                | Робена<br>область |
|                            | 18.10.2013<br>15:13:54<br>1.del tony | http://iocalhost.8088/ethmanager/admin/desktop/8e.seam/86-541042<br>java.lang.IBegalArgumentException<br>No schema defined for object of class org.msh.tb.ua.entities.CaseSideEffectUAAmani  | D.SHALAEV -<br>Шалыв Денос<br>Лахайлович  | Yepalea           |
|                            | 18.10.2813<br>15:10:54<br>3 get they | http://docaboot.8080/ethmanager/admin/docktopfile.seam/id=141042<br>java.lang.lBegalArgumentException<br>No schema defined for object of class org msh.tb.ua.entities.CaseSideEffectUAgenami | D.SHALAEV -<br>Шалака денис<br>Мохайлович | Укратка           |
|                            | 18.10,2013<br>15:10:50               | http://dotalbost.0008/ethminager/admin/desktop/8x.seam/ld=541042<br>java.lang.lBegalArgumentException                                                                                        | D.SHALAEV -<br>Warace Anno                | Україна           |

Зразок 7.48 Зверніть увагу на можливості фільтра та перегортання сторінок.

| Дата       | Faulgescenne the massing                                                                                            | Корнступач    | Рабоча<br>область |
|------------|----------------------------------------------------------------------------------------------------|---------------|-------------------|
| 18.10.2012 | http://iacalhestab/W/ethmanageniadenis/Jeshhapfin.asaan/Id-Nit1642                                                  | D.SHLAD       | Inpains           |
| 15:12:54   | java.lang.illegal&rgamentException                                                                                  | Harties Jacob |                   |
| Lar mu     | wa schema defined for object of class organshattuaa.entities. Cased/defflectua denait                               | MVXAR/MOMPY   |                   |
|            | 1p adiress + 137.0.0(1                                                                                              |               |                   |
|            | * Enorger - Mobilia/L-0 (Mindows WI W.1: WOMME PVIE) & Departmental Virgina/77.8                                    |               |                   |
|            | * article + 302                                                                                                    |               |                   |
|            | * some type = sall                                                                                                  |               |                   |
|            | * statest peth + Jethnetager                                                                                        |               |                   |
|            | * putt info = mill                                                                                                  |               |                   |
|            | <ul> <li>path translated + mill</li> </ul>                                                                          |               |                   |
|            | * goog string = 10+041042                                                                                           |               |                   |
|            | .* enorte sanz + 6. dollare                                                                                         |               |                   |
|            | * reginated service id = EG4342CH418E542421122DANCINES                                                              |               |                   |
|            | * ingjest WI + Indonesper/amin/destrophile.sean                                                                     |               |                   |
|            | <ul> <li>regulat 001 = http://localitoiti010/webbmpingor/admin/webbupTile.mem</li> </ul>                            |               |                   |
|            | * servise, prob. + /whole/desiropfile.sean                                                                          |               |                   |
|            | * is Septem manine in white - thus                                                                                  |               |                   |
|            | pers lang. Ellequilizzation prime defined for deject of eller organization diselful differents                      |               |                   |
|            | er com menute determents auf abbletaferetalletänd er flarefectelste (Babersbelering), neu 111                       |               |                   |
|            | (i) test-memoria.detartrees.uppl.detfaredcomallectep1.secretal1(billectering1.secretal2.)                           |               |                   |
|            | st.org.urb.tb.rph/.bsdropit/Seriessifere/se.geteraceFile(Bestropit/Desire/arbitris/Series)                          |               |                   |
|            | st sum_reflect.SatureStheddamenerIspl.isstipC(Sature Nethod)                                                        |               |                   |
|            | na men, matteret, Bertynderfersier matteret best. Level is jillen i Adlande die seine neu begit. Servi 10 j         |               |                   |
|            | at avs.peffact.belapitinghistudAinsastringt, involutibelapitinghistastAinsastringt, pensity                         |               |                   |
|            | [41] Jana Jang Arthreit Mechani Lincon (Mechan, Jane 1977)                                                          |               |                   |
|            | wi org.jonet.eren.utli.Pefiecturyt.invike(Maflettians.jover12)                                                      |               |                   |
|            | at stp. jbost.eews.tackroupt.RootTacount.coCostext.growed(RootTacount).acCatext.jcv4.iX2)                           |               |                   |
|            | at nighting and thereigh beachementerstration ground beachesertischeten, you bis                                    |               |                   |
|            | - at mg. post-searcherston. Acline Streetsptch.arguaticole (Acline Streetspace, 149 (21))                           |               |                   |
|            | (i) cip. plane anal. intercept. Studies instruction and proved (Subdivident and Subart (2006))                      |               |                   |
|            | int copypose and user by estimation region according to provide (high standard receptor, 500, 17)                   |               |                   |
|            | et eigi joani leen, taserongt deeltasuurtistämen aproved beettsuurtistänten, java Hö                                |               |                   |
|            | x1 stap, (how interaction), including and interaction account (the including and interaction account (interaction). |               |                   |
|            | et nig prosines, inverser, Seedensettostraies, growel deixfrankst. presidentet. (en et schertet, preside            |               |                   |
|            | at utp.junn.anan.ucorregt.Bootlacorreptie.lasake(Rootlanerreptie.juseilt*)                                          |               |                   |
|            | all ung (bear anan, intering). Condemilitaring the Untering Connection (Condemiliantering the prior) (0).           |               |                   |
|            | at org. joner eren. in wronget. Gendeer Scheringter. Unvien Sterdenistingeregter. 1996;103)                         |               |                   |

Зразок 7.493верніть увагу на можливість розгортати деталі.

# Settings

# Загальні відомості

Надає можливість змінювати загальні налаштування програми. Використовується виключно системним адміністратором національного рівня.

Щоб скористатися, виконайте функцію, наведену у Зразку 7.50.

| eTBManager                                                                                       | HOHE       | INTABAR   | INCLAPATE | 3837 | Аделиструкания | 💄 Шаласе Детик Михайлсовч |
|--------------------------------------------------------------------------------------------------|------------|-----------|-----------|------|----------------|---------------------------|
| Hanayora larm                                                                                    | Settings   |           |           |      |                | C Yapatina                |
| <ul> <li>установни Україна</li> <li>Установка е-ТІ: Масадег</li> <li>№ Робоні області</li> </ul> | Адміністру | вання - S | iettings  |      |                | 8                         |

Зразок 7.50

# Налаштування для України

Дає можливість настроювання специфічних для країни параметрів. Щоб скористатися, виконайте дії, зазначені у Зразку 7.51.

| эстеннен нерана        | 🖋 Установки Україна                                                                                                    |                |                |              |                                                                                                    |                                  |  |
|------------------------|----------------------------------------------------------------------------------------------------|----------------|----------------|--------------|----------------------------------------------------------------------------------------------------|----------------------------------|--|
| Vcravoeka e-TE Manager |                                                                                                    |                |                |              |                                                                                                    |                                  |  |
| PoSevi oSaacri         | Hassa.*                                                                                                    | меразна        |                |              |                                                                                                    |                                  |  |
|                        | Hoses                                                                                                    |                |                |              | 1:                                                                                                    |                                  |  |
|                        | Ovpaincura (ovpaina)):                                                                                                    |                |                |              |                                                                                                    |                                  |  |
|                        | Onec.*                                                                                                    | Ukraine Wo     | rkspace        |              |                                                                                                    |                                  |  |
|                        | Мова за заповчуваниян.*                                                                                                    | українська     | (Унраїна)      |              |                                                                                                    |                                  |  |
|                        | Додаткова нова:                                                                                                    | українська     | (Virpalisa)    | -            |                                                                                                    |                                  |  |
|                        | Macouril mar un                                                                                                    | (GMT02:00      | 1: Europe/K    | Sev          |                                                                                                    | -                                |  |
|                        | зановнуваниян.*                                                                                                    |                |                |              |                                                                                                    |                                  |  |
|                        |                                                                                                    | Anna Minard In | and the second |              |                                                                                                    | 0 M                              |  |
|                        |                                                                                                    | E Planfeas     | NUMBER OF T    | Any yram.    | AN MATERAN                                                                                                    |                                  |  |
|                        |                                                                                                    | in the second  |                |              | accounter the second second se | -                                |  |
|                        |                                                                                                    |                |                |              |                                                                                                    |                                  |  |
|                        | Concerns anonene polyneme to                                                                                                    | Deduceron      | lais motion    | marcel at 3- | A CHIMANES (MILLION)                                                                                                    | Conference inferror Astronom 71  |  |
|                        | leesi nagkara.*                                                                                                    | T P OF ONE 1   |                |              |                                                                                                    | ( renewal in the contents of the |  |
|                        | Необхідні рінні для адреся                                                                                                    | Область. Р     | ADH            |              |                                                                                                    |                                  |  |
|                        | naujicura:*                                                                                                    |                |                |              |                                                                                                    |                                  |  |
|                        | Номер вяладку для відображин                                                                                                    | -              |                |              |                                                                                                    |                                  |  |
|                        | Підоэрюваний або ризик:*                                                                                                    | Howep nic/     | a repeatpo     | н (сгенеро   | еено октеною)                                                                                                    |                                  |  |
|                        | Підляерджений*                                                                                                    | Homep roles    | o repealpo     | н (стенеро   | вано октенов)                                                                                                    |                                  |  |
|                        | Установое стосовно перевірыя                                                                                                    | users gain     |                |              |                                                                                                    |                                  |  |
|                        | Banagos T5:                                                                                                    | Tepeelpka      | включена т     | a otce/soi   | сеа до початку л                                                                                                    | forystanees 💌                    |  |
|                        | Remances XP TE:                                                                                                    | Tepesipira     | аключена т     | a otosinos   | ова до початку л                                                                                                    | -                                |  |
|                        |                                                                                                    | Balantana      |                |              |                                                                                                    |                                  |  |
|                        | Класифікація виладну:                                                                                                    | repetition     | 310/10/10/13   |              |                                                                                                    | 12                               |  |
|                        | Установки стосовно водуля ул                                                                                                    | posseline r    | penapara       | APRIL .      |                                                                                                    |                                  |  |
|                        | Причина списания простроченої                                                                                                    | 1              | •              |              |                                                                                                    |                                  |  |
|                        | naprii npenapary:*                                                                                                    |                |                |              |                                                                                                    |                                  |  |
|                        | Починали своейцали про                                                                                                    | 6              | (ulcaul)       |              |                                                                                                    |                                  |  |
|                        | safatosessa sings repairy                                                                                                    |                |                |              |                                                                                                    |                                  |  |
|                        | inclusion and a                                                                                                    | -              |                |              |                                                                                                    |                                  |  |
|                        | Майкальний строк эберігания                                                                                                    |                | (wiced)        |              |                                                                                                    |                                  |  |
|                        | Paper in contage.                                                                                                    | 1              | 10 C           |              |                                                                                                    |                                  |  |
|                        | Мансинальний стрек эберігания                                                                                                    | 8              | (Alcaul)       |              |                                                                                                    |                                  |  |
|                        | to be and the second second se |                |                |              |                                                                                                    |                                  |  |
|                        |                                                                                                    |                | 10000          |              |                                                                                                    |                                  |  |
|                        | Картина робочої області:                                                                                                    | yoopaneeed     | видсутис       |              |                                                                                                    |                                  |  |
|                        |                                                                                                    | 1011 I         |                |              |                                                                                                    |                                  |  |
|                        | Файл кового забражения                                                                                                    | Q630p          | dain se a      | воран        |                                                                                                    |                                  |  |
|                        |                                                                                                    |                |                |              |                                                                                                    |                                  |  |
|                        | Moperate Bigadeers                                                                                                    |                |                |              |                                                                                                    |                                  |  |
|                        |                                                                                                    |                |                |              |                                                                                                    |                                  |  |

# РОЗДІЛ 7. МОДУЛЬ «АДМІНІСТРУВАННЯ»

## Зразок 7.51

Заповнення цієї форми має такі особливості.

- 1. Мова за замовчуванням та додаткова мова застосовуються у разі, коли система повинна працювати на двох мовах. Деякі назви, наприклад препаратів, адміністративних одиниць, тощо можна вести двома мовами. Але в Україні, з метою запобігти помилкам, використовується тільки українська мова.
- **2. Необхідні рівні для адреси пацієнта** задають мінімальну інформацію, яку повинна містить адреса.

- 3. Причина списання простроченої партії препарату– список значень береться з «Адміністрування» → «Каталоги» → «Значення ТБ поля» → «Причини змін».
- **4.** Причина списання простроченої партії препарату, Мінімальний строк зберігання партії на складі, Максимальний строк зберігання партії на складі на даний момент в Україні не використовуються.

# Установка е-ТВ Manager

Застосовується для загальних, не залежних від країни налаштувань програми. Цей пункт меню є відокремленим тому, що на одному сервері можуть робити декілька версій програм для різних країн.

Також це єдина сторінка, яка доступна адміністратору для початку конфігурування програми для своєї країни.

Щоб скористатися, виконайте функцію, наведену у Зразку 7.52.

|                | URL CACTEMIC*                           | http://213.156.91.34                                        |  |
|----------------|-----------------------------------------|-------------------------------------------------------------|--|
| POSO+1 ODMACTI | Page root URL:*                         | http://tbc.gov.ua/etbmarager//etbmanager                    |  |
|                | Електронна пошта системи:*              | admin@tbc.gov.ua                                            |  |
|                | e-mail адміністратора                   | admin@tbc.gov.ua                                            |  |
|                | систени:                                | Дозволяє рекстрацію користувачу на сторінці входу в систему |  |
|                | Робоча область:*                        | Yipahia 💽                                                   |  |
|                | Робоча область:*<br>Заклад ТБ:*         | Yepativa 💌                                                  |  |
|                | Робоча область:*<br>Заклад ТБ:*<br>ІНШІ | Ngaha 💌                                                     |  |

#### Зразок 7.52

Поля мають таке пояснення:

- **1.** URLсистеми адреса системи в інтернеті, використовується для формування посилань на інформацію в системі в електронній пошті, що автоматично формується системою.
- 2. PagerootURL наразі не використається, зарезервовано для майбутніх застосувань.
- **3.** Електронна пошта системи зворотна адреса, що вказується в електронній пошті, що автоматично формується системою.
- **4.** е-таіlадміністратора системи особиста службова адреса адміністратора системи для прийому повідомлень системи, наприклад повідомлень про помилки.
- **5.** Дозволяє реєстрацію користувачу при вході в систему дозволяє користувачеві самому реєструватися в системі. Зручно для тренінгових версій, але повинно бути заборонено для робочих.
- **6.** Робоча область робоча область, що створив національний адміністратор. Ніколи не змінюйте це поле.
- **7.** Заклад ТБ заклад ТБ для першого користувача в системі. Взагалі не потрібен, але неможливо створити користувача, що не належить ні єдиному закладу. При першому встановленні системи цій заклад створюється автоматично.
- 8. Профіль користувача профіль першого користувача системи. Не можна створити користувача, що не має профілю. Створюється автоматично при першому встановленню системи з максимальними правами на дії.

## Робочі області

Дозволяє змінити робочу область, у випадку якщо в системі зберігається інформація по декільком країнам.

Не є актуальним для України.

Щоб скористатися, виконайте функцію, наведену у Зразку 7.53.

| <ul> <li>Установни Україна</li> <li>Установна о ТВ Маладег</li> <li>Робоні вілянтії</li> </ul> | Робочі обл<br>Інані запа;   | асті                                         |                               | 9 |
|------------------------------------------------------------------------------------------------|-----------------------------|----------------------------------------------|-------------------------------|---|
| 22/11/01/01/01/01                                                                              | Haites                      | Мове за замоечуважилы                        | Часовий пояс за земоячуванным |   |
|                                                                                                | Vepalea<br>Ukrabe Workspace | українська (Україна)<br>українська (Україна) | Europe/Kiev                   |   |

Зразок 7.53

Щоб додати інформацію про нову робочу області натисніть «**Новий запис**», заповніть форму (Зразок 7.54) на натисніть «**Зберегти**».

| Назва:*                                  |           |               |              |              |  |
|------------------------------------------|-----------|---------------|--------------|--------------|--|
| Опис:*                                   |           |               |              |              |  |
| Код країни:                              |           |               |              |              |  |
| Дозволити системі відправляти повідом    | лення кор | онстувачу у з | в'язку з пев | ними подіями |  |
| Мова за замовчуванням:*                  |           |               |              |              |  |
| Додаткова нова:                          |           |               | •            |              |  |
| Часовий пояс за замовчуванням:*          | -         |               |              |              |  |
| Картина робочої Зображения в<br>області: | ідсутнє   |               |              |              |  |
| Файл нового зображення                   | 063op     | Файл не       | выбран.      |              |  |
|                                          |           |               |              |              |  |

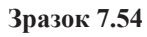

Щоб переглянути інформацію щодо існуючої робочої області, редагувати чи видалити, натисніть на її назву (Зразок 7.53), при цьому відкриється форма Зразку 7.55:

| Фредагуватн                | Робоча область: Укр            | аїна                              | -                                 |
|----------------------------|--------------------------------|-----------------------------------|-----------------------------------|
| Otestanin                  | номер: 29                      | 607                               |                                   |
| норнстувание с робснет     | Maxim: Vi                      | раїна                             |                                   |
| CoordioBathi gavi a legora | Onec: Uk                       | raine Workspace                   |                                   |
| policiero ssicut           | Код креїни: че                 |                                   |                                   |
|                            | Мова за заковчуваниям: укр     | ратнозна (Икратна)                |                                   |
|                            | Додатнова нова: укр            | раінська (Икраїна)                |                                   |
|                            | Часовий пояс за Еш             | rope/Klev                         |                                   |
|                            | зановчувания:                  |                                   |                                   |
|                            | Часовий пояс за Ен             | npe./Kiev                         |                                   |
|                            | зановчувания;                  |                                   |                                   |
|                            |                                | Корнстувані робочої області       |                                   |
|                            | Сметанные Оксана Растиславовна | 🛦 Аврамчук Очсана Володникрівна   | A Ricardo Memória                 |
|                            | 🛦 Новаль Галина Володнынрівна  | Аннана В. Акатрич                 | Soprancura Haranin Isarinsa       |
|                            | 🔺 Ковальова Татсія Федорівна   | 🛦 Призеліна Людинла Юрітана       | 🛓 Гурац Вікторія Болоднинрівна    |
|                            | Арнонню Маталія Григорівна     | 🛦 Бившева (ріна Валерівна         | 🛎 Пузнна Олена Сергіївна          |
|                            | 🛓 Луцонно Ганна Володоннорівна | A Kaupiero Marices Merichaliotero | 🛓 Дуванок 16на Антоновна          |
|                            | Ковальов Артем Greechlosins    | Воробьова Катерина Борнсівна      | 👗 Антоненко Валентина Григорьевна |
|                            | 📥 Лоенно Онсана Вняторовна     | Воровск: Наталыя Николаевка       | Фернивська Юзара Ериестівна       |

Зразок 7.55

У цій формі Ви можете редагувати, видалити, додати/ видалити користувачів з робочої області, скопіювати дані з іншого робочого місці.

Редагування здійснюється через аналогічну форму (Зразок 7.54).

Додати/ видалити користувачів з робочої області можна через форму Зразка7.56.

| a management and the                                                                                                    |                                                                                                    |     |                                                                                                    |                                                                                                    |                                                      |
|----------------------------------------------------------------------------------------------------|----------------------------------------------------------------------------------------------------|-----|----------------------------------------------------------------------------------------------------|----------------------------------------------------------------------------------------------------|------------------------------------------------------|
| ористувачи                                                                                                    |                                                                                                    |     |                                                                                                    |                                                                                                    |                                                      |
| Користувач:                                                                                                    |                                                                                                    |     |                                                                                                    |                                                                                                    |                                                      |
| Заклад ТБ:*                                                                                                    |                                                                                                    |     |                                                                                                    |                                                                                                    |                                                      |
| •                                                                                                    |                                                                                                    |     |                                                                                                    |                                                                                                    |                                                      |
| Ступінь огляду                                                                                                    |                                                                                                    | I.  |                                                                                                    |                                                                                                    |                                                      |
| користувача:*                                                                                                    |                                                                                                    |     |                                                                                                    |                                                                                                    |                                                      |
| Профіль                                                                                                    | -                                                                                                    | •   |                                                                                                    |                                                                                                    |                                                      |
| користувача:*                                                                                                    |                                                                                                    |     |                                                                                                    |                                                                                                    |                                                      |
|                                                                                                    |                                                                                                    |     |                                                                                                    |                                                                                                    |                                                      |
| Зберетти В                                                                                                    | цмінити                                                                                                    |     |                                                                                                    |                                                                                                    |                                                      |
| Зборести Ві<br>пристувачі робочої о                                                                                                    | ідміннти<br>області                                                                                                    |     | 46206/66760                                                                                                    |                                                                                                    |                                                      |
| Зберегтн Ві<br>пристувачі робочої с                                                                                                    | ідміннтн<br>області<br>Ім'я                                                                                                    |     | Профіль корнстувача                                                                                                    | Ступінь огляду користувача                                                                                                    | дя                                                   |
| Зберестн В<br>пристувачі робочої є<br>SMETANINA - Смета                                                                                                    | ідміннтн<br>області<br>Ім'я<br>нина Оксана Ростиславовна                                                                                                    |     | Профіль корнстувача<br>Тренер                                                                                                    | Ступінь огляду користувача<br>Вся країна                                                                                            | ДЯ<br>Видалит                                        |
| Зберестн В<br>ристувачі робочої с<br>SMETANINA - Смета<br>о.аукамснук - Авр                                                                                         | ідміннтн<br>області<br>Ім'я<br>нина Оксана Ростиславовна<br>камеук Оксана Володимирівна                                                                                 | Ĕ.  | Профіль корнстувача<br>Тренер<br>Тренер                                                                                                    | Ступінь огляду користувача<br>Вся країна<br>Вся країна                                                                              | ДП<br>Видалит<br>Видалит                             |
| Зберетти В<br>ристувачі робочої с<br>SMETANINA - Смета<br>O.AVRAMCHYK - Авр<br>RICARDO - Ricardo A                                                                  | ідміннтн<br>області<br>Ім'я<br>нина Оксана Ростиславовна<br>замчук Оксана Володимирівна<br>Автогіа                                                                      | £3  | Профіль користувача<br>Тренер<br>Тренер<br>Національний адміністратор                                                                       | Ступінь огляду користувача<br>Вся країна<br>Вся країна<br>Вся країна                                                                | ДП<br>Видалит<br>Видалит<br>Видалит                  |
| Зберетти В<br>ристувачі робочої о<br>SMETANINA - Смета<br>о .AVRAMCHYK - Авр<br>RICARDO - Ricardo M<br>KHERSONTB - Ковал                                            | ідміннтн<br>області<br>Ім'я<br>инна Оксана Ростиславовна<br>замчук Оксана Володимирівна<br>мето́гіа<br>вь Галина Володимирівна                                          | 1.7 | Профіль корнстувача<br>Тренер<br>Тренер<br>Національний адміністратор<br>Обласний адміністратор                                             | Ступінь огляду корнстувача<br>Вся країна<br>Вся країна<br>Вся країна<br>Адміністративна одиниця                                     | ДЛ<br>Видали<br>Видали<br>Видали                     |
| Воретти В<br>ристурачі робочої о<br>SMETANINA - Смета<br>O.AVRAMCHYK - Авр<br>RICARDO - Ricardo A<br>RHERSONTB - Kosan<br>M.MOTRICH - Михан                         | ідміннтн<br>області<br>Ім'я<br>нина: Оксана Ростиславовна<br>замчук Оксана Володимирівна<br>мето́гіа<br>вь Галина Володимирівна<br>ил В.: Мотрич                        | i.  | Профіль корнстувача<br>Тренер<br>Тренер<br>Національний адміністратор<br>Обласний адміністратор                                             | Ступінь огляду корнстувача<br>Вся країна<br>Вся країна<br>Вся країна<br>Адміністративна одиниця                                     | ДЛ<br>Видали<br>Видали<br>Видали<br>Видали           |
| Зберетти В<br>ристувачі робочої о<br>SMETANINA - Смета<br>о .AVRAMCHYK - Апр<br>RICARDO - Ricardo A<br>KHERSONTB - Kosan<br>M.MOTRICH - Михан<br>VORNAVSKA - Ворнан | ідміннтн<br>області<br>Ім'я<br>инна Оксана Ростиславовна<br>замчук Оксана Володимирівна<br>мето́гіа<br>в Галина Володимирівна<br>ия 8. Мотрич<br>вська Наталія іванівна | L.  | Профіль корнстувача<br>Тренер<br>Тренер<br>Національний адміністратор<br>Обласний адміністратор<br>Національний адміністратор<br>Користувач | Ступінь огляду корнстувача<br>Вся країна<br>Вся країна<br>Вся країна<br>Адміністративна одиниця<br>Вся країна<br>Лікувальний заклад | ДЛ<br>Видали<br>Видали<br>Видали<br>Видали<br>Видали |

Зразок 7.56

Щоб додати користувача в поле «Користувач», починаєте вводити ім'я чи логін вже існуючого в програмі користувача та обираєте бажане серед опцій списку, що з'являється (Зразок 7.57). По завершенню заповнення полів натискаєте кнопку «Додати».

| Користувач:                                                   | rv                           |      |
|---------------------------------------------------------------|------------------------------|------|
|                                                               | ванова Олена Олександрівна   | RV20 |
| Заклад ТБ:*                                                   | Рабченко Петро Петрович      | RV18 |
|                                                               | Тишковець Валерій Андрійсеич | RV10 |
| ступінь огляду<br>користувача: *<br>Профіль<br>користувача: * | Шикер Олександра Павлівна    | RV22 |

Зразок 7.57

**Копіювання даних з іншого робочого місця** дозволяє скопіювати більшість даних з «Адміністрування» — «Каталоги іншої робочої області» (Зразок 7.58).

| н                              | зва: Україна            |
|--------------------------------|-------------------------|
| c                              | Inne: Ukraine Workspace |
| Робоче місце, з я              | ikoro - T               |
| будуть колік                   | вати                    |
| д                              | ani: *                  |
| Адміністративні ча             | стани                   |
| Системи охорони з              | доров'я                 |
| ТБ заклади                     |                         |
| Джерела фінансув               | ueea npenaparia         |
| Aliovil pevionium              |                         |
| Препарати                      |                         |
| Схеми лікування                |                         |
| Лабораторії                    |                         |
| Користувачі                    |                         |
| Значения ТБ поля               |                         |
| States in a state of the state |                         |

Зразок 7.58

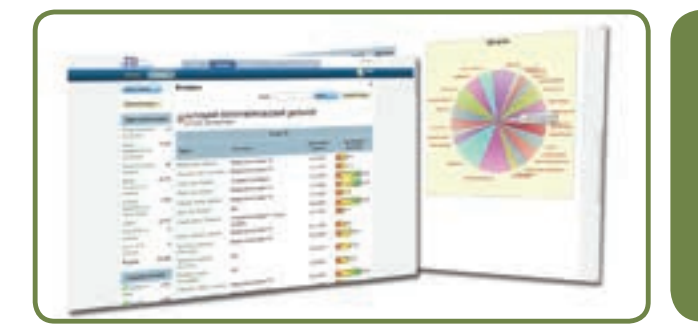

Systems for Improved Access to Pharmaceuticals and Services Center for Pharmaceutical Management Management Sciences for Health 4301 N. Fairfax Drive, Suite 400 Arlington, VA 22203 USA